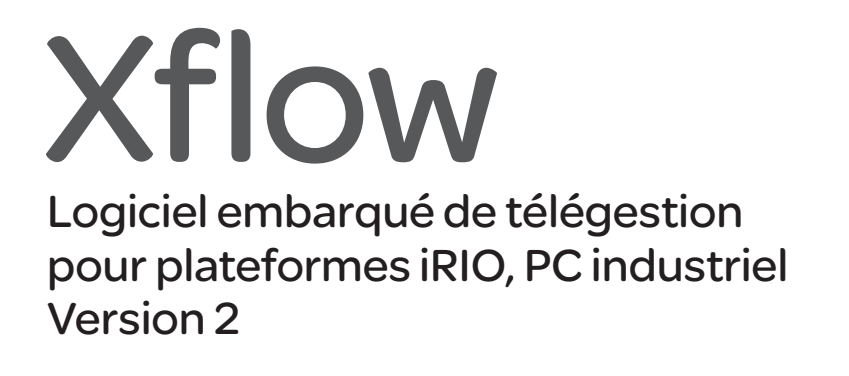

# Manuel utilisateur

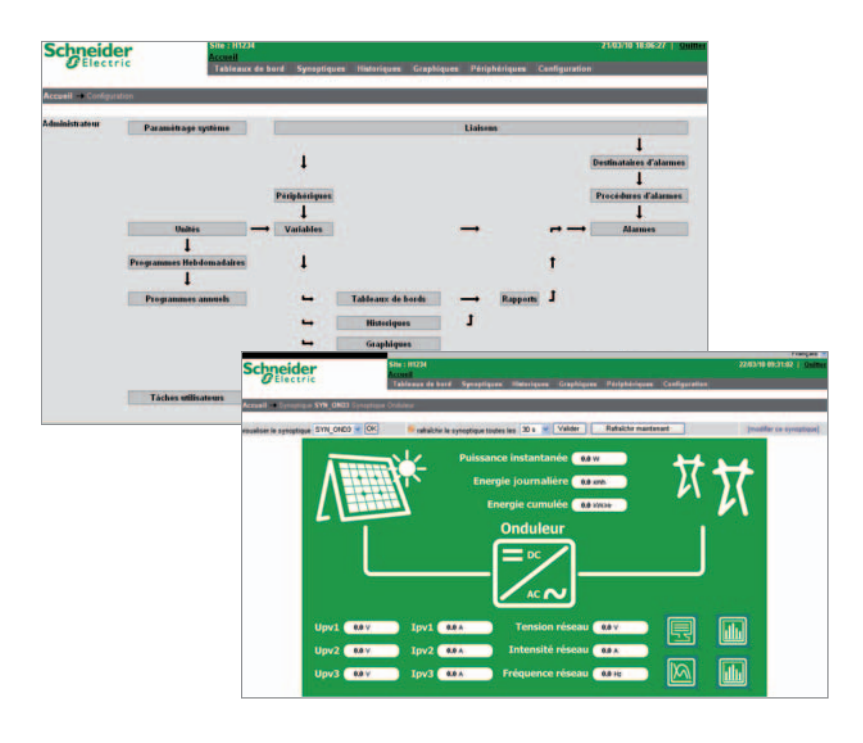

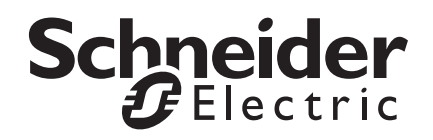

# Sommaire général

| <b>Chapitre 1</b><br>Presentation générale          | 4   |
|-----------------------------------------------------|-----|
| <b>Chapitre 2</b><br>Fonctionnalités                | 5   |
| <b>Chapitre 3</b><br>Outils d'exploitation          | 11  |
| <b>Chapitre 4</b><br>Configuration                  | 20  |
| <b>Chapitre 5</b><br>Exploitation                   | 73  |
| <b>Chapitre 6</b><br>Périphériques spécifiques      | 81  |
| <b>Chapitre 7</b><br>Maintenance                    | 99  |
| <b>Chapitre 8</b><br>Supports d'alertes spécifiques | 107 |
| <b>Chapitre 9</b><br>Mise en œuvre de Straton       | 113 |

## **Présentation générale**

### Description

Xflow est un logiciel de télégestion industrielle qui assure de multiples fonctionnalités.

Ce logiciel peut être embarqué sur différentes plateformes telles que les unités locales de télégestion iRIO de Schneider Electric ou des PC industriels.

#### Acquisition de données

Il permet la lecture et l'écriture de données depuis/vers différents automates, régulateurs, cartes d'entrées/sorties et capteurs. Il met en forme ces données (mise à l'échelle, comptage de temps, d'impulsions, etc.).

#### Historisation des données

Il établit un historique des données dans des fichiers horodatés, avec la possibilité d'effectuer des traitements complexes (opérations, enregistrements différentiels, fichiers d'états).

#### **Gestion des alarmes**

Il assure la détection d'alarmes suivant des conditions et critères complexes. Il peut ensuite transmettre ces alarmes vers un grand nombre de supports différents suivant des procédures d'appels avec mécanismes de reprise et de secours.

#### **Automatismes**

Il fournit des fonctions de traitement local et d'automatismes, par l'intermédiaire de formules de calcul associées à des variables ou à des alarmes, ou par utilisation de l'outil Straton. Celui-ci permet le développement, le test et le déploiement d'applications à la norme IEC 61131-3 (les 5 langages de programmation de cette norme sont supportés - SFC, FBD, LD, ST, IL -).

#### Accès aux informations

Il permet un accès en exploitation et en configuration à l'ensemble des données, à distance et en local, via n'importe quel logiciel standard de navigation Internet. Xflow est livré en base avec un profil Web multilingue et propose un ensemble de pages permettant la configuration complète de l'application ainsi que la présentation des données et l'exploitation.

Concernant l'exploitation, l'interface propose un éditeur de synoptiques intégré, un système de tableaux de bord et la présentation des données enregistrées sous forme de tables ou de graphiques.

Cependant, l'interface d'exploitation est entièrement adaptable pour des applications spécifiques.

Il possède également différents moyens de mise à disposition des informations gérées vers un système d'informations central :

Protocole propriétaire : communication vers des superviseurs de télégestion (Kerwin)

"Push" de rapports au format CSV (Excel) vers un serveur FTP ou en pièce attachée d'un mail

■ Un système tiers peut obtenir les données Xflow par interrogation XML/SOAP.

### Sécurité

L'ensemble des accès est protégé par utilisateur/mot de passe. Chaque utilisateur dispose de son propre nom de connexion et mot de passe et est associé à un des quatre niveaux d'accès (Consultant, Opérateur, Configurateur ou Administrateur). Si nécessaire, les droits en lecture/écriture peuvent ensuite être réglés plus finement utilisateur par utilisateur.

Les mots de passe n'apparaissent jamais en clair que ce soit pour la connexion Web (cryptage avec échange d'une clé publique différente à chaque nouvelle session) ou pour le stockage dans la base de données (cryptage avec clé privée).

Toute session est automatiquement fermée après 20 minutes d'inactivité. Un numéro de session différent est créé à chaque nouvelle connexion Web pour s'assurer que l'utilisateur connecté est toujours le même pendant une session donnée. Ce numéro de session apparaît sous forme cryptée dans l'URL (champ adresse Internet du navigateur).

Les bannières associées aux services supportés par le serveur Web (ex http) de Xflow ont été supprimées. Les bannières permettent d'obtenir des informations sur les programmes installés dans une machine.

L'ensemble des appels entrants sur un port local série ou Ethernet ou bien sur un port distant (modem) sont tracés dans un fichier (heure de connexion, heure de déconnexion, identifiant, adresse IP ou n° de téléphone (si la fonction identifiant du numéro est active).

Par défaut, les communications modem ne sont pas routées vers l'interface Ethernet.

# Fonctionnalités

Sommaire

| Les variables                | 6 |
|------------------------------|---|
| Les fichiers historiques     | 7 |
| Les alarmes                  | 7 |
| Interfaces utilisateurs      | 7 |
| Autres fonctionnalités       | 8 |
| Capacités                    | 9 |
| Les flux de communication IP | 9 |
|                              |   |

### Les variables

Xflow caractérise les variables qu'il gère par de nombreux critères. Il est ainsi possible de leur associer des comportements et/ou des fonctionnalités spécifiques.

Tout d'abord, il définit une variable par son type. Celle-ci peut être une entrée ou une sortie TOR (Tout-Ou-Rien), une entrée ou une sortie ANALOGIQUE ou un COMPTEUR (de temps ou d'impulsions).

Il ajoute ensuite la notion de variable virtuelle, variable système et variable de périphérique.

■ Une variable virtuelle représente une variable immatérielle dont on définit le type et le comportement.

■ Une variable système est une variable informant sur le logiciel Xflow et sa mécanique interne.

■ Une variable de périphérique est une variable située sur un périphérique auquel on se connecte.

Afin de communiquer avec différents **périphériques**, le logiciel Xflow possède de nombreux drivers fréquemment utilisés par les constructeurs (Modbus, ModbusTCP, Unitelway, Trend, TAC, OPC Client -sur plateforme PC uniquement-, RVL, Xantrex, SunEzy, etc.).

Pour des périphériques connus (indépendamment du protocole utilisé), il est possible de prédécrire leurs variables dans le logiciel Xflow. Cela permet d'une part de raccourcir les temps de configuration tout en accroissant sa fiabilité et d'autre part de fournir un accès direct et ponctuel aux variables d'un périphérique prédécrit, sans avoir à les déclarer explicitement.

Pour chaque variable gérée par Xflow, il est possible d'appliquer une formule de calcul. Ainsi, lorsque la variable est modifiée ou évaluée, la valeur disponible correspond à la valeur récemment calculée avec la formule correspondante.

Lorsqu'une variable est évaluée, il est possible de lui définir l'exécution d'une opération (à l'instar des formules de calculs). Ces opérations sont variées : pente, masque, différentiel, impulsion, lissage, filtrage, etc.

La différence entre une formule et une opération réside dans le concept même de l'existence de la variable. Une opération sert à ajuster la valeur brute de la variable alors qu'une formule sert à définir la valeur de celle-ci.

Un critère important concernant les variables est le format de stockage. Xflow offre un large choix de formats de données :

- booléen,
- byte, int 8,
- int 16, int 32,
- word, dword,
- IEEE, DIEEE,
- time et string.

Xflow autorise la définition d'une période de rafraîchissement de la variable. Cela signifie qu'au bout de cette période, la variable est de nouveau évaluée. Ce temps de rafraîchissement est configurable selon plusieurs unités de temps : mode automatique, millisecondes, secondes, minutes et heures.

Enfin, Xflow fournit une fonctionnalité Plug and Play pour les cartes d'entrées-sorties de la série RIO (détection automatique de leurs variables).

### Les fichiers historiques

### Xflow est capable de constituer des fichiers d'historiques qui peuvent avoir plusieurs utilités.

Un historique peut être établi pour réaliser des suivis de mesures de variables (jusqu'à 50 par fichier) :

- Période d'enregistrement de n variables
- Enregistrement de variations de variables
- Enregistrement piloté par formule de calcul.

Lors de la création d'un historique de mesures, Xflow permet à l'utilisateur de choisir la période minimum d'enregistrement, dont l'échelle commence à la seconde et termine au mois.

Il y ajoute également la notion de bilan afin d'obtenir un récapitulatif précis (min., max., moyenne, temps à 0 et > 0, compteur de front, différence, remise à 0). Il propose la constitution d'historiques des appels **entrants** et **sortants**, d'historique d'**évènements**, ainsi que d'historiques d'**états**. Ces derniers permettent de consigner très facilement des changements de variables.

Chaque historique correspond à un fichier. La quantité de fichiers gérée dépend de la plateforme matérielle sur laquelle s'exécute Xflow.

### Les alarmes

Xflow permet la création d'alarmes sur différents éléments fonctionnels afin que l'utilisateur soit informé d'un comportement anormal d'Xflow ou d'un de ses périphériques.

Il définit 4 origines d'alarmes et notamment des alarmes sur des variables logiques ou analogiques (une variable peut avoir plusieurs alarmes) et des alarmes systèmes (sur démarrage et arrêt de l'application, sur panne périphérique, etc.). Sur apparition ou disparition d'une alarme, il est possible d'exécuter une formule de calcul.

Une alarme peut être temporisée à l'apparition et à la disparition, disposer d'un hystérésis (pour les alarmes analogiques) ou bien avoir une temporisation d'intervention.

Elle peut également exister pour inhiber un comportement.

Lorqu'une alarme se déclenche, elle peut s'ajouter en tant qu'enregistrement dans plusieurs fichiers d'événements ainsi que dans un fichier d'alarmes. Il est aussi possible de demander à Xflow d'exécuter une **procédure d'alarme**. Cette procédure consiste à informer un correspondant du déclenchement d'une alarme. Chaque procédure possède jusqu'à 3 destinataires à appeler. Chaque destinataire "principal" peut être secouru par 2 destinataires de secours en cas d'échec d'appel du premier.

Xflow possède plusieurs drivers qui permettent de communiquer avec un vaste choix de destinataires : Kerwin, SMS sur GSM, e-mail, FTP, fax, TAP, etc.

### Interfaces utilisateurs

### Xflow possède 2 interfaces utilisateurs qui permettent son exploitation et son paramétrage :

■ La première est une interface Web (sous protocole http), accessible depuis n'importe quel équipement disposant d'un navigateur Internet (Internet Explorer ou Firefox) tel qu'un PC, Pocket PC, etc. : le serveur Web embarqué dans Xflow permet la configuration complète de l'application ainsi que son exploitation avec un certain nombre de contrôles et d'aides pour l'utilisateur.

Cette interface Web est accessible sur les liaisons Ethernet, les interfaces série locales si elles sont de type "full duplex" (RS232) et les liaisons modem (RTC, GSM ou GPRS) de la plateforme matérielle sur laquelle s'exécute Xflow.

■ La seconde est l'interface Kervisu, qui est un outil de paramétrage et d'exploitation Schneider Electric fonctionnant sur PC. Kervisu communique avec Xflow grâce à un protocole propriétaire (Napbus). Toutes les données Xflow sont présentées sous forme de tables.

Cette interface est disponible sur les liaisons Ethernet, les liaisons séries locales et modem.

### Autres fonctionnalités

### Communications

Xflow gère différents type de liaisons de communication : les liaisons Ethernet, série ou modem (Xflow est compatible avec les modems Hayes)

Toutes les liaisons sont banalisées et peuvent être utilisées :

■ En mode Serveur (ou Esclave) pour permettre un accès utilisateur ou à une machine distante d'accéder aux données Xflow (XML/SOAP, Modbus, ModbusTCP, Napbus)

■ En mode Client pour permettre à Xflow d'accéder à des données d'équipements tiers sous différents protocoles (PLC, Compteurs, Régulateurs, Onduleurs Photovoltaïques...)

Les liaisons séries supportent le protocole PPP pour transporter les communications IP (Web sur liaison téléphonique par exemple).

Xflow gère également les SMS si le matériel sur lequel il s'exécute est équipé d'un modem GSM.

■ Xflow envoie des SMS vers des mobiles sur détection d'alarme ou vers un autre Xflow (fonction intersite)

■ Xflow reçoit des SMS depuis un mobile (un utilisateur peut envoyer une commande à Xflow ou acquitter une alarme en renvoyant à Xflow le SMS d'alarme qu'il vient de recevoir) ou depuis un autre Xflow ou encore un BRIO/W310 (fonction intersite).

### Utilisateurs

Le logiciel Xflow adopte une stratégie de groupe pour contrôler les droits d'accès de chaque utilisateur (des types d'utilisateurs sont prédéfinis).

Chaque utilisateur dispose de son propre nom de connexion et mot de passe et est associé à un des quatre niveaux d'accès (Consultant, Opérateur, Configurateur ou Administrateur). Si nécessaire, les droits en lecture/écriture peuvent ensuite être réglés plus finement utilisateur par utilisateur.

### **Développement**

L'utilisateur peut développer son application suivant divers moyens.

**Formules de calcul** : on parle dans ce cas de paramétrage d'application plutôt que de développement ; l'utilisateur peut en effet configurer son application depuis l'interface Web à l'aide de formules de calcul combinées aux autres services de base Xflow (variables, alarmes, fichiers, programmes horaires...) : la plupart des applications de télégestion peuvent être réalisées par cette méthode accessible à des non-spécialistes en automatismes ou en langage de programmation et ne nécessitant aucun outil externe.

**Utilisation d'un atelier de programmation** permettant le développement, le test et le déploiement d'applications à la norme IEC 61131-3 (les 5 langages de programmation de cette norme sont supportés - SFC, FBD, LD, ST, IL -).

La troisième possibilité consiste à développer des tâches en langage C Ces tâches peuvent utiliser les ressources Xflow (base de données, communication ...) pour réaliser des applications métier. Une fois développées, ces tâches peuvent être téléchargées puis lancées et contrôlées par Xflow. Cette possibilité est réservée à des utilisateurs avec de bonnes compétences en développement informatique.

### Capacités

Xflow gère de façon dynamique sa "mémoire de stockage" selon la plateforme sur laquelle il est installé. Les capacités annoncées et les fonctions disponibles peuvent alors varier suivant les options commerciales choisies à la commande.

Sur un système d'exploitation de type Microsoft Windows pour PC (2000, XP), Xflow est capable de gérer jusqu'à 10 000 variables, 10 000 alarmes et les fichiers de mesures sont limités à la taille du disque dur de la machine.

Sur un système d'exploitation de type Microsoft Windows pour équipement mobile (CE), Xflow gère jusqu'à 2000 variables et 1000 alarmes. La taille des fichiers de mesures est limitée à 2 Mo, cependant cette mémoire peut être étendue par carte de stockage.

#### Récapitulatif

| Tables                   | Plateforme matérielle |                         |  |  |  |
|--------------------------|-----------------------|-------------------------|--|--|--|
|                          | PC                    | iRIO<br>SLXA<br>DIVA-XA |  |  |  |
| Périphériques (1)        | 500                   | 200                     |  |  |  |
| Liaisons/ressources (2)  | 200                   | 20                      |  |  |  |
| Variables                | 10 000                | 2000                    |  |  |  |
| Alarmes                  | 10 000                | 1000                    |  |  |  |
| Fichiers (3)             | 100                   | 50                      |  |  |  |
| Tableaux de bord         | 50                    | 50                      |  |  |  |
| Procédures d'appel       | 250                   | 250                     |  |  |  |
| Groupes d'appel          | 50                    | 50                      |  |  |  |
| Destinataires            | 250                   | 250                     |  |  |  |
| Rapports (4)             | 8                     | 8                       |  |  |  |
| Programmes hebdomadaires | 500                   | 500                     |  |  |  |
| Programmes annuels       | 500                   | 500                     |  |  |  |
| Utilisateurs             | 128                   | 128                     |  |  |  |

(1) Périphériques : tout équipement communicant avec Xflow : carte d'entrées/sorties, compteurs, automates, onduleurs, régulateurs...

(2) Liaisons/ressources : canal de communication avec un périphérique, tel que un port série, une connexion TCP etc.

(3) Fichiers : permettent de stocker et d'horodater les informations acquises et mises en forme par Xflow. Il existe différents types de fichiers. Parmi ceux-ci, les fichiers de mesures qui permettent d'enregistrer et d'horodater jusqu'à 50 variables par fichier de mesures.

(4) Rapports : service permettant d'envoyer des données Xflow sous forme de fichier CSV (format compatible Excel). Les rapports sont envoyés par Xflow vers un serveur FTP ou comme pièce attachée d'un mail.

### Les flux de communication IP

Ce paragraphe récapitule toutes les communications via protocoles Internet utilisées par Xflow en précisant les ports IP utilisés.

Ports IP sur lesquels Xflow est à l'écoute : il s'agit de toutes les applications pour lesquelles Xflow est serveur.

|                             | icoquelleo Xil                                                            |                        |                                                                                                    |
|-----------------------------|---------------------------------------------------------------------------|------------------------|----------------------------------------------------------------------------------------------------|
| Application                 | Port IP                                                                   | Protocole de transport | Clients possibles                                                                                                    |
| Napbus                      | 32136 (figé)                                                              | UDP                    | Kervisu, Kerwin                                                                                                    |
| Web (http)                  | 80 (configurable)                                                         | TCP                    | Navigateur, application SOAP                                                                                                    |
| ModbusTCP                   | 502 (figé)                                                                | TCP                    | Matériel Maître ModbusTCP Schneider                                                                                                    |
| Straton 1100 (configurable) |                                                                           | TCP                    | Atelier logiciel Straton                                                                                                    |
|                             | Ports IP des                                                              | applications utilisées | par Xflow en client                                                                                                    |
| Application                 | Port IP                                                                   | Protocole de transport | Serveurs possibles                                                                                                    |
| Modbus                      | (configurable)                                                            | UDP                    | Un autre Xflow                                                                                                    |
| Modbus                      | (configurable)                                                            | TCP/UDP                | Un équipement esclave Modbus sur Ethernet<br>(Modbus encapsulé dans TCP ou UDP)                                                                                                |
| Modbus_TCP                  | 502 (configurable)                                                        | TCP                    | Automates esclave ModbusTCP (Schneider)                                                                                                    |
| Mail                        | 25 (configurable)                                                         | TCP                    | Serveur SMTP                                                                                                    |
| FTP commandes               | 21 (configurable)                                                         | TCP                    | Serveur FTP                                                                                                    |
| FTP données                 | 20 (défaut ou négocié<br>automatiquement)                                 | TCP                    |                                                                                                    |
| DNS                         | 53 (sortant),<br>32153 (réponse DNS PPP),<br>42153 (réponse DNS Ethernet) | UDP                    | Serveurs DNS (résolution d'adresse :<br>permet l'utilisation d'un nom de domaine<br>– pour accéder à un serveur mail, ftp par exemple –<br>plutôt qu'une adresse numérique IP) |

# Outils d'exploitation Sommaire

| Comment communiquer avec Xflow                                                                                                    | 12                                                        |
|----------------------------------------------------------------------------------------------------|-----------------------------------------------------------|
| <b>Utilisation de Kervisu sur le port terminal local</b><br>Raccorder Xflow au PC<br>Créer une liaison<br>Créer un périphérique<br>Connecter Kervisu avec Xflow                                                                                                    | <b>12</b><br>12<br>13<br>13<br>13                         |
| <b>Utilisation de Kervisu par modem</b><br>Créer une liaison modem<br>Créer un périphérique<br>Connecter Kervisu avec Xflow                                                                                                    | <b>14</b><br>14<br>14<br>14                               |
| Utilisation d'un navigateur Internet<br>avec un PC Windows NT ou 2000<br>En connexion locale par liaison série (protocole RAS)<br>Créer un modem standard<br>Créer un accès réseau à distance<br>Se connecter<br>Pour se déconnecter<br>En connexion distante par liaison modem<br>Créer un accès réseau à distance<br>Se connecter<br>Pour se déconnecter<br>Pour se déconnecter<br>En connexion IP par liaison Ethernet | <b>14</b><br>14<br>15<br>15<br>15<br>16<br>16<br>16<br>16 |
| Utilisation d'un navigateur Internet<br>avec un PC Windows XP<br>En connexion locale par liaison série (protocole RAS)<br>Créer un modem standard<br>Créer un accès réseau à distance<br>Se connecter<br>Pour se déconnecter                                                                                                    | <b>17</b><br>17<br>18<br>18<br>18                         |
| Arrêt automatique de communication                                                                                                    | 18                                                        |

### Comment communiquer avec Xflow

La communication avec Xflow est accessible :

- En local sur le port terminal
- A distance sur le port Modem
- En réseau Ethernet sur le port réseau.

Le PC (ou PDA) doit être équipé soit d'un navigateur Web, soit du logiciel Kervisu.

En utilisant Kervisu, le protocole de communication est Napbus, une extension propriétaire du protocole Modbus. Dans ce cas, suite à l'installation de Kervisu, il suffit de s'assurer de la disponibilité de ports série et/ou de modems.

Pour se connecter à Xflow avec un navigateur Internet, le protocole HTTP est utilisé. Dans ce cas, il faut se connecter à Xflow avec une connexion distante standard, semblable à celles utilisées pour se connecter à Internet. Pour des accès distants, les ressources de communications de votre système d'exploitation Windows sont utilisées (vous devrez utiliser un modem existant ou en ajouter un nouveau).

Pour des connexions locales (série, RS232, 115200 bps), les mêmes ressources Windows sont utilisées, mais en plus, il vous faut déclarer un modem "fictif" sur un des ports série de votre PC, **auquel il ne faudra pas raccorder de vrai modem** : cette astuce permet d'éviter d'utiliser des connexions directes PC à PC, qui ne sont pas toujours disponibles et fonctionnelles suivant le système d'exploitation.

**Nota :** Kervisu fonctionne sous Windows 2000 et XP, mais pas avec des PDAs. Pour des PC ne disposant que de ports USB, un convertisseur USB-série est nécessaire.

Pour les connexions série locales, les mêmes câbles sont utilisés qu'il s'agisse de Kervisu ou d'un navigateur Internet.

# Utilisation de Kervisu sur le port terminal local

#### **Raccorder Xflow au PC**

Pour pouvoir communiquer entre Kervisu et Xflow, il existe différentes manières de procéder selon la plateforme où s'exécute Xflow.

#### Xflow sur un PC

Pour raccorder Xflow en exécution depuis un PC Client sur un PC, il faut utiliser l'interface Web (via un navigateur Internet) ou bien Kervisu en liaison IP (Xflow écoute sur le port UDP 32136).

#### Xflow sur un iRIO

Pour raccorder Xflow en exécution sur une plateforme iRIO à un PC, il faut utiliser un câble série spécifique Schneider Electric Telecontrol dont la référence est : 0RIOKIRPC000.

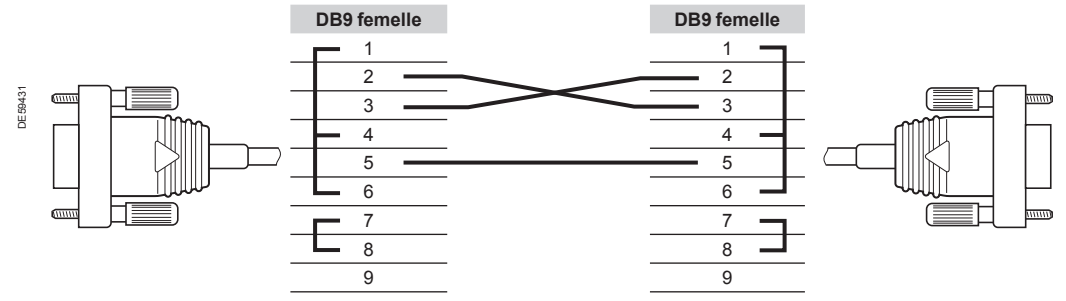

Câble spécifique Schneider Electric Telecontrol iRIO (femelle <--> femelle)

Ce câble est similaire au câble null modem (femelle <-> femelle) sauf que les signaux RTS et CTS sont inhibés (pin 7, 8 shuntées) et que le signal DCD est forcé à 1 (pin 1, 4, 6 shuntées). En outre, les shunts sont présents sur chaque DB9 femelle (le câble doit être symétrique puisque les deux prises sont identiques : DB9 femelle).

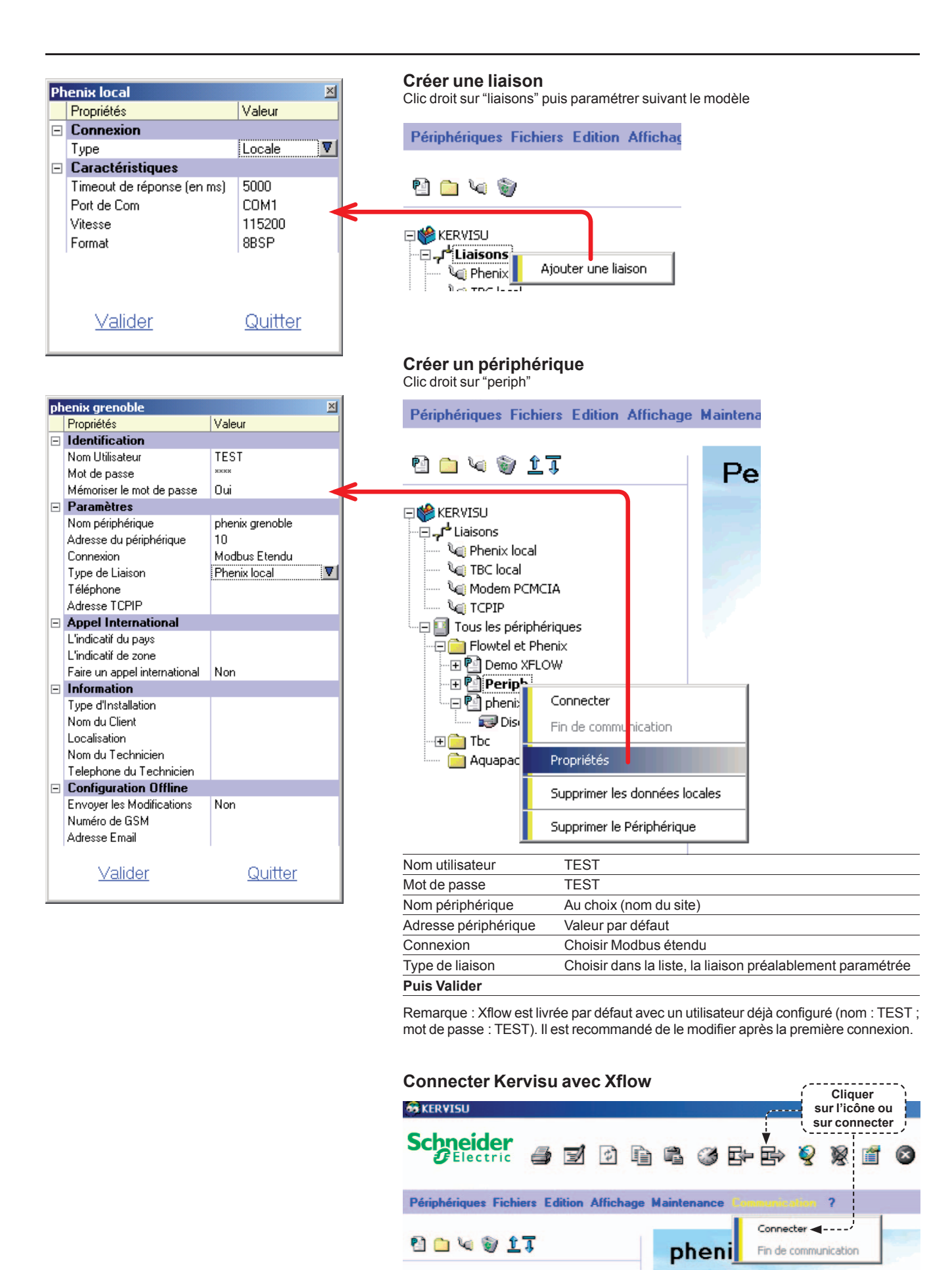

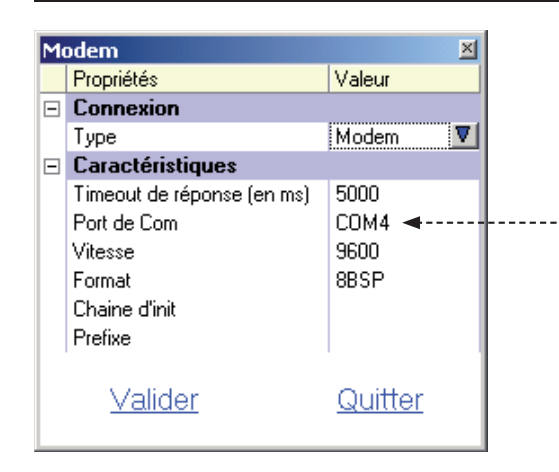

### Utilisation de Kervisu par modem

#### Créer une liaison modem

Agir comme pour créer une liaison locale puis paramétrer suivant le modèle :

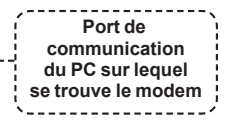

#### Créer un périphérique

Procéder comme pour un périphérique local Saisir le n° de téléphone de la machine Xflow.

#### **Connecter Kervisu avec Xflow**

Procéder comme pour un périphérique local.

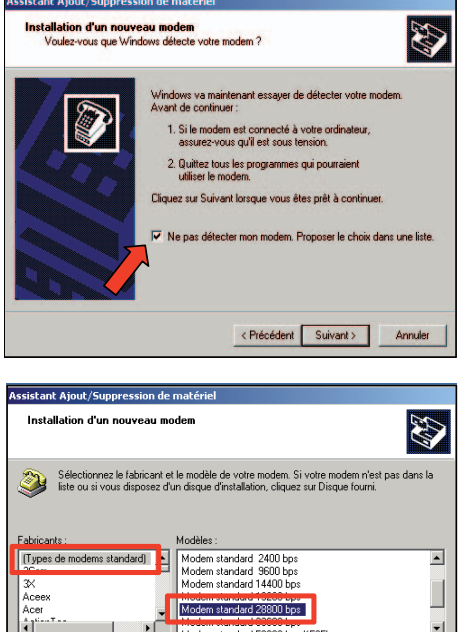

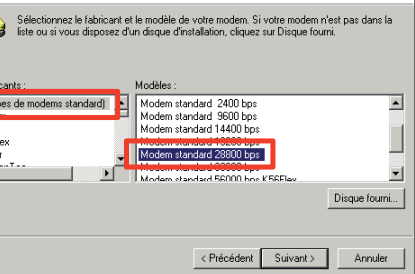

iétés de Modem standard 2 ? × Général Diagnostics Avancé Paramètres supplém Commandes d'initialisation supplémentair Modifier les préférences par défaut... OK Annu

### Utilisation d'un navigateur Internet avec un PC Windows NT ou 2000

### En connexion locale par liaison série (protocole RAS)

### Créer un modem standard

- Menu Démarrer
- → Paramètres
- → Panneau de configuration
- → Option de Modems et téléphonie
- Ouverture de la fenêtre Option de Modems et téléphonie
- Onglet Modems
- → Ajouter
- Ouverture de l'Assistant
- □ Cocher "Ne pas détecter mon modem ; sélection à partir d'une liste" → [Suivant >]
- Choisir dans les listes déroulantes
- Fabricants : Types de Modem Standard
- □ Type de modem : Standard 28 800 bps Modem → [Suivant >]
- Sélectionner le port de communication où se fera la connexion locale → [Suivant >]

[Terminer]

[OK]

- Sélectionner le modem configuré
- → Propriétés
- Onglet Général □ Choisir 115 200 bps pour la vitesse maximale
- Onglet Avancé
- □ Modifier les préférences par défaut

Vitesse du port : 115 200

- Sélectionner "Aucun" pour le Contrôle de flux →
- Fermer la fenêtre "Propriétés de Modem" → [OK]
- Fermer la fenêtre "Option de modems et téléphonie" → [OK]

# **Outils d'exploitation**

| Type de connexion réseau                                                                                                    |                                                                                                    |   |
|----------------------------------------------------------------------------------------------------|----------------------------------------------------------------------------------------------------|---|
|                                                                                                    | ST.                                                                                                    |   |
| Vous pouvez choisir le type de connexio                                                                                                    | on réseau que vous voulez créer, en vous                                                                                                    |   |
| basant sur votre configuration et vos be                                                                                                    | soins réseau.                                                                                                    |   |
|                                                                                                    |                                                                                                    |   |
| Connexion à un réseau privé                                                                                                    |                                                                                                    |   |
| Connecter en utilisant ma ligne télép                                                                                                    | ohonique (modem ou RNIS).                                                                                                    |   |
| C Connexion à Internet                                                                                                    |                                                                                                    |   |
| Connecter à Internet en utilisant ma                                                                                                    | ligne de téléphone (modem ou RNIS).                                                                                                    |   |
| C Connevion à un réseau privé                                                                                                    | via Internet                                                                                                    |   |
| Créer un réseau privé virtuel (VPN)                                                                                                    | ou un tunnel via Internet.                                                                                                    |   |
| C                                                                                                    |                                                                                                    |   |
| Accepter les connexions entre                                                                                                    | onnecter au mien en utilisant ma ligne                                                                                                    |   |
| téléphonique, Internet ou un câble o                                                                                                    | direct.                                                                                                    |   |
| C Connecter directement à un a                                                                                                    | utre ordinateur                                                                                                    |   |
| Me connecter en utilisant mon port :                                                                                                    | série, parallèle, ou infrarouge.                                                                                                    |   |
|                                                                                                    |                                                                                                    |   |
|                                                                                                    |                                                                                                    |   |
|                                                                                                    | < Précédent Suivant > Annuler                                                                                                    |   |
|                                                                                                    |                                                                                                    |   |
|                                                                                                    |                                                                                                    |   |
| nict for do toot                                                                                                    | 2 4                                                                                                    |   |
| ietes de test                                                                                                    | 11A                                                                                                    |   |
| néral Options Sécurité Gestion de réseau Pa                                                                                                    | atage                                                                                                    |   |
| e connecter en utilisant :                                                                                                    |                                                                                                    |   |
|                                                                                                    |                                                                                                    |   |
| Modem - Périphérique non disponible (COM1)                                                                                                    |                                                                                                    |   |
| Modem - Périphérique non disponible (CDM1)                                                                                                    |                                                                                                    |   |
| Modem - Périphérique non disponible (COM1)                                                                                                    | Configurer                                                                                                    |   |
| Modem - Périphérique non disponible (CDM1)                                                                                                    |                                                                                                    | 2 |
| Modem - Péliphélique non disponible (CDM1) Numéro de téléphone Indicatif régional : Numéro de téléphone :                                                                                                    | Configure                                                                                                    | ? |
| Modem - Pérphérique non disponible (CDM1) Numéro de téléphone Indrost/régional : Numéro de téléphone : [22456789                                                                                                    | Configure.<br>Ma connexion<br>Ma connexion                                                                                                    | ? |
| Modem - Pésphérique non disponible (CDM1) Numéro de téléphone Indicat régions : Numéro de téléphone : I (123456783) Code du cessatélice                                                                                                    | Contigues<br>Ma connexion<br>Ma connexion<br>Bennal Tupes de serveur Social en cours I                                                                                                    | ? |
| Modem - Pélphélique non disponible (CDM1) Numéro de Nélphone :           visioni résponsi :         Numéro de Nélphone :           visioni résponsi :         123456789           Code du pays/régen :                                                                                                    | Configure.<br>Ma connection<br>Ma connection<br>Glindial Types do serveur Script en cours                                                                                                    | ? |
| Modem - Peliphelique non disponde (CDM1) Numéro de Hélphone Indicat régional I22456783 Code du payu/région:                                                                                                    | Contiguer<br>Ma connexion<br>Ma connexion<br>Seipten cours<br>Type de geneur d'acobs distaré :                                                                                                    | ? |
| Moden - Plaphingue non disponible (CDM1)     Numéro de Hiliphone     Indestri régional : Numéro de Hiliphone :                                                                                                    | Configure.<br>Ma connexion<br>Brinkial Types de server Script en cours<br>Type de geneur d'acobs distart :<br>The United St. Marchan 12 (Januar)                                                                                                    | ? |
| Modes: - Peliphelique non disponible (CDM1)     Nandro de Nélofonos     Indrovi / régionar     I24456789     Cade da pequélégion:     Utiliser les règles de numérication                                                                                                    | Contiguer.<br>Ma connection<br>Bindial Types de serveur Script en cours<br>Type de gerveur d'accels distant :<br>PPP: Windows 95, Windows NT 3.5, Internet                                                                                                    | ? |
| Modem - Peliphelique non disponde (CDM1) Numéro de Hélphone Indost regional I 2345/783 Code da populégion Utiliser les règles de numéricitation                                                                                                    | Contiguer<br>Ma connexion<br>Brintral Types de terveur Script en cours<br>Type de genour d'acobs distart :<br>PPP: Windows 35, Windows NT 3.5, Internet<br>Options avancées :                                                                                                    | ? |
| Modes: Peliphérique non disponible (CDM1)     Nundea de Hélphone     Indeatr régional     Nundea de Hélphone :     [23455788     Code du Devul-région :     Utiliser les règles de numéricitation                                                                                                    | Configure.<br>Ma connection<br>Ma connection<br>Bénéral Types do serveur Script en cours<br>Type de genour d'acobs distant :<br>PPP: Windows 35, Windows NT 35, Inferret<br>PPP: Windows 35, Windows NT 35, Inferret<br>Copons avancés :                                                                                                    | ? |
| Modem - Peliphelique non disponible (CDM1) Nanafo de Nélphone Inded/ regron/ Inded/ regron/ Ind | Configure<br>Ma connection<br>Ma connection<br>Standial Types de serveur Script en cours<br>Type de gerveur d'accels detaré :<br>PPP: Windows 95, Windows NT 2.5, Internet 💌<br>• Options evencées :<br>Se connected plum réseau                                                                                                    | ? |
| Moden - Peiphéique non disponible (CDM1)     Naméro de Hélphone     Indostri régional - Naméro de Hélphone :                                                                                                    | Configure Ma connexion  General Types de server Script en cours  Type de geneu d'acobs distart :  FPF- Windows 35, Windows NT 35, Internet  Scription servedes :  Scription servedes :  Actives is complexation logicide                                                                                                    | ? |
| Modes: Peliphelique non disponible (CDH1)      Nandea de Hélphone     Instants de Hélphone :     I23455789      Code da pega/égion:      Uilliser les règles de numérication      Afficher une icône dans la Base des lâches une l                                                                                                    | Configure:<br>Ma connection<br>Ma connection<br>Grindial Type de serveur Script en cours<br>Type de gerveur d'accels distoré :<br>PPP: Windows 95, Windows NT 3.5, Internet<br>Obtons avancées :<br>Consta avancées :<br>Se connected à un interou<br>Mattematic acompassion logicités<br>Demonder un mot de passe coppé                                                                                                    | ? |
| Modem - Peliphelique non disponible (CDM1) Nanelio de Nélphone Inded/ regron/ Inded/ regron/ In | Configure.<br>Ma connection<br>Ma connection<br>Standial Type de serveur Script en cours<br>Type de gerveur d'accels detaré :<br>PPP: Windows 95, Windows NT 2.5, Internet<br>Options evencées :<br>Se connected à un réseau<br>Se connected à un réseau<br>Desanted un mot de passe copité<br>Desanted reseau restrict de                                                                                                    | 3 |
| Modes: Peliphérique non disponible (CDM1)     Nundeo de Hélphone     Indostr regional : Nundeo de Hélphone :     I2455788     Cole do psychologie :      Utiliser les règles de numéricitation      Alficher une lobre dans la Bare des Ibches une la                                                                                                    | Configure  M a connection  M a connection  Grinfical Types de serveur Script en cours  Type de gerveur d'accès distaré :  FPP: Windows 35, Windows NT 35, Internet  Confortis avancés :  Se connecting à un risteau  Configure la compression logicidit  Configure la compression logicidit  Configure la compression logicid | 2 |
| Modes: Peliphelique non disponible (CDM1)     Nandro de Nélofkone     Instruction de Nélofkone :     Instruction de Nélofkone :     Instruction de Nélofkone :     Instruction de Nélofkone :     Utiliser les règles de numérication      Afficher une schre dans la Base des Näches une l                                                                                                    | Contigues.<br>Ma connecsion<br>Bendial Tspes de serveur Script en cours  <br>Type de gerveur d'accès datoré :<br>PPP: Windows 95, Windows NT 35, Internet V<br>Obtion avancées :<br>PPP: Windows 95, Windows NT 35, Internet V<br>Se connectej a un feiteau<br>Mattyer la compensation logicitéel<br>Demonder un mot de passe crypté<br>Photocoles réseau autorisée :<br>Matigue la compensation                                                                                                    | 2 |
| Modes: - Peiphéique non disponible (CDH1)     Numéro de Hélphone     Indostri regional : Numéro de Hélphone :                                                                                                    | Configure  Ma connexion  General Type de server Script en cours  Type de geneu d'acobs distaré :  FPP: Windows 35, Windows NT 35, Internet  Configure la compassion logicide  Configure la compassion logicide  Configure la compassion logicide  Photocoles réseau autorisés :  Photocoles réseau autorisés :  Photo | ? |
| Modes: - Peighéirgue non disponible (CDH1)     Nataléa de Hélphone     Instant de Hélphone :     I23455789     Code da peignétépon :      Utiliser les règles de numérication      Afficher une icône dans la Base des lâches une l                                                                                                    | Configure  Ma connection  Ma connection  Grindial Type de serveur Script en cours  Type de gerveur d'accels datoré :  PPP: Windows 95, Windows NT 35, Internet  Obtions avancées :  PPP: Windows 95, Windows NT 35, Internet  Dobtins avancées :  Dobtins avancées :  Dob | ? |
| Modes: - Peliphelique non disponible (CDH1)     Nanelio de Hélphone     Indedit regional     Indedit regional     Indedit regional     Indedit regional     Indedit regional     Indedit regional     Indedit regional     Indedit regional     Alficher une icône dans la Bane des Niches une la                                                                                                    | Configure  Ma connexion  Ma connexion  General Type de server Script en cours  Type de gerveu d'acobs distart :  PPP- Windows 35, Windows NT 25, Internet  Configure to compression logicidit  Configure to compression logicidit  Compatible IRX/SPX  Compatible IRX/SPX  COPPP  Examples TCP/IP  Parameters TCP/IP                                                                                                    | ? |
| Modes: - Peighéirgue non disponible (CDH1)     Nundeo de Hélphone     Indeot régional : Nundeo de Hélphone :     [123455789     Code do peou/région :     [123455789     [123455789     [123455789     [123455789     [123455789     [123455789     [123455789     [123455789     [123455789     [123455789     [123455789     [123455789     [123455789     [123455789     [123455789     [123455789     [123455789     [123455789     [123455789     [123455789     [123455789     [123455789     [123455789     [123455789     [123455789     [123455789     [123455789     [123455789     [123455789     [123455789     [123455789     [123455789     [123455789     [123455789     [123455789     [123455789     [123455789     [123455789     [123455789     [123455789     [123455789     [123455789     [123455789     [123455789     [123455789     [123455789     [123455789     [123455789     [123455789     [123455789     [123455789     [123455789     [123455789     [123455789     [123455789     [123455789     [123455789     [123455789     [123455789     [123455789     [123455789     [123455789     [123455789     [123455789     [123455789     [12345789     [12345789     [12345789     [12345789     [12345789     [12345789     [12345789     [12345789     [12345789     [12345789     [12345789     [12345789     [12345789     [12345789     [12345789     [12345789     [12345789     [12345789     [12345789     [12345789     [12345789     [12345789     [12345789     [12345789     [12345789     [12345789     [12345789     [12345789     [12345789     [12345789     [12345789     [12345789     [12345789     [12345789     [12345789     [12345789     [12345789     [12345789     [12345789     [12345789     [12345789     [12345789     [12345789     [12345789     [12345789     [12345789     [12345789     [12345789     [12345789     [12345789     [12345789     [12345789     [12345789     [12345789     [12345789     [12345789     [12345789     [12345789     [12345789     [12345789     [12345789     [12345789     [12345789     [12345789     [12345789     [1     | Configure  Ma connection  Ma connection  Fondual Type de serveur Script en cours  Type de gerveur d'acobs distart :  PPP: Windows 35, Windows NT 35, Infernet  PPP: Windows 35, Windows NT 35, Infernet  Active to compension togicité  Mattive to compension togicité  Mattive togicité  Mattive to compension togicité  Mattive to compension togicité  Mattive to compension togicité  Mattive to compension togicité  Mattive to compension togicité  Mattive to compension togicité  Mattive to compension togicité  Mattive to compension togicité  Mattive to compension togicité  Mat | 3 |
| Modes: - Peighéirgue non disponible (CDM1)     Nandro de Nélghone     Indeof / Highone :     I2445789     Code do peru/Highon     Utiliset les règles de numérotation      Alficher une lobre dans la Base des Niches une l                                                                                                    | Contigues.<br>Ma connecsion<br>Ma connecsion<br>Bendral, Tupes de serveur Sorigit en cours  <br>Type de gerveur d'accels dataré :<br>PPP: Windows 95, Windows NT 35, Internet<br>Obtions avancées :<br>Disconneces ja Jun féreau<br>Marting La competencia logicités :<br>Photocoles réseau autorités :<br>Photocoles réseau autorités :<br>Physikeu<br>Germadeu un mot de passe copité<br>Photocoles réseau autorités :<br>Physikeu<br>Germadeu IRV/SPX<br>Physikeu<br>CP/IP                                                                                                    | 2 |
| Modes: - Peiphelique non disponible (CDM1)     Numéro de Hélphone     Indotti regional : Numéro de Hélphone :     [12456789     Code do peyv/région :     Utiliser les règles de numérotation     Alficher une sobre dans la Base des Naches une la                                                                                                    | Configure  Ma connexion  General Type de server Script en cours  Type de geneur d'accès distant :  FPP: Windows 35, Windows NT 35, Internet  Coptions vancés :  Coptions vancés :  Copt | ? |

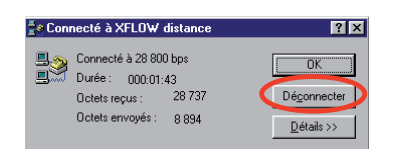

| Cróor un accès résoau à distance                                                                                                    |                                               |
|----------------------------------------------------------------------------------------------------|-----------------------------------------------|
|                                                                                                    |                                               |
| → Paramètres                                                                                                    |                                               |
| → Panneau de configuration                                                                                                    |                                               |
| → Connexions Réseau et accès à distance                                                                                                    |                                               |
| ■ Etablir une nouvelle connexion →                                                                                                    | [Suivant>]                                    |
| ■ Ouverture de l'Assistant →                                                                                                    | [Suivant>]                                    |
| ■ Cocher connexion à un réseau privé →                                                                                                    | [Suivant >]                                   |
| Choisir le modem standard précédemment déterminé -                                                                                                    | [Suivant >]                                   |
| ■ Saisir un numéro de téléphone quelconque (exemple : 12345) →                                                                                                    | [Suivant >]                                   |
| Choisir la disponibilité de la connexion (exemple : uniquement pour                                                                                                    | <sup>-</sup> moi) <del>→</del><br>[Suivant >] |
| ■ Nommer la connexion (exemple : Xflow local) →                                                                                                    | [Terminer]                                    |
| <ul> <li>■ Ouverture de la fenêtre Connexion</li> <li>□ Saisir le Nom d'utilisateur ainsi que le mot de passe</li> <li>Par défaut, Nom d'utilisateur = TEST et mot de passe = TEST</li> <li>→ Propriétés</li> </ul>            |                                               |
| <ul> <li>Onglet Général →</li> <li>→ Caractéristiques du matériel</li> <li>□ Vérifier la vitesse : 115200 bps</li> <li>□ Décocher "Activer le contrôle de flux matériel" →</li> </ul>                                          | [Configurer]                                  |
| Fermer la fenêtre Propriétés                                                                                                    | [01]                                          |
| <ul> <li>Onglet Gestion de réseau</li> <li>Cocher uniquement "protocole TCP IP"</li> <li>Sélectionner "paramètres"</li> <li>Cocher : activer les extensions LCP</li> <li>Cocher : activer la compression logicielle</li> </ul> |                                               |
| ■ Composer.                                                                                                    |                                               |
| Se connecter                                                                                                    |                                               |
| <ul> <li>Une fois la connexion établie, un icône apparaît dans la barre des tá<br/>(en bas à droite)</li> <li>Démarror la pavigatour laternet</li> </ul>                                                                       | àches                                         |

Démarrer le navigateur Internet
 Saisir l'adresse IP de l'équipement (Par défaut : 172.16.1.250).

#### Pour se déconnecter

Pour fermer l'application Xflow, il suffit de quitter (en haut à droite) Xflow. Puis, couper la connexion en cliquant sur l'icône (en bas à droite) dans la barre des tâches et [Déconnecter].

Assistant Conneyion résea

# **Outils d'exploitation**

| <ul> <li>Connexion à un réseau privé<br/>Connexion à Internet<br/>Connexie a Internet en utilisart ma ligne de téléph<br/>Connexie à Internet en utilisart ma ligne de téléph</li> <li>Connexion à un réseau privé via Internet<br/>Créer un réseau privé vituel (VPR) ou un turnet été<br/>duotier les connexions entrantes</li> <li>Aucopter les connexions entrantes<br/>téléphonique, Internet ou un câble direct.</li> <li>Connexter directement à un autre ordinate</li> </ul>                                                                                                    | m ou RNIS).<br>one (modern ou RNIS).<br>I Internet.<br>en en utilisant ma ligne |        |
|----------------------------------------------------------------------------------------------------|---------------------------------------------------------------------------------|--------|
| Connecter en utilisant ma ligne téléphonique (mode<br>Connexion à Internet<br>Connexion à un réseau privé visi Internet<br>Cére un réseau privé visituel (VPN) ou un turnet vie<br>Cére un réseau privé visituel (VPN) ou un turnet vie<br>Accepter les connexions entrantes<br>Autoriser les autres ordinateurs es connecter au mis<br>téléphonique, Internet ou un câble direct.<br>Connecter directement à un autre ordinate                                                                                                    | m ou RNIS).<br>one (modem ou RNIS).<br>I Internet.<br>m en utilisant ma ligne   |        |
| Connexion à Internet<br>Connexion à linternet en utilisant ma ligne de téléph<br>Connexion à un réseau privé via Internet<br>Défer un réseau privé vittuel (VPM) qui un turnet viet<br>Accepte les connexions entrances<br>Autoriser les autres ordinatures se connecter au mis<br>téléphonique, Internet ou un câble direct.<br>Connecter directement à un autre ordinates                                                                                                    | one (modem ou RNIS).<br>I Internet.<br>m en utilisant ma ligne                  |        |
| Connecter d'interest et routeaux in la grie de despri<br>Connexion à un réseau privé vita Internet<br>Créer un réseau privé vitaut (VPN) ou un turnet vit<br>Caccepter les connexions entrantes<br>Autoriser les autres ordinateurs se connecter au mit<br>téléphonique, Internet ou un côble direct<br>Connecter directement à un autre ordinate                                                                                                    | i Internet.<br>In en utilisant ma ligne                                         |        |
| Connexion a un reseau privé viva interinet<br>Lôter un réseau privé vival (PNI) ou un turnel via<br>Accepter les connexions entrantes<br>Autoriser les autres ordinateurs se connecter su mis<br>téléphoriza, Internet ou un côble direct.<br>Connecter directement à un autre ordinate                                                                                                    | i Internet.<br>In en utilisant ma ligne                                         |        |
| Accepter les connexions entrantes     Autoriser les autres ordinateurs se connecter au mie     téléphonique, Internet ou un câble direct.     Connecter directement à un autre ordinate                                                                                                    | n en utilisant ma ligne                                                         |        |
| Autoriser les autres ordinateurs se connecter au mie<br>téléphonique, Internet ou un câble direct.                                                                                                    | en en utilisant ma ligne                                                        |        |
| Connecter directement à un autre ordinate                                                                                                    |                                                                                 |        |
| Connecter directement a un autre ordinate                                                                                                    |                                                                                 |        |
| Me connecter en utilisant mon port série, parallèle,                                                                                                    | ur<br>ou infrarouge.                                                            |        |
|                                                                                                    |                                                                                 |        |
| - D4-44                                                                                                    |                                                                                 |        |
| < Pieced                                                                                                    | ant Sulvant > A                                                                 | nnuler |
|                                                                                                    |                                                                                 |        |
| priétés de test                                                                                                    |                                                                                 | ?      |
|                                                                                                    |                                                                                 | -      |
| énéral Options Sécurité Gestion de réseau I                                                                                                    | Partage                                                                         |        |
|                                                                                                    | 1 3 M 1                                                                         |        |
| Se connecter en utilisant :                                                                                                    |                                                                                 |        |
| Modem - Périphérique non disponible (COM1)                                                                                                    |                                                                                 |        |
|                                                                                                    |                                                                                 | _      |
|                                                                                                    | Configur                                                                        | er     |
| Numéro de téléphone                                                                                                    |                                                                                 |        |
| realized do telephone                                                                                                    |                                                                                 |        |
| Indicatif régional : Numéro de téléphone :                                                                                                    |                                                                                 |        |
| 123456789                                                                                                    | Autres                                                                          |        |
|                                                                                                    |                                                                                 | -      |
| Lode du pays/région :                                                                                                    |                                                                                 |        |
|                                                                                                    |                                                                                 | Ψ.     |
|                                                                                                    |                                                                                 | -      |
| I Utiliser les règles de numérotation                                                                                                    | Hègles                                                                          |        |
|                                                                                                    |                                                                                 |        |
|                                                                                                    |                                                                                 |        |
|                                                                                                    |                                                                                 |        |
|                                                                                                    |                                                                                 |        |
|                                                                                                    |                                                                                 |        |
|                                                                                                    | rois connecte                                                                   |        |
| Afficher une icône dans la Barre des tâches une                                                                                                    |                                                                                 |        |
| Afficher une icône dans la Barre des tâches une<br>Afficher une icône dans la Barre des tâches une<br>Afficher une<br>Afficher une<br>Afficher une<br>Afficher une<br>Afficher une<br>Afficher une<br>Afficher une<br>Afficher<br>Afficher une<br>Afficher<br>Afficher<br>Affich |                                                                                 |        |

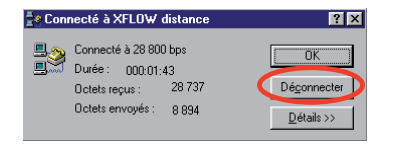

### En connexion distante par liaison modem

Pour établir une connexion à distance, il faut connecter votre ordinateur au réseau téléphonique et effectuer la démarche suivante. Vérifier également que l'équipement est branché sur ligne téléphonique.

#### Créer un accès réseau à distance

- Menu Démarrer
- → Paramètres
- → Panneau de configuration
- → Connexions Réseau et accès à distance
- Etablir une nouvelle connexion → [Suivant >]
   Ouverture de l'Assistant → [Suivant >]
- Cocher connexion à un réseau privé → [Suivant >]
- Saisir le numéro de téléphone de l'installation (exemple : 0123456789) →
- Choisir la disponibilité de la connexion →
- Nommer la connexion (exemple : Xflow distant) → [Terminer]
- Ouverture de la fenêtre Connexion
- Saisir le Nom d'utilisateur ainsi que le mot de passe
- Par défaut : Nom d'utilisateur = TEST ; Mot de Passe = TEST
- → Propriétés
   Onglet Général → [Configurer]
   □ Choisir 115200 bps pour la vitesse maximale
   → Caractéristiques du matériel
- □ Cocher "Activer le contrôle de flux matériel" → [OK] □ Fermer la fenêtre Propriétés
- Onglet Gestion de réseau
- □ Cocher uniquement "protocole TCIP"
- □ Sélectionner "paramètres"
- □ Cocher : activer les extensions LCP
- □ Cocher : activer la compression logicielle
- Composer.

### Se connecter

- Une fois la connexion établie, un icône apparaît dans la barre des tâches (en bas à droite)
- Démarrer le navigateur Internet
- Saisir l'adresse IP de l'équipement (Par défaut : 172.16.1.250).

### Pour se déconnecter

Pour fermer l'application Xflow, il suffit de quitter (en haut à droite) Xflow. Puis, couper la connexion en cliquant sur l'icône (en bas à droite) dans la barre des tâches et [Déconnecter].

### En connexion IP par liaison Ethernet

■ Brancher le PC sur la prise RJ 45 de la plateforme Xflow (iRIO, PC industriel ...) soit directement à l'aide d'un câble croisé (un câble droit peut également fonctionner si l'interface Ethernet du PC supporte l'autodétection), soit sur un réseau Ethernet.

■ Saisir l'adresse IP du iRIO dans la barre d'adresse du navigateur Internet (par défaut : 172.16.1.250).

Remarque : pour que la connexion Ethernet puisse s'établir, il faut que l'adresse IP du PC soit compatible avec celle du Xflow (même plage d'adressage ou bien routage par un équipement réseau, etc.). Par exemple, changer l'adresse de votre PC 172.16.1.1.

16

[Suivant >]

[Suivant >]

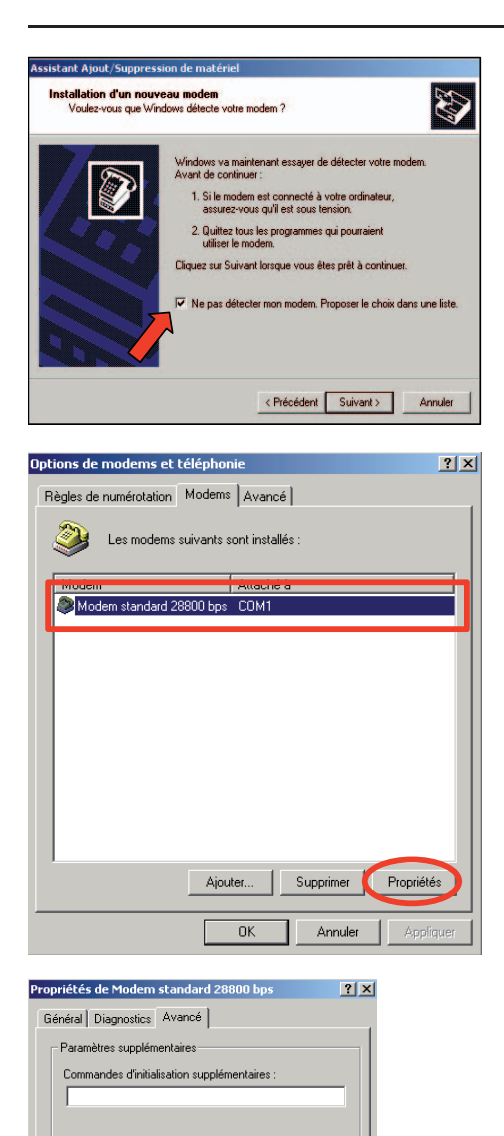

Modifier les préférences par défaut... OK

Annu

### Utilisation d'un navigateur Internet avec un PC Windows XP

### En connexion locale par liaison série (protocole RAS)

Pour établir une connexion locale, il faut connecter votre ordinateur à la face avant (prise DB9) de l'équipement présent dans votre installation.

#### Créer un modem standard

- Menu Démarrer
  - → Paramètres
  - → Panneau de configuration → Option de Modems et téléphonie
- Ouverture de la fenêtre Option de Modems et téléphonie
- Onglet Modems
  - → Ajouter
- Ouverture de l'Assistant

□ Cocher "Ne pas détecter mon modem ; sélection à partir d'une liste" → [Suivant >]

- Choisir dans les listes déroulantes
- □ Fabricants : type de Modem Standard
- □ Type de modem : Standard 56800 bps Modem → [Suivant >]
- Sélectionner le port de communication où se fera la connexion locale → [Suivant >] [Terminer]
- Sélectionner le modem configuré → Propriétés
- Onglet Modem
- Choisir 115 200 bps pour la vitesse maximale du port
- Onglet Avancé
- □ Modifier les préférences par défaut
- Vitesse du port : 115 200
- Sélectionner "Aucun" pour le Contrôle de flux → [OK]
- Fermer la fenêtre "Propriétés de Modem" →
- Fermer la fenêtre "Option de modems et téléphonie" → [OK].

[OK]

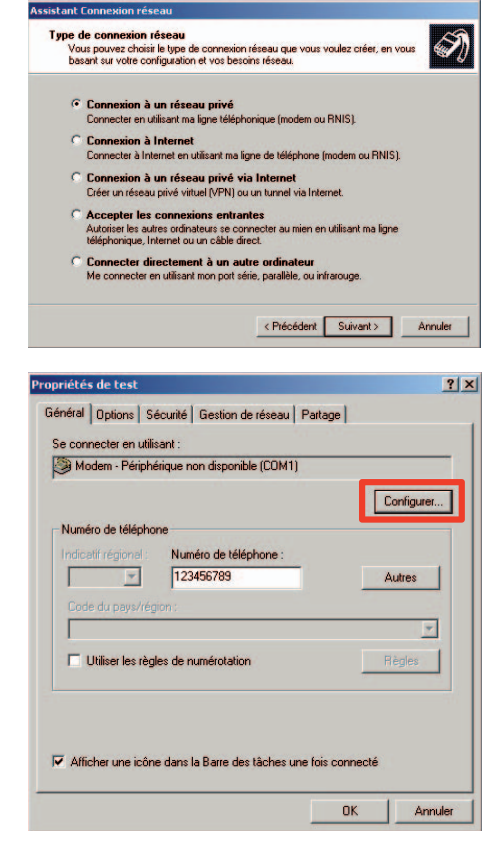

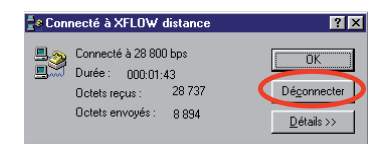

| Créer un accès réseau à distance                                                                                                    |             |
|----------------------------------------------------------------------------------------------------|-------------|
| Menu Démarrer                                                                                                    |             |
| → Paramètres → Pappagu de configuration                                                                                                    |             |
|                                                                                                    |             |
|                                                                                                    | [Suivant >] |
|                                                                                                    |             |
|                                                                                                    |             |
|                                                                                                    | [Suivant>]  |
| ■ Cocher connexion à acces à distance → ■ Cheieir le modern etandard précédemment déterminé                                                                                   | [Suivant>]  |
| ■ Choisi le modern standard precedenninent determine →                                                                                                    |             |
| ■ Nominier la connexion (exemple : Anow local) → ■ Solicit un numéro de télénhone gueleongue (exemple : 12245) :                                                              |             |
| ■ Saisir un numero de telephone queiconque (exemple : 12345) →                                                                                                    | [Sulvant>]  |
| ■ Ouverture de la fenêtre Connexion<br>Saisir le Nom d'utilisateur ainsi que le mot de passe<br>Par défaut : Nom d'utilisateur = TEST ; Mot de Passe = TEST<br>→ Propriétés   |             |
| <ul> <li>Onglet Général →</li> <li>→ Caractéristiques du matériel</li> <li>Vérifier la vitesse : 115200</li> <li>Désocher "Activer le contrôle de flux matériel" →</li> </ul> |             |
| <ul> <li>Onglet Gestion de réseau</li> <li>Laisser cochés : protocole TCP/IP<br/>planificateur de paquets QoS</li> <li>Décocher les autres composants.</li> </ul>             |             |
| ■ Fermer la fenêtre Propriétés                                                                                                    |             |
| Composer.                                                                                                    |             |
| Se connecter<br>Une fois la connexion établie, un icône apparaît dans la barre des tâc<br>(en bas à droite)                                                                   | ches        |

- Démarrer le navigateur Internet
- Saisir l'adresse IP de l'équipement (Par défaut : 172.16.1.250).

#### Pour se déconnecter

Pour fermer l'application Xflow, il suffit de quitter (en haut à droite) Xflow. Puis, couper la connexion en cliquant sur l'icône (en bas à droite) dans la barre des tâches et [Déconnecter].

### En connexion IP par liaison Ethernet

■ Brancher le PC sur la prise RJ 45 de la plateforme Xflow (iRIO, PC industriel ...) soit directement à l'aide d'un câble croisé (un câble droit peut également fonctionner si l'interface Ethernet du PC supporte l'autodétection), soit sur un réseau Ethernet.

■ Saisir l'adresse IP du iRIO dans la barre d'adresse du navigateur Internet (par défaut : 172.16.1.250).

Remarque : pour que la connexion Ethernet puisse s'établir, il faut que l'adresse IP du PC soit compatible avec celle du Xflow (même plage d'adressage ou bien routage par un équipement réseau, etc.). Par exemple, changer l'adresse de votre PC 172.16.1.1.

### Arrêt automatique de communication

Pour des raisons de sécurité, le logiciel Xflow intègre une fonction d'arrêt automatique de communication ; ceci permet d'éviter en particulier que le Xflow reste en communication téléphonique parce qu'un opérateur a oublié d'effectuer la procédure de déconnexion.

Cette fonction est basée sur un "timeout" de connexion de 5 minutes environ ; ce délai correspond au temps maximum dont vous disposez entre deux actions.

# **Configuration** Sommaire

| Méthodologie<br>Outils de paramétrage                                                                                                    | <b>22</b>                                                                   |
|----------------------------------------------------------------------------------------------------|-----------------------------------------------------------------------------|
| Paramétrage Web (avec un navigateur Internet)                                                                                                    | 22                                                                          |
| <b>Principes généraux de navigation</b><br>Ajouter une liaison, une variable, etc.<br>Passer aux étapes suivantes de paramétrage<br>Valider un paramétrage<br>Paramétrage avancé<br>Valider un paramétrage et passer au suivant<br>Verrouillage<br>Supprimer un paramétrage<br>Naviguer à l'intérieur d'une liste<br>Rafraîchir une page                                                                                         | 23<br>23<br>23<br>23<br>23<br>23<br>23<br>23<br>23<br>23<br>23<br>23        |
| Contrôle dynamique<br>Liaisons<br>Présentation<br>Contrôle dynamique des liaisons<br>Détails des paramètres d'une liaison                                                                                                    | 24<br><b>25</b><br>25<br>26                                                 |
| <b>Périphériques</b><br>Présentation<br>Contrôle dynamique des périphériques<br>Détails des paramètres d'un périphérique                                                                                                    | <b>28</b><br>28<br>28<br>29                                                 |
| <b>Unités</b><br>Paramétrage des unités<br>□ Les unités logiques multi-états                                                                                                    | <b>30</b><br>30<br>30                                                       |
| <b>Variables</b><br>Présentation<br>Contrôle dynamique des variables<br>Détails des paramètres d'une variable                                                                                                    | <b>31</b><br>31<br>31<br>32                                                 |
| <b>Historiques</b><br>Présentation<br>Contrôle dynamique des historiques<br>Détails des paramètres des historiques<br>Paramétrage d'un fichier de mesures ou d'états                                                                                                    | <b>37</b><br>37<br>38<br>39                                                 |
| Destinataires d'alarmes<br>Présentation<br>Contrôle dynamique d'un destinataire<br>Disponibilité d'un destinataire<br>Configuration d'un destinataire<br>Beeper (appel par modem)<br>Kerwin (appel par modem)<br>FTP<br>MAIL<br>Imprimante Série (sur liaison série uniquement)<br>GSM SMS (avec modem GSM uniquement)<br>Flowtel/Teleflo, Intersites, Kerwin PPP, Fax, Kerwin SMS, PCTexte<br>Syntaxe d'un message (méta-champ) | <b>41</b><br>41<br>42<br>43<br>44<br>44<br>44<br>44<br>45<br>45<br>45<br>45 |
| <b>Procédures d'alarmes</b><br>Présentation<br>Contrôle dynamique d'une procédure<br>Configuration d'une procédure                                                                                                    | <b>46</b><br>46<br>46                                                       |

20

# **Configuration** Sommaire

| Alarmes<br>Présentation<br>Contrôle dynamique des alarmes<br>Configuration d'une alarme                                                                                                    | <b>47</b><br>47<br>47<br>47                                           |
|----------------------------------------------------------------------------------------------------|-----------------------------------------------------------------------|
| Programmes hebdomadaires<br>Présentation<br>Contrôle dynamique des programmes hebdomadaires<br>Paramétrage d'un programme hebdomadaire<br>Affectation du programme hebdomadaire à la variable<br>Suppression d'une plage et d'un programme hebdomadaire<br>Exemple                                                                                                    | <b>50</b><br>50<br>50<br>51<br>51<br>51                               |
| <b>Programmes annuels</b><br>Présentation<br>Contrôle dynamique des programmes annuels<br>Paramétrage d'un programme annuel<br>Suppression des plages annuelles et des programmes annuels<br>Exemple                                                                                                    | <b>52</b><br>52<br>52<br>53<br>53                                     |
| <b>Tableaux de bord</b><br>Présentation<br>Configuration d'un tableau de bord                                                                                                    | <b>54</b><br>54<br>54                                                 |
| Synoptiques<br>Présentation<br>Configuration d'un synoptique                                                                                                    | <b>55</b><br>55<br>55                                                 |
| Paramétrage avancé<br>Présentation<br>Paramétrage des utilisateurs<br>Paramétrage des filtres sur appels entrants<br>Paramétrage des adresses Modbus<br>Paramétrage du système<br>Informations systèmes<br>Commandes systèmes<br>Base de données                                                                                                    | <b>56</b><br>56<br>57<br>57<br>58<br>59<br>59<br>59                   |
| Formules de calcul<br>Présentation<br>Syntaxes et règles<br>Les opérandes<br>Les opérateurs<br>Les fonctions<br>a Les fonctions mathématiques<br>b Les fonctions trigonométriques<br>c Les fonctions statistiques<br>c Les fonctions logiques<br>c Les fonctions logiques<br>c Les fonctions horaires/Dates et heures<br>Les autres fonctions<br>Les fonctions avancées | <b>60</b><br>60<br>60<br>61<br>63<br>63<br>63<br>64<br>65<br>66<br>67 |
| Rapports<br>Présentation<br>Configuration d'un rapport                                                                                                    | <b>68</b><br>68<br>68                                                 |
| Tâches utilisateurs - Table des tâches                                                                                                    | 71                                                                    |

### **Configuration** Méthodologie

### Outils de paramétrage

Xflow peut être configuré soit à l'aide d'un navigateur Internet (IE7 ou Firefox par exemple) par l'interface Web, soit à l'aide du logiciel Kervisu, soit par la combinaison des deux.

Il est conseillé de démarrer le paramétrage avec le navigateur, et d'utiliser le cas échéant Kervisu pour ses fonctions "copier/coller" et "insertion/suppression de lignes" qui simplifient le paramétrage dans le cas d'applications avec de très nombreuses variables.

#### Utilisation de Kervisu :

Sauvegarde de la configuration de Xflow sur un PC

■ Clonage de configuration : la configuration d'un Xflow peut servir de modèle pour un nouveau site. *Voir Chapitre 3 "outils d'exploitation"*.

### Paramétrage Web (avec un navigateur Internet)

Pour configurer un Xflow, il est souhaitable de respecter un certain ordre logique. L'ordre que nous recommandons est le suivant :

- 1 Configurer les liaisons (ports de communication, modems)
- 2 Configurer les périphériques (cartes d'entrées-sorties, automates, régulateurs,...)
- 3 Configurer les unités
- 4 Configurer les variables (entrées/sorties)
- 5 Configurer les historiques (enregistrement des mesures, alarmes et connexions)
- 6 Configurer les destinataires d'alerte (entités appelées en cas d'alerte)
- 7 Configurer les procédures d'alerte (enchaînements d'appels vers un ou plusieurs destinataires)
- 8 Configurer les alarmes (une alarme peut enclencher un mécanisme d'appel et être enregistrée dans un fichier dédié)
- 9 Configurer les programmes horaires (hebdomadaires, puis annuels, pour la commande automatique et temporelle de variables de sortie)
- 10 Configurer les tableaux de bord (représentation synthétique des états instantanés des variables)
- 11 Configurer les synoptiques (représentation sur fond graphique des états instantanés des variables)
- 12 Configurer les utilisateurs et leurs droits d'accès
- 13 Configurer les paramètres système (nom du site, adresse Modbus esclave, adresse IP...).

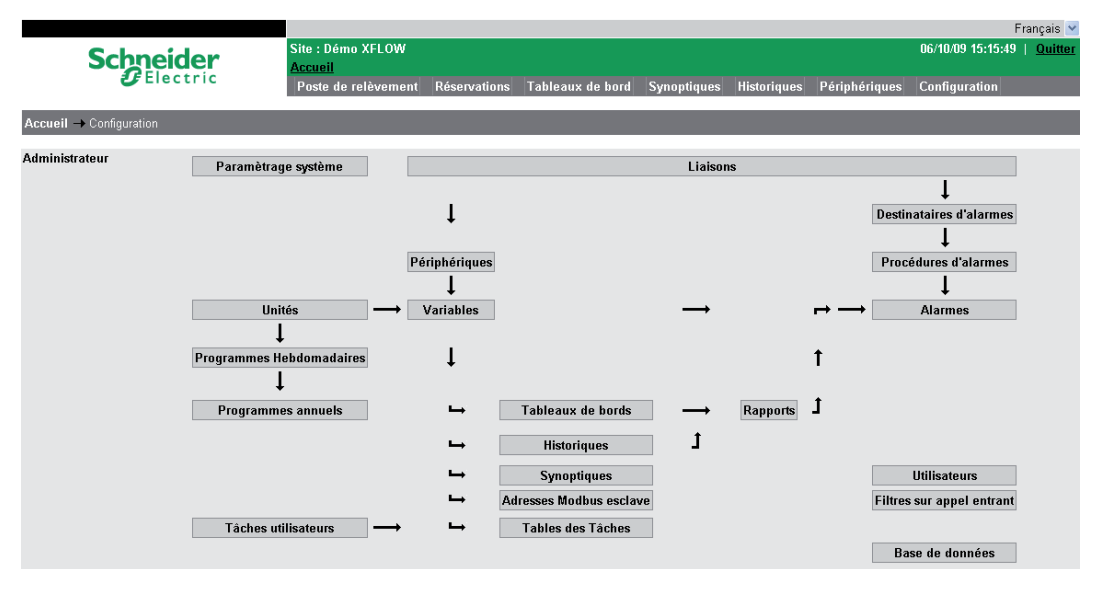

▲ La configuration courante est sauvegardée automatiquement toutes les 5 minutes. Entre 2 sauvegardes, une coupure d'alimentation peut générer la perte des paramètres configurés depuis la dernière sauvegarde. Il est possible de demander une sauvegarde immédiate en sélectionnant :

Configuration → Paramétrages systèmes → Commande système → Sauvegarde de la config.

### **Configuration** Principes généraux de navigation

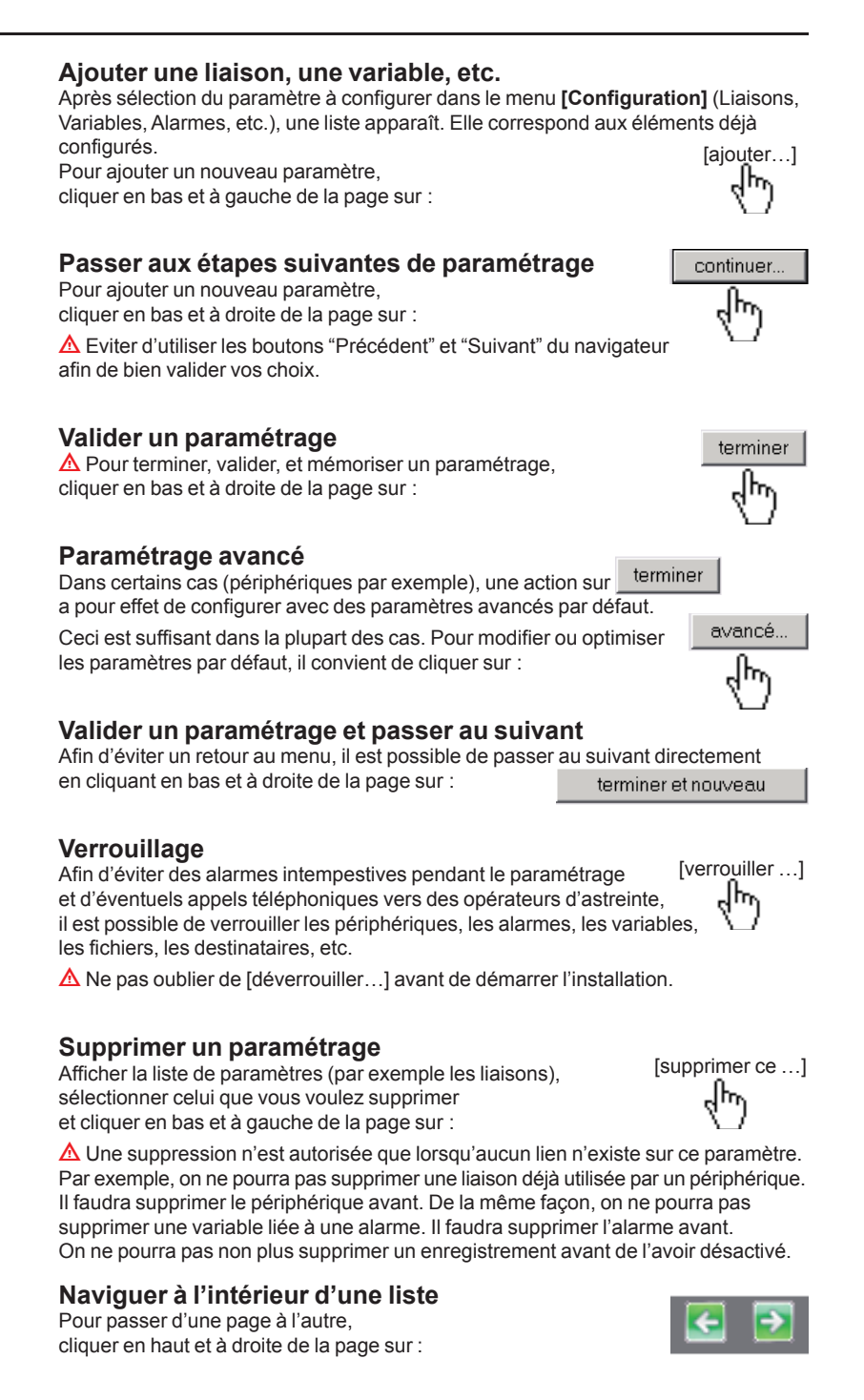

#### Rafraîchir une page

Après modification d'un élément, la page ne sera rafraîchie qu'après une action "manuelle" de l'utilisateur sur le bouton <u>d'actualisation</u> du navigateur, ou sur la touche F5 du clavier.

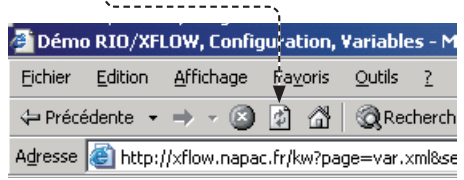

### **Configuration** Principes généraux de navigation

#### Contrôle dynamique

La page d'accueil de chaque paramètre (liaisons, périphériques, variables, etc.) permet de contrôler en dynamique l'état et la valeur instantanée de tous les paramètres représentés sous forme de liste.

Exemple : Variables

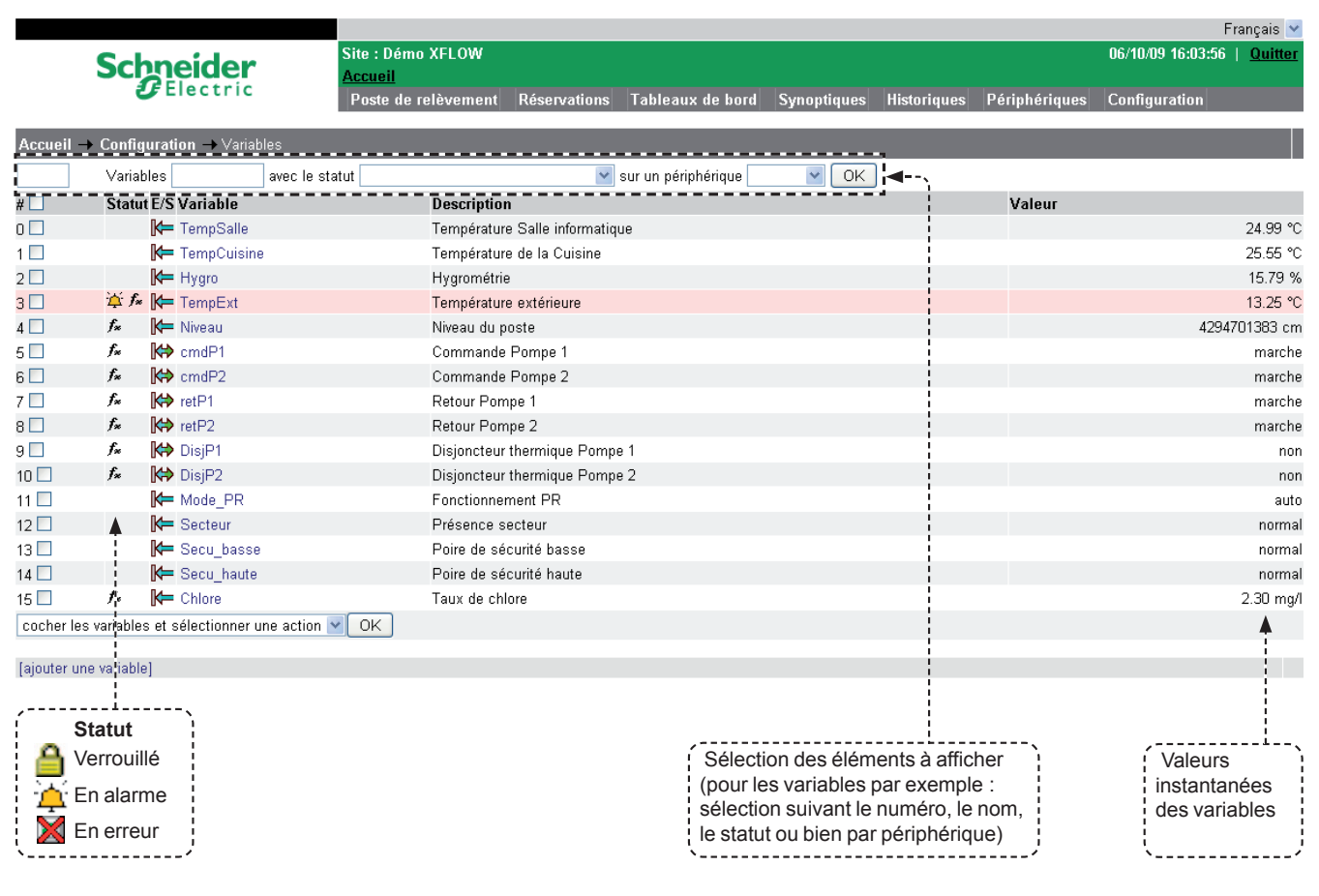

### **Configuration** Liaisons

### **Présentation**

Les liaisons définissent les ports de communication du Xflow (modem, port série RS232/485, port Ethernet,...). Elles permettent les échanges de données avec les périphériques connectés (carte d'entrée/sortie, automate, ...), les supports d'alarmes (poste Kerwin, SMS, E-Mail, ...) ou encore les outils de configuration et d'exploitation (Kervisu, PC, ...).

▲ Les appareils sont livrés préconfigurés de sorte à ce que toutes les liaisons disponibles sur l'équipement contenant Xflow soient déjà paramétrées.

### Contrôle dynamique des liaisons

|           |                              |                                     |              |                  |             |             |               | ł                 | -rançais 🚩     |
|-----------|------------------------------|-------------------------------------|--------------|------------------|-------------|-------------|---------------|-------------------|----------------|
|           | Schneider                    | Site : Démo XFLOW<br><u>Accueil</u> |              |                  |             |             |               | 07/10/09 10:13:06 | <u>Quitter</u> |
|           | Electric                     | Poste de relèvement                 | Réservations | Tableaux de bord | Synoptiques | Historiques | Périphériques | Configuration     |                |
| Accuei    | I → Configuration → Liaisons |                                     |              |                  |             |             |               |                   |                |
| Statut    | Nom                          |                                     | Туре         |                  | Protocole a | u repos     |               |                   |                |
|           | TCP_IP                       |                                     | TCP          |                  | napbus      |             |               |                   |                |
|           | UDP_IP                       |                                     | UDP          |                  | napbus      |             |               |                   |                |
|           | R1_485                       |                                     | Serie Local  |                  | Aucun       |             |               |                   |                |
| ⊠ ▲       | 🛎 Modem                      |                                     | Modem Loca   |                  | napbus PPF  |             |               |                   |                |
| [ajou:er  | une liaison)                 |                                     |              |                  |             |             |               |                   |                |
|           |                              |                                     |              |                  |             |             |               |                   |                |
|           | Statut                       |                                     |              |                  |             |             |               |                   |                |
| X         | Liaison occupée              |                                     |              |                  |             |             |               |                   |                |
| 否         | Liaison connectée            |                                     |              |                  |             |             |               |                   |                |
| 2         | Appel entrant                |                                     |              |                  |             |             |               |                   |                |
| 2         | Modem en erreur              |                                     |              |                  |             |             |               |                   |                |
| $(\times$ | Echec à l'initialisation     |                                     |              |                  |             |             |               |                   |                |

# **Configuration** Liaisons

|                    |                                                                                                    |                            | Détails des paramètres d'une liaison                                                                                                    |  |  |
|--------------------|----------------------------------------------------------------------------------------------------|----------------------------|----------------------------------------------------------------------------------------------------|--|--|
| Nom                | Nomme la liaison par un libellé personnalisable (20 caractères maximum).<br>Définir un nom clair permettant d'identifier sans ambiguïté cette liaison pour la suite de la configuration.<br>Par défaut le nom est de la forme RES000xx                                                                                                    |                            |                                                                                                    |  |  |
| Statut             | Z                                                                                                    | Liaison<br>occupée         | La liaison est en cours d'utilisation                                                                                                    |  |  |
|                    | 台                                                                                                    | Liaison<br>connectée       | La liaison est connectée. Les modems se sont "accrochés"                                                                                                    |  |  |
|                    | Ē                                                                                                    | Appel<br>entrant           | Une sonnerie a été détectée sur la ligne téléphonique (uniquement si le type de la liaison est "Modem local")                                                                                                    |  |  |
|                    | X                                                                                                    | Modem<br>en erreur         | Le modem n'a pas répondu aux commandes Hayes d'initialisation<br>(uniquement si le type de la liaison est Modem local ou GSM)<br>Si le type de la liaison est Modem GSM, le statut du Modem peut être en erreur<br>pour les raisons supplémentaires suivantes :<br>Pas de carte SIM<br>Mauvais code PIN<br>Carte SIM bloquée |  |  |
|                    | Х                                                                                                    | Liaison non<br>initialisée | L'initialisation de la liaison ne s'est pas effectuée de façon correcte.<br>La liaison est inutilisable. Sur Xflow PC, vérifier que le port de communication<br>associé à la liaison n'est pas déjà utilisé par une autre application.                                                                                       |  |  |
| Type de la liaison | Série local : port série RS232/485 de l'équipement (reportez-vous à la documentation matériel). Si un modem est connecté sur le port série, la liaison doit être de type modem local.                                                                                                    |                            |                                                                                                    |  |  |
|                    | ■ Mod                                                                                                    | lem local : modem          | n interne ou raccordé à un port série                                                                                                    |  |  |
|                    | ■ Mod                                                                                                    | lem GSM local : m          | nodem GSM interne ou raccordé à un port série                                                                                                    |  |  |
|                    | <ul> <li>UDP ou TCP : disponible uniquement sur un équipement connecté à un réseau local Ethernet<br/>(Xflow sur PC ou iRIO).</li> <li>Ces 2 types permettent d'utiliser le protocole TCP/IP sur le réseau local via la prise Ethernet de l'équipement<br/>(utiliser le plus souvent TCP).</li> </ul>                                                                                                    |                            |                                                                                                    |  |  |
|                    | <b>Client RAS</b> ( <i>disponible sur iRIO avec modem GSM/GPRS embarqué</i> ) : permet la connexion en mode GPRS permanent. Si une liaison de ce type existe, le iRIO initie automatiquement et maintient en permanence une connexion GPRS. Une adresse IP est alors attribuée à cette liaison GPRS par l'opérateur Telecom (différente de l'adresse LAN sur l'interface Ethernet). Dans ce mode, il est possible de transmettre des alarmes ou des rapports via mails ou protocole FTP. Par contre, l'émission de SMS n'est pas disponible.<br>Pour plus de détails sur les communications GPRS avec iRIO, veuillez consulter le document spécifique. |                            |                                                                                                    |  |  |
| Protocole au repos | Il concerne les liaisons utilisées pour l'exploitation de Xflow (et non la communication avec des cartes<br>ou périphériques tiers). Il indique quels protocoles sont acceptés lors d'une connexion entrante :                                                                                                    |                            |                                                                                                    |  |  |
|                    | Napbus : protocole Schneider Electric nécessaire en particulier pour le configurateur Kervisu et le superviseur<br>Kerwin                                                                                                    |                            |                                                                                                    |  |  |
|                    | ■ PPP : protocole pour se connecter avec un navigateur Web                                                                                                    |                            |                                                                                                    |  |  |
|                    | ■ Minitel (protocole Videotex) : pour se connecter avec un Minitel ou un émulateur Minitel (Kermin32).                                                                                                    |                            |                                                                                                    |  |  |
|                    | Attention : conserver au moins un protocole. Un mauvais paramétrage peut rendre votre équipement injoignable.<br>En cas de doute, conservez la configuration d'origine.                                                                                                    |                            |                                                                                                    |  |  |
|                    | Remarque sur l'accès Videotex<br>Cet accès ne permet pas le paramétrage du Xflow, mais seulement son exploitation (accès aux tableaux de bord, périphériques<br>et fichiers, acquittement des alarmes).<br>L'émulateur Kermin32 doit être de version 4.02.0009 ou supérieure (le numéro de version de Kermin32 est obtenu par un clic droit<br>sur le fichier Kermin32.exe puis Propriétés/Version).                                                                                                    |                            |                                                                                                    |  |  |
| Port               | Uniquement pour les liaisons de type série local, modem local ou modem GSM local.                                                                                                    |                            |                                                                                                    |  |  |
|                    | Port de communication utilisé par la liaison.<br>La liste des ports de communication dépend du nombre de ports de l'unité locale.<br>iRIO comprend 4 ports série :<br>COM1 : RS232 par connecteur DB9 en face avant<br>COM2 : port correspondant au modem interne (RTC ou GSM/GPRS)<br>COM3 : RS485 en fond de panier<br>COM4 : RS485 en fond de panier.                                                                                                    |                            |                                                                                                    |  |  |
|                    | PC : le nombre de ports sur un PC dépend de sa configuration matérielle.                                                                                                    |                            |                                                                                                    |  |  |
| Vitesse au repos   | Uniquement pour les liaisons de type série local, modem local ou modem GSM local, avec au moins un protocole au repos sélectionné.                                                                                                    |                            |                                                                                                    |  |  |
|                    | Précise à quelle vitesse se font les appels entrants. Dans le cas d'une liaison de type modem local, la valeur<br>correspond à la vitesse maximale de connexion des modems (max. 57 600). En cas de difficulté de connexion<br>(échec à la connexion, perte de porteuse, ligne de mauvaise qualité…), la vitesse au repos peut être diminuée<br>afin d'assurer une meilleure fiabilité de la transmission.<br>Dans le cas d'une liaison de type Modem GSM local, la vitesse au repos doit être de 9600 bits/s.                                                                                                    |                            |                                                                                                    |  |  |

### **Configuration** Liaisons

| Interface électrique      | <ul> <li>Uniquement pour les liaisons de type série local, modem local ou modem GSM local, avec au moins un protocole au repos sélectionné.</li> <li>RS232/RS485 :</li> <li>Précise si la liaison est de type point à point (RS232) ou multipoints (RS485).</li> <li>RS232 flux XON/RS232 flux XOFF :</li> <li>Précise si la liaison doit utiliser un contrôle de flux logiciel en mode XON forcé ou en mode XOFF forcé.</li> </ul>                                                                                                    |  |  |  |
|---------------------------|----------------------------------------------------------------------------------------------------|--|--|--|
|                           | RS232 RTS Auto :<br>Précise si la liaison doit utiliser un contrôle de flux matériel RTS/CTS.                                                                                                    |  |  |  |
|                           | Uniquement sur un PC<br>RS485 auto :<br>Gestion du RTS/CTS automatique par le système d'exploitation où s'exécute Xflow.<br>RS485 manuel :<br>Gestion du RTS/CTS par Xflow<br>Drain ouvert et Boucle de courant : non utilisé.                                                                                                    |  |  |  |
| Chaîne d'initialisation   | Uniquement pour les liaisons de type modem local, modem GSM local.                                                                                                    |  |  |  |
|                           | Sauf cas particulier dû au modern utilisé, ce champ doit rester vide.                                                                                                    |  |  |  |
| Numerotation              | Uniquement pour les liaisons de type modem local, modem GSM local.                                                                                                    |  |  |  |
|                           | Précise le mode de numérotation utilisé par le modem, impulsionnel ou fréquence vocale.<br>Dorénavant, le mode impulsionnel n'existe pratiquement plus.                                                                                                    |  |  |  |
| Nombre de sonneries       | Uniquement pour les liaisons de type modem local, modem GSM local, avec au moins un protocole au repos<br>sélectionné.                                                                                                    |  |  |  |
|                           | Indique le nombre de sonneries avant la prise de ligne par Xflow.                                                                                                    |  |  |  |
| Code PIN                  | Uniquement pour les liaisons de type modem GSM local.                                                                                                    |  |  |  |
|                           | Indique le code PIN relatif à la carte SIM insérée dans le modem GSM.<br>Veillez à ne pas saisir un code erroné. 🛆 3 échecs successifs bloqueront la carte SIM !                                                                                                    |  |  |  |
| Trace                     | Permet d'enregistrer dans un fichier les données échangées sur la liaison. Ce champ DOIT être sur ARRET.                                                                                                    |  |  |  |
|                           | ▲ Cette fonctionnalité est réservée aux techniciens Schneider Electric afin de résoudre des problèmes de mise en œuvre.                                                                                                    |  |  |  |
| Nombre d'octets reçus     | Nombre d'octets reçus sur la liaison depuis son paramétrage                                                                                                    |  |  |  |
| Nombre d'octets envoyés   | Nombre d'octets envoyés par la liaison depuis son paramétrage                                                                                                    |  |  |  |
| Nombre d'échecs           | Uniquement pour les liaisons de type modem GSM local.                                                                                                    |  |  |  |
| code PIN                  | Nombre d'échecs de saisie du code PIN                                                                                                    |  |  |  |
| Référence SIM             | Uniquement pour les liaisons de type modem GSM local.                                                                                                    |  |  |  |
|                           | Référence de la carte SIM                                                                                                    |  |  |  |
| Niveau de réception       | Uniquement pour les liaisons de type modem GSM local.                                                                                                    |  |  |  |
| GSM (dB)                  | Niveau de réception des fréquences GSM en décibel.                                                                                                    |  |  |  |
| Limite d'appels sortants  | Uniquement pour les liaisons de type série local, modem local ou GSM local.                                                                                                    |  |  |  |
| par jour                  | Permet de limiter le nombre total d'appels par jour sur cette liaison (maîtrise de la facturation téléphonique).<br><b>Rappel :</b> les appels sortants sur une liaison sont générés par les destinataires d'alarmes utilisant cette liaison.<br>Quand ce nombre est atteint, Xflow interdit tout nouvel appel sortant.<br>Le compteur d'appels sortants est remis à 0 au passage à minuit ou sur action manuelle<br>(cf. champ Cumul des appels sortants par jour).<br>Dès que ce compteur est remis à 0, les appels sortants sont à nouveau autorisés.<br>Si ce champ est laissé à 0 (valeur par défaut), le nombre d'appels sur cette liaison n'est pas limité. |  |  |  |
| Cumul des appels sortants | Uniquement pour les liaisons de type série local, modem local ou GSM local.                                                                                                    |  |  |  |
| parjour                   | Ce champ indique le nombre d'appels sortants réalisés dans la journée en cours.<br>Il est remis à 0 automatiquement au passage à minuit ou sur action manuelle dans la page Web associée<br>à la configuration de cette liaison.                                                                                                    |  |  |  |
|                           | ▲ Le format de transmission pour les appels entrants (Xflow esclave ou serveur) est figé à 8 bits de données, un bit de stop, pas de parité.                                                                                                    |  |  |  |
|                           | <ul> <li>Détection automatique des périphériques de la série RIO raccordés à une liaison :<br/>Uniquement pour les liaisons de type série local.</li> <li>Cette fonction permet de rechercher les cartes RIO communiquant sur une liaison série<br/>(à 115 200 b/s ou 9600 b/s).</li> <li>Si les périphériques détectés ne sont pas déjà paramétrés dans Xflow, ils sont automatiquement créés.</li> <li>Pour lancer la recherche sur une liaison, aller sur la page de cette liaison et cliquer sur :<br/>[Rechercher les périphériques].</li> </ul>                                                                                                    |  |  |  |

### **Configuration** Périphériques

### Présentation

Le terme "Périphériques" désigne les produits supervisés par Xflow :

- Cartes d'entrées/sorties RIO
- Automates, régulateurs, compteurs, onduleurs ou autres produits tiers.
- Un périphérique est connecté sur une liaison définie à la rubrique précédente.

▲ Les équipements peuvent avoir été livrés avec des périphériques préconfigurés. Ces périphériques correspondent aux cartes d'entrées-sorties présentes dans la configuration matérielle originale.

### Contrôle dynamique des périphériques

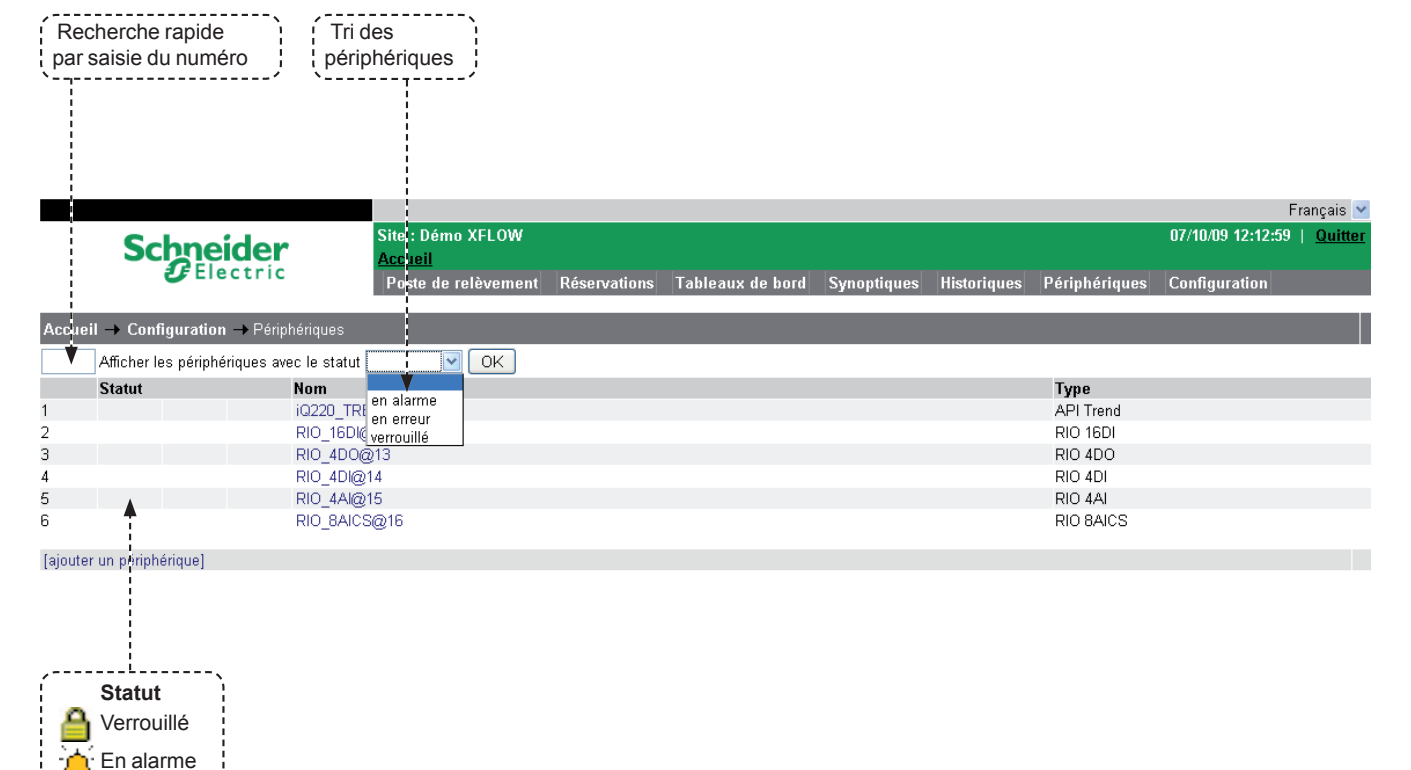

28

 $\times$ 

En erreur

### **Configuration** Périphériques

### Détails des paramètres d'un périphérique

| Nom     | Nomme le périphérique par un libellé personnalisable.<br>Définissez un nom clair permettant d'identifier sans ambiguïté ce périphérique pour la suite de la configuration.<br>Choisissez un nom concis (20 caractères maximum), sans espaces ni caractères de ponctuation.<br>Par défaut, le nom est de la forme DEV000xx. |  |  |  |
|---------|----------------------------------------------------------------------------------------------------|--|--|--|
| Statut  | Périphérique L'interrogation sur ce périphérique a été bloquée par l'utilisateur verrouillé                                                                                                    |  |  |  |
|         | Périphérique Le périphérique est déclaré non opérationnel par le système et passe en alarme en alarme                                                                                                    |  |  |  |
|         | Périphérique Impossible de communiquer avec le périphérique.                                                                                                    |  |  |  |
|         | en erreur Vérifier le câblage et l'état de la liaison associée.                                                                                                    |  |  |  |
| Туре    | Précise le type de périphérique que vous voulez définir.                                                                                                    |  |  |  |
|         | La liste propose l'ensemble des périphériques compatibles. Sélectionnez celui qui correspond à l'équipement                                                                                                    |  |  |  |
|         | connecté. Pour avoir le détail de chaque type, reportez-vous au chapitre 6 sur les drivers de périphériques.                                                                                                    |  |  |  |
|         | Cas particulier du type <b>system</b> : permet d'interroger les variables internes de Xflow.                                                                                                    |  |  |  |
| Adresse | Renseigne l'adresse du périphérique. Cette valeur dépend du type et de la configuration du périphérique.                                                                                                    |  |  |  |
|         | Reportez-vous au chapitre 6 sur les drivers de périphériques pour connaître la syntaxe et les valeurs permises.                                                                                                    |  |  |  |
| Liaison | Indique sur quelle liaison est connecté le périphérique.                                                                                                    |  |  |  |
|         | La liste propose les liaisons configurées à la rubrique précédente.                                                                                                    |  |  |  |
|         |                                                                                                    |  |  |  |

Dans la majorité des cas, la suite de la configuration du périphérique se fait automatiquement.

### ▲ En cas de doute, laissez les valeurs par défaut.

| Vitesse de communicat          | tion Uniquement sur une liaison de type série local ou modem local.                                                                                                    |
|--------------------------------|----------------------------------------------------------------------------------------------------|
|                                | Paramètre la vitesse de communication avec le périphérique (en bit/s)                                                                                                    |
| Paramètres de<br>communication | Uniquement sur une liaison de type série local.                                                                                                    |
|                                | Précise le format binaire des données sur la liaison (7 ou 8 bits, parité paire, impaire, aucune).<br>Toutes les communications se font avec 1 bit de stop.                   |
| Interface électrique           | Uniquement sur une liaison de type série local.                                                                                                    |
|                                | Renseigne le format électrique de la liaison, RS232 ou RS485.<br>iRIO : 1 RS232 en COM 1 par connectique DB9 (face avant)<br>2 RS485 en COM 3 et 4 (fond de panier)           |
| Interface PARM                 | Non utilisé en général excepté dans certains cas avec des cartes de communication 0RIO2COM ;<br>une note d'application décrit le fonctionnement et la configuration associée. |
|                                |                                                                                                    |

Les paramètres qui suivent nécessitent une bonne connaissance du protocole de communication du périphérique.

#### ▲ En cas de doute, ne pas modifier les paramètres par défaut

| Délai d'échec                                  | Délai d'attente maximum (en millisecondes) de la réponse du périphérique                                                                                                    |  |  |  |
|------------------------------------------------|----------------------------------------------------------------------------------------------------|--|--|--|
| Nombre d'échecs                                | Nombre maximal de réenvoi de trames en cas d'échec.<br>Au-delà, Xflow indique 🔀.                                                                                                    |  |  |  |
| Délai fin de trame                             | Délai d'attente pour considérer une fin de trame (critère de réception d'une trame complète)                                                                                                    |  |  |  |
| La longueur de groupemen                       | t Définit le nombre maximum de mots pouvant être transmis dans une trame                                                                                                    |  |  |  |
| L'espace de groupement                         | Afin d'améliorer la vitesse de transmission, Xflow peut lire des mots non contigus et regrouper les valeurs de plusieurs variables dans une même trame de communication.<br>Pour utiliser cette option, il est indispensable que le périphérique accepte le groupement de variables (se référer à la notice du produit).<br>Exemple : soit 4 variables avant les adresses suivantes : Var 1 : @ 10 ; Var 2 : @ 11 ; Var 3 : @ 12 ; Var 4 : @ 15                |  |  |  |
|                                                | Cas n° 1 : Espace de groupement = 2 & Longueur de groupement = 256<br>@ Var 2 - @ Var 1 < Espace de groupement<br>@ Var 3 - @ Var 2 < Espace de groupement<br>@ Var 4 - @ Var 3 > Espace de groupement, donc cette variable ne pourra pas être rafraîchie par la même trame.<br>Xflow envoie deux trames pour récupérer les données Var 1, Var 2, Var 3 et Var 4 : une trame pour les variables<br>Var 1, Var 2 et Var 3, et une trame pour la variable Var 4. |  |  |  |
|                                                | Cas n° 2 : Espace de groupement = 5 & Longueur de groupement = 256<br>@ Var 2 - @ Var 1 < Espace de groupement,<br>@ Var 3 - @ Var 2 < Espace de groupement<br>@ Var 4 - @ Var 3 < Espace de groupement<br>Le périphérique pouvant renvoyer jusqu'à 256 mots, Xflow génère une seule trame pour les variables Var 1,<br>Var 2, Var 3 et Var 4.                                                                                                    |  |  |  |
| Nombre de trames                               | Ces champs ne sont pas paramétrables.                                                                                                    |  |  |  |
| Nombre de trames<br>en erreur<br>Taux d'erreur | Renseigne le volume de données échangées entre le Xflow et le périphérique.                                                                                                    |  |  |  |

### **Configuration** Unités

### Paramétrage des unités

Par défaut, une liste d'unités logiques et analogiques est définie. Il est possible d'ajouter de nouvelles unités en cliquant sur "Ajouter".

### Les unités logiques multi-états

Il existe un format spécial d'unité permettant l'affichage d'un libellé, plutôt que d'une valeur lors de la consultation d'une variable logique ou analogique.

La syntaxe d'une unité logique est la suivante :

### /[[v]]lib[/[[v]]lib[.....]]

lib : libellé de l'unité pour une valeur comprise entre la valeur du libellé précédent et v.

v : valeur max. pour le libellé lib (optionnel).

▲ La valeur de départ est 0 et si v n'est pas précisé, il est incrémenté de 1 entre chaque libellé.

### Exemples

### /OFF/ON

- OFF est affiché si la valeur vaut 0
- ON est affiché si la valeur est différente de 0

#### /JOUR/NUIT/WEND

- JOUR sera affiché si la valeur vaut 0
- NUIT sera affiché si la valeur vaut 1
- WEND sera affiché pour toutes les autres valeurs

### /[5]ON/[10]OFF/AUTO

- ON sera affiché pour v ≤ 5
- OFF sera affiché pour  $5 < v \le 10$
- AUTO sera affiché pour v > 10

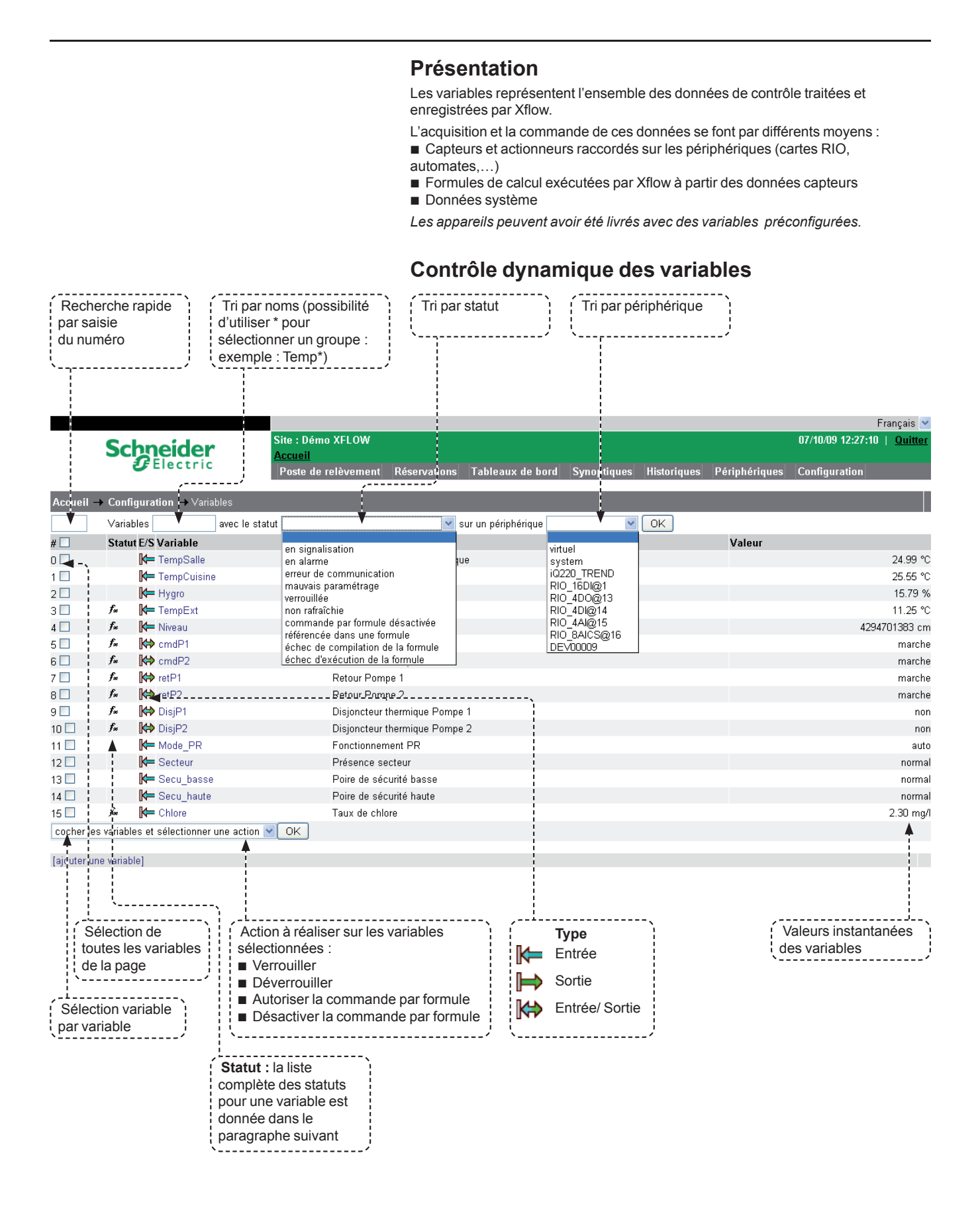

|                   |                                                                                                    |                                                                                                    | Détails des paramètres d'une variable                                                                                                    |  |
|-------------------|----------------------------------------------------------------------------------------------------|----------------------------------------------------------------------------------------------------|----------------------------------------------------------------------------------------------------|--|
| Nom               | Nomme la variable par un libellé personnalisable. Définissez un nom clair permettant d'identifier sans amb<br>la variable pour la suite de la configuration.<br>Choisissez un nom concis (16 caractères maximum), <b>sans espaces ni caractères de ponctuation ni car</b><br><b>représentant un opérateur pour les formules de calcul</b> . |                                                                                                    |                                                                                                    |  |
|                   | Par défaut, le nom est de la forme VAR000xx.<br>Chaque nom doit être unique. Aucune autre variable, ni autre alarme, programme hebdomadai<br>programme annuel, ne doit avoir le même nom sous peine de générer des erreurs dans les formul<br>En effet, celles-ci utilisent les noms dans leur syntaxe.                                     |                                                                                                    | orme VAR000xx.<br>que. Aucune autre variable, ni autre alarme, programme hebdomadaire, ni autre<br>ivoir le même nom sous peine de générer des erreurs dans les formules de calcul.<br>s noms dans leur syntaxe.                                                                                                    |  |
| Statut            |                                                                                                    | Variable<br>verrouillée                                                                                                    | L'interrogation sur cette variable a été bloquée par l'utilisateur                                                                                                    |  |
|                   | À                                                                                                    | Variable<br>en alarme                                                                                                    | La variable a été affectée à une alarme qui s'est déclenchée (franchissement de seuil ou état d'alarme)                                                                                                    |  |
|                   | $\times$                                                                                                    | Variable<br>en erreur                                                                                                    | Impossible de communiquer avec la variable.<br>Vérifier le câblage et l'état de la liaison associée.                                                                                                    |  |
|                   | X                                                                                                    | Erreur de<br>configuration                                                                                                    | Une incohérence a été détectée dans le paramétrage de la variable                                                                                                    |  |
|                   | ¢                                                                                                    | Non rafraîchie                                                                                                    | La variable n'a pas été rafraîchie lors du cycle précédent.<br>Cet état peut être définitif si la saturation physique du système est atteinte (trop de<br>variables prioritaires par rapport à celle-ci : périodes d'acquisition trop courtes par<br>rapport au nombre total de variables) : on éliminera le problème en ne remplissant<br>le champ "période d'acquisition" que lorsque c'est nécessaire ; si ce n'est pas<br>suffisant, il faudra ajuster ces périodes.<br>Cet état peut être seulement transitoire si la variable appartient à un périphérique "lent" |  |
|                   | f <sub>×</sub>                                                                                                    | Variable référencée<br>dans une formule<br>au moins                                                                                                    | Pour visualiser l'ensemble des formules référençant cette variable, il suffit de cliquer sur le lien associé à ce pictogramme dans le détail de la variable                                                                                                    |  |
|                   | <b>≸</b> ≰                                                                                                    | Commande par<br>formule désactivée<br>Erreur de compilation<br>de la formule                                                                                                    | Permet de passer la variable en commande manuelle ; arrêt de l'automatisme pour<br>forcer une valeur ou pour effectuer des tests de fonctionnement<br>La formule n'est pas correcte (syntaxe, mauvaise référence)                                                                                                    |  |
|                   | <b>f</b> *                                                                                                    | Erreur d'exécution de la formule                                                                                                    | La formule est correcte, mais une erreur s'est produite lors de son exécution (calcul illicite)                                                                                                    |  |
|                   |                                                                                                    | Variable "Straton"                                                                                                    | Cette variable est utilisée par l'application Straton en cours d'exécution                                                                                                    |  |
| Description       | Fournit une description étendue. Commentez par une phrase précise qui renseigne la nature et le contenu<br>de la variable. Cette description devra être compréhensible par tous les intervenants sur le système.<br>(512 caractères maximum).                                                                                               |                                                                                                    |                                                                                                    |  |
| Périphérique      | Indique<br>sous-c<br>Périph<br>■ le pé<br>par une<br>■ le pé<br>Ces do<br>au logi                                                                                                    | <ul> <li>Indique sur quel périphérique la variable sera lue et/ou écrite. La liste propose les périphériques configurés au sous-chapitre précédent.</li> <li>Périphériques particuliers : <ul> <li>le périphérique virtuel : la variable n'est pas lue physiquement sur un périphérique mais sa valeur est calculée par une formule de calcul.</li> <li>le périphérique système : la valeur de la variable est renseignée à partir de données systèmes du Xflow.</li> <li>Ces données ne correspondent pas à une lecture physique sur un périphérique mais à des informations internes au logiciel Xflow (très rarement nécessaire).</li> </ul> </li> </ul> |                                                                                                    |  |
| Voie              | Ce cha<br>prédéc<br>Le cho<br>Report                                                                                                    | Ce champ n'est présent que dans le cas d'une variable prédéfinie : carte RIO, module MAD ou périphérique tiers<br>prédécrit.<br>Le choix d'une variable se fait dans une liste.<br>Reportez-vous au chapitre 6 décrivant le périphérique sélectionné.                                                                                                    |                                                                                                    |  |
| Adresse           | Adress<br>En déc<br>En hex<br>Ce cha<br>Syntax                                                                                                    | Adresse de la variable dans le périphérique :<br>En décimal : écrire la valeur ;<br>En hexadécimal : écrire la valeur précédée du signe h ou \$ (ex. : h3A5E ou \$3A5E)<br>Ce champ n'est présent que dans le cas d'un périphérique non décrit.<br>Syntaxe : suivant le périphérique (voir chapitre 6).                                                                                                    |                                                                                                    |  |
| Format de lecture | A remp<br>Forma                                                                                                    | blir si le périphérique n'<br>t de la valeur à récupé                                                                                                    | 'est pas autodécrit.<br>rer dans le périphérique. Dépend du driver utilisé (cf. chapitre 6).                                                                                                    |  |
| Unité/Etat        | Sélecti<br>Les un<br>Si les u<br>(voir pa                                                                                                    | Sélectionnez dans la liste proposée l'unité analogique ou l'état logique qui convient à la valeur de la variable.<br>Les unités de type /xxx/yyy correspondent à des états logiques.<br>Si les unités présentes par défaut ne conviennent pas à votre besoin, cliquer sur [ajouter une unité]<br>(voir paragraphe Unités).                                                                                                    |                                                                                                    |  |

| Période de<br>rafraîchissement<br>Opération | Période de rafraîchissen<br>En fixant cette valeur à 0<br>permet au contraire de p<br>Les variables en entrée<br>Les variables en entrée/<br>Les variables en sortie s<br>Pour les variables sur pé<br>de la formule.<br>L'acquisition de la variab | nent de la variable en ms (la valeur 0 signifie au plus vite).<br>), la variable sera rafraîchie "au plus vite". Une période d'acquisition supérieure à 0<br>rioriser les lectures/écritures des variables.<br>sont lues à la période renseignée.<br>sortie sont lues à la période renseignée et sont écrites à la demande.<br>ont écrites à la période renseignée.<br>ériphérique virtuel, cette période correspond au temps entre deux exécutions<br>elle peut être enrichie d'opérations effectuées dès la lecture de la variable.                                                                                                    |  |  |  |
|---------------------------------------------|----------------------------------------------------------------------------------------------------|----------------------------------------------------------------------------------------------------|--|--|--|
|                                             | Dans le cas d'une variat<br>(après l'éventuelle mise<br>appliquée sur la valeur d<br>inverse liée au type de s                                                                                                    | Dans le cas d'une variable sur un périphérique, l'opération est appliquée sur la valeur lue sur le périphérique<br>(après l'éventuelle mise à l'échelle liée au type de signal). S'il s'agit d'une écriture, l'opération inverse est<br>appliquée sur la valeur de la variable avant de l'envoyer au périphérique (avec s'il y a lieu, la mise à l'échelle<br>inverse liée au type de signal).<br>Dans le cas d'une variable virtuelle, l'opération ne s'applique que si la valeur de la variable est modifiée<br>par sa propre formule.                                                                                                    |  |  |  |
|                                             | Dans le cas d'une varia<br>par sa propre formule.                                                                                                    |                                                                                                    |  |  |  |
|                                             | Liste des opérations                                                                                                    | Description                                                                                                    |  |  |  |
|                                             | Pente                                                                                                    | <ul> <li>Permet d'effectuer des mises à l'échelle ou des corrections des valeurs brutes des variables. Renseigner les valeurs "coefficient directeur" et "ordonnée à l'origine" pour que la fonction "y = ax + b" s'exécute correctement :</li> <li>y = "valeur corrigée"</li> <li>a = coefficient directeur de la droite</li> <li>x = "valeur lue"</li> <li>b = ordonnée à l'origine</li> </ul>                                                                                                    |  |  |  |
|                                             | Masque                                                                                                    | Utilisé pour isoler des bits dans un mot         Valeur calculée = valeur lue ET valeur du masque.         Surtout utilisé pour la lecture d'un bit dans un mot. Seuls les formats de stockage         Booléen et DWORD sont autorisés avec cette opération. Les autres types         provoquent une erreur sur la variable.         En booléen, le résultat vaut 1 si le bit correspondant (ou au moins un des bits)         dans le masque est à 1 dans la valeur lue. En DWORD, la valeur vaut le résultat         de l'opération ET bit à bit entre la valeur lue et le masque.         Exemple : lecture du bit 5 dans un mot de 16 bits         Bit       15       128       4       3       2       1       0         Valeur de masque       32768        128       64       32       16       8       4       2       1 |  |  |  |
|                                             |                                                                                                    | Nota : il faut, lors de l'appel à cette opération, que le format de stockage soit booléen,<br>sinon la valeur stockée ne sera pas 0 ou 1 mais le résultat de l'opération (dans notre<br>exemple 0 ou 16).                                                                                                    |  |  |  |
|                                             | Compteur de temps                                                                                                    | Le format de stockage préconisé pour la variable est DWORD. Les autres types<br>sont acceptés mais le comportement obtenu peut ne pas être celui attendu.<br>La variable vaut le nombre de secondes durant lesquelles la valeur lue sur le<br>périphérique est dans l'état renseigné.<br>Le temps obtenu est multiplié par le <i>coefficient multiplicateur</i> .<br>Ainsi, avec un coefficient de 0,0000277 (1/3600) on obtient le temps en heures.<br><b>Cette opération ne s'applique pas sur une sortie</b> . Dans le cas d'une entrée/sortie<br>la modification de la valeur de la variable permet de modifier l'index du compteur<br>de temps mais n'envoie pas d'ordre d'écriture au périphérique.                                                                                                    |  |  |  |
|                                             | Maintien temporisé                                                                                                    | Le format de stockage DOIT ETRE booléen.<br>Les autres types provoquent une erreur sur la variable.<br>Sur front montant (passage à 1), la variable prend la valeur 1 pendant au moins<br>"délai de maintien" secondes.<br>Sur front descendant (passage à 0), la variable prend la valeur 0 pendant au moins<br>"délai de maintien" secondes.<br>Si l'état sur le périphérique est maintenu au-delà du délai de maintien, la valeur<br>de la variable est également maintenue.<br>Les chronogrammes suivants illustrent l'opération maintien temporisé en lecture<br>sur front montant :<br>Valeur sur le<br>périphérique<br>Valeur de<br>la variable<br>Délai de maintien (en s)<br>Délai de maintien (en s)<br>Temps                                                                                                    |  |  |  |

| <b>•</b> • • • • • • | 1 * 4 * 4 * * * * 4 * * * * | Description of the second second second second second second second second second second second second second s                                                                                                    |
|----------------------|-----------------------------|----------------------------------------------------------------------------------------------------|
| Operation (suite)    | Liste des operations        | Description                                                                                                    |
|                      | Changement de Iront         | Les autres types provoquent une erreur sur la variable.<br>Sur front montant, la variable change d'état (0 ou 1) lors du passage de la valeur lue à 1.<br>Sur front descendant, la variable change d'état (0 ou 1) lors du passage de la valeur                                                                                                    |
|                      |                             | lue à 0.<br>Les chronogrammes suivants illustrent l'opération changement de front en lecture<br>sur front montant :                                                                                                    |
|                      |                             | E  Valeur de  1    I  1                                                                                                    |
|                      |                             | <sup>a</sup> ► Temps                                                                                                    |
|                      |                             | Valeur sur le périphérique 0                                                                                                    |
|                      | Compteur de front           | <ul> <li>Le format de stockage préconisé pour la variable est DWORD.</li> <li>La variable vaut le nombre de fois que la valeur lue sur le périphérique passe de 0 à 1<br/>si front montant, ou passe de 1 à 0 si front descendant. Le résultat du comptage est<br/>multiplié par le coefficient multiplicateur.</li> <li>Cette opération ne s'applique pas sur une sortie.</li> <li>Dans le cas d'une entrée/sortie, la modification de la valeur de la variable permet de<br/>modification du sur entrée/sortie, la modification de la valeur de la variable permet de</li> </ul>                                                                                                    |
|                      | Différentiel                | <ul> <li>La variable ne doit pas être une sortie.</li> <li>Différence entre la valeur courante et la valeur lue à la période d'acquisition précédente.</li> <li>Val calculée = (Val lue – Val lue précédente) x coefficient multiplicateur</li> <li>Le temps entre deux lectures dépend de la période d'acquisition.</li> <li>Cette différence se fait sur la valeur brute de la variable lue, elle ne tient pas compte des éventuelles formules de calcul qui peuvent modifier sa valeur.</li> </ul>                                                                                                    |
|                      | Gradient (ou dérivée)       | La variable ne doit pas être une sortie.<br>Variation de la variable sur la dernière période d'acquisition (dérivée).<br>valeur calculée = ((valeur instantanée – valeur précédente)/(temps courant – temps<br>précédent)) x coefficient multiplicateur<br>Autrement dit : la variable vaut la dérivée (différence divisée par le temps en secondes)<br>de la valeur lue sur le périphérique multipliée par le coefficient multiplicateur.<br>La période de dérivation dépend de la période d'acquisition.                                                                                                    |
|                      | Inversion                   | Le format de stockage DOIT ETRE booléen.<br>Les autres types provoquent une erreur sur la variable.<br>Inversion de la valeur lue.                                                                                                    |
|                      | MinMax.<br>capteur 4-20 mA  | Uniquement pour une lecture/écriture sur un capteur 4-20 mA, renseigne la valeur<br>min correspondant à 4 mA et max. pour 20 mA.<br><b>Exemple :</b><br>Type de signal = 4-20 mA.<br>Valeur pour 4 mA (valeur min) : -100 °C<br>Valeur pour 20 mA (valeur max) : +100 °C<br>Il faut donc paramétrer dans Valeur min -100 et dans Valeur max +100.                                                                                                    |
|                      | Impulsion                   | Le format de stockage DOIT ETRE booléen.<br>Les autres types provoquent une erreur sur la variable.<br>Sur front montant, lors du passage à 1, la variable prend la valeur 1 pendant "temps<br>de maintien" secondes.<br>Sur front descendant, lors du passage à 0, la variable prend la valeur 0 pendant<br>"temps de maintien" secondes.<br>Si l'état sur le périphérique est maintenu au-delà du temps de maintien, la valeur de<br>la variable revient à l'état initial (0 si front montant, 1 si front descendant).<br>Les chronogrammes suivants illustrent l'opération impulsion en lecture avec front à 1 :                                                                                                    |
|                      |                             | Valeur sur le 1<br>périphérique 0 Valeur de 1 ka variable 0 Valeur de 0 Valeur d |
|                      |                             | Délai de maintien (en s) Délai de maintien (en s)<br>Temps                                                                                                    |

| Opération (suite) | Liste des opérations                                        | Description                                                                                                    |
|-------------------|-------------------------------------------------------------|----------------------------------------------------------------------------------------------------|
|                   | Chronoproportionnelle<br>ou PWM (Pulse Width<br>Modulation) | Cette opération s'applique SEULEMENT sur une sortie physique.<br>Le format de stockage DOIT ETRE le WORD.<br>Les autres types provoquent une erreur sur la variable.<br>Génère un signal carré (0 ou 1) dont le rapport cyclique en % est donné par la valeur<br>de la variable. La période du signal est renseignée en paramètre (champ <i>période</i> ).<br>Si la valeur de la variable est inférieure ou égale à 0 %, la valeur écrite sur le<br>périphérique est constante à 0. Si la valeur de la variable est supérieure ou égale<br>à 100 %, la valeur écrite est constante à 1.<br>A noter qu'avec cette opération, la valeur de la variable ne correspond pas à la<br>commande envoyée sur le périphérique qui est booléenne (0 ou 1). Elle est utilisée<br>par exemple dans la commande de chauffage électrique en Tout ou Rien.<br>Les chronogrammes suivants illustrent l'opération Chronoproportionnelle :<br>Rapport<br>cyclique<br>33 %<br>T1 = R % x Période<br>T0 = (100 - R %) x Période                                                                                                    |
|                   |                                                             | R % = Rapport cyclique, T1 temps pendant lequel la commande écrite est 1                                                                                                    |
|                   | Lissage (Smoothing)                                         | R % = Rapport cyclique, I'l temps peridant lequel la commande écrite est 1<br>T0 temps pendant lequel la commande écrite est 0. Cette opération s'applique SEULEMENT sur une entrée ANALOGIQUE.<br>Le format de stockage doit être IEEE ou DIEEE.<br>Une configuration différente ne provoquera pas d'erreur mais le comportement<br>obtenu n'est pas garanti. Applique un filtre passe-bas de premier ordre sur les valeurs lues.<br>La fréquence de coupure est renseignée par la période minimale (en secondes)<br>en dessous de laquelle les valeurs sont filtrées. Ainsi, pour une valeur analogique dont la période de variation est de 10 minutes<br>(période minimale = 600 s), les fluctuations de période inférieure ne seront pas<br>prises en compte. Par exemple, si le niveau d'une cuve varie significativement<br>toutes les 10 mn, les petites variations de niveau liées aux vagues à la surface seront<br>lissées. Valeur P2 = période des "perturbations" Mesure physique<br>Valeur de la variable P1 = période d'évolution de la grandeur mesurée Pour que le lissage soit efficace, P2 doit être très inférieure à P1<br>au minimum un rapport de 3, P2 < 3 * P1. |
|                   | Filtrage (Filtering)                                        | Cette opération s'applique SEULEMENT sur une entrée ANALOGIQUE.<br>Le format de stockage doit être IEEE ou DIEEE.<br>Filtre les valeurs aberrantes sur la mesure physique. Les champs "différentiel<br>maximum" et "durée minimum" (en secondes) définissent les critères au-delà<br>desquels la mesure sera ignorée.<br>Ainsi si différentiel maximum = 10 et durée minimum = 2 s, une variation brutale<br>de la mesure supérieure à 10 pendant un temps inférieur à 2 secondes sera ignorée.<br>Valeur<br>Valeur de la variable<br>Valeur de la variable<br>Le rapport D/T est supérieur à celui différentiel maximum/durée minimum,<br>la valeur lue est donc ignorée, la valeur de la variable reste inchangée.                                                                                                    |

| Opération (suite) | Liste des opérations | Description                                                                                                    |  |  |  |
|-------------------|----------------------|----------------------------------------------------------------------------------------------------|--|--|--|
|                   | Entrée/Sortie        | <ul> <li>Uniquement pour les variables sur un périphérique non virtuel.</li> <li>Entrée : la variable est lue à chaque période d'acquisition</li> <li>Sortie : la variable est écrite à chaque période d'acquisition</li> <li>Entrée/Sortie : la variable est lue à chaque période d'acquisition et elle est écrite à chaque période d'acquisition et elle est écrite à chaque télécommande ("one shot").</li> </ul>                                                                                                    |  |  |  |
|                   |                      | Si la variable est une entrée, elle suit le chemin suivant :<br>Capteur V Type de VC Opération VO Formule de Calcul Vf = VS                                                                                                    |  |  |  |
|                   |                      | V = Valeur renvoyee par l'automate ou le capteur<br>VC = Valeur modifiée suivant le type de signal<br>VO = Valeur modifiée après l'opération<br>Vf = Valeur après la formule<br>VS = Valeur stockée                                                                                                    |  |  |  |
|                   |                      | Si la variable est une sortie, elle suit le chemin suivant :                                                                                                    |  |  |  |
|                   |                      | VS                                                                                                    |  |  |  |
|                   |                      | Remarque : pour une variable en entrée/sortie, les ordres d'écritures sont prioritaires<br>sur la lecture des autres variables. la formule de calcul, quant à elle, n'est pas exécutée.                                                                                                    |  |  |  |
|                   | Valeur modifiable    | Uniquement pour les variables sur un périphérique virtuel.<br>Définit un mode d'accès à la variable.<br>Oui = autorise la modification de la valeur<br>Non = interdit la modification de la valeur                                                                                                    |  |  |  |
|                   | Formule              | Définit une formule de calcul (voir chapitre sur les formules de calcul) à exécuter                                                                                                    |  |  |  |
|                   | Format de stockage   | Format d'affichage de la valeur lue dans les tableaux de bord et les historiques d'alarmes et d'événements. Dans la plupart des cas, choisir :                                                                                                    |  |  |  |
|                   |                      | Booleen pour une variable logique (TOR)  IEEE pour une variable analogique  NUORD pour une variable ameteur                                                                                                    |  |  |  |
|                   |                      | <ul> <li>DWORD pour une variable compteur</li> <li>Booléen Bit, valeur logique (0 ou 1)</li> <li>Byte Octet, valeur entière non signée de 0 à 255</li> <li>Int 8 Valeur entière signée de – 128 à 127</li> <li>Int 16 Valeur entière signée de – 32768 à 32767</li> <li>Int 32 Valeur entière signée de – 2147483648 à 2147483647</li> <li>Word Mot de 16 bits, valeur entière non signée de 0 à 65535</li> <li>Dword Mot de 32 bits, valeur entière non signée de 0 à 4294967295</li> <li>IEEE Flottant, valeur décimale (à virgule) simple précision</li> <li>DIEEE Flottant, valeur décimale double précision</li> <li>In Et avaleur représente une date au format "jj/mm/aa hh :mm :ss"</li> <li>String Chaîne de caractères d'une taille de 347 caractères maximum.</li> </ul>                                                                                                    |  |  |  |
|                   | Type de signal       | V = Valeur renvoyée par l'automate ou le capteur         V = Valeur modifiée après l'opération         V = Valeur modifiée après l'opération         V = Valeur avoidée après l'opération         V = Valeur avoidée après l'opération         V = Valeur avoidée après l'opération         V = Valeur avoidée après l'opération         V = Valeur avoidée après l'opération         V = Valeur avoidée après l'opération         V = Valeur avoidée après l'opération         V = Valeur avoidée avoide avoide         V = Valeur avoidée avoide avoide         V = Valeur avoidée avoide avoide         V = Valeur avoide avoide avoide         V = Valeur avoide avoide avoide         V = Valeur avoide avoide avoide         Uniquement pour les variables sur un périphérique virtuel.         Definit un mode d'accès à la variable         0 un = autorise la modification de la valeur         Definit une formule de calcul (voir chapitre sur les formules de calcul) à exécuter après la lecture d'une variable ou avant une écriture.         Format d'affichage de la valeur lue dans les tableaux de bord et les historiques d'alarmes et d'événements. Dans la plupart des cas, choisir :         Booléen pour une variable logique (TOR)         I EEE pour une variable avalogique         DWORD pour une variable dougle précision         1 boide als bis, valeur entière non signée de 0 à 255 |  |  |  |
|                   | Classe               | Sans indication explicite, laisser ce champ vide.<br>La valeur de ce champ n'est utile que dans certains cas, en particulier lorsque l'on<br>utilise un Poste Central de type <b>PCTexte</b> .                                                                                                    |  |  |  |
|                   |                      | Si l'on souhaite transmettre des valeurs de variables lors d'appels cycliques vers<br>un poste central PCTexte, compléter par :<br>6-XX pour un comptage<br>8-XX pour une mesure                                                                                                    |  |  |  |
|                   |                      | En respectant la cohérence entres variables et alarmes associées (si des alarmes<br>sont associées à ces variables) suivant l'exemple suivant :<br>Champ CLASSE de la variable : 8-56<br>Champ CLASSE de l'alarme : 56                                                                                                    |  |  |  |
|                   |                      | ▲ Pour le Poste Central TELYO utilisant le protocole PCTexte, penser à créer<br>au niveau du poste central des voies TM ou TC avec 2 caractères, puis positionner<br>le champ Historique à Oui, et enfin choisir un format d'affichage adapté.                                                                                                    |  |  |  |
## Configuration

Historiques

#### Présentation

Xflow permet de stocker des données horodatées dans des fichiers historiques.

#### Six types de fichiers sont disponibles :

- Fichier des alarmes
- Fichier des connexions
- Fichier des appels sortants
- Fichiers d'événements
- Fichiers de mesures
- Fichiers d'états.

Les historiques définissent des fichiers qui permettent la sauvegarde horodatée à la seconde d'événements survenus sur le système (alarme, événement, appel entrant – ou connexion –, appel sortant) ou de valeurs de variables (fichier de mesures, d'états).

Les fichiers sont gérés selon le principe de stockage en **pile FIFO** (First In, First Out). Une fois le fichier plein, chaque nouvel enregistrement efface le plus ancien.

#### La configuration par défaut propose :

- 1 fichier des alarmes
- 1 fichier des connexions
- 1 fichier des appels sortants.

Ces fichiers peuvent être supprimés s'ils ne sont pas nécessaires à votre application : → Cliquer sur [Interrompre l'enregistrement], puis [Supprimer le fichier]

Dans la configuration Xflow, il ne peut y avoir qu'un seul fichier avec les types suivants :

- Alarmes
- Connexions
- Appels sortants.

Dans la configuration Xflow, il peut y avoir plusieurs fichiers avec les types suivants : Evénements

- Mesures
- Etats.

**Différence entre un fichier de type Alarmes et un fichier de type Evénements :** Ces 2 types de fichiers enregistrent les mêmes types de données générées par les alarmes définies dans la configuration Xflow.

Les événements enregistrés dans le fichier de type Alarmes peuvent générés des appels vers des destinataires. Ainsi, les défauts seront enregistrés de préférence dans le fichier de type Alarmes alors que les événements liés à la supervision de l'installation (démarrage/arrêt de pompes par exemple) seront plutôt enregistrés dans des fichiers de type Evénements.

Le nombre total de fichiers dépend de la plateforme matérielle sur laquelle Xflow s'exécute (voir paragraphe Capacités dans le chapitre 2).

### Contrôle dynamique des historiques

|          |                                                      |                                     |              |                  |             |             |               | F                 | Français 🚩 |
|----------|------------------------------------------------------|-------------------------------------|--------------|------------------|-------------|-------------|---------------|-------------------|------------|
|          | Schneider                                            | Site : Démo XFLOW<br><u>Accueil</u> |              |                  |             |             |               | 09/10/09 10:54:24 | Quitter    |
|          | Electric                                             | Poste de relèvement                 | Réservations | Tableaux de bord | Synoptiques | Historiques | Périphériques | Configuration     |            |
| Accuei   | I → Configuration → Historiques                      |                                     |              |                  |             |             |               |                   |            |
| Statut   | Nom                                                  |                                     |              | Туре             |             | Nb enregis  | trements      |                   |            |
|          | ALARMES                                              |                                     |              | Alarme           |             |             |               |                   | 5          |
|          | CNX                                                  |                                     |              | Connexion        |             |             |               |                   | 0          |
| ×        | Temp                                                 |                                     |              | Mesure           |             |             |               |                   | 0          |
|          | Datas                                                |                                     |              | Mesure           |             |             |               |                   | 0          |
|          | Eau_pot                                              |                                     |              | Mesure           |             |             |               |                   | 0          |
|          | APPELS                                               |                                     |              | Appels Sor       | tants       |             |               |                   | 0          |
|          | EVENIS                                               |                                     |              | Evenement        |             |             |               |                   | U          |
|          | Acces                                                |                                     |              | Mesure           |             |             |               |                   | U          |
| [ajouter | un fichier]                                          |                                     |              |                  |             |             |               |                   |            |
|          |                                                      |                                     |              |                  |             |             |               |                   |            |
| ĺ        | Statut                                               | 1                                   |              |                  |             |             |               |                   |            |
|          | Verrouillé                                           |                                     |              |                  |             |             |               |                   |            |
|          | Fermé : vérifier que<br>l'enregistrement est activé. |                                     |              |                  |             |             |               |                   |            |

## **Configuration** Historiques

|        |                                                       | Détails des paramètres des historiques                                                                                                    |                                                                      |
|--------|-------------------------------------------------------|----------------------------------------------------------------------------------------------------|----------------------------------------------------------------------|
| Nom    | Nommer l'historique par un et de 8 caractères maximur | libellé personnalisable. Choisissez un nom sans espaces ni caractères de m.                                                                                                    | ponctuation                                                          |
| Statut |                                                       | Fichier euvert : l'enregistrement dans le fishier est en source                                                                                                    |                                                                      |
| Statut | Verrouillé                                            | Fichier fermé : l'enregistrement dans le fichier a été arrêté volontaireme<br>Pour relancer l'enregistrement cliquer sur [activer l'enregistrement]                                                                                                    | nt.                                                                  |
|        | Fichier                                               | Les erreurs possibles sont les suivantes :                                                                                                    |                                                                      |
|        | en erreur                                             | "répertoire introuvable" : les fichiers sont stockés dans un répertoire p<br>C'est pourquoi, le répertoire de stockage pour les fichiers n'est pas acces<br>directement dans la page de configuration des fichiers, mais seulement e<br>"Paramétrage avancé/Base de données". Cette erreur ne devrait pas arri<br>à moins qu'elle ne soit la conséquence d'une autre erreur. Si le répertoire<br>un clic sur [vider/initialiser le fichier] permettra certainement de remédier au | ar défaut.<br>ssible<br>en<br>iver,<br>e est correct,<br>u problème. |
|        |                                                       | "impossible de créer le fichier" : le répertoire est correct mais la créati<br>sur le disque a échoué lors du formatage (un clic sur [vider/initialiser le fic<br>génèrera une nouvelle tentative de création du fichier).                                                                                                    | on du fichier<br>chier]                                              |
|        |                                                       | "fichier trop gros": l'espace disque disponible est insuffisant pour stoc<br>(diminuer le nombre max. d'enregistrements, ou, pour les fichiers de Mes<br>diminuer le nombre de variables à enregistrer ou utiliser des types de sto<br>appropriés (IEEE plutôt que DIEEE pour une valeur analogique).                                                                                                    | ker le fichier<br>sures,<br>ckage plus                               |
|        |                                                       | "échec en écriture" : une erreur d'écriture dans le fichier s'est produite<br>la phase de formatage (lors d'une demande de formatage, le fichier est c<br>directement à sa taille max., puis il est rempli de 0).                                                                                                    | pendant<br>réé                                                       |
|        |                                                       | "fichier invalide" : une incohérence a été détectée soit au formatage du<br>soit à son ouverture (type du fichier inexistant, taille du fichier incompatib<br>le paramétrage).                                                                                                    | I fichier<br>le avec                                                 |
|        |                                                       | <ul> <li>- 16 – ou "formatage demandé" : apparaît lorsqu'au démarrage de Xflo<br/>des fichiers existent dans la configuration des historiques alors qu'ils ne s<br/>présents physiquement sur le disque (cas du téléchargement d'une nouv<br/>configuration contenant des noms d'historiques différents de ceux de la<br/>configuration actuelle).</li> </ul>                                                                                                    | w,<br>sont pas<br>relle                                              |
|        |                                                       | <ul> <li>- 0 – ou "fermé": le fichier est fermé. Apparaît en général après avoir cli<br/>sur [Vider/initialiser le fichier]. Cliquer sur [Activer l'enregistrement] pour e<br/>l'historisation.</li> </ul>                                                                                                    | qué<br>démarrer                                                      |
| Туре   | Туре                                                  | Description                                                                                                    | Nombre                                                               |
|        | Alarme                                                | Il contient toutes les alarmes qui ont été paramétrées dans Xflow.<br>On appelle alarme tout "événement" déclenchant un appel.<br>Une suppression du fichier des alarmes entraînerait la suppression<br>des appels d'alerte.                                                                                                    | Unique                                                               |
|        | Événement                                             | Un événement est une "alarme" qui ne déclenchera jamais d'appels<br>d'alerte. Chaque alarme peut être enregistrée soit dans le fichier<br>des alarmes, soit dans un fichier d'événements.<br>Différents historiques d'événements peuvent être paramétrés,<br>permettant ainsi des regroupements (exemple : un historique pour<br>les événements liés aux pompes, un autre pour les événements liés<br>au réservoir, etc.).                                                        | Plusieurs                                                            |
|        | Connexion                                             | Enregistre toutes les sessions utilisateurs sur l'appareil                                                                                                    | Unique                                                               |
|        | Appels sortants                                       | Enregistre tous les appels vers l'extérieur effectués par l'appareil                                                                                                    | Unique                                                               |
|        | Mesure                                                | Les historiques de mesures permettent de mémoriser de manière<br>périodique et/ou différentielle (sur variation d'une ou plusieurs variables)<br>les variables déclarées préalablement.<br>Toutes les variables peuvent être mémorisées dans divers <b>formats</b><br>et en effectuant diverses <b>opérations</b> .                                                                                                    | Plusieurs                                                            |
|        |                                                       | Il est conseillé de stocker en <b>booléen</b> les variables <b>logiques</b> (TOR),<br>en <b>IEEE</b> les variables analogiques et en <b>DWORD</b> les variables<br>compteurs. La période minimale d'enregistrement est la <b>seconde</b> .                                                                                                    |                                                                      |
|        | Etat                                                  | Ce type de fichier permet d'horodater un changement d'état d'une<br>variable (logique ou analogique). Ainsi, chaque enregistrement contient<br>la date, le nom de la variable qui a changé d'état, son ancienne<br>et sa nouvelle valeur. Contrairement à un fichier de mesures, chaque<br>enregistrement ne contient que la variable qui a changé d'état.                                                                                                    | Plusieurs                                                            |

Xflow Chapitre 4

# **Configuration** Historiques

| Nombre maximum         | Nombre maximum d'enregistrements contenu dans le fichier historique.                                                                                                    |
|------------------------|----------------------------------------------------------------------------------------------------|
| d'enregistrements      | Plus ce nombre est grand, plus le fichier prend de place sur le "disque" du poste local.                                                                                                    |
| Répertoire de stockage | Ce champ n'apparaît pas dans la page de configuration des fichiers.<br>Il est accessible uniquement dans l'accès base de données (cf. paramétrage avancé).<br>Pour les cas particuliers exceptionnels, il y a la possibilité de modifier le répertoire de stockage par défaut<br>du fichier (voir organisation mémoire au chapitre 7).<br>IRIO : \SRAMDISK\<br>PC : Chemin de Xflow.exe\Temp |

### Paramétrage d'un fichier de mesures ou d'états

| Période<br>d'enregistrement      | Pour les fichiers de mesures uniquement.<br>Période d'enregistrement selon différentes unités possibles (heures, minutes, secondes, jours, semaines, mois).<br>La valeur 0 inhibe l'enregistrement périodique.<br>Il est possible de combiner les types d'enregistrements (périodiques et différentiels). |                                                                                                    |  |  |
|----------------------------------|----------------------------------------------------------------------------------------------------|----------------------------------------------------------------------------------------------------|--|--|
| enregistrement                   | Date du prochain enregistrement. Cette date, si elle est vide, sera calculée automatiquement en fonction de la période.<br>Elle est à renseigner au format "jj/mm/aa hh :mm :ss".                                                                                                    |                                                                                                    |  |  |
| Délai minimum<br>en différentiel | Pour les fichiers de mesures uniquement.<br>Période différentielle minimale. Ceci permet de limiter l'enregistrement différentiel dans le cas de variations trop<br>rapides. Il y aura au moins le temps paramétré (en secondes) entre 2 enregistrements différentiels.                                   |                                                                                                    |  |  |
| Sélectionner les variables       | Cliquer sur [ajouter une varia                                                                                                    | able]                                                                                                    |  |  |
| à enregistrer                    | Enregistrer sous Tempé                                                                                                    | ératures (Mesure) 🔍 OK                                                                                                    |  |  |
|                                  | Nota : il est également possi<br>des variables.                                                                                                    | ble d'ajouter des variables à un historique existant à partir de la page de configuration                                                                                                    |  |  |
| Opération                        | (Pour les fichiers de mesure<br>Les variables peuvent être e                                                                                                    | s uniquement)<br>nregistrées en l'état (brutes), ou affectées d'une opération                                                                                                    |  |  |
|                                  | Opération                                                                                                    | Description                                                                                                    |  |  |
|                                  | Non                                                                                                    | Aucune opération. La valeur de la variable est stockée telle quelle.                                                                                                    |  |  |
|                                  | Minima                                                                                                    | La valeur minimale de la variable pendant la période d'enregistrement est<br>sauvegardée dans le fichier. A chaque enregistrement périodique, la valeur minimale<br>est réinitialisée avec la valeur courante de la variable.                           |  |  |
|                                  | Maxima                                                                                                    | La valeur maximale de la variable pendant la période d'enregistrement est<br>sauvegardée. A chaque enregistrement périodique, la valeur maximale est<br>réinitialisée avec la valeur courante de la variable.                                           |  |  |
|                                  | Moyenne                                                                                                    | La valeur enregistrée est la moyenne de la variable sur la période d'enregistrement.                                                                                                    |  |  |
|                                  | Temps > 0                                                                                                    | Le temps cumulé (en secondes) sur la période d'enregistrement pendant lequel<br>la valeur de la variable était supérieure à 0 est sauvegardé dans le fichier.<br>A chaque enregistrement périodique, ce temps est réinitialisé à 0.                     |  |  |
|                                  | Temps à 0                                                                                                    | Le temps cumulé (en secondes) sur la période d'enregistrement pendant lequel<br>la valeur de la variable valait zéro est sauvegardé dans le fichier.<br>A chaque enregistrement périodique, ce temps est réinitialisé à 0.                              |  |  |
|                                  | Compteur de fronts                                                                                                    | Le nombre de fronts montants (passage de 0 à 1) sur la période d'enregistrement<br>de la valeur de la variable est sauvegardé dans le fichier. A chaque enregistrement<br>périodique, ce nombre est réinitialisé à 0.                                   |  |  |
|                                  | Différentiel                                                                                                    | La valeur enregistrée représente la différence entre la valeur courante de la variable et la valeur courante lors de l'enregistrement précédent.<br>Attention à ne pas confondre avec le mode d'enregistrement différentiel !                           |  |  |
|                                  | Init compteur                                                                                                    | La valeur courante de la variable au moment de l'enregistrement est sauvegardée<br>dans le fichier. Ensuite, cette valeur courante est remise à 0 dans la table des variables.<br><b>Elle est utilisée en particulier si la valeur est un compteur.</b> |  |  |
|                                  | Ecart type                                                                                                    | L'écart type de la valeur de la variable sur la période d'enregistrement est sauvegardé dans le fichier.                                                                                                    |  |  |

## **Configuration** Historiques

| Opération (suite) | Opération                | Description                                                                                                    |  |  |  |
|-------------------|--------------------------|----------------------------------------------------------------------------------------------------|--|--|--|
|                   | Format de stockage       | Format d'affichage de la valeur lue dans les historiques de mesures.<br>Dans la plupart des cas, choisir :<br>Booléen pour une variable logique (TOR)<br>IEEE pour une variable analogique                                                                                                    |  |  |  |
|                   |                          | □ Booléen       Bit, valeur logique (0 ou 1)         □ Byte       Octet, valeur entière non signée de 0 à 255         □ Int 8       Valeur entière signée de – 128 à 127         □ Int 16       Valeur entière signée de – 32768 à 32767         □ Int 16       Valeur entière signée de – 2147483648 à 2147483647         □ Word       Mot de 16 bits, valeur entière non signée de 0 à 65535         □ Dword       Mot de 32 bits, valeur entière non signée de 0 à 4294967295         □ IEEE       Flottant, valeur décimale (à virgule) simple précision         □ DIEEE       Flottant, valeur décimale double précision         □ Time       La valeur représente une date au format "ji/mm/aa hh:mm:ss"                      |  |  |  |
|                   | Différentiel             | Pour les fichiers de mesures uniquement.<br>Déclenche un enregistrement dans le fichier dès lors qu'une variation absolue<br>de la valeur de la variable analogique depuis le dernier enregistrement dépasse<br>la valeur du différentiel. Il <b>ne s'applique pas</b> sur les <b>variables booléennes</b> .<br>Le paramètre différentiel doit être positif. Si le différentiel vaut 0, le déclenchement<br>de l'enregistrement sur cette variable ne sera pas actif. Le calcul du différentiel tient<br>compte de l'opération appliquée à la variable dans le fichier.<br>Les opérations ne sont pas affectées par un enregistrement différentiel, la période<br>de calcul reste constante et égale à la période d'enregistrement. |  |  |  |
|                   | Hystérésis               | Pour les fichiers d'état uniquement.<br>Provoque un enregistrement dans le fichier dès lors qu'une variation absolue<br>de la valeur de la variable analogique depuis le dernier enregistrement de celle-ci<br>dépasse la valeur de l'hystérésis. Il ne s'applique pas sur les variables booléennes.<br>Le paramètre hystérésis doit être positif.                                                                                                    |  |  |  |
|                   | Activer l'enregistrement | Pour lancer l'enregistrement dans un fichier, cliquer sur [activer l'enregistrement].<br>Pour interrompre l'enregistrement dans un fichier, il faut cliquer sur "Interrompre<br>l'enregistrement".<br>Pour ajouter des variables, l'enregistrement ne doit pas être activé.                                                                                                    |  |  |  |

#### Exemple d'évaluation de la taille d'un fichier de mesures

On souhaite enregistrer dans un fichier de mesures : 2 températures (au format IEEE soit 4 octets) et une variable logique (au format booléen soit un octet).

- Un enregistrement pour ce fichier contiendra :
- la date de l'enregistrement (4 octets)
- les 2 valeurs analogiques (2 x 4 octets)
- Ia valeur logique (1 octet).

La taille d'un enregistrement sera donc de 13 octets (on peut vérifier cette taille dans le champ "LENGTH" de la table FILES, soit avec Kervisu soit en Web dans le paramétrage avancé → Base de données).

Si l'on paramètre 100 enregistrements pour ce fichier : le fichier prendra sur le disque :  $100 \times 13 + 15$  (Entête du fichier), soit 1315 octets.

#### **Présentation**

Le destinataire représente l'entité (une personne, un fax, ...) chargée de recevoir des alarmes. Xflow supporte un grand nombre de types de destinataires : téléphones mobiles avec l'envoi de SMS, emails, Kerwin (logiciel de centralisation d'alarmes Schneider Electric Telecontrol), etc.

### Contrôle dynamique d'un destinataire

|                  |                                                                                                    |                                                                                                    |                                                                                                    |                                                                                                    |                                                                                                    |             |                 |                       | Fr                                     | ançais 🚩       |
|------------------|----------------------------------------------------------------------------------------------------|----------------------------------------------------------------------------------------------------|----------------------------------------------------------------------------------------------------|----------------------------------------------------------------------------------------------------|----------------------------------------------------------------------------------------------------|-------------|-----------------|-----------------------|----------------------------------------|----------------|
|                  | Schnei                                                                                                    | der                                                                                                    | Site : Démo XFLOV<br><u>Accueil</u>                                                                                                    | ı                                                                                                    |                                                                                                    |             |                 |                       | 09/10/09 11:49:08                      | <u>Quitter</u> |
|                  | <b>U</b> Ele                                                                                                | ctric                                                                                                    | Poste de relèvem                                                                                                    | ent Réservations                                                                                                    | Tableaux de bord                                                                                                    | Synoptiques | Historiques     | Périphériques         | Configuration                          |                |
| Accueil          | → Configuration                                                                                             | → Destinataires d'al:                                                                                                    | armes                                                                                                    |                                                                                                    |                                                                                                    |             |                 |                       |                                        |                |
| Statut           | Nom                                                                                                    |                                                                                                    | S                                                                                                    | upport                                                                                                    | Alarmes actives                                                                                                    |             | État connexion  |                       | Délai (en s)                           |                |
| X                | Kerwin_                                                                                                    | WXFR88084L                                                                                                    | K                                                                                                    | ERWIN                                                                                                    | 5                                                                                                    |             | conn.TCP refuse | e                     |                                        | 2293           |
|                  | Mail                                                                                                    |                                                                                                    | E                                                                                                    | Mail                                                                                                    | 0                                                                                                    |             | OK              |                       |                                        | 0              |
|                  | GSM                                                                                                    |                                                                                                    | G                                                                                                    | SM/SMS                                                                                                    | 0                                                                                                    |             | OK              |                       |                                        | ▲ 0            |
| faiouter u       | in destinatairel                                                                                            |                                                                                                    |                                                                                                    |                                                                                                    |                                                                                                    |             |                 |                       |                                        |                |
| 9<br>9<br>8<br>8 | Statut<br>Verrouillé<br>En attente<br>de rappel<br>Echec<br>d'envoi<br>d'alarme<br>Destinataire<br>invalide | Le destinataire<br>Il faut attendre<br>Le temps d'att<br>Le destinataire<br>La direction es<br>Le temps d'att<br>la colonne "Dé<br>Le destinataire<br>direction. Il fau<br>(en cliquant su<br>bouton [Reval<br>soit de nouvea | e est verrouillé ;<br>e avant d'appele<br>ente se trouve d<br>e n'a pas pu être<br>st indisponible (b<br>ente avant un pr<br>elai".<br>e est grillé. Aucu<br>udra une revalida<br>ur le destinataire<br>ider ce destinata | aucun appel ne<br>r de nouveau ce<br>ans la colonne<br>i joint.<br>oloquée) penda<br>rochain envoi se<br>n appel n'est po<br>ation manuelle<br>e en question et<br>aire] pour que ce<br>e). | e peut partir.<br>e destinataire.<br>"Délai"<br>nt 1 heure.<br>e trouve dans<br>ossible sur cette<br>d'un utilisateur<br>ensuite sur le<br>ette direction |             |                 | <b>Délai</b><br>avant | : délai d'attente<br>éitération de l'a | ppel           |

|                           | Disponibilité d'un destinataire                                                                                                    |
|---------------------------|----------------------------------------------------------------------------------------------------|
|                           | Un destinataire est dit "indisponible" 🔀 lorsqu'il n'est plus appelé pour recevoir<br>une alarme.<br>Cette indisponibilité peut être temporaire ou permanente (on parle alors<br>de <i>destinataire invalidé</i> ). Dans ce dernier cas, l'intervention d'un utilisateur<br>est nécessaire pour [Revalider ce destinataire].<br>Lorsqu'un destinataire est indisponible (ou invalide) les alarmes en attente<br>d'être transmises sont alors transférées au destinataire de secours<br>(voir chapitre "Procédures d'alarme"). |
|                           | Le tableau suivant donne le détail des différents statuts que peut prendre<br>un destinataire                                                                                                    |
| Statut                    | Description                                                                                                    |
| Numéro grillé             | Le destinataire est <b>invalidé</b> in L'exploitant <b>DOIT</b> se connecter au Xflow pour le revalider manuellement afin que les alarmes lui soient à nouveau envoyées. Cet état est atteint après 4* <i>échecs de protocole</i> consécutifs ou bien 4* appels consécutifs avec perte de porteuse.                                                                                                    |
| Max. échecs atteint       | Le destinataire est <b>indisponible</b> opendant <b>1 heure</b> . L'exploitant peut se connecter<br>au Xflow pour revalider ce destinataire avant l'échéance d'une heure.<br>Cet état est atteint après 4 <i>échecs de l'appel</i> ou <i>ligne occupée</i> consécutifs.                                                                                                    |
| Echec d'acquittement      | Le destinataire est <b>indisponible</b> opendant <b>1 heure</b> . L'exploitant peut se connecter<br>au Xflow pour revalider ce destinataire avant l'échéance d'une heure.<br>Cet état est atteint après l'envoi des N <i>tentatives d'acquittement</i> sans que l'alarme<br>ne soit effectivement acquittée par un utilisateur.                                                                                                    |
| Attente d'acquittement    | Le destinataire est <b>suspendu</b> pendant le temps <b>délai d'acquittement</b> en attendant<br>qu'un utilisateur acquitte l'alarme. Passé ce délai, l'alarme est à nouveau envoyée<br>au destinataire le nombre de fois paramétré dans <i>tentative(s) d'acquittement - 1</i> .                                                                                                    |
| Echec de protocole        | Le paramétrage du destinataire aboutit sur un échec de protocole.<br>Le destinataire est <b>suspendu</b> pendant <b>10 minutes</b> avant d'effectuer une nouvelle<br>tentative d'appel. Après 4* tentatives successives en échec de protocole,<br>le destinataire est invalidé avec le statut <i>numéro grillé</i> .                                                                                                    |
| Ligne occupée             | L'appel du destinataire aboutit à une ligne téléphonique occupée. Le destinataire<br>est <b>suspendu</b> pendant <b>5 minutes</b> avant d'effectuer une nouvelle tentative.<br>Après 4* tentatives successives en ligne occupée, le destinataire est indisponible<br>avec le statut <i>Max échecs atteint</i> .                                                                                                    |
| Echec de l'appel          | Tous les autres cas d'échec de l'appel.<br>L'appel du destinataire a échoué. Il est <b>suspendu</b> pendant <b>2 minutes</b> avant<br>d'effectuer une nouvelle tentative. Après 4* échecs consécutifs, le destinataire est<br>indisponible avec le statut <i>Max échec atteint</i> .                                                                                                    |
| Attente légale de réappel | L'appel du destinataire a réussi, un délai minimum de 2* minutes est respecté entre deux appels consécutifs au même destinataire.<br>▲ A prendre en compte lors de tests d'alarmes. Il ne peut pas y avoir 2 appels consécutifs espacés de moins de 2 minutes ; on pourra déclencher un nouvel appel avant l'échéance de 2 minutes en cliquant sur [Revalider ce destinataire].                                                                                                    |
|                           | (*) Valeurs par défaut communément admises sur Xflow (évitent les appels en échec<br>à répétition). Pour certains cas exceptionnels d'utilisation (lignes privées),<br>ces valeurs peuvent être modifiées.<br>Demander conseil à un technicien Schneider Electric.                                                                                                    |
|                           | ▲ Il est fortement recommandé de créer une alarme sur destinataire invalide<br>pour éviter des appels intempestifs (4 par heure en cas d'occupation ou de non-<br>acquittement), et pour sécuriser le système.                                                                                                    |
|                           | ▲ Les liaisons de type série local, modem local ou GSM local peuvent être configurées pour limiter le nombre d'appels sortants journaliers (cf. Liaisons). Si ce nombre est atteint, les destinataires sont signalés indisponibles et seront à nouveau opérationnels lorsque le compteur d'appels journaliers sera remis à 0 au niveau de la liaison (sur action manuelle ou au passage à minuit).                                                                                                    |

|                                      | oonngulation a an acotinatane                                                                                                    |  |  |
|--------------------------------------|----------------------------------------------------------------------------------------------------|--|--|
| Nom                                  | Nom du destinataire. Il doit être unique (20 caractères maximum).                                                                                                    |  |  |
| Type de destinataire                 | Les supports d'appels sont les suivants :<br>Beeper<br>FAXC2 (FAX Classe 2)<br>Flowtel/Teleflo<br>Kerwin<br>KerwinPPP<br>FTP<br>Ker SMS<br>E-Mail<br>PCTexte<br>Imprimante Série<br>InterSites<br>GSM/SMS<br>Défaut : ne constitue pas un type de destinataire valide (état affiché dans certains cas : configuration<br>incomplète ou incorrecte).                                                                                                    |  |  |
|                                      | Les supports les plus courants sont décrits ci-après. Pour les autres se réporter au chapitre 8 "Supports d'alerte".                                                                                                    |  |  |
| Liaison                              | Liaison à utiliser pour appeler le destinataire                                                                                                    |  |  |
| Transmettre sur retour<br>normal     | Une alarme est toujours envoyée au destinataire lorsqu'elle passe en défaut.<br>Ce paramètre permet de spécifier si un second appel doit être transmis pour signaler le retour à la normale.<br>Les alarmes événementielles (appels cycliques) sont, quant à elles, toujours envoyées.                                                                                                    |  |  |
| Tentative d'acquittement             | <ul> <li>Acquittement automatique : un seul appel, pas d'attente d'acquittement du destinataire</li> <li>1, 2, 3 ou 4 : nombre de tentatives maximum avant acquittement.</li> <li>Dans ce cas, l'acquittement doit être fait manuellement avant un laps de temps égal au Délai d'acquittement.</li> <li>Si cet acquittement manuel ne survient pas pendant ce laps de temps, l'alarme est renvoyée au destinataire un nombre de fois égal aux Tentatives d'acquittement –1. Si l'acquittement n'a toujours pas eu lieu au terme de ce nombre de tentatives, ll n'y aura plus d'appel sur cette direction. Le destinataire sera considéré comme indisponible pendant une heure environ.</li> <li>Le délai d'acquittement apparaîtra automatiquement sur la page suivante si "Tentative d'acquittement"</li> </ul> |  |  |
| Délai d'acquittement                 | est paramétrée à un nombre >0.<br>Pour tout type de destinataire, lorsque le nombre de tentatives d'acquittement est supérieur ou égal à 1.<br>Délai au bout duquel l'appel est retransmis faute d'acquittement                                                                                                    |  |  |
| Clé d'acquittement                   | Réservé pour utilisation future, laisser à 0                                                                                                    |  |  |
| Nombre d'appels<br>avec succès       | Nombre d'appels ayant permis d'envoyer au moins une alarme                                                                                                    |  |  |
| Nombre d'appels<br>échoués           | Nombre d'appels consécutifs qui n'ont pas permis d'envoyer au moins une alarme.<br>Ce nombre est remis à 0 dès qu'un appel est à nouveau en succès.                                                                                                    |  |  |
| Nombre d'alarmes<br>actives          | Nombre d'alarmes actives en attente d'être envoyées vers ce destinataire                                                                                                    |  |  |
| Temps avant prochain<br>appel (en s) | Temps en secondes avant qu'un nouvel appel puisse être effectué.<br>Lorsqu'un appel a eu lieu, la direction est bloquée pendant 2 minutes.<br>S'il y a un total de 4 appels en échec consécutifs, la direction est bloquée pendant 1 heure.<br>Pour revalider la direction, cliquer sur [Revalider ce destinataire].                                                                                                    |  |  |
| Etat connexion                       | Statut du dernier appel                                                                                                    |  |  |
| Temps de connexion<br>cumulé (en s)  | Temps total de connexion effectué avec ce destinataire d'alarmes                                                                                                    |  |  |

#### Configuration d'un destinataire

|                                                                                                    | Paramétrage d'un destinataire Beeper (appel par modem)                                                                                                    |  |
|----------------------------------------------------------------------------------------------------|----------------------------------------------------------------------------------------------------|--|
| Téléphone                                                                                                    | Numéro de téléphone du modem du Beeper                                                                                                    |  |
| Chaîne d'init. du modem                                                                                                    | Chaîne à envoyer au modem avant la numérotation, si nécessaire                                                                                                    |  |
| Classe                                                                                                    | Sans objet pour ce support                                                                                                    |  |
|                                                                                                    | Paramétrage d'un destinataire Kerwin (appel par modem)                                                                                                    |  |
| Tentative d'acquittement                                                                                                    | Acquittement automatique                                                                                                    |  |
| Adresse                                                                                                    | Sans objet                                                                                                    |  |
| Nom de connexion                                                                                                    | Sans objet                                                                                                    |  |
| Mot de passe                                                                                                    | Sans objet                                                                                                    |  |
| Téléphone/Adresse IP                                                                                                    | Numéro de téléphone du modem du Kerwin ou adresse IP du serveur Kerwin<br>(dépend de la liaison associée au destinataire (modem local, GSM local ou UDP, TC                                                                         |  |
| Chaîne d'init. du modem                                                                                                    | Chaîne à envoyer au modem avant la numérotation, si nécessaire                                                                                                    |  |
| Classe                                                                                                    | Sans objet pour ce support                                                                                                    |  |
|                                                                                                    | Paramétrage d'un destinataire FTP                                                                                                    |  |
| Format Définit le format adopté pour remplir le contenu des fichiers :<br>Txt_tab<br>Txt_SMS<br>Tabulé<br>Texte<br>Napac_SMS<br>Gamos_CSV |                                                                                                    |  |
| Message                                                                                                    | Message à retranscrire dans le fichier d'alarmes. Il est possible d'insérer des "M<br>champs" pour envoyer des informations relatives à une alarme (cf. paragraphe s<br>la syntaxe des messages un peu plus loin dans ce chapitre). |  |
| Fichiers attachés (;)                                                                                                    | Chemin et nom du ou des fichiers à attacher au message                                                                                                    |  |
| Options                                                                                                    | Définies si le nom des fichiers qui seront transférés doivent être préfixés d'un nom<br>générique qui peut être constitué de :<br>La date du jour (Date)<br>Le nom du site (Site)                                                   |  |
| Dossier FTP distant                                                                                                    | Dossier dans lequel Xflow va se positionner sur le serveur FTP avant d'y transférer ces fichiers                                                                                                    |  |
| Nom d'utilisateur                                                                                                    | Nom d'utilisateur pour la connexion au serveur FTP                                                                                                    |  |
| Mot de passe                                                                                                    | Mot de passe lié au nom d'utilisateur                                                                                                    |  |
| Adresse IP du serveur FTP<br>( :Port)                                                                                                    | Adresse IP ou nom DNS du serveur FTP suivie de son numéro de port s'il est<br>différent de <b>21</b>                                                                                                    |  |
| Classe                                                                                                    | Sans objet pour ce support                                                                                                    |  |
|                                                                                                    | <b>Paramétrage d'un destinataire Mail</b><br>Permet l'envoi d'alarmes sous forme d'emails. Les emails peuvent être transmis<br>à partir du modem interne du iRIO, ou via une liaison Ethernet.                                      |  |
|                                                                                                    | Consultez votre opérateur.                                                                                                    |  |
| Sujet                                                                                                    | Sujet de l'email qui sera envoyé                                                                                                    |  |
| Message                                                                                                    | Message à envoyer dans le mail. Il est possible d'insérer des "Méta-champs" pour<br>envoyer des informations relatives à une alarme (cf. "paragraphe sur la syntaxe des<br>messages" un peu plus loin dans ce chapitre).            |  |
| Adresse mail Adresse mail de la personne à qui est adressée l'alarme<br>(ex.: pierre.durant@schneider-electric.fr)                        |                                                                                                    |  |
| Nom de connexion<br>pour serveur mail                                                                                                    | Adresse de l'abonné au serveur de mail (ex. : peuvrard@free.fr)                                                                                                    |  |
| Adresse IP<br>du serveur mail                                                                                                    | Adresse IP du serveur de mail                                                                                                    |  |

▲ Il est nécessaire de paramétrer également votre connexion Internet (n° de téléphone de votre provider, nom de la connexion et mot de passe) dans la rubrique paramétrage système.

|                         | Paramétrage d'un destinataire Imprimante Série                                                                                                    |
|-------------------------|----------------------------------------------------------------------------------------------------|
|                         | (sur liaison série uniquement)                                                                                                    |
| Message                 | Message à imprimer. Il est possible d'insérer des "Méta-champs" pour envoyer des<br>informations relatives à une alarme (cf. "paragraphe sur la syntaxe des messages"<br>un peu plus loin dans ce chapitre).                                                                                                    |
| Classe                  | Sans objet pour ce support                                                                                                    |
|                         | Paramétrage d'un destinataire GSM SMS                                                                                                    |
|                         | (avec modem GSM uniquement)                                                                                                    |
|                         | A II faut que le modem du Xflow utilisé sur la liaison sélectionnée soit un modem GSM.                                                                                                    |
| Message                 | Message à envoyer sur le serveur. Ce message doit être inférieur à 160 caractères.<br>Il est possible d'insérer des "Méta-champs" pour envoyer des informations relatives<br>à une alarme (cf. "paragraphe sur la syntaxe des messages" un peu plus loin dans<br>ce chapitre).<br>A Veiller à ce qu'il n'y ait pas de caractères accentués dans le message final |
| Numéro GSM, pager       | Numéro de téléphone du portable qui doit recevoir le message                                                                                                    |
| Chaîne d'init. du modem | Ne rien écrire pour une utilisation avec iRIO.<br>Chaîne à envoyer au modem avant la numérotation, si nécessaire.                                                                                                    |
| Classe                  | Sans objet pour ce support                                                                                                    |

#### Paramétrage d'un destinataire Flowtel/Teleflo, Intersites, Kerwin PPP, FAX, Kerwin SMS, PCTexte

Voir chapitre 8 "Supports d'alerte spécifiques".

#### Syntaxe d'un message (méta-champ)

Un message est une chaîne de caractères qui est envoyée à l'utilisateur soit dans un mail, soit sur un téléphone portable, un pager, une imprimante, un fax, etc. Le message envoyé correspond au message tapé dans le champ "Message". Cependant, Xflow offre la possibilité d'insérer des informations relatives à l'alarme ayant provoqué l'appel, grâce à des "Méta-champs".

Un méta-champ est un mot composé de 2 caractères et commençant par le caractère "&".

Lors de la constitution du message, les méta-champs sont remplacés par les chaînes correspondantes suivantes :

| &A | Nature de l'alarme (défaut/normal)                     |  |  |
|----|--------------------------------------------------------|--|--|
| &C | Commentaire de l'alarme                                |  |  |
| &D | Date/heure de l'alarme                                 |  |  |
| &H | Heure de l'alarme seulement                            |  |  |
| &L | Classe de l'alarme                                     |  |  |
| &M | Nom de l'alarme                                        |  |  |
| &N | Nom associé à l'alarme                                 |  |  |
| &P | Numéro de téléphone du site                            |  |  |
| &R | Références de l'alarme                                 |  |  |
| &S | Nom du site ayant provoqué l'alarme                    |  |  |
| &T | Type de l'alarme (périphérique,)                       |  |  |
| &U | Unité                                                  |  |  |
| &V | Valeur de la variable ayant provoqué l'alarme          |  |  |
| &W | Valeur et unité de la variable ayant provoqué l'alarme |  |  |
| &X | Nom du site                                            |  |  |
| &Y | Date de l'alarme au format JJMMAA                      |  |  |
| 87 | Insertion d'un CRLE (retour à la ligne)                |  |  |

Exemple : &S, le &D : alarme &M (&W) : le message envoyé sera : Chaufferie des Eaux Claires, le 03/09/02 13:10:00 : Alarme Niveau Fuel (8 %).

## **Configuration** Procédures d'alarmes

#### Présentation

Les procédures d'alarmes servent à définir quels sont les destinataires à appeler sur une alarme. Chaque alarme est liée à une procédure d'alarme, et une procédure peut être liée à un ou plusieurs destinataires.

■ Une procédure d'alarme est composée de groupes d'appels (de 1 à 3).

■ Chaque groupe d'appels est constitué d'un destinataire principal et éventuellement d'un ou deux destinataires de secours qui ne seront appelés que si Xflow n'arrive pas à joindre le destinataire principal.

■ Une alarme déclenche des appels vers tous les groupes. Ainsi, une même alarme peut être envoyée vers 3 destinataires principaux (chacun de ces destinataires pouvant avoir jusqu'à 2 destinataires de secours).

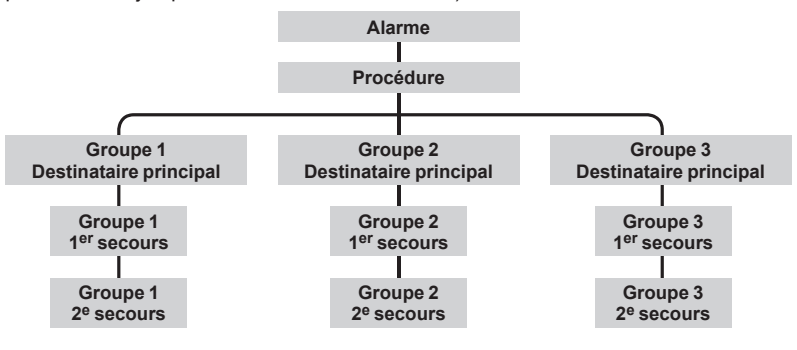

#### Contrôle dynamique d'une procédure

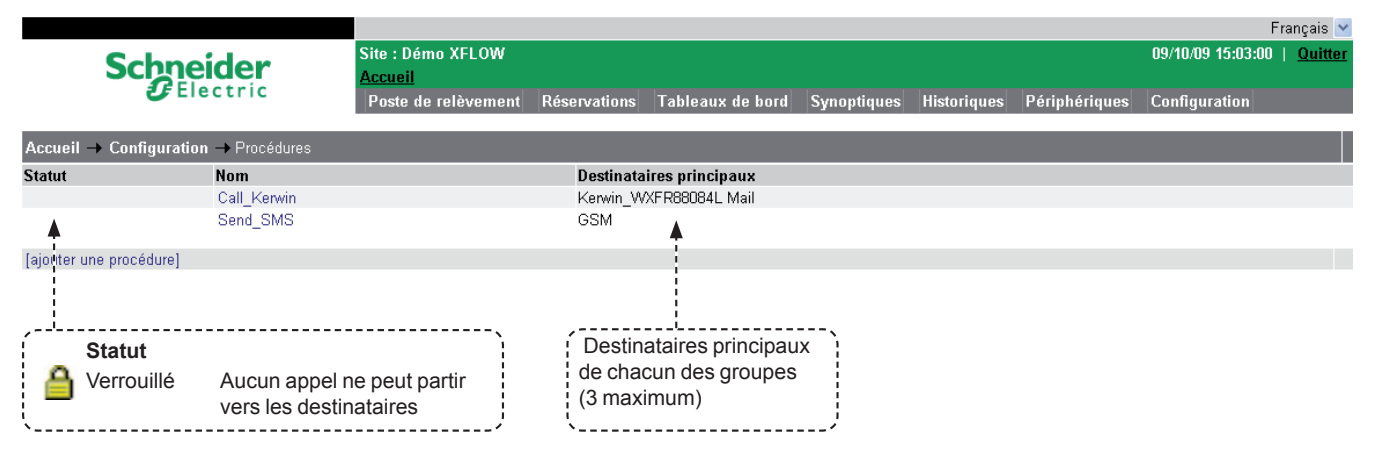

### Configuration d'une procédure

| Nom de la procédure. Il doit être unique (20 caractères maximum)                                                      |                                                                                                    |  |
|----------------------------------------------------------------------------------------------------|----------------------------------------------------------------------------------------------------|--|
| Ajout d'un groupe<br>d'appels                                                                                         | Cliquer sur [ajouter un destinataire]                                                                                                    |  |
| Principal Le destinataire qui normalement recevra l'alarme                                                            |                                                                                                    |  |
| Premier secours Le destinataire qui recevra l'alarme si le destinataire principal est indisponible                    |                                                                                                    |  |
| Deuxième secours Le destinataire qui recevra l'alarme si le destinataire principal et le premier secours sont indispo |                                                                                                    |  |
| Délai (en s)                                                                                                    | Temps en secondes au bout duquel une alarme bascule sur le groupe suivant en cas d'échec vers le destinataire<br>principal.<br>Ceci permet de ne pas attendre la fin des appels de secours d'un groupe (qui peuvent prendre de nombreuses<br>minutes), pour passer au groupe suivant |  |

## **Configuration** Alarmes

Présentation
 Une alarme est une détection de changement d'état sur une variable logique, ou une détection de franchissement de seuil sur une variable analogique. Elle permet également de signaler une anomalie relative aux périphériques, aux destinataires d'alerte ainsi qu'au système.
 Une alarme génère :
 Un archivage dans le fichier des alarmes ou dans un fichier d'événements
 Un appel d'alerte si l'alarme est archivée dans le fichier d'alarmes et si une procédure d'alerte a été paramétrée.

| Rech                  | erche rapide<br>du numéro | par   (Re          | cherche par statut Contrôle dynamique des alarmes                                       |                                    |
|-----------------------|---------------------------|--------------------|-----------------------------------------------------------------------------------------|------------------------------------|
|                       |                           |                    |                                                                                         | Français 🗸                         |
|                       | Schnei                    | der                | Site Démo XFLOW<br>Acce <u>eil</u>                                                      | 09/10/09 15:25:39   <u>Quitter</u> |
|                       | <b>O</b> Ele              | curic              | Poste de relèvement Réservations Tableaux de bord Synoptiques Historiques Périphériques | Configuration                      |
| Accueil               | → Configuration           | → Alarmes          |                                                                                         |                                    |
|                       | Afficher les              | alarmes avec le st | atut 🔽 🔽 OK                                                                             |                                    |
|                       | Statut                    | Nom                | Description Origin                                                                      | e Procédure                        |
| כ                     | ¥                         | Temperature_El     | evee Température salle informatique trop elevée Variabl                                 | e Call_Kerwin                      |
| 1                     | Ť                         | Grand froid        | Température extérieure trop basse Variabl                                               | e Send_SMS                         |
| 2                     |                           | Intrusion          | Intrusion dans le réservoir Variabl                                                     | e Call_Kerwin                      |
| 3 ♠                   |                           | Mq_Fuel            | Manque fuel Variabl                                                                     | e Send_SMS                         |
| (ajcuter ι            | une alarme]               |                    |                                                                                         |                                    |
|                       |                           |                    |                                                                                         |                                    |
| Ś                     | tatut                     | }                  |                                                                                         |                                    |
| ۵v                    | errouillé                 |                    |                                                                                         |                                    |
| - <mark>`</mark> _` A | ctive                     |                    |                                                                                         |                                    |

#### Configuration d'une alarme

| Nom         | Choisissez un nom concis (20 caractères maximum), <b>sans espaces ni caractères de ponctuation ni caractères représentant un opérateur pour les formules de calcul.</b>                                                                                                    |                                                                                                    |  |  |  |  |  |  |
|-------------|----------------------------------------------------------------------------------------------------|----------------------------------------------------------------------------------------------------|--|--|--|--|--|--|
|             | ▲ Chaque nom doit être unique. Aucune autre alarme, ni autre variable, programme hebdomadaire, ni autre programme annuel, ne doivent avoir le même nom sous peine de générer des erreurs dans les formules de calcul. En effet celles-ci utilisent les noms dans leur syntaxe. |                                                                                                    |  |  |  |  |  |  |
| Description | Fournit une description<br>de la variable. Cette de<br>(255 caractères maxin                                                                                                    | Fournit une description étendue. Commentez par une phrase précise qui renseigne la nature et le contenu<br>de la variable. Cette description devra être compréhensible par tous les intervenants sur le système<br>(255 caractères maximum).                                            |  |  |  |  |  |  |
| Fichier     | Fichier dans lequel vo<br>Si vous ne voulez pas<br><b>Un appel vers un des</b>                                                                                                    | Fichier dans lequel vous voulez enregistrer l'alarme (fichier d'événements ou d'alarmes).<br>Si vous ne voulez pas enregistrer l'alarme dans un fichier, sélectionner "Aucun".<br>Un appel vers un destinataire d'alerte n'est possible que si le fichier d'alarmes a été sélectionné ! |  |  |  |  |  |  |
| Origine     | Il existe 4 origines (types d'alarmes)                                                                                                    |                                                                                                    |  |  |  |  |  |  |
|             | Variable                                                                                                    | Alarme relative à une variable                                                                                                    |  |  |  |  |  |  |
|             | Périphérique                                                                                                    | Alarme relative à un périphérique                                                                                                    |  |  |  |  |  |  |
|             | Destinataire                                                                                                    | Alarme relative à une destination                                                                                                    |  |  |  |  |  |  |
|             | Système                                                                                                    | Alarme système (démarrage,)                                                                                                    |  |  |  |  |  |  |
| Référence   | Ce champ dépend de                                                                                                    | e l'origine de l'alarme                                                                                                    |  |  |  |  |  |  |
|             | Variable                                                                                                    | Variable sur laquelle s'appliquera l'alarme (la liste des variables apparaît)                                                                                                    |  |  |  |  |  |  |
|             | Périphérique Périphérique sur lequel s'appliquera l'alarme (la liste des périphériques ar                                                                                                    |                                                                                                    |  |  |  |  |  |  |
|             | Destinataire Destinataire sur lequel s'appliquera l'alarme (la liste des destinataires appara                                                                                                    |                                                                                                    |  |  |  |  |  |  |
|             | Système                                                                                                    | La référence n'apparaît pas                                                                                                    |  |  |  |  |  |  |
| Procédure   | Uniquement si le typ<br>Procédure d'appel app                                                                                                    | <b>e du fichier est différent de Aucun</b><br>Diquée à cette alarme, disponible que si un fichier d'alarmes existe.                                                                                                    |  |  |  |  |  |  |
|             |                                                                                                    |                                                                                                    |  |  |  |  |  |  |

A Pour qu'une alarme puisse être transmise, il faut avoir configuré (dans l'ordre) un destinataire d'alarme (voir page 41) ainsi qu'une procédure (voir page 46). Il faut également disposer d'un fichier d'alarmes (voir Historiques, page 37), même si on ne souhaite pas avoir d'enregistrement. Régler le nombre d'enregistrements à 1 dans ce cas.

Inhibée (par une autre alarme active)

## Xflow Chapitre 4

## **Configuration** Alarmes

Туре

| Les différents                       | types d'alarme | s sont les suivants :                                                                                                    |                                                                                                    |
|--------------------------------------|----------------|----------------------------------------------------------------------------------------------------|----------------------------------------------------------------------------------------------------|
| Туре                                 | Origine        | Description                                                                                                    | Paramètres associés                                                                                   |
| Inférieur à                          | Variable       | Alarme si la valeur de la variable est inférieure<br>ou égale à un seuil                                                                                                    | Seuil de l'alarme                                                                                     |
| Supérieur à                          | Variable       | Alarme si la valeur de la variable est supérieure<br>ou égale à un seuil                                                                                                    | Seuil de l'alarme                                                                                     |
| Egale                                | Variable       | Alarme si la valeur de la variable est égale à un état ou<br>un seuil (paramètre à choisir pour une variable logique)                                                                                                    | Seuil de l'alarme ou état                                                                             |
| Périodique                           | Variable       | Transmission de la valeur de la variable à période fixe                                                                                                    | Période de l'appel.<br>Heure du prochain appel                                                        |
| Dans<br>l'intervalle                 | Variable       | Alarme si la valeur de la variable est dans un intervalle borné (bornes incluses)                                                                                                    | Seuil bas et seuil haut de l'intervalle                                                               |
| Hors de<br>l'intervalle              | Variable       | Alarme si la valeur de la variable est hors de l'intervalle (bornes exclues)                                                                                                    | Seuil bas et seuil haut de l'intervalle                                                               |
| Discordance                          | Variable       | Alarme si différence entre la valeur de la variable<br>"Référence" et celle de la variable "Discordance"                                                                                                    | Variable discordance,<br>écart absolu ou écart<br>relatif (en %). (l'écart<br>absolu est prioritaire) |
| Différente                           | Variable       | Alarme si la valeur de la variable est différente<br>de la valeur du seuil                                                                                                    | Seuil                                                                                                 |
| Périphérique                         | Périphérique   | Alarme dès que le périphérique spécifié est en panne                                                                                                    | Nom du périphérique                                                                                   |
| N° grillé                            | Destinataire   | Alarme dès que la direction est grillée<br>(statut "Numéro grillé"). Il est conseillé de paramétrer tous<br>les destinataires en alarme sur n° grillé.<br>(cf. chapitre "Destinataires d'alarme")                             | Nom du destinataire                                                                                   |
| Nombre<br>maximum<br>d'échecs sur N' | Destinataire   | Alarme dès que la direction prend le statut "Max échecs atteint" (cf. chapitre "Destinataires d'alarme")                                                                                                    | Nom du destinataire                                                                                   |
| Echec<br>Acquittement<br>sur N°      | Destinataire   | Alarme dès que la direction prend le statut "Echec<br>d'acquittement" (cf. chapitre "Destinataires d'alarme")                                                                                                    | Nom du destinataire                                                                                   |
| Echec sur N°                         | Destinataire   | Alarme synthèse des trois précédents défauts sur<br>Destinataire. Alarme dès que la direction prend le statut<br>"Numéro grillé"ou "Max échecs atteint" ou "Echec<br>d'acquittement" (cf. chapitre "Destinataires d'alarme"). | Nom du destinataire                                                                                   |
| Appel cyclique                       | Système        | Alarme appel cyclique à la période fixée                                                                                                    | Période d'appel ; heure<br>du prochain appel                                                          |
| Démarrage                            | Système        | Alarme à chaque démarrage du logiciel Xflow                                                                                                    | Aucun                                                                                                 |
| Arrêt                                | Système        | Alarme à chaque arrêt du Xflow                                                                                                    | Aucun                                                                                                 |
| Défaut modem                         | Système        | Alarme dès qu'une liaison de type modem est en défaut<br>d'initialisation (le modem ne répond plus correctement<br>aux chaînes d'initialisation envoyées par Xflow)                                                           | Aucun                                                                                                 |
| Variable non rafraîchie              | Toutes         | Si un temps de rafraichissement a été défini pour<br>la variable et que ce temps est dépassé de 30 % alors<br>une alarme se déclenche                                                                                         | Aucun                                                                                                 |
| Cycl_File                            | Système        | Remplit la même fonctionnalité que l'appel cyclique<br>et ajoute la possibilité de joindre un fichier de mesures<br>(le destinataire doit être un serveur FTP obligatoirement)                                                | Aucun                                                                                                 |

Xflow Chapitre 4

## **Configuration** Alarmes

| Tempo d'apparition       | Uniquement pour les alarmes relatives à une variable.                                                                                                    |
|--------------------------|----------------------------------------------------------------------------------------------------|
|                          | Temps en secondes au bout duquel, si la valeur de la variable est toujours active, l'alarme se déclenche.<br>Permet de filtrer l'alarme.                                                                                                    |
| Formule à l'apparition   | Formule de calcul exécutée au déclenchement de l'alarme                                                                                                    |
| Tempo à la disparition   | Uniquement pour les alarmes relatives à une variable.                                                                                                    |
|                          | Temps en secondes au bout duquel, si la valeur de la variable n'est plus en alarme, l'alarme retourne à la normale.                                                                                                    |
| Formule à la disparition | Pormule exécutée lors du retour à la normale                                                                                                    |
| Hystérésis               | Uniquement pour les alarmes relatives à une variable.<br>Delta à rajouter ou à retrancher à la valeur pour déclencher un retour à la normale.<br>Ceci permet d'éviter le phénomène de battement au voisinage de la valeur de seuil.                       |
|                          | <i>Exemple :</i> vous avez configuré une alarme "Supérieur à" avec comme seuil 20<br>(l'alarme se déclenche lorsque la variable dépasse 20) et un hystérésis de 2.<br>Le retour à la normale interviendra lorsque la variable descendra en dessous de 18. |
| Tempo d'intervention     | Temporisation qui, si l'alarme est toujours active, provoquera l'enregistrement d'une nouvelle alarme                                                                                                    |
| Alarme d'inhibition      | Alarme qui, si elle est active, empêche le déclenchement de l'alarme configurée.                                                                                                    |
| Classe                   | Utilisé pour certains supports d'alerte, et en particulier pour le PCTexte<br>(Dans le cas d'une application avec TELYO renseigner par 2 caractères identifiant l'alarme)                                                                                 |
|                          | Sert également au routage de l'alarme via un poste central (Xflow Alarm).<br>Le nombre maximum de caractères acceptés est de 20.                                                                                                    |
| Sévérité                 | Niveau de l'alarme : critique, mineur, signalisation. Indication transmise au poste central Kerwin, permet de hiérarchiser les alarmes. Egalement utilisé par l'affichage matériel.                                                                       |

🛆 Afin d'éviter tout déclenchement intempestif d'alarmes, il est conseillé de les verrouiller pendant la configuration du système.

## **Configuration** Programmes hebdomadaires

#### Présentation

Des variables (de type entrée/sortie) de Xflow peuvent prendre des états ou des valeurs en fonction de plages horaires.

Ces plages horaires sont définies dans des programmes hebdomadaires, qui eux-mêmes peuvent être associés à des programmes annuels.

Les programmes horaires ou annuels sont associés aux variables par l'intermédiaire des formules de calcul.

## Contrôle dynamique des programmes hebdomadaires

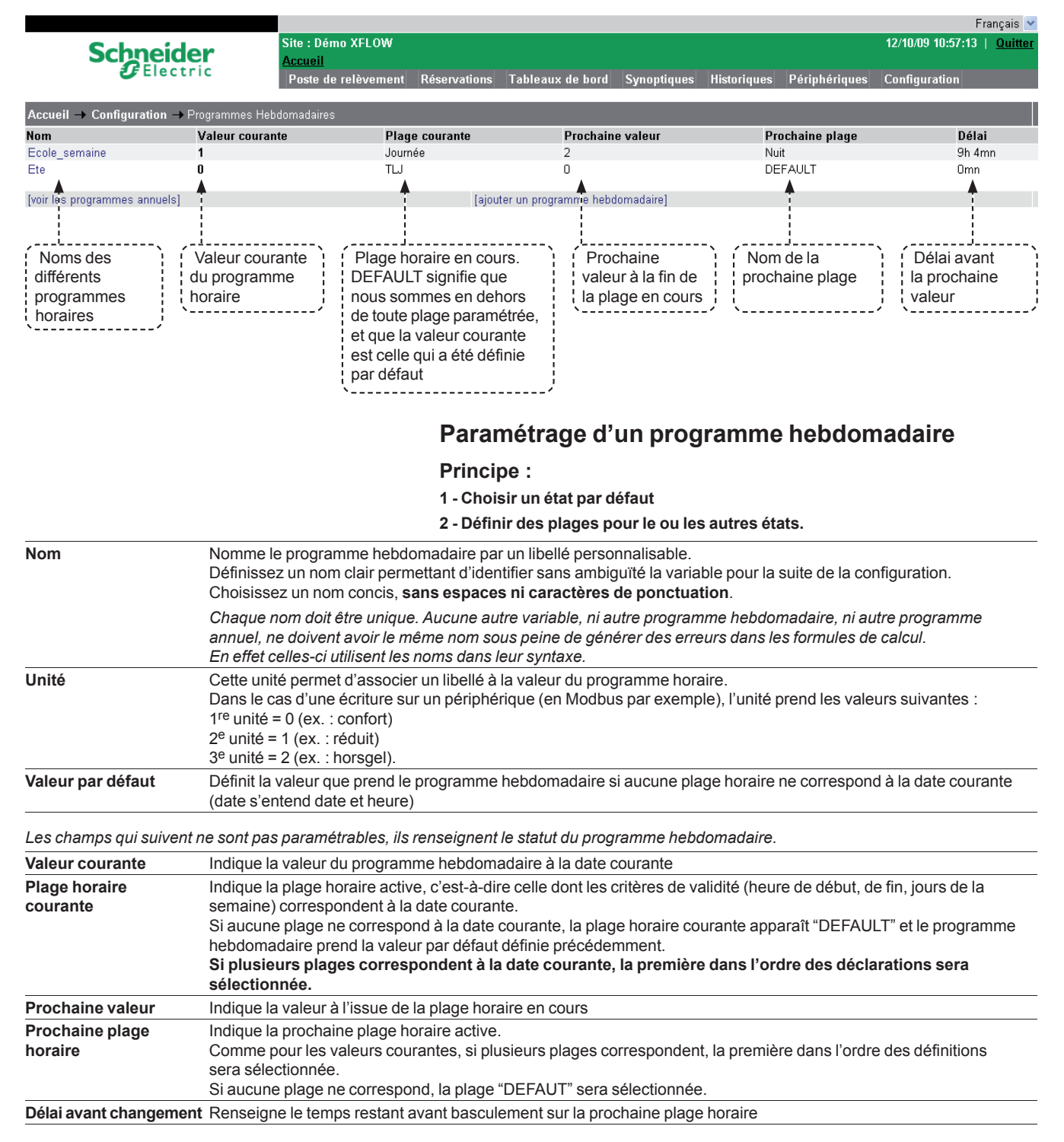

## **Configuration** Programmes hebdomadaires

#### Les plages horaires

Une plage horaire est dite **active** lorsque la date courante est l'un des jours sélectionnés dans la plage et que l'heure courante est comprise entre l'heure de début et l'heure de fin.

| Nom                             | Nomme la plage horaire par un libellé personnalisable. Définissez un nom clair permettant d'identifier sans ambiguïté cette plage pour la suite de la configuration. Choisissez un nom concis, sans espaces ni caractères de ponctuation.                                     |  |  |  |  |  |  |  |
|---------------------------------|----------------------------------------------------------------------------------------------------|--|--|--|--|--|--|--|
| Valeur                          | Renseigne la valeur que prendra le programme hebdomadaire lorsque cette plage sera active. Lorsqu'une unité est<br>associée au programme horaire, la liste des libellés de l'unité est proposée.                                                                              |  |  |  |  |  |  |  |
| Jours actifs                    | Cochez les jours pendant lesquels cette plage sera active                                                                                                    |  |  |  |  |  |  |  |
| Heure de début/<br>Heure de fin | Renseigne les heures pendant lesquelles la plage horaire sera active.<br>Si l'on souhaite que 2 plages se succèdent sans interruption, il faut qu'il y ait 1 minute d'écart entre la fin de plage et<br>le début de plage suivante.                                           |  |  |  |  |  |  |  |
|                                 | Exemple : Fin de plage : 20 :59<br>Début de plage suivante : 21 :00                                                                                                    |  |  |  |  |  |  |  |
|                                 | Quand l'heure de fin de plage est antérieure à l'heure de début de plage, la plage se poursuit le lendemain du jour sélectionné jusqu'à l'heure de fin de la plage.                                                                                                    |  |  |  |  |  |  |  |
|                                 | Exemple : Heure de début       =       23 heures         Heure de fin       =       08 heures         Jours sélectionnés       =       samedi et dimanche         La plage sera active du samedi 23 heures au dimanche 08 heures et du dimanche 23 heures au lundi 08 heures. |  |  |  |  |  |  |  |

## Affectation du programme hebdomadaire à la variable

Dans la configuration de la variable :

| Formule de calcul | Ecrire le nom du programm | ne horaire (en respectant la | a même syntaxe) |
|-------------------|---------------------------|------------------------------|-----------------|
|-------------------|---------------------------|------------------------------|-----------------|

## Suppression d'une plage et d'un programme hebdomadaire

Pour supprimer un programme hebdomadaire, il faut, au préalable, supprimer toutes les plages et vérifier que ce programme horaire n'apparaisse pas dans une des plages des programmes annuels.

#### Exemple

Une variable "Interrupteur chauffage", permettant de commander le fonctionnement du chauffage a été défini au préalable.

Elle contient la formule de calcul "Activation\_chauffage".

|                                                             |                                                 |                                                   |                                     |                       |                           |                                             |                            |                                |                                                | Français 💌     |
|-------------------------------------------------------------|-------------------------------------------------|---------------------------------------------------|-------------------------------------|-----------------------|---------------------------|---------------------------------------------|----------------------------|--------------------------------|------------------------------------------------|----------------|
| Schnei                                                      | der                                             | Site : Démo XFLOW                                 |                                     |                       |                           |                                             |                            |                                | 12/10/09 11:18:18                              | <u>Quitter</u> |
| Ele                                                         | ctric                                           | Poste de relèvement                               | Réservations                        | Tableau               | ıx de bord                | Synoptiques                                 | Historiques                | Périphériques                  | Configuration                                  |                |
| Accueil -> Configuration                                    | → Programmes H                                  | ebdomadaires → Prog. A                            | ctivation_chauf                     | fage                  | ,                         |                                             |                            |                                |                                                |                |
| Maur                                                        |                                                 |                                                   |                                     |                       | : Le c                    | hauffage e                                  | st par défaut              |                                | Imodifier                                      |                |
| Unité                                                       |                                                 |                                                   | /confort/rédui                      | iaunaye<br>it/horsgel | ; en r                    | iorsgel (er<br>ires définie                 |                            | plages                         | fundament                                      |                |
| valeur par défaut                                           |                                                 |                                                   | horsgel 💌                           | OK                    |                           |                                             | <i></i>                    |                                |                                                |                |
| Valeur courante<br>plage horaire courante                   |                                                 |                                                   | <b>0 - confort ⊲</b><br>Semaine_Ma  | <b>∢</b> ,            | Le c                      | hauffage e<br>confort"                      | st en ce morr              | ient                           |                                                |                |
| Prochaine valeur                                            |                                                 |                                                   | 1 - réduit                          | .e. i                 |                           |                                             |                            |                                |                                                |                |
| Délai avant changement                                      |                                                 |                                                   | 42mn                                |                       | la nla                    | s sommes<br>ane horaire                     | "Semaine N                 | li ualis<br>Iatin"             |                                                |                |
| Plage horaire sur ce program                                | nme                                             |                                                   |                                     |                       | `                         |                                             |                            |                                | (ajouter                                       | une plage]     |
| Nom                                                         |                                                 | Valeur                                            | Jours actif:                        | s                     |                           |                                             | Heure                      | e de début                     | Heure fin                                      |                |
| Semaine_Matin                                               | Ŷ                                               | 0 - confort                                       | Lun M                               | ar Mer                | Jeu Y                     | /en                                         | 7h00                       |                                | 11h59                                          |                |
| Semaine_Midi                                                |                                                 | 1 - réduit 🛛 🗛                                    | Lun Ma                              | ar Mer                | Jeu 👌                     | /en                                         | 12h00                      | )                              | 13h59                                          |                |
| Semaine_ApresMidi                                           |                                                 | 0 - confort                                       | Lun M                               | ar Mer                | Jeu Y                     | /en                                         | <b>Q</b> 14h00             | )                              | 17h59                                          |                |
| WeekEnd_SamediMatin                                         |                                                 | 1 - réduit                                        |                                     |                       |                           | Sam                                         | 7h00                       |                                | <b>φ</b> 11h59                                 |                |
| Le chauffage est en lundis, mardis, mer et vendredis de 7 h | n confort les<br>credis, jeudis<br>00 à 11 h 59 | Le chauffage<br>les jours de la<br>de 12 h 00 à 1 | est en réduit<br>semaine,<br>3 h 59 |                       | Le ch<br>les jou<br>de 14 | auffage est<br>Irs de la ser<br>h 00 à 17 h | en confort<br>naine,<br>59 | Le chai<br>les sam<br>de 7 h ( | uffage est en ré<br>edis matin<br>00 à 11 h 59 | eduit          |

## **Configuration** Programmes annuels

#### Présentation

Un programme annuel permet de positionner des programmes hebdomadaires sur un calendrier annuel :

- Commande jour nuit d'un équipement sur une année
- Calcul d'une consigne, ...
- Simulateur d'une tarification annuelle, ...

Un programme annuel est constitué d'une ou plusieurs plages annuelles (sans limitation). Le programme hebdomadaire par défaut sera pris en compte si aucune plage annuelle n'est valide.

#### Contrôle dynamique des programmes annuels

|                                                                                                    |              |                                                                                                    |                         |                                                                |                                             | Français 🛩                        |  |  |  |  |
|----------------------------------------------------------------------------------------------------|--------------|----------------------------------------------------------------------------------------------------|-------------------------|----------------------------------------------------------------|---------------------------------------------|-----------------------------------|--|--|--|--|
| Schn                                                                                                  | eider        | Site : Dén                                                                                                    | NO XFLOW                |                                                                |                                             | 12/10/09 11:54:53   <u>Quiπer</u> |  |  |  |  |
| <b>U</b> E                                                                                            | lectric      | Poste de                                                                                                    | e relèvement Réservatio | ns Tableaux de bord Synoptiqu                                  | es Historiques Périphériques                | Configuration                     |  |  |  |  |
| Accucil Configurati                                                                                   |              |                                                                                                    | _                       |                                                                |                                             |                                   |  |  |  |  |
| Nom                                                                                                   | Valeur coura | intes annuels                                                                                                    | Plage courante          | Prochaine valeur                                               | Prochaine plage                             | Délai                             |  |  |  |  |
| Chauffage                                                                                             | 0 - confort  |                                                                                                    | défaut                  | 0 - confort                                                    | défaut                                      | bolui                             |  |  |  |  |
| Ventilation                                                                                           | 0            |                                                                                                    | Annee_Part2             | 2000                                                           | Annee_Part2                                 | 6mn                               |  |  |  |  |
| [voir les programmes heb                                                                              | odomadaires] |                                                                                                    | 1                       | ajouter un program                                             | me annuel]                                  | <b>A</b>                          |  |  |  |  |
|                                                                                                    |              |                                                                                                    |                         |                                                                |                                             |                                   |  |  |  |  |
| · Norma data                                                                                          |              |                                                                                                    |                         |                                                                |                                             |                                   |  |  |  |  |
| différents                                                                                            |              |                                                                                                    |                         | que ! valeur à la fin (                                        |                                             | Délai avant                       |  |  |  |  |
| programmes                                                                                            | annu         | el                                                                                                    | nous sommes en o        | dehors ; ; la plage en co                                      |                                             | la prochaine                      |  |  |  |  |
| annuels                                                                                               | \            |                                                                                                    | de toute plage para     | amétrée,                                                       |                                             | valeur                            |  |  |  |  |
| ·                                                                                                    |              |                                                                                                    | et que la valeur co     | urante                                                         |                                             |                                   |  |  |  |  |
|                                                                                                    |              |                                                                                                    | est celle qui a été o   | définie                                                        |                                             |                                   |  |  |  |  |
|                                                                                                    |              |                                                                                                    | par défaut              | J                                                              |                                             |                                   |  |  |  |  |
|                                                                                                    |              |                                                                                                    |                         |                                                                |                                             |                                   |  |  |  |  |
|                                                                                                    |              |                                                                                                    | Par                     | amétrago d'un pro                                              | arammo annuol                               |                                   |  |  |  |  |
|                                                                                                    |              |                                                                                                    | i ui                    |                                                                | grannie annaer                              |                                   |  |  |  |  |
| Nom                                                                                                   |              | Nomme le prog                                                                                                    | gramme hebdomada        | ire par un libellé personnalisa                                | able.                                       |                                   |  |  |  |  |
|                                                                                                    |              | Définissez un nom clair permettant d'identifier sans ambiguïté la variable pour la suite de la configuration.                                                                 |                         |                                                                |                                             |                                   |  |  |  |  |
|                                                                                                    |              | Choisissez un nom concis, sans espaces ni caracteres de ponctuation.                                                                                                    |                         |                                                                |                                             |                                   |  |  |  |  |
|                                                                                                    |              | Chaque nom doit être unique. Aucune autre variable, ni autre programme hebdomadaire, ni autre programme                                                                       |                         |                                                                |                                             |                                   |  |  |  |  |
|                                                                                                    |              | annuei, ne doit avoir le meme nom sous peine de generer des erreurs dans les formules de calcul.<br>En effet celles-ci utilisent les noms dans leur syntaxe                   |                         |                                                                |                                             |                                   |  |  |  |  |
| Programme hebd                                                                                        | omadairo     | Définit le progr                                                                                                    | amme hebdomadair        | e qui sera sélectionné si auc                                  | une place appuelle pe corre                 | atch cl ć hrong                   |  |  |  |  |
| par défaut                                                                                            | omadalie     | courante (date                                                                                                    | s'entend date et hei    | e qui sera selectionne si auci<br>ire)                         | une plage annuelle ne corre                 |                                   |  |  |  |  |
| <u></u>                                                                                               |              |                                                                                                    |                         |                                                                |                                             |                                   |  |  |  |  |
| Les champs qui su                                                                                     | uivent ne s  | ont pas paramé                                                                                                    | trables, ils renseigne  | ent le statut du programme ar                                  | nnuel.                                      |                                   |  |  |  |  |
| Valeur courante                                                                                       |              | Indique la vale                                                                                                    | ur du programme an      | nuel à la date courante.                                       |                                             |                                   |  |  |  |  |
| Plage annuelle co                                                                                     | ourante      | Indique la plage hebdomadaire active, c'est-à-dire celle dont les critères de validité (jour de l'année) correspondent                                                        |                         |                                                                |                                             |                                   |  |  |  |  |
|                                                                                                    |              | à la date courante.                                                                                                    |                         |                                                                |                                             |                                   |  |  |  |  |
|                                                                                                    |              | Si plusieurs plages annuelles correspondent à la date courante, la première dans l'ordre des déclarations sera                                                                |                         |                                                                |                                             |                                   |  |  |  |  |
|                                                                                                    |              | sélectionnée. Si aucune plage ne correspond à la date courante, la plage annuelle courante apparaît "DEFAUT"                                                                  |                         |                                                                |                                             |                                   |  |  |  |  |
| Prochaine valeur                                                                                      |              | Indique la proc                                                                                                    | haine valeur du prod    | iramme annuel                                                  | adalie par deladt delitie pre               |                                   |  |  |  |  |
| Prochaine valeur                                                                                      | annualla     | Indique la proc                                                                                                    | chaine valeur du prog   | active Commo pour los pla                                      | aos courantos, si plusiours r               |                                   |  |  |  |  |
| Frochame plage                                                                                        | annuene      | Indique la prochaine plage annuelle active. Comme pour les plages courantes, si plusieurs plages correspondent,<br>la première dans l'ordre des définitions sera sélectionnée |                         |                                                                |                                             |                                   |  |  |  |  |
|                                                                                                    |              | Si aucune plage ne correspond, la plage "DEFAUT" sera sélectionnée.                                                                                                    |                         |                                                                |                                             |                                   |  |  |  |  |
| Délai avant changement Renseigne le temps restant avant basculement du programme hebdomadaire courant |              |                                                                                                    |                         |                                                                |                                             |                                   |  |  |  |  |
|                                                                                                    | -            |                                                                                                    |                         |                                                                |                                             |                                   |  |  |  |  |
|                                                                                                    |              |                                                                                                    | Les                     | plages annuelles                                               |                                             |                                   |  |  |  |  |
|                                                                                                    |              |                                                                                                    | Une p                   | lage annuelle est dite active                                  | lorsque la date courante est                | comprise                          |  |  |  |  |
| Nam                                                                                                   |              | Name a la sal                                                                                                    | entre                   | la uate de depart et la dâte de                                | e IIII.                                     |                                   |  |  |  |  |
| NOM                                                                                                   |              | Nomme la plag                                                                                                    | ge annuelle par un lib  | elle personnalisable.                                          | otto plago pour la quito de la              | oonfiguration                     |  |  |  |  |
|                                                                                                    |              | Choisissez un                                                                                                    | nom ciair permettant    | u luentiller sans ampigulte con<br>spaces ni caractères de por | elle plage pour la sulle de la<br>nctuation | configuration.                    |  |  |  |  |
| Programme bebd                                                                                        | omadairo     | Renseigne le r                                                                                                    | nom concis, sans es     | adaire que suivra le program                                   | me annuel lorsque cette plac                | ne sera active                    |  |  |  |  |
| Date de début/De                                                                                      | to do fin    | Penseigne les                                                                                                    | dates pendant locar     |                                                                | ne annuer lorsque celle plaç                | JC 3618 801176                    |  |  |  |  |
| <b>Date de debut/Date de fin</b> Renseigne les dates pendant lesquelles la plage annuelle sera active |              |                                                                                                    |                         |                                                                |                                             |                                   |  |  |  |  |

## **Configuration** Programmes annuels

## Suppression des plages annuelles et des programmes annuels

Pour supprimer le programme annuel, il faut supprimer au préalable toutes les plages annuelles.

#### Exemple

Une variable "Interrupteur chauffage", permettant de commander la mise en route du chauffage a été définie au préalable. Elle contient la formule de calcul "Arrêt Chauffage".

|                                                                        |                              |                                     |               |                      |                       |                                      |                 |                  | Français 💌         |
|------------------------------------------------------------------------|------------------------------|-------------------------------------|---------------|----------------------|-----------------------|--------------------------------------|-----------------|------------------|--------------------|
| Schneider                                                              | Site : Démo XFLOW<br>Accueil |                                     |               |                      |                       |                                      |                 | 12/10/09 12:10:3 | 2   <u>Quitter</u> |
| Electric                                                               | Poste de relèvement          | Réservations                        | Tableaux de k | ord Syn              | optiques              | Historiques                          | Périphériques   | Configuration    |                    |
| Accueil $\rightarrow$ Configuration $\rightarrow$ Programm             | ies annuels → Prog. Chauffag | е                                   |               |                      |                       |                                      |                 |                  | ▶                  |
| Nom<br>Prog.hebdo par defaut                                           |                              | Chauffage<br>Activation_cl          | nauffage 🗲 4  | Le prog<br>"Activati | ramme<br>on chai      | hebdomac<br>uffage" sera             | laire           | [modifier]       |                    |
| Valeur courante<br>Plage annuelle courante                             |                              | 1 - reduit<br>Vacances              | ļ             | applique             | é en del              | nors des pla                         | ages ¦          |                  |                    |
| Prochaine valeur<br>Prochaine plage annuelle<br>Délai avant changement |                              | 1 - réduit<br>défaut<br>3j 11h 50mn | <b>4</b>      | Le chau<br>réduit da | uffage p<br>ans 3 j 1 | assera en<br>1 h 50 mn               | )               |                  |                    |
| Plage annuelle sur ce programme                                        |                              |                                     |               |                      |                       |                                      | /               | (ajout           | er une plage       |
| Nom Programm                                                           | ne hebdomadaire              |                                     |               | Début                |                       | Fin                                  |                 | Année            |                    |
| Vacances Arret_Ch                                                      | auffage                      |                                     |               | 01 / Mai             | Ŷ                     | 15 / Octob                           | re              | toujours         |                    |
|                                                                        |                              |                                     | Í             | Le prog<br>"Arrêt C  | ramme<br>hauffag      | hebdomac<br>e" sera app<br>5 octobre | laire<br>bliqué |                  |                    |

## **Configuration** Tableaux de bord

#### **Présentation**

Les tableaux de bord du Xflow permettent de contrôler en temps réel le fonctionnement de l'installation. Ils affichent sur différentes pages les valeurs courantes des différentes variables.

|                                  |                                     |                                        |                  |             |             |               | F                 | <sup>-</sup> rançais 💌 |
|----------------------------------|-------------------------------------|----------------------------------------|------------------|-------------|-------------|---------------|-------------------|------------------------|
| Schneider                        | Site : Démo XFLOW<br><u>Accueil</u> |                                        |                  |             |             |               | 12/10/09 12:20:15 | <u>Quitter</u>         |
| Electric                         | Poste de relèvement                 | Réservations                           | Tableaux de bord | Synoptiques | Historiques | Périphériques | Configuration     |                        |
|                                  |                                     |                                        |                  |             |             |               |                   |                        |
| Accueil → Configuration → Tablea | ux de bords                         |                                        |                  |             |             |               |                   |                        |
| Nom                              | Description                         |                                        |                  |             |             |               |                   |                        |
| Chaufferie                       | Fonctionnement de la chaufferie     | nctionnement de la chaufferie          |                  |             |             |               |                   |                        |
| Meteo                            | /létéo Paris 15e                    |                                        |                  |             |             |               |                   |                        |
| Reservoir                        | Reservoir Eau Potable des Grands Cl | eservoir Eau Potable des Grands Champs |                  |             |             |               |                   |                        |
|                                  |                                     |                                        |                  |             |             |               |                   |                        |

[ajouter un tableau de bord]

#### Configuration d'un tableau de bord

| Nom         | Nomme le tableau de bord par un libellé court personnalisable                                                                                                    |  |  |  |  |  |  |
|-------------|----------------------------------------------------------------------------------------------------|--|--|--|--|--|--|
| Description | Description qui apparaît en consultation, il est important qu'elle soit explicite                                                                                                    |  |  |  |  |  |  |
| Variables   | Sélectionner dans la liste les variables que vous voulez ajouter à votre tableau de bord.<br>Il est également possible de compléter un tableau de bord existant à partir d'un écran de configuration<br>d'une variable en cliquant sur : |  |  |  |  |  |  |
|             | Liste des tableaux<br>de bord paramétrés                                                                                                    |  |  |  |  |  |  |

## **Configuration** Synoptiques

#### Présentation

Les synoptiques du Xflow, comme les tableaux de bord, permettent de contrôler en temps réel le fonctionnement de l'installation.

Ils se composent d'une image de fond (fichier ".jpg" ou ".gif" par exemple) sur laquelle sont placées les variables. L'état des variables est représenté en alphanumérique ou par un graphique.

A la différence de tous les autres paramétrages, les synoptiques se configurent directement à partir de la page de consultation :

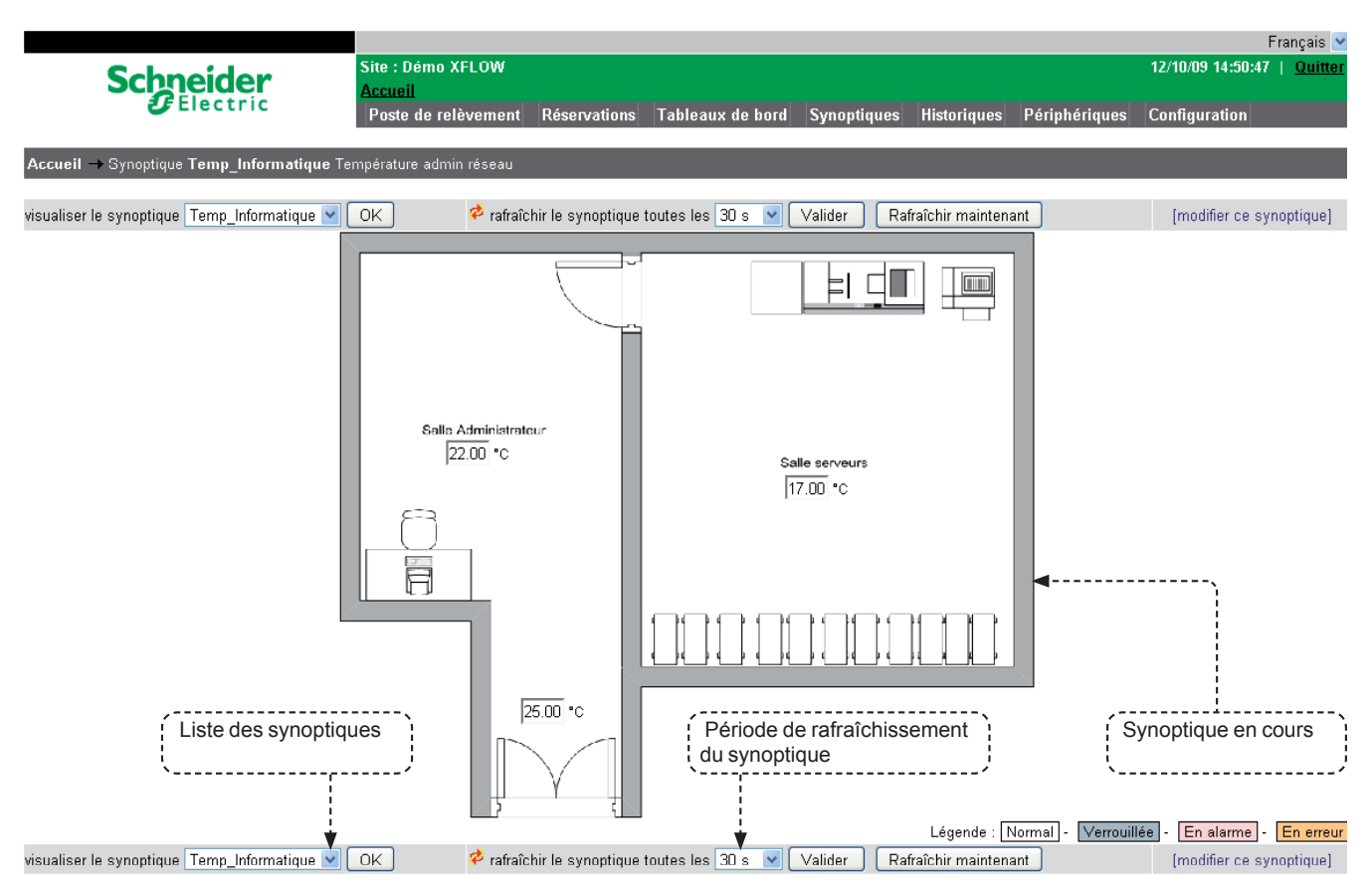

### Configuration d'un synoptique

| Nom                                                                                                    | Nomme le synoptique par un libellé court personnalisable.                                                                                                    |  |  |  |  |  |  |
|----------------------------------------------------------------------------------------------------|----------------------------------------------------------------------------------------------------|--|--|--|--|--|--|
| Description                                                                                                    | Description qui apparaît en consultation, il est important qu'elle soit explicite.                                                                                                    |  |  |  |  |  |  |
| Image de fond         Il convient, au préalable, d'avoir chargé le fichier image dans le Xflow. Voir au chapitre 7 "Maintenance           Le fichier image doit être le moins volumineux possible pour permettre un affichage rapide : < 1 |                                                                                                    |  |  |  |  |  |  |
| Variables                                                                                                    | Cliquer sur : ajouter une variable V OK                                                                                                    |  |  |  |  |  |  |
|                                                                                                    | La valeur de la variable sélectionnée va se positionner en haut et à gauche de l'image de fond.<br>Il suffit de la déplacer avec la souris pour la positionner à l'endroit souhaité.<br>Une même variable ne peut pas être placée plusieurs fois sur le même synoptique.                                                                                                    |  |  |  |  |  |  |
| Image d'état logique                                                                                                    | Dans le cas d'une variable associée à une unité logique, en sélectionnant oui, vous pouvez afficher une image au lieu<br>du libellé. L'image doit porter le nom du libellé avec l'extension .gif.<br>Par exemple, une variable avec l'unité <b>non/oui</b> , affichera l'image oui.gif ou non.gif selon sa valeur.<br>Voir le chapitre 7 "Maintenance" pour connaître l'emplacement des fichiers images sur les disques. |  |  |  |  |  |  |
| Suppression d'un<br>synoptique                                                                                                    | Un synoptique ne peut être supprimé que si toutes les variables ont été préalablement supprimées                                                                                                    |  |  |  |  |  |  |

#### Présentation

Le paramétrage avancé permet de configurer un certain nombre de paramètres comme :

- Les unités
- Le nom et le numéro de téléphone du site
- Les utilisateurs
- L'heure
- Le filtrage sur les appels entrants.

Il permet également de voir un certain nombre de paramètres système, comme la mémoire disponible, le numéro de version du logiciel, le numéro de série de l'appareil...

#### Paramétrage des utilisateurs

| Nom                                    | Nom de l'utilisateur (nom utilisé lors d'une connexion)                                                                                                    |                                                                                                    |  |
|----------------------------------------|----------------------------------------------------------------------------------------------------|----------------------------------------------------------------------------------------------------|--|
| Mot de passe                           | Saisir un mot de passe pour l'utilisateur                                                                                                    |                                                                                                    |  |
| Confirmation du mot                    | Ressaisir le mot de pas                                                                                                    | Ressaisir le mot de passe de l'utilisateur                                                                                              |  |
| de passe                               |                                                                                                    |                                                                                                    |  |
| Туре                                   | Administrateur                                                                                                    | Il possède tous les droits                                                                                                    |  |
|                                        | Configurateur                                                                                                    | Il possède tous les droits en configuration, mais n'a pas accès au paramétrage avancé.                                                  |  |
|                                        | Exploitant                                                                                                    | Il ne peut pas configurer l'appareil. En revanche, il peut accéder aux tableaux de bord, modifier des consignes, acquitter des alarmes. |  |
|                                        | Consultant                                                                                                    | Il ne peut que visualiser les historiques et les tableaux de bord, sans aucune commande possible                                        |  |
| Profil                                 | Profil Web de l'utilisateur.<br>Par défaut, le profil "NAPAC" est utilisé.<br>Il est possible d'aiguiller un utilisateur sur des pages XML personnalisées (nécessite un développement spécifique,<br>nous contacter). |                                                                                                    |  |
| Nombre de lignes<br>affichées par page | Lors de l'affichage du contenu de liste, permet de préciser combien de lignes on souhaite afficher en simultanées avant de voir apparaître le bouton de navigation "page suivante"                                    |                                                                                                    |  |

| Parametrage des filtres sur appels entrants | Paramétrage | des filtres | sur appels | entrants |
|---------------------------------------------|-------------|-------------|------------|----------|
|---------------------------------------------|-------------|-------------|------------|----------|

Il est possible d'interdire l'accès au système pour certains numéros de téléphone, Xflow identifiant les appels entrants avant de décrocher (fonction "clip").

Il y a 2 façons de faire des filtres :

Soit tous les numéros de téléphone sont autorisés par défaut, sauf ceux figurant dans la liste.

■ Soit aucun numéro de téléphone n'est autorisé par défaut, sauf ceux figurant dans la liste.

Pour changer ce comportement, il suffit de cliquer sur le bouton "Bloquer tous les numéros par défaut" ou "Autoriser tous les numéros par défaut", suivant le cas.

| Nom    | Nom donné à ce filtre                                                                                                    |  |  |
|--------|----------------------------------------------------------------------------------------------------|--|--|
| Filtre | Numéro de téléphone à filtrer. Ce numéro peut commencer par *. Dans ce cas, tous les numéros se terminant par les chiffres suivant l'étoile seront filtrés. |  |  |
|        | Ce numéro peut également se terminer par *. Dans ce cas, tous les numéros commençant par les chiffres précédant<br>l'étoile seront filtrés.                 |  |  |

▲ Si la ligne téléphonique du Xflow est une ligne RTC (Réseau Téléphonique Commuté Public) et qu'elle ne dispose pas du service "présentation du numéro" (CLIP), il faut absolument laisser le paramétrage par défaut dans cette page, à savoir : autoriser tous les numéros par défaut et aucun filtre programmé. Dans le cas contraire, le Xflow ne serait plus joignable par réseau téléphonique.

▲ Si on veut un décroché immédiat, il faut penser à programmer le nombre de sonneries à 1 dans la liaison correspondante.

|                    | Paramétrage des adresses Modbus                                                                                                    |  |
|--------------------|----------------------------------------------------------------------------------------------------|--|
|                    | Il est possible d'affecter une adresse Modbus esclave à chacune des variables paramétrées dans Xflow.                                                                                                    |  |
|                    | Ceci permet a un superviseur, ou tout autre maître Modbus, de lire ou de modifier les valeurs des variables gérées par Xflow.                                                                                                    |  |
| Variable           | Liste les variables du Xflow afin de sélectionner la variable à attribuer d'une adresse Modbus.                                                                                                    |  |
| Adresse esclave    | Adresse Modbus à affecter à la variable.                                                                                                    |  |
|                    | ⚠ Il est ici possible de donner une même adresse Modbus à différentes variables. Cela provoquerait alors des comportements inattendus. Il vous appartient de vous assurer que l'adresse choisie est unique.                                                                                                    |  |
| Format de lecture  | Définit le format de lecture pour la variable, parmi :booleanBit, valeur logique (0 ou 1)wordMot de 16 bits, valeur entière non signée de 0 à 65535word [i]Mot de 16 bits (c.f "word"), inversédwordMot de 32 bits, valeur entière non signée de 0 à 4294967295dword [i]Mot de 32 bits (c.f "dword"), inverséIEEEFlottant, valeur décimale (à virgule) simple précisionIEEE [i]Flottant (c.f "IEEE"), inverséIEEE [sw]Flottant (c.f "IEEE"), swappéIEEE [i sw]Flottant (c.f "IEEE"), inversé et swappéDIEEEFlottant, valeur décimale double précision              |  |
| Ecriture autorisee | Définie si la variable est accessible en lecture ou en lecture/écriture.<br>Si la variable est configurée en lecture seule (via la configuration des variables), le champ se transforme<br>en <b>"Ecriture interdite"</b> et prend la valeur <i>"variable en lecture seule"</i> .                                                                                                    |  |
|                    | <ul> <li>▲ Un format de lecture [i] est dit inversé car lors de l'émission ou de la réception d'une donnée de ce type, l'arrangement des octets est en big endian (octet de poids fort en premier). Xflow doit alors le convertir en little endian, format standard utilisé.</li> <li><i>Exemple :</i> word [i] = b[8-15] b[0-7] big endian word = b[0-7] b[8-15] little endian</li> <li>▲ Un format de lecture [sw] est dit swappé car lors de l'émission ou la réception d'une donnée de minimum 4 octets, le premier mot est composé des 2 octets de</li> </ul> |  |

poids fort en little endian et le deuxième mot est composé des 2 octets de poids faible en little endian. Xflow doit alors inverser les 2 mots pour retrouver une notation standard.

Exemple :

IEEE = b[0-7] b[8-15] b[16-23] b[24-31] IEEE [sw] = b[16-23] b[24-31] b[0-7] b[8-15] little endian big endian pour les mots, little endian pour les octets dans les mots

| Paramétrage | du système |
|-------------|------------|
|-------------|------------|

| Libellé dans la page Système | Mot clé dans le champ<br>nom de la table System | Description                                                                                                    |
|------------------------------|-------------------------------------------------|----------------------------------------------------------------------------------------------------|
| Nom                          | NAME                                            | Nom de référence du site                                                                                                    |
| Numéro de téléphone          | PHONE                                           | Numéro de téléphone du site, s'il en a un.<br>Facultatif                                                                                                    |
| Port HTTP                    | HTTP_PORT                                       | Port http du serveur Web. Par défaut, le serveur Web est sur le port standard 80.<br>Vous pouvez le modifier, si vous avez un autre serveur Web qui tourne déjà sur votre<br>machine (pour la version sur PC).<br><i>Facultatif</i>                   |
| Adresse IP                   | IP_ADDRESS                                      | Adresse IP de la machine, adresse qui permet d'être interrogé sur un réseau<br>Ethernet en TCP/IP.                                                                                                    |
|                              |                                                 | Par défaut, les appareils sont livrés avec l'adresse IP <b>172.16.1.250 (sauf pour</b><br>Xflow sur PC). Si vous changez cette adresse, il est nécessaire de provoquer<br>un reset de la machine pour que la nouvelle adresse IP soit prise en compte |
| Masque IP                    | IP_MASK                                         | Masque de sous-réseau relatif à l'adresse IP.<br>Facultatif                                                                                                    |
| Passerelle par défaut        | GATEWAY                                         | Adresse IP de la machine qui servira à router toutes les trames qui ne sont pas destinées à un ordinateur du sous-réseau local.<br><i>Facultatif</i>                                                                                                  |
| Adresse Modbus esclave       | MODBUS_ADDR                                     | Adresse esclave du Xflow<br>Par défaut à 10                                                                                                    |
| Date courante                |                                                 | Mise à jour de la date et de l'heure.                                                                                                    |
| Numéro de téléphone          | ISP_PHONE                                       | Numéro de téléphone de votre connexion Internet (voir fournisseur d'accès)<br>(pour les destinataires Mail via PPP)                                                                                                    |
| Nom de connexion             | ISP_USER                                        | Nom de votre connexion Internet (voir fournisseur d'accès)<br>(pour les destinataires Mail via PPP)                                                                                                    |
| Mot de passe                 | ISP_PASSWORD                                    | Mot de passe de votre connexion Internet (voir fournisseur d'accès)<br>(pour les destinataires Mail via PPP)                                                                                                    |

Tous ces paramètres sont pris en compte lors de l'appui sur "Sauvegarder les paramètres Systèmes".

| Autres Paramètres systèmes ne figurant pas dans la page système (accessibles par la page<br>"Base de données" ou en utilisant Kervisu) |                                                                                                    |  |
|----------------------------------------------------------------------------------------------------|----------------------------------------------------------------------------------------------------|--|
| HTTP_DEFLATE                                                                                                    | Transmission des données Web en mode compressé vers les navigateurs<br>supportant cette fonctionnalité (Internet Explorer).<br>Cette compression permet de diminuer la taille des données à transmettre,<br>mais prend du temps de calcul à Xflow.<br>Ce mode peut être utilisé lorsque les lignes téléphoniques n'autorisent pas<br>des vitesses de connexion élevées (28 800 bps).<br>Valeur de 0 (par défaut pas de compression) à 9 taux de compression maximum<br>Facultatif                                                                                                    |  |
| DEF_CALL_FILTER                                                                                                    | <ul> <li>Fixe le mode du filtre pour les numéros appelants.</li> <li>Avec l'interface Web, ce paramètre ne doit pas être modifié directement. Il est configuré automatiquement depuis la page de paramétrage des filtres sur appels entrant (cf. paragraphe Paramétrage des filtres sur appels entrants dans ce même chapitre).</li> <li>1 :(valeur par défaut) : tous les numéros sont autorisés sauf ceux éventuellement paramétrés dans la liste des filtres.</li> <li>0 : tous les numéros sont bloqués sauf ceux éventuellement paramétrés dans la liste des filtres.</li> <li>Remarque : si la ligne téléphonique du Xflow ne dispose pas du service "présentation du numéro" (CLIP), il faut absolument que ce paramètre ait la valeur 1.</li> </ul> |  |
| DATEFORMAT                                                                                                    | Format d'affichage des dates dans l'interface Web de Xflow :<br>Le format par défaut est : d/m/y H:M:S<br>(d : jour (day) ; m : mois (month) ; y : année (year) ; H : heure ; M : minute ; S : seconde)<br>Par exemple si on veut afficher les dates au format américain<br>On saisira la valeur : m/d/y H:M:S pour ce paramètre.<br>Facultatif                                                                                                    |  |
| ISP_INIT_MODEM                                                                                                    | Permet de donner une chaîne d'initialisation au modem pour les appels vers<br>le fournisseur d'accès Internet (pour les destinataires Mail via PPP).<br>Facultatif                                                                                                    |  |
| MAIL_SERVER_PORT                                                                                                    | Port HTTP du serveur Mail appelé pour le transfert vers les destinataires Mail.<br>Par défaut, les serveurs Mail sont sur le port standard 25.<br><i>Facultatif</i>                                                                                                    |  |

| DBSPERIOD         | Période de sauvegarde configurable :<br>La période de sauvegarde de la configuration (xflow.wst) est configurable entre<br>5 minutes et 720 minutes (12 heures). Pour configurer cela, ajouter une ligne<br>"DBSPERIOD" dans la table système, et indiquer la valeur de la période souhaitée. |
|-------------------|----------------------------------------------------------------------------------------------------|
|                   | Restrictions :<br>En l'absence de cette ligne, la période par défaut est 5 minutes.<br>Une valeur en dehors de la plage 5-720 est refusée. Dans ce cas, la période<br>par défaut est conservée.                                                                                               |
| DNS_SERVER        | Nom du service DynDNS auquel on a souscrit.<br>Le service DynDNS permet de transformer une adresse IP en un nom de machine,<br>plus facilement identifiable sur Internet lorsque l'adresse IP du Xflow change souvent.                                                                        |
| DNS_HOSTNAME      | Nom de la machine telle qu'elle sera vue par le service DynDNS                                                                                                    |
| DNS_USERNAME      | Nom du compte DynDNS                                                                                                    |
| DNS_USER_PASSWORD | Mot de passe du compte DynDNS                                                                                                    |

#### Informations systèmes

|                              | •                                                                  |  |
|------------------------------|--------------------------------------------------------------------|--|
| Mémoire libre du système     | Mémoire libre en octets pour le système                            |  |
| Mémoire libre base           | Mémoire libre pour votre configuration                             |  |
| de données                   |                                                                    |  |
| Version logicielle           | Version logicielle du Xflow                                        |  |
| Nombre de variables          | Nombre de variables supportées par Xflow pour cette version        |  |
| Numéro de série              | Numéro de série de votre Xflow                                     |  |
| Compteur de marche<br>(en s) | Temps de fonctionnement depuis le dernier redémarrage, en secondes |  |

#### **Commandes systèmes**

|                                | · · · · · · · · · · · · · · · · · · ·                                                                                                    |  |  |
|--------------------------------|----------------------------------------------------------------------------------------------------|--|--|
| Arrêt du système               | Uniquement sur la version Xflow pour PC, permet d'arrêter l'application Xflow                                                                                                    |  |  |
| Reset du système               | ystème Permet d'arrêter, puis de relancer automatiquement le logiciel Xflow                                                                                                    |  |  |
| Passage en boot                | sage en boot       Permet de faire passer l'appareil en boot pour des opérations de maintenance.         Cette fonction est réservée aux techniciens Schneider Electric.                                                                                                    |  |  |
| Sauvegarde de la configuration | <ul> <li>La configuration courante est sauvegardée dans le fichier Xflow.wst.</li> <li>Sans action volontaire de sauvegarde au travers de ce menu, la configuration en cours n'est sauvegardée que toutes les 5 minutes.</li> <li>iRIO : répertoire "SRAMDISK".</li> <li>PC (NT) : répertoire "Temp", situé dans le répertoire contenant Xflow.exe.</li> </ul> |  |  |
| Sauvegarde de la               | Idem que précédemment mais dans le fichier Xflow.cst (voir signification dans chapitre 7 "Maintenance")                                                                                                    |  |  |
| configuration en CST           | Le fichier .cst est un fichier de configuration non compacté (à la différence du fichier .wst) qui permet<br>un redémarrage de l'installation au reboot, en cas de perte ou d'endommagement du fichier de configuration<br>courante .wst.                                                                                                    |  |  |

#### Base de données

Ce menu donne accès de manière synthétique à tous les paramètres de configuration de Xflow.

▲ La modification dans la base de données est à utiliser avec beaucoup de prudence et ne doit être effectuée que par des personnes parfaitement au courant des implications qu'une telle modification entraîne.

#### Présentation

Les formules de calcul permettent des opérations arithmétiques et combinatoires entre les variables, les alarmes, les historiques et les programmes horaires.

#### Elles offrent ainsi la possibilité :

D'effectuer des calculs mathématiques à partir de mesures physiques

(consommations, prévisions, conversions...)

■ De définir des automatismes de commande ou de réglage (délestage, signalisation, pompage...)

D'agir sur le paramétrage du Xflow (remise à zéro de compteur, forçage de la valeur d'une variable, affectation d'une cellule de la base de données...).

#### Une formule peut être associée :

A une variable ; elle est alors exécutée à chaque cycle d'acquisition

■ A une alarme ; dans ce cas, elle est exécutée sur événement lors de l'apparition ou de la disparition de l'alarme.

#### Syntaxes et règles

Les formules utilisent une syntaxe naturelle et intuitive qui mélange références aux valeurs de mesures (variables, historiques...), expressions littérales (constantes, opérateurs...) et appels de fonctions (min, max, delta...).

L'utilisateur n'a pas à se soucier des formats de données, l'interpréteur prend en charge les conversions, il est ainsi possible de combiner les opérations logiques et arithmétiques : (B > 3) \* C, (B > 3) est une expression logique (vrai (1) ou faux (0)).

Les formules n'ont de sens que si, à l'issue de leur exécution, la valeur obtenue est affectée à une variable (ou à une cellule de la base de données). Il faut bien comprendre **qu'une formule n'est pas un langage de script**, il n'existe pas de notion de boucles (for, while) ni de sauts d'instructions (goto, if..then). Néanmoins, il existe un opérateur conditionnel qui permet d'affecter telle ou telle valeur d'après une expression logique.

Les formules ne tiennent pas compte de la casse (minuscules ou majuscules) des opérandes et des fonctions. La longueur maximale d'une formule est de **512** caractères.

Le nombre maximum de token supporté dans une formule est limité à 50 (nombre d'opérateurs + nombre d'opérandes  $\leq$  50).

Un token est défini par un opérateur ou une opérande, y compris les opérateurs "+", "-", "/", "[", "]", etc.

Une formule peut être scindée en plusieurs "sous-formules" séparées par un **point virgule (la virgule est réservée pour séparer les paramètres d'une fonction).** Chaque "sous-formule" est exécutée successivement dans leur ordre d'écriture au cours du même cycle de traitement.

#### Les opérandes

#### Constantes numériques (nombres entiers, nombres à virgule)

Les nombres peuvent être positifs et négatifs, entiers ou à virgule et/ou exposant : 123, -45.1, 12.5E3, etc.

Pour saisir un nombre en hexadécimal, sa valeur doit être préfixée par le symbole \$ (ou la lettre H), par exemple \$10 (ou H10).

Pour les valeurs "à virgule", le séparateur décimal est le point.

Le type de la valeur (entier, mot, IEEE) est automatiquement déterminé par l'analyse de la formule.

#### Chaînes de caractères

Une chaîne de caractères doit être saisie entre simples cotes ',

par exemple 'ma chaîne'.

Les chaînes de caractères sont utilisées pour référencer certains paramètres de fonction ou bien des noms de tables ou de colonnes de la base de données.

#### Variables

En saisissant le nom d'une **variable** (sans cotes), l'opérande sera interprété comme la **valeur de la variable** au moment de l'exécution. Le type de la valeur est celui de la variable.

#### Alarmes

En saisissant le nom d'une **alarme** (sans cotes), l'opérande sera interprété comme une **valeur booléenne** qui vaut vrai (1) si l'alarme est en cours au moment de l'exécution, faux (0) sinon.

#### **Programmes hebdomadaires**

En saisissant le nom d'un **programme hebdomadaire**, l'opérande sera interprété comme **sa valeur courante** au moment de l'exécution.

#### Programmes annuels

En saisissant le nom d'un **programme annuel**, l'opérande sera interprété comme **sa valeur courante** au moment de l'exécution.

#### Remarque :

En lisant ce qui précède, on comprend qu'il est important de saisir des noms uniques lors du paramétrage du Xflow afin de lever toute ambiguïté, par exemple si une alarme porte le même nom qu'une variable...

Pour chaque opérande d'une formule, la recherche se fait dans l'ordre suivant : Variables > Alarmes > Prog. Hebdomadaires > Prog. Annuels > Constantes numériques

#### Les opérateurs

#### Arithmétiques

| +  | Addition                                                          |
|----|-------------------------------------------------------------------|
| -  | Soustraction                                                      |
| *  | Multiplication                                                    |
| /  | Division (la division par zéro provoque une erreur à l'exécution) |
| %  | Modulo : reste de la division entière (nombres entiers)           |
| ** | Puissance : A**B = A exposant B = A <sup>B</sup>                  |
|    |                                                                   |

#### Logiques

|    | •                      |                                                                         |
|----|------------------------|-------------------------------------------------------------------------|
| && | ET logique             | A <b>&amp;&amp;</b> B = vrai si A = vrai <b>ET</b> B = vrai, faux sinon |
| II | OU logique             | A  B = vrai si A = vrai OU B = vrai, faux sinon                         |
| ## |                        |                                                                         |
| ۸۸ | OU EXCLUSIF<br>logique | $A^A B = vrai si (A = vrai ET B = faux)$<br>OU (A = faux ET B = vrai)   |
| !  | NON logique            | !A = vrai si A = faux                                                   |

Remarque : le symbole "|" est obtenu en pressant simultanément les touches [AltGr] et [6] du clavier

#### Binaires

| &  | ET bit à bit                          | \$AA <b>&amp;</b> \$55 = \$00                                                        |
|----|---------------------------------------|--------------------------------------------------------------------------------------|
| I  | OU bit à bit                          | \$AA \$55 = \$FF                                                                     |
| #  |                                       |                                                                                      |
| ۸  | OU EXCLUSIF                           | \$AA^\$A5 = \$0F                                                                     |
|    | bit à bit                             |                                                                                      |
| ~  | INVERSE bit à bit<br>(Complément à 1) | ~A, inverse tous les bits de A, ceux à 1 passent à 0<br>et inversement               |
| << | Décalage à gauche                     | A< <b, a="" b="" bits="" de="" décale="" gauche<="" la="" les="" td="" vers=""></b,> |
| >> | Décalage à droite                     | B>>A, décale les bits de A de B bits vers la droite                                  |
|    |                                       |                                                                                      |

#### Comparaisons

| =  | Egal              |
|----|-------------------|
| == |                   |
| != | Différent         |
| <> |                   |
| >  | Supérieur         |
| <  | Inférieur         |
| >= | Supérieur ou égal |
| <= | Inférieur ou égal |

#### L'opérateur d'affectation

L'opérateur := permet d'affecter une valeur à une variable ou à une cellule de la base de données : *mavar* := 2 ou *matable* [1, 2] := 1.

L'utilisateur n'a pas à se soucier du format de donnée de destination, les conversions sont automatiques.

Dans le cas d'une variable sur un périphérique en entrée/sortie, une affectation provoquera l'envoi d'un ordre d'écriture vers le périphérique au moment de l'exécution de la formule.

#### L'opérateur conditionnel

L'opérateur *(expr)* ? A : *B* renvoie *A* si *expr* est *vraie*, *B* sinon. expr doit être une expression booléenne.

Par exemple :

A := (B > C) ? D : E; affectera D a A si B est supérieur a C, sinon affectera E a A. Il est bien sûr possible d'utiliser des parenthèses pour construire des expressions plus complexes.

De même dans une opération :

A + ((B>C) ? D : E) vaut A + D si B > C, elle vaut A + E sinon. L'opérateur conditionnel peut aussi être utilisé pour une affectation : ((B>C) ? D : E) := A; dans ce cas, si B > C, D est affecté de la valeur A, sinon c'est E qui est affecté de la valeur A.

#### Ordre de priorité des opérateurs et utilisation des parenthèses

L'ordre décroissant de priorité dans l'exécution des opérations d'une expression est le suivant :

|                | Fonction                                                                               | Fcn()                          | P0 = priorité max                     | _           |  |  |  |  |
|----------------|----------------------------------------------------------------------------------------|--------------------------------|---------------------------------------|-------------|--|--|--|--|
|                | Signe positif                                                                          | +(Var)                         | P1                                    | _           |  |  |  |  |
|                | Signe négatif                                                                          | -(Var)                         |                                       |             |  |  |  |  |
|                | Non logique                                                                            | !                              |                                       |             |  |  |  |  |
|                | Complément à 1 *                                                                       | ~                              |                                       |             |  |  |  |  |
|                | Puissance                                                                              | **                             | P2                                    | _           |  |  |  |  |
|                | Multiplication                                                                         | *                              | P3                                    | _           |  |  |  |  |
|                | Division                                                                               | 1                              |                                       |             |  |  |  |  |
|                | Reste *                                                                                | %                              |                                       |             |  |  |  |  |
|                | Addition                                                                               | +                              | P4                                    | _           |  |  |  |  |
|                | Soustraction                                                                           | -                              |                                       |             |  |  |  |  |
|                | Décalage à gauche *                                                                    | <<                             |                                       |             |  |  |  |  |
|                | Décalage à droite *                                                                    | >>                             |                                       |             |  |  |  |  |
|                | Et bit à bit *                                                                         | &                              | P5                                    | -           |  |  |  |  |
|                | Ou bit à bit *                                                                         | l ou #                         |                                       |             |  |  |  |  |
|                | Ou exclusif bit à bit                                                                  | ٨                              |                                       |             |  |  |  |  |
|                | Et logique                                                                             | &&                             | P6                                    | _           |  |  |  |  |
|                | Ou logique                                                                             | ll ou ##                       |                                       |             |  |  |  |  |
|                | Ou exclusif logique                                                                    | **                             |                                       |             |  |  |  |  |
|                | Test égal à                                                                            | =                              |                                       |             |  |  |  |  |
|                | Test inférieur ou égal à                                                               | <=                             |                                       |             |  |  |  |  |
|                | Test sup ou égal à                                                                     | >=                             |                                       |             |  |  |  |  |
|                | Test inférieur à                                                                       | <                              |                                       |             |  |  |  |  |
|                | Test supérieur à                                                                       | >                              |                                       |             |  |  |  |  |
|                | Test différent de                                                                      | != ou <>                       |                                       |             |  |  |  |  |
|                | Affectation                                                                            | :=                             | P7 = priorité min                     | _           |  |  |  |  |
|                |                                                                                        | -                              |                                       | _           |  |  |  |  |
|                | Les historiques de mes                                                                 | ures                           |                                       |             |  |  |  |  |
|                | La valeur d'une variable s                                                             | auvegardée dans un             | fichier de mesure est acces           | ssible dans |  |  |  |  |
|                | une formule de calcul par                                                              | la syntaxe : nome              | dufichier <b>[</b> colonne,enregistre | ement]      |  |  |  |  |
| nomdufichier   | Nom du fichier dans lequel doit être lue la valeur                                     |                                |                                       |             |  |  |  |  |
| colonne        | Numéro de la colonne à lire dans le fichier                                            |                                |                                       |             |  |  |  |  |
|                | La colonne 0 correspond                                                                | à la date de l'enregis         | strement                              |             |  |  |  |  |
| enregistrement | Si ce paramètre est de type TIME_T, il correspond à la date de l'enregistrement        |                                |                                       |             |  |  |  |  |
| ·              | à lire, sinon il correspond à la position de l'enregistrement à lire.                  |                                |                                       |             |  |  |  |  |
|                | 0 est le dernier enregistrement (le plus récent), 1 l'avant-dernier, etc.              |                                |                                       |             |  |  |  |  |
|                |                                                                                        |                                |                                       |             |  |  |  |  |
|                | La base de données                                                                     |                                |                                       |             |  |  |  |  |
|                | La valeur d'une cellule de la base de données est accessible dans une formule          |                                |                                       |             |  |  |  |  |
|                | de calcul par la syntaxe :                                                             | nom                            | idetable[ligne,colonne]               |             |  |  |  |  |
| nomdelatable   | Nom de la table dans laqu                                                              | uelle doit être lue la c       | ellule (cf. Paramétrage Avar          | ncé/Base    |  |  |  |  |
|                | de données)                                                                            |                                |                                       |             |  |  |  |  |
| ligne          | Si ce paramètre est une c                                                              | haîne de caractères            | (encadrée par de simples ce           | otes '),    |  |  |  |  |
|                | il désigne le nom de la ligi                                                           | ne à lire.                     |                                       |             |  |  |  |  |
|                | Si ce paramètre est une valeur numérique, il désigne la position de la ligne à lire.   |                                |                                       |             |  |  |  |  |
|                | La première ligne est à la                                                             | position 0.                    |                                       |             |  |  |  |  |
| colonne        | Si ce paramètre est une c                                                              | haîne de caractères            | (encadrée par de simples ce           | otes '),    |  |  |  |  |
|                | il désigne le nom de la co                                                             | lonne à lire (cf. <i>Parar</i> | nétrage Avancé/Base de do             | nnées).     |  |  |  |  |
|                | Si ce paramètre est une valeur numérique, il désigne la position de la colonne à lire. |                                |                                       |             |  |  |  |  |
|                | La première colonne est à la position 0.                                               |                                |                                       |             |  |  |  |  |
|                | Le type de la valeur corre                                                             | spond au format de la          | a cellule.                            |             |  |  |  |  |

#### Les fonctions

Les arguments des fonctions peuvent être indifféremment toutes sortes d'opérandes, mais aussi des expressions arithmétiques ou logiques ou encore des résultats de fonctions.

Ainsi, il est possible d'imbriquer plusieurs appels de fonctions et d'opérations.

",...)" : les trois petits points désignent des fonctions à nombre variable d'arguments.

"[x]" : les crochets désignent un (ou plusieurs) argument(s) optionnel(s).

#### Les fonctions mathématiques

Sauf mention contraire, le format de donnée des valeurs renvoyées par ces fonctions est le DIEEE (flottant double précision).

**abs(x) :** retourne la valeur absolue de son argument xLe type de donnée retourné par la fonction est le même que celui de x.Exemple:abs(VAR1\*3)

sqrt(x) : retourne la racine carrée de x. Si x est inférieur à zéro, l'opération provoque une erreur à l'exécution. Exemple : sqrt(16)

log(x) : retourne le logarithme népérien de x.Si x est inférieur ou égal à 0, l'opération provoque une erreur à l'exécution.Exemple :log(10)

log10(x) : retourne le logarithme en base 10 de x.Si x est inférieur ou égal à 0, l'opération provoque une erreur à l'exécution.Exemple :log10(16)

**exp(x)**: retourne l'exponentiel de x. exp(log(x)) = x. Exemple : exp(12)

**pow(x,y)**: retourne x à la puissance y. pow(x,y) =  $x^{x}y = x^{y}$ . Exemple : pow(2,3)

intg(x) : retourne la partie entière de x.La valeur retournée est de type entier (INT32).Exemple :intg(12.46)

rand(x) : retourne un nombre entier aléatoire supérieur ou égal à 0 et inférieur à x.La valeur retournée est de type double mot (DWORD).Exemple :rand(1000)

#### Les fonctions trigonométriques

Le format de donnée des valeurs renvoyées par ces fonctions est le DIEEE (flottant double précision).

**sin(x) :** retourne le sinus de l'angle x exprimé en radians. Exemple : sin(90)

cos(x) : retourne le cosinus de l'angle x exprimé en radians. Exemple : cos(90)

tan(x) : retourne la tangente de l'angle x exprimé en radians. Exemple : tan(90)

asin(x) : retourne l'arc sinus de x. Le résultat est entre -pi/2 et +pi/2 radians.X doit être supérieur ou égal à -1 et inférieur ou égal à +1.Exemple :asin(90)

acos(x) : retourne l'arc cosinus de x. Le résultat est entre 0 et pi radians.X doit être supérieur ou égal à -1 et inférieur ou égal à +1.Exemple : acos(90)

atan(x) : retourne l'arc tangent de x. Le résultat est entre -pi/2 et +pi/2 radians.Exemple :atan(90)

sinh(x) : retourne le sinus hyperbolique de x exprimé en radians. Exemple : sinh(90)

cosh(x) : retourne le cosinus hyperbolique de x exprimé en radians.Exemple :cosh(90)

tanh(x) : retourne la tangente hyperbolique de x exprimé en radians.Exemple :tanh(90)

#### Les fonctions statistiques

**mini(A,B, ...)**: retourne l'argument dont la valeur est la plus petite. Cette fonction doit comporter **au moins deux** arguments.

Notez que cette fonction ne retourne pas seulement la valeur de l'argument mais aussi sa référence. Ainsi il est possible de combiner avec une opération d'affectation :

**mini**(*VAR1*, *VAR2*, *VAR3*) **:=** *4* ; avec *VAR1*, *VAR2*, *VAR3* des références sur des variables, si VAR3 a la valeur minimum, cette variable sera ensuite affectée de la valeur 4.

Exemple : mini(30,25,20,10,15,40,50)

maxi(A,B,...) : retourne l'argument dont la valeur est la plus grande.Cette fonction doit comporter au moins deux arguments.Comme pour mini, cette fonction retourne la référence sur l'argument.

Exemple : maxi(30,25,20,10,15,40,50)

pmini(A,B,...) : retourne la position (à partir de 0) de l'argument dont la valeurest la plus petite. Cette fonction doit comporter au moins deux arguments.Exemple :pmini(30,25,20,10,15,40,50)

**pmaxi(A,B,...)** : retourne la position (à partir de 0) de l'argument dont la valeur est la plus grande. Cette fonction doit comporter **au moins deux** arguments. Exemple : pmaxi(30,25,20,0,15,40,50)

sum(A,B,...) : retourne la valeur de la somme des arguments. Cette fonction doit comporter au moins deux arguments. Exemple : sum(-4.25,-3)

avg(A,B,...) : retourne la valeur de la moyenne des arguments.Cette fonction doit comporter au moins deux arguments.Exemple :avg(5,10,15)

#### Les fonctions logiques

#### pulse(X,T0,T1)

X est une variable booléenne. T0, T1 des nombres de secondes. Sur front montant de X (passage de 0 à 1), après T0 secondes, la fonction renvoie vrai (=1) pendant T1 secondes. Le reste du temps, elle renvoie faux (=0).

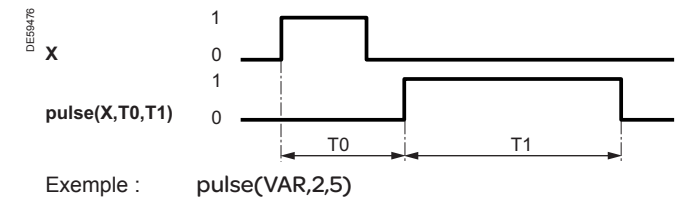

#### delay(X,T0)

X est une variable booléenne. *T0* un nombre de secondes. La fonction recopie la valeur de *X* décalée dans le temps de *T0* secondes

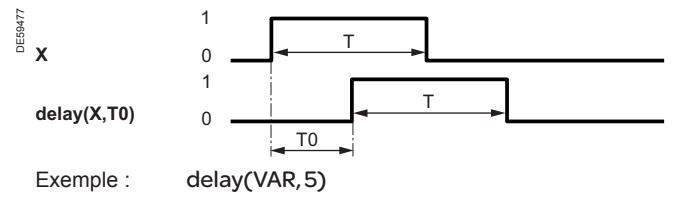

#### hold(X,T1)

X est une variable booléenne. T1 un nombre de secondes.

La fonction renvoie vrai pendant au moins *T1* secondes sur font montant (passage de 0 à 1) de *X*. Si *X* se maintient à 1 (*vrai*) au-delà de *T1* secondes, la fonction *hold* renvoie *vrai* pendant ce temps.

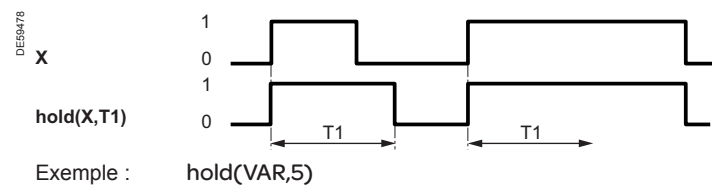

#### tempo(X,T2)

X est une variable booléenne. T2 un nombre de secondes. La fonction renvoie *vrai* si X passe à 1 pendant au moins T2 secondes. Passé ce temps, la fonction renvoie *vrai* tant que X est à *vrai*.

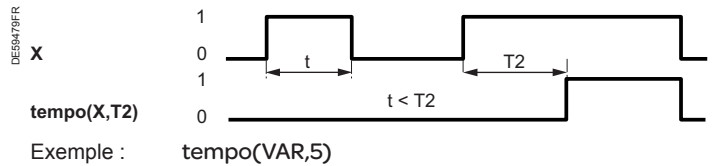

#### pwm(T,R)

La fonction renvoie une valeur booléenne au rythme d'un signal de Chronoproportionnel (PWM, Pulse Width Modulation) de période T en seconde et de rapport cyclique R en pourcentage. R doit être compris entre 0 et 100 %.

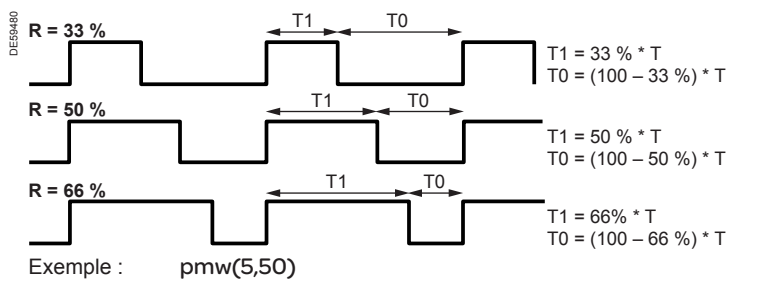

#### Les fonctions horaires/Dates et heures

Le format TIME\_T est un format de données qui permet de mémoriser un couple date/heure en nombre de secondes depuis une référence unique (le 1<sup>er</sup> janvier 1980 à 00:00:00).

Les jours de la semaine sont associés aux valeurs suivantes : 1 = dimanche, 2 = lundi, 4 = mardi, 8 = mercredi, 16 = jeudi, 32 = vendredi, 64 = samedi.

#### dt([[T],X]) ou now([[T],X])

Sans argument, la fonction renvoie la date et l'heure courante en TIME\_T.

Avec X seul, la date et l'heure courante servent de référence pour l'argument X

- si X = 1 ou 'Y', retourne l'année sur 4 chiffres
- si X = 2 ou 'M', retourne le mois (de 1 à 12)
- si X = 3 ou 'D', retourne le jour du mois (de 1 à 31)
- si X = 4 ou 'H', retourne l'heure sur 24H (de 0 à 23)
- si X = 5 ou 'm', retourne la minute (de 0 à 59)
- si X = 6 ou 's', retourne la seconde (de 0 à 59)

si X = 7 ou 'd', retourne le jour dans la semaine (1, 2, 4, 8, 16, 32, 64 avec dimanche = 1)

- si X = 8 ou 'p', retourne 0 si l'heure est avant midi (AM), 1 pour l'après midi (PM)
- si X = 9 ou 'h', retourne l'heure sur 12H
- si X = 10 ou 'y', retourne l'année sur 2 chiffres.

Avec T en TIME\_T et X, T sert de référence pour l'argument X.

*T* doit être un format TIME\_T obligatoirement par valeur d'une variable de type time ou bien retourné par une fonction (par exemple, time()).

Exemple : dt(VAR,'Y')

Extraction de l'année de la variable VAR de type time.

La fonction now() a été conservée pour des raisons de compatibilité entre les versions < 1.7 et la version 1.7 de Xflow.

Sur les versions de Xflow antérieures à 1.7, la fonction now() n'acceptait que les arguments numériques (1 à 7, plus 0 équivalent à "pas d'argument" (pour obtenir la date et l'heure courante). **Xflow** Chapitre 4

## Configuration Formules de calcul

#### time(X[,F])

Avec X seul, si X est une chaîne de caractères, la fonction convertit en TIME\_T la date et l'heure correspondant à X d'après le format de date et d'heure par défaut. Si X est un numérique, la fonction convertit ce nombre en TIME T.

Avec X et F, X doit être une chaîne de caractères, F est aussi une chaîne de caractères qui définit le format de lecture de la date et de l'heure. La fonction renvoie alors la date X en TIME T d'après le format F.

F est de la forme 'd/m/y H:M:S' avec :

- d = le jour dans le mois (de 1 à 31) m = le mois dans l'année (de 1 à 12)
- y = l'année sur 2 chiffres Y = l'année sur 4 chiffres
- H = l'heure sur 24H
- h = l'heure sur 12H
- M = la minute (de 0 à 59)
- S = la seconde (de 0 à 59)

La fonction isweek() remplace les deux fonctions wd() et week() des Xflow versions < 1.7 Les fonctions wd() et week() ne sont plus supportées en version 1.7 de Xflow.

#### isweek([X])

Si X est absent, la fonction renvoie la valeur booléenne vrai si la date courante est un jour ouvré (du lundi ou vendredi inclus).

Si X est de type TIME T, la fonction renvoie vrai si la date X correspond à un jour ouvré. La date donnée par X doit obligatoirement provenir d'une autre variable de type "time" ou d'un retour de fonction de type "TIME\_T".

Si X désigne un numéro de jour dans la semaine, la fonction renvoie vrai si le jour X est ouvré.

#### deltats()

Retourne le temps en SECONDES entre deux exécutions de la formule. Cette fonction est très puissante car elle permet de faire des intégrations, des dérivées, etc. Elle est basée sur l'horloge temps réel du système. Exemple : deltats()

#### deltatms()

Retourne le temps en MILLISECONDES entre deux exécutions de la formule. Cette fonction est très puissante car elle permet de faire des intégrations, des dérivées, etc. Elle est basée sur le quartz de la CPU. De ce fait, elle est relativement peu précise à long terme. Exemple :

deltatms()

#### Les autres fonctions

#### iswithin(X,min,max)

retourne une valeur booléenne qui vaut vrai si (X >= min) ET (x <= max), faux sinon. Exemple : iswithin(VAR, 1, 10)

#### bounds(X,min,max)

Retourne la valeur de X bornée par min et max. Si X est inférieur à min, retourne min ; si X est supérieur à max, retourne max ; sinon retourne XExemple : bounds(VAR, 1, 10)

#### delta(X) ou deltav(X)

Retourne la différence entre la valeur de X lors de la précédente exécution de la formule et la valeur courante de X. La période pour le calcul de la différence de X est donc la période d'exécution de la formule. Voir aussi deltats() et deltatms(). Exemple : delta(VAR)

#### switch(X,A0,A1[,A2,...]) ou cond(X,A0,A1[,A2,...])

Retourne une valeur associé à la valeur "symbolique" de X. X doit être une valeur entière positive ou nulle.

Cette fonction doit comporter au moins trois arguments.

Si X = 0, la fonction retourne l'argument A0, si X = 1, retourne A1, si X = 2, retourne A2 etc.

Si X < 0, la fonction retourne l'argument A0, si X est supérieur au nombre d'arguments, le dernier est retourné.

Exemple : switch(VAR,1,2,3,4,5)

Sur Xflow versions 1.5 et 1.6, seule la fonction deltav existe. (deltav() a été conservée pour des raisons de compatibilités entre les versions < 1.7 et la version 1.7 de Xflow)

Sur Xflow versions 1.5 et 1.6, seule la fonction cond() existe avec 3 arguments uniquement (X, A0, A1). (cond() a été conservée pour des raisons de compatibilités entre les versions < 1.7 et la version 1.7 de Xflow).

En version 1.7, pour les conditions logiques en sisinon, il est préférable d'utiliser l'opérateur conditionnel ((expr)?A:B).

#### Les fonctions avancées

polynom(X,A0,A1[,A2,A3,...]) Cette fonction doit comporter au moins trois arguments. Les arguments Ax définissent les coefficients d'un polynôme  $A0 + A1X + A2X^2 + A3X^3 + ...$ La fonction renvoie la valeur du polynôme ainsi décrit pour la valeur X.

Exemple : polynom(VAR,1,1,2)

#### polyline(X,X0,Y0,X1,Y1[,X2,Y2,...])

Cette fonction doit comporter au moins cinq arguments. Leur nombre doit être impair. Les valeurs des X0,X1,Xn doivent être définies par ordre croissant. Les points (X0, Y0), (X1, Y1), (X2, Y2), ... définissent des segments de droites. Selon la valeur de X, la fonction retourne la valeur correspondante dans la courbe brisée ainsi définie.

#### DE59481 polyline(X,X0,Y0,X1,Y1,X2,Y2,X3,Y3)

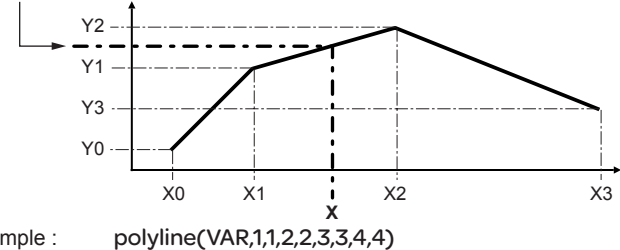

Exemple :

pi() Renvoie la valeur de "pi" (3,14159265358979...).

#### e()

Renvoie la valeur de "e" (2.718281828459045...).

#### reset(X,Y,Z)

Permet d'arrêter et redémarrer Xflow selon un temps donné avec possibilité de sauvegarder le fichier de configuration Xflow.

- **X**:0 Arrêt de Xflow
- 2 Reset de Xflow
- 3 Reboot de l'équipement qui exécute Xflow
- **Y**: Temps en millisecondes avant exécution de l'action X
- **Z**:0 Pas de sauvegarde de la configuration (fichier WST) avant l'action X
  - Sauvegarde de la configuration (fichier WST) avant l'action X.

#### ackevt('nom destinataire')

L'intérêt de cette fonction est de donner la possibilité d'acquitter les alarmes en local sans avoir à se connecter à Xflow (avec un PC pour l'interface Web ou Kervisu) en pressant un bouton-poussoir par exemple.

Pour réaliser la fonction d'acquittement par une entrée physique, les ressources spécifiques nécessaires sont les suivantes :

1 destinataire d'alarmes avec un nombre de tentatives d'acquittement fixé (pas automatique).

■ 1 variable d'entrée physique (bouton-poussoir par exemple) sur lequel l'alarme sera déclenchée.

■ 1 variable virtuelle nécessaire uniquement pour stocker le résultat de la formule de calcul d'acquittement des alarmes.

■ 1 alarme sur la variable entrée d'acquittement depuis laquelle sera lancée la formule d'acquittement des alarmes d'un destinataire.

Cette alarme n'est liée à aucun fichier et cible la variable d'entrée physique. La formule prend en paramètre le nom du destinataire d'alarme et affecte la variable virtuelle.

## **Configuration** Rapports

#### Présentation

ite : H1234

Un rapport est un ensemble d'informations collectées sur Xflow pouvant être envoyé à un ou plusieurs destinataires via différents types de médias (mail ou FTP) sur différents réseaux de communication (Ethernet, réseau téléphonique ou GSM).

Un rapport est un fichier (exemple : Rapport\_Xflow\_SET.XLS).

Les rapports ont un double intérêt, ils pourront s'interfacer aussi bien avec des systèmes d'informations qu'avec des utilisateurs.

Les rapports sont disponibles à partir de la version 1.9 de Xflow et ceci sur toutes les plateformes (PC, iRIO...).

#### Configuration d'un rapport

Avant de configurer un rapport, il faut s'assurer d'avoir défini :

- Le ou les destinataires (FTP ou Mail) du rapport
- La procédure d'appel du ou des destinataires

■ L'alarme ou les alarmes qui seront ensuite associées au rapport pour permettre leur déclenchement.

#### Schneider Blectric

Accueil Tableaux de bord Synoptiques Historiques Graphiques Périphériques Configuration

21/03/10 18:06:27

#### Accueil → Configura

| Administrateur | Paramètrage système      |               |               |                         | Liaiso        | 15       |                           |                           |   |
|----------------|--------------------------|---------------|---------------|-------------------------|---------------|----------|---------------------------|---------------------------|---|
|                |                          |               |               |                         |               |          |                           | Ļ                         |   |
|                |                          |               | Ļ             |                         |               |          |                           | Destinataires d'alarmes   | 0 |
|                |                          |               |               |                         |               |          |                           | Ļ                         |   |
|                |                          |               | Périphériques |                         |               |          |                           | Procédures d'alarmes      | 2 |
|                |                          |               | Ļ             |                         |               |          |                           | Ļ                         |   |
|                | Unités                   | $\rightarrow$ | Variables     |                         | $\rightarrow$ |          | $\rightarrow \rightarrow$ | Alarmes                   | 3 |
|                |                          |               |               |                         |               |          |                           |                           |   |
|                | Programmes Hebdomadaires |               | Ļ             |                         |               |          | 1                         |                           |   |
|                | ţ                        |               |               |                         |               |          |                           |                           |   |
|                | Programmes annuels       |               | ↦             | Tableaux de bords       | $\rightarrow$ | Rapports | 1 (                       |                           |   |
|                |                          |               | ↦             | Historiques             | t             |          |                           |                           |   |
|                |                          |               | ↦             | Graphiques              |               |          |                           |                           |   |
|                |                          |               | ╘             | Synoptiques             |               |          |                           | Utilisateurs              |   |
|                |                          |               | ╘             | Adresses Modbus esclave |               |          |                           | Filtres sur appel entrant |   |
|                | Tâches utilisateurs      | $\rightarrow$ | <b>L</b>      | Tables des Tâches       |               |          |                           |                           |   |
|                | rucines utilisateurs     |               |               | Tubles des Taciles      |               |          |                           | Base de données           |   |
|                |                          |               |               |                         |               |          |                           | 2400 40 40111003          |   |

## **Configuration** Rapports

Configurer un rapport (depuis le menu Configuration, sélectionner Rapports)

|                                                      |                   |                   |             |                                    |               | Français 🚩     |
|------------------------------------------------------|-------------------|-------------------|-------------|------------------------------------|---------------|----------------|
| Schneider                                            |                   |                   | 21/03/10 1  | 21/03/10 17:06:49   <u>Quitter</u> |               |                |
| Electric                                             | Tableaux de bord  | Synoptiques       | Historiques | Graphiques                         | Périphériques | Configuration  |
| Accueil $\rightarrow$ Configuration $\rightarrow$ Ra | pports → RAP_PROD |                   |             |                                    |               |                |
| Nom                                                  | R                 | AP_PROD           |             |                                    | [             | modifier]      |
| Description                                          | m                 | ion rapport produ | ction elec  |                                    |               |                |
|                                                      |                   |                   |             |                                    |               |                |
| Element(s) présent(s) dans RAP_P                     | ROD               |                   |             |                                    | [ajout        | er un élément] |
| Nom                                                  | E                 | LM00000           |             |                                    | [             | modifier]      |
| Description                                          | fic               | chier             |             |                                    |               |                |
| Туре                                                 | Н                 | istorique         |             |                                    |               |                |
| Nom                                                  | P                 | ROD_OND           |             |                                    | [             | modifier]      |
| Format                                               | Te                | exte tabulé (FR)  |             |                                    |               |                |
| [supprimer cette élément]                            |                   |                   |             |                                    |               |                |

| Alarmes permettant la génération / transmission de RAP_ | PROD                                                    | [définir une alarme]       |
|---------------------------------------------------------|---------------------------------------------------------|----------------------------|
| Nom                                                     | Description                                             |                            |
| RAP_FTP_JOUR                                            | Alarme permettant l'émission du rapport 1 fois par jour | [verrouiller cette alarme] |
|                                                         |                                                         |                            |

Ce rapport ne peut pas être supprimé car il existe des éléments liés

| Nom                  | Nom du fichier de rapport (20 caractères max.)                                                                                                    |                                                                                                    |  |  |  |
|----------------------|----------------------------------------------------------------------------------------------------|----------------------------------------------------------------------------------------------------|--|--|--|
| Description          | Description du fichier de rapport                                                                                                    |                                                                                                    |  |  |  |
| [ajouter un élément] | Nom                                                                                                    | Nom de l'élément ajouté                                                                                                    |  |  |  |
|                      | Description                                                                                                    | Description de l'élément ajouté                                                                                                    |  |  |  |
|                      | Туре                                                                                                    | L'élément à ajouter peut être du type tableau de bord (pour envoyer des valeurs<br>instantanées) ou historique pour envoyer des valeurs enregistrées et horodatées<br>dans des fichiers                                                                                                    |  |  |  |
|                      | Format                                                                                                    | Définit le format du fichier de rapport pour cet élément.<br>Texte tabulé (FR)<br>Texte tabulé (EN)<br>La différence entre ces 2 formats réside uniquement dans l'affichage du format de date.                                                                                                    |  |  |  |
|                      | Durée                                                                                                    | Uniquement pour les historiques.<br>Ce champ apparaît uniquement dans la page de configuration du rapport.<br>Il permet de définir la plage de valeurs à insérer dans le rapport.<br>Il est possible d'envoyer le fichier complet ou les enregistrements effectués depuis<br>un temps configurable (en minutes, heures, jours, semaines ou mois) |  |  |  |
|                      | Un rapport peut contenir plusieurs éléments : par exemple un tableau de bord et un historique de mesures.<br>Tous les éléments du rapport seront placés bout à bout dans le même fichier Rapport CSV transmis. |                                                                                                    |  |  |  |
| [définir une alarme] | Bascule sur la page<br>déclencher la transr<br>Ainsi le rapport pour<br>exemple) ou bien de<br>de seuil                                                                                                    | e de configuration des alarmes afin de sélectionner l'alarme qui permettra à son apparition de<br>mission du rapport.<br>rra être émis de manière périodique en l'associant à une alarme Cyclique (une fois par jour par<br>e manière événementielle en l'associant à une alarme changement d'état ou franchissement                             |  |  |  |

Les paragraphes suivants rappellent par des exemples d'écrans la configuration de destinataires et d'alarmes.

## **Configuration** Rapports

Définir le ou les destinataires du rapport

▲ Un rapport peut être envoyé uniquement vers un destinataire de type FTP ou Mail

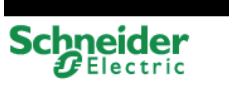

| Site : H1234     |             |             |            | 21/03/10 16   | 5:50:32   <u>Quitter</u> |
|------------------|-------------|-------------|------------|---------------|--------------------------|
| <u>Accueil</u>   |             |             |            |               |                          |
| Tableaux de bord | Synoptiques | Historiques | Graphiques | Périphériques | Configuration            |

Accueil → Configuration → Destinataires d'alarmes → Destinataire DEST\_SRV\_FTP

| Nom                               | DEST_SRV_FTP                             | [modifier] |
|-----------------------------------|------------------------------------------|------------|
| Туре                              | Ftp                                      |            |
| Format                            | Tabulated                                |            |
| Statut                            | OK                                       |            |
| Liaison                           | ETH_TCP                                  |            |
| Transmettre sur retour normal     | No                                       |            |
| Tentative(s) d'acquittement       | acquittement automatique                 |            |
|                                   |                                          | r 199 a    |
| Message                           | Date: &D                                 | [modifier] |
| Fichiers attachés                 |                                          |            |
| Options                           | Préfixe du nom des fichiers : Date_Site_ |            |
| Dossier FTP distant               | \xflow\reports\                          |            |
| Nom d'utilisateur                 | *****                                    |            |
| Mot de passe                      | *****                                    |            |
| Adresse In du serveur ETP (:Port) | ftonerso free fr                         |            |

Le destinataire ci-dessus permet d'envoyer des alarmes vers le serveur FTP ftpperso.free.fr dans le répertoire distant \xflow\reports\ en utilisant la liaison de communication ETH\_TCP. Le nom des fichiers CSV envoyés sera préfixé avec la Date courante et le Nom du site.

Définir une ou plusieurs alarmes qui permettront au rapport d'être transmis Un rapport est obligatoirement lié à une ou plusieurs alarmes. C'est-à-dire qu'un rapport doit être joint à une alarme ainsi, le rapport sera envoyé au destinataire avec son alarme. L'envoi des rapports est donc déclenché périodiquement ou lors d'apparition d'événements ou d'alarmes.

|           |                  |             |             |            |               | Français 💙               |
|-----------|------------------|-------------|-------------|------------|---------------|--------------------------|
| Schnoidor | Site : H1234     |             |             |            | 21/03/10 1    | 7:58:41   <u>Quitter</u> |
| Schleider | <u>Accueil</u>   |             |             |            |               |                          |
| Electric  | Tableaux de bord | Synoptiques | Historiques | Graphiques | Périphériques | Configuration            |

#### Accueil → Configuration → Alarmes → Alarme RAP\_FTP\_JOUR

Nom RAP\_FTP\_JOUR [modifier] Description Alarme permettant l'émission du rapport 1 fois par jour Statut ΟK Fichier ALARME Origine Systeme [modifier] PROC FTP Procédure RAP PROD Rapport Туре Appel Cyclique [modifier] Période (min) 1440 21/03/10 23:00:00 Prochain appel

[historique de cette alarme]

[supprimer cette alarme]

[verrouiller cette alarme]

L'exemple d'alarme ci-dessus permet d'envoyer le rapport RAP\_PROD

périodiquement tous les jours (= 1440 minutes) à 23 h suivant la procédure d'appel PROC\_FTP.

Remarque sur le nom du fichier CSV constitué et transmis vers un serveur FTP ou en pièce attachée d'un mail :

Le nom du fichier rapport est constitué et transmis par Xflow de la façon suivante : [DATE\_]\*[SITE\_]\*NOM\_ALARME.XLS

\* préfixe optionnel. En particulier, ces options permettent d'éviter les écrasements de fichiers sur un serveur distant et elles permettent d'identifier simplement un fichier rapport. Ces deux options sont à sélectionner dans la configuration du destinataire (cf. écran destinataire ci-dessus).

Par exemple, dans les exemples ci-dessus avec l'option préfixe par le nom du site dans le destinataire FTP, le nom du fichier rapport serait : H1234\_RAP\_FT\_JOUR.XLS

70

Français 🗸

## **Configuration** Tâches utilisateurs/table des tâches

Xflow permet le développement d'applications dont il contrôle l'exécution. De plus, il fournit une interface de programmation pour que les applications puissent communiquer avec lui.

Pour plus de renseignements, veuillez prendre contact avec Schneider Electric Telecontrol.
Xflow Chapitre 5

# **Exploitation** Sommaire

| Présentation                                                                                                    | 74                          |
|----------------------------------------------------------------------------------------------------|-----------------------------|
| Navigateurs Internet compatibles                                                                                                    | 74                          |
| <b>Page d'accueil</b><br>Tableau de bord par défaut ou alarmes en cours<br>Menus et fonctions accessibles suivant le niveau de l'utilisateur<br>Page d'accueil lorsqu'il n'y a pas d'alarmes à acquitter<br>Page d'accueil lorsqu'il y a des alarmes à acquitter | <b>74</b><br>74<br>75<br>75 |
| Acquittement des alarmes                                                                                                    | 76                          |
| Consultation des tableaux de bord                                                                                                    | 76                          |
| Consultation des synoptiques                                                                                                    | 76                          |
| <b>Consultation des historiques</b><br>Consultation des historiques de mesures<br>sous forme de tableaux<br>Consultation des historiques de mesures                                                                                                    | <b>77</b><br>77             |
| sous forme de graphiques<br>Consultation du fichier de connexions<br>Consultation du fichier d'appels sortants<br>Consultation du fichier d'alarmes                                                                                                    | 78<br>78<br>78<br>79        |
| Consultation des périphériques                                                                                                    | 79                          |
| Poste de relèvement                                                                                                    | 79                          |
| Réservation                                                                                                    | 79                          |

## Présentation

L'exploitation courante de Xflow est généralement limitée à quelques interventions simples, sur apparition d'une alarme ou pour répondre à un besoin particulier de contrôle ou de réglage : acquittement des alarmes, consultation des historiques pour diagnostic, modification d'une consigne...

## **Navigateurs Internet compatibles**

Xflow utilise le standard HTML, et garantit ainsi compatibilité et pérennité avec tous les navigateurs du commerce.

Xflow est capable de reconnaître automatiquement une connexion de Pocket PC et délivre des pages adaptées donnant l'accès aux fonctions et menus suivants :

- Alarmes : consultation et acquittement
- Tableaux de bord : consultation et télécommandes
- Historiques : tableaux et courbes

| Navigateur                  | Menus accessibles                             | Restrictions                                 |
|-----------------------------|-----------------------------------------------|----------------------------------------------|
| Internet Explorer 5, 6 et 7 | Tous                                          |                                              |
| Firefox 3                   | Tous (sur un Xflow de version $\ge$ 2.0.0.1)  | Pas de graphiques SVG                        |
| Google Chrome 3             | Tous (sur un Xflow de version $\geq$ 2.0.0.2) | Pas de graphiques SVG                        |
| Opéra 10                    | (sur un Xflow de version $\geq$ 2.0.0.2)      | Pas de synoptiques,<br>pas de graphiques SVG |

## Page d'accueil

**Remarque préalable :** l'ergonomie des pages Web peut évoluer légèrement d'une version à une autre. Ceci explique les éventuelles différences entre les captures d'écrans du présent document et les pages de votre Xflow.

### Tableau de bord par défaut ou alarmes en cours

La page d'accueil affiche soit le tableau de bord qui a été paramétré pour un affichage par défaut, soit les alarmes en cours s'il y en a.

### Menus et fonctions accessibles suivant le niveau de l'utilisateur

Les menus affichés dans la barre des menus varient suivant le niveau de l'utilisateur.

|                                                                      | Consultant | Exploitant | Configurateur | Administrateur |
|----------------------------------------------------------------------|------------|------------|---------------|----------------|
| Consultation de tableaux de bord et de synoptiques                   | •          | •          | •             | •              |
| Télécommandes dans les tableaux de bord<br>et les synoptiques        |            | •          | •             | •              |
| Consultation des historiques sous forme de tableaux et de graphiques | •          | •          | •             | •              |
| Consultation des postes de relèvements                               | •          | •          | •             | •              |
| Configuration des postes de relèvements                              |            |            | •             | •              |
| Consultation et configuration des réservations                       |            |            | •             | •              |
| Acquittement des alarmes                                             |            | •          | •             | •              |
| Configuration (sauf paramétrage système)                             |            |            | •             | •              |
| Configuration des utilisateurs                                       |            |            |               | •              |
| Paramétrage système                                                  |            |            |               | •              |

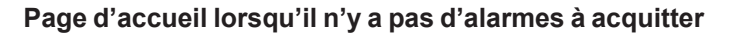

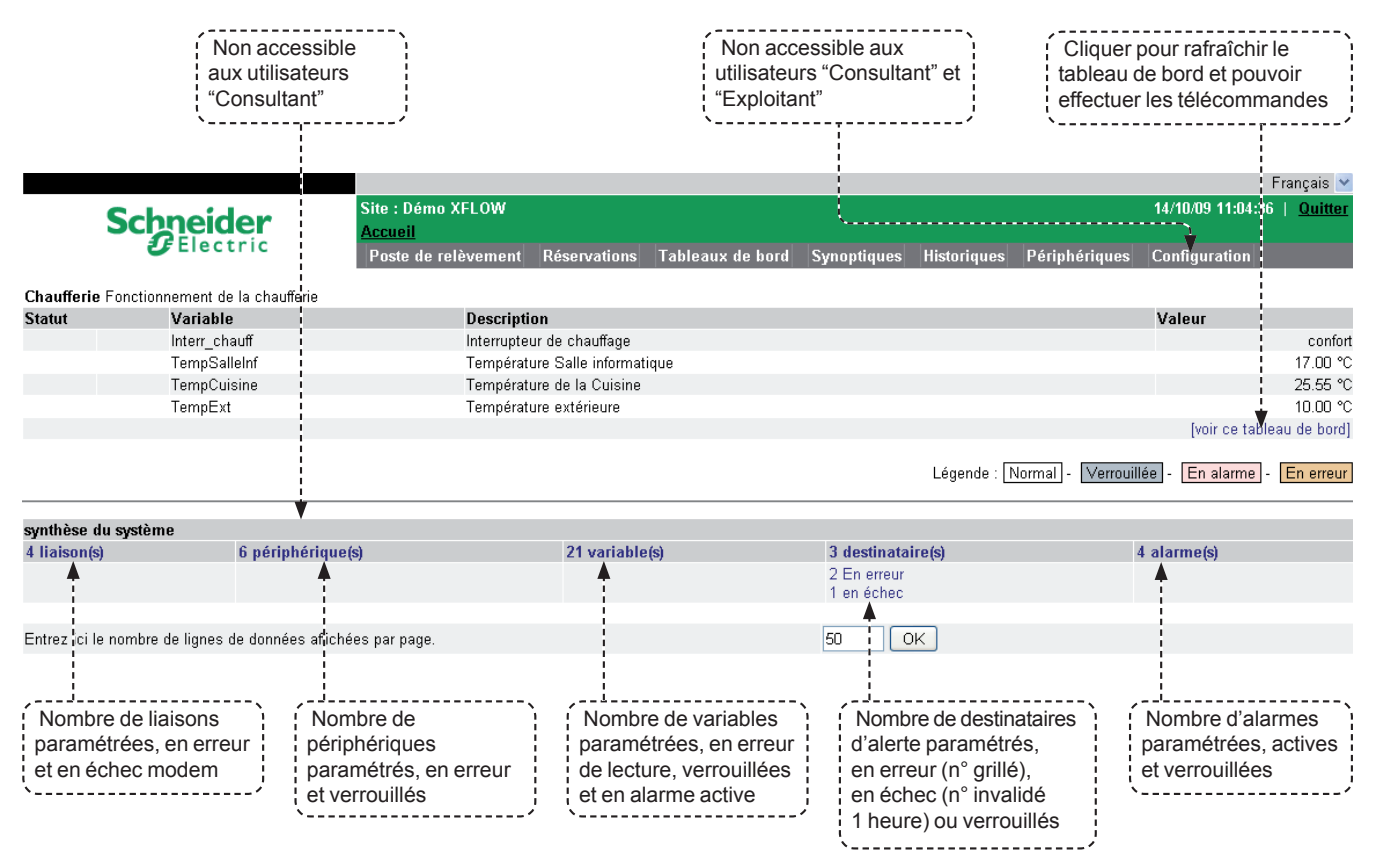

## Page d'accueil lorsqu'il y a des alarmes à acquitter

|       |                               |                             |              |                          |                           |             |               |           | Français 💌                  |
|-------|-------------------------------|-----------------------------|--------------|--------------------------|---------------------------|-------------|---------------|-----------|-----------------------------|
|       | Schneide                      | Site : Démo XFLOW Accueil   |              |                          |                           |             |               | 14/10/09  | 9 11:00:20   <u>Quitter</u> |
|       | Electr                        | Poste de relèvement         | Réservations | Tableaux de bord         | Synoptiques               | Historiques | Périphériques | Configu   | Iration                     |
| Vous  | avez 8 alarme(s) à acqui      | itter                       |              |                          |                           |             |               | [vc       | oir toutes les alarmes]     |
|       | Date                          | Nom                         | I            | Description              |                           |             |               | Nature    | Valeur                      |
| ٩,٩   | I- 12/10/09 12:16:48          | Temperature_Elevee          |              | Température salle inforr | matique t                 |             |               | Normal    | 23.00                       |
| S.,   | 09/10/09 15:24:53             | Grand froid                 |              | Température extérieure   | trop bass                 |             |               | Default   | 3.00                        |
| S.,   | 09/10/09 15:24:31             | Temperature_Elevee          |              | Température salle inforr | matique t                 |             |               | Default   | 27.00                       |
| S.,   | 07/10/09 10:08:00             | AL_TempExt                  |              | Température extérieure   | - MAX Exc                 |             |               | Normal    | 11.25                       |
| S     | 06/10/09 15:58:50             | AL_TempExt                  |              | Température extérieure   | - MAX Exc                 |             |               | Default   | 13.25                       |
| S     | 06/10/09 15:58:50             | AL_TempExt                  |              | Température extérieure   | - MAX Exc                 |             |               | Normal    | 11.25                       |
| S     | 06/10/09 15:57:20             | AL_TempExt                  |              | Température extérieure   | - MAX Exc                 |             |               | Default   | 26.00                       |
| S     | 06/10/09 15:54:45             | AL_TempSalle                | 1            | température Salle inforr | natique -                 |             |               | Normal    | 24.99                       |
| cliqu | ez sur le point d'exclamatior | n pour acquitter une alarme |              |                          |                           |             |               |           |                             |
| svntl | ièse du système               |                             |              |                          |                           |             |               |           |                             |
| 4 lia | ison(s) t                     | 6 périphérique(s)           | 21 variable  | e(s)                     | 3 destinata               | ire(s)      |               | 4 alarme( | (s)                         |
|       |                               |                             |              |                          | 2 En erreur<br>1 en échec |             |               |           |                             |
| Entre | z ici le nombre de lignes de  | données affichées par page. |              |                          | 50 C                      | ĸ           |               |           |                             |
| ,     |                               | 、                           |              |                          |                           |             |               |           |                             |

L'alarme à acquitter est signalée par

un point d'exclamation rouge mobile.

Cliquer pour acquitter

## Acquittement des alarmes

Les alarmes à acquitter apparaissent sur la page d'accueil. Cliquer sur le point d'exclamation pour acquitter

| Vous a | vez 8 alarme(s) à acquitter |                      |                                                                                                    | [voir ]               | toutes les alarmes] |
|--------|-----------------------------|----------------------|----------------------------------------------------------------------------------------------------|-----------------------|---------------------|
|        | Date                        | Nom                  | Description                                                                                             | Nature                | Valeur              |
| S      | 12/10/09 12:16:48           | Temperature_Elevee   | Température salle informatique t                                                                        | Normal                | 23.00               |
|        |                             | Après a<br>Il est ég | cquittement, Xflow affiche l'historique des alarme<br>alement possible d'acquitter toutes les alarmes e | s.<br>n un seul clic. | Pour cela,          |

cliquer sur : [voir toutes les alarmes] ; l'historique complet des alarmes s'affiche. S'il reste des alarmes à acquitter, Xflow donne alors la possibilité de cliquer sur : [acquitter toutes les alarmes]

## Consultation des tableaux de bord

En cliquant sur "Tableau de bord" dans la page d'accueil, il est possible de visualiser l'ensemble des tableaux de bord paramétrés.

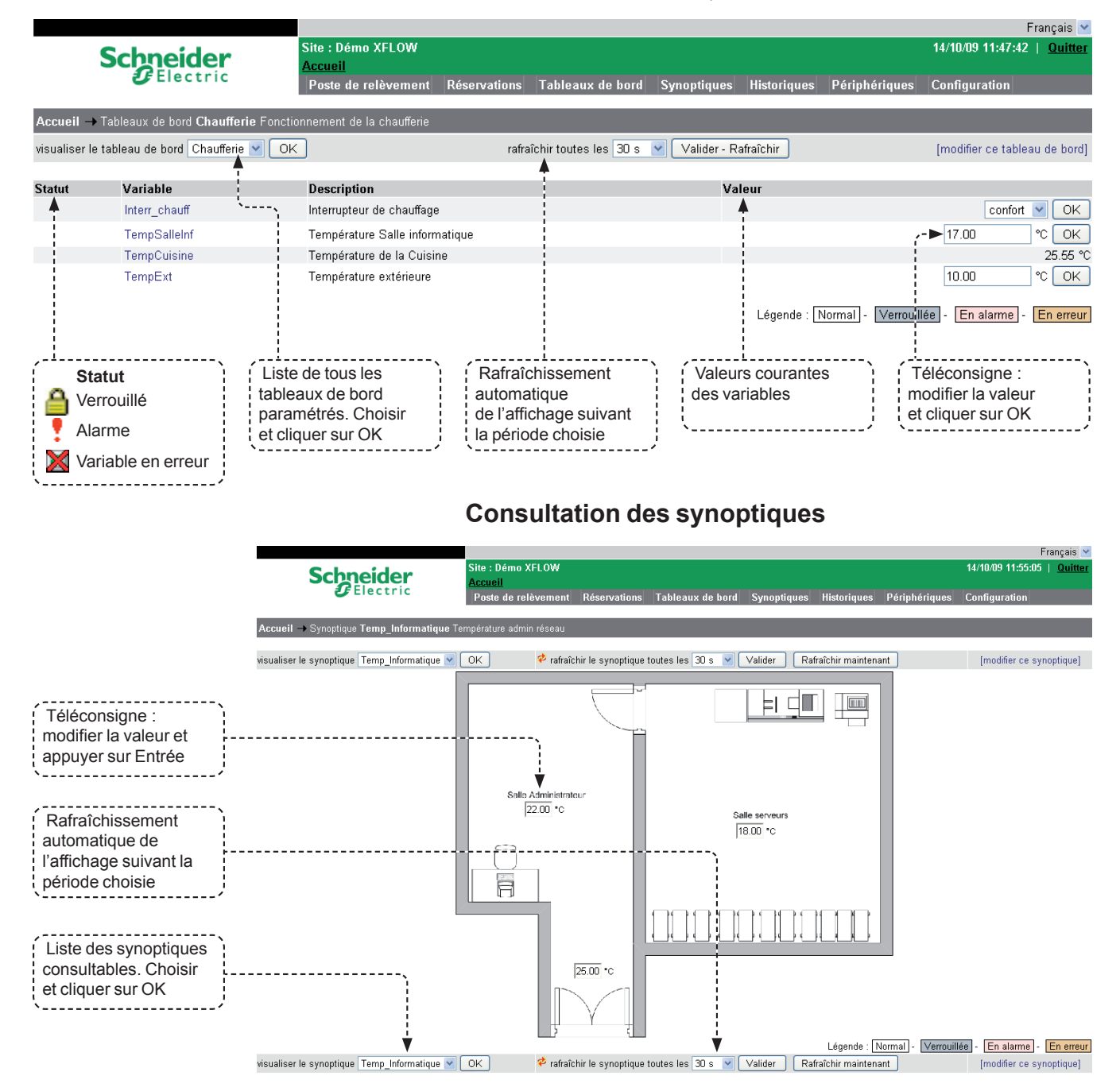

## **Consultation des historiques**

En cliquant sur "Historiques" dans la page d'accueil, il est possible de visualiser tous les fichiers d'historiques sous forme de tableaux, de les exporter dans un fichier texte et également de les visualiser sous forme de courbes pour les fichiers de mesures.

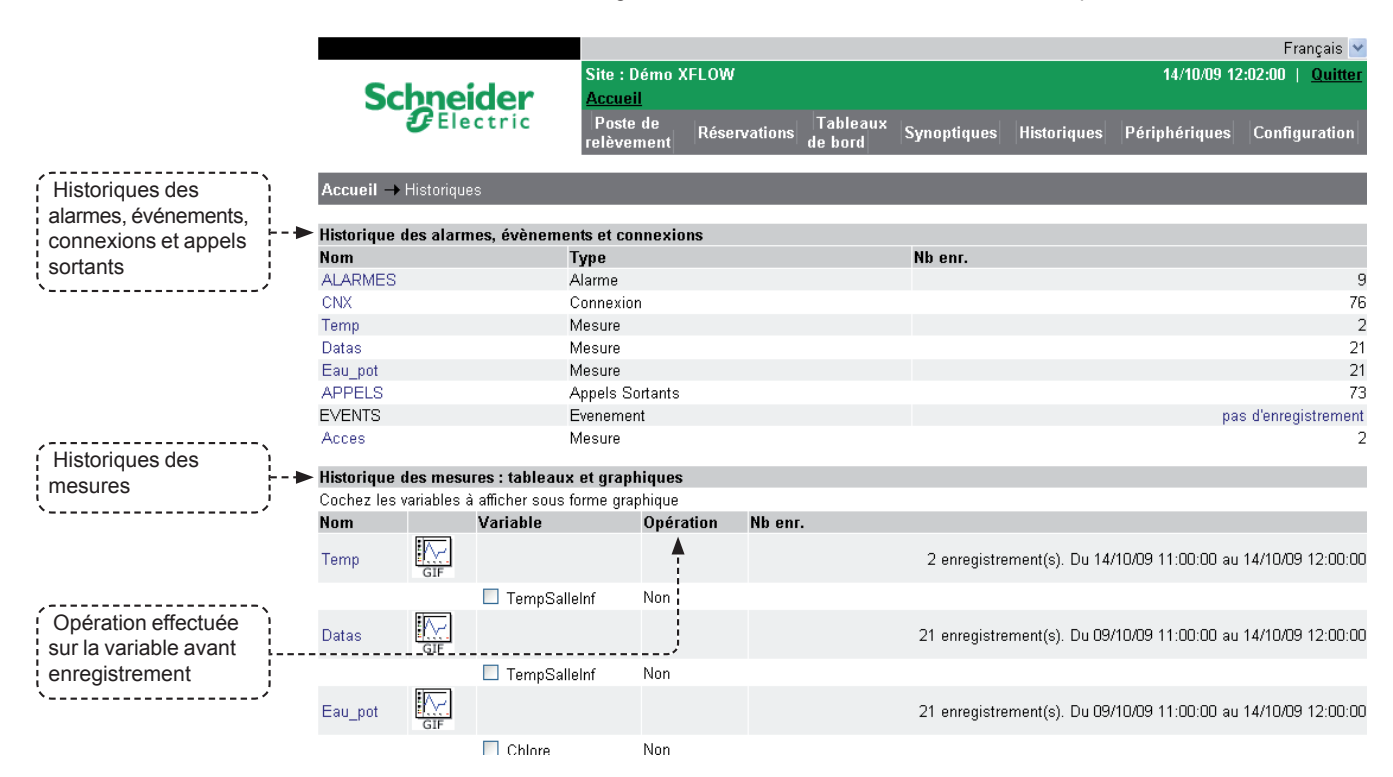

## Consultation des historiques de mesures sous forme de tableaux

|                                                         |                                 |              |                     |              |             |               | Français 🚩              |
|---------------------------------------------------------|---------------------------------|--------------|---------------------|--------------|-------------|---------------|-------------------------|
| Schneider                                               | Site : Démo X<br><u>Accueil</u> | FLOW         |                     |              |             | 14/10/09 12   | :07:52   <u>Quitter</u> |
| <pre> <b>                                    </b></pre> | Poste de<br>relèvement          | Réservations | Tableaux<br>de bord | Synoptiques  | Historiques | Périphériques | Configuration           |
| Accueil → Historiques → Fichier                         | Datas                           |              |                     |              |             |               |                         |
| DATE                                                    |                                 |              |                     | TompSallolaf |             |               |                         |
| 14/10/00 12:00:00                                       |                                 |              |                     | 19 00        |             |               |                         |
| 14/10/05 12:00:00                                       |                                 |              |                     | 17.00        |             |               |                         |
| 14/10/09 10:16:45                                       |                                 |              |                     | 17.00        |             |               |                         |
| 13/10/09 16:00:00                                       |                                 |              |                     | 17.00        |             |               |                         |
| 13/10/03 15:00:00                                       |                                 |              |                     | 17.00        |             |               |                         |
| 13/10/03 13:00:00                                       |                                 |              |                     | 17.00        |             |               |                         |
| 13/10/03 14:40:20                                       |                                 |              |                     | 17.00        |             |               |                         |
| 13/10/03 13:03:00                                       |                                 |              |                     | 17.00        |             |               |                         |
| 12/10/09 16:00:00                                       |                                 |              |                     | 17.00        |             |               |                         |
| 12/10/09 15:00:00                                       |                                 |              |                     | 17.00        |             |               |                         |
| 12/10/09 14:25:08                                       |                                 |              |                     | 23.00        |             |               |                         |
| 12/10/09 13:00:00                                       |                                 |              |                     | 23.00        |             |               |                         |
| 12/10/09 12:00:00                                       |                                 |              |                     | 27.00        |             |               |                         |
| 12/10/09 11:00:00                                       |                                 |              |                     | 27.00        |             |               |                         |
| 12/10/09 10:48:16                                       |                                 |              |                     | 27.00        |             |               |                         |
| 09/10/09 16:00:00                                       |                                 |              |                     | 27.00        |             |               |                         |
| 09/10/09 15:00:00                                       |                                 |              |                     | 24.99        |             |               |                         |
| 09/10/09 14:41:55                                       |                                 |              |                     | 24.99        |             |               |                         |
| 09/10/09 13:00:00                                       |                                 |              |                     | 24.99        |             |               |                         |
| 09/10/09 12:00:00                                       |                                 |              |                     | 24.99        |             |               |                         |
| 09/10/09 11:00:00                                       |                                 |              |                     | 24.99        |             |               |                         |
|                                                         |                                 |              |                     |              |             |               |                         |

[voir la configuration de ce fichier]

### Sélectionner les fichiers de mesures :

- □ une colonne par variable
- □ une même date-heure par enregistrement pour l'ensemble des variables.

■ En bas de cette page, un bouton permet de récupérer directement les données dans un fichier texte (cette fonctionnalité est disponible pour l'ensemble des fichiers historiques et pas seulement les fichiers de type mesure).

| Exporter ce fichier au format t | exte                                       |
|---------------------------------|--------------------------------------------|
| A partir du :                   | Jusqu'au : 14/10/09 12:11:08               |
| nombre d'enregistrements max 1  | IO 🛛 🕙 , avec l'entête des colonnes 🗖 🛛 OK |

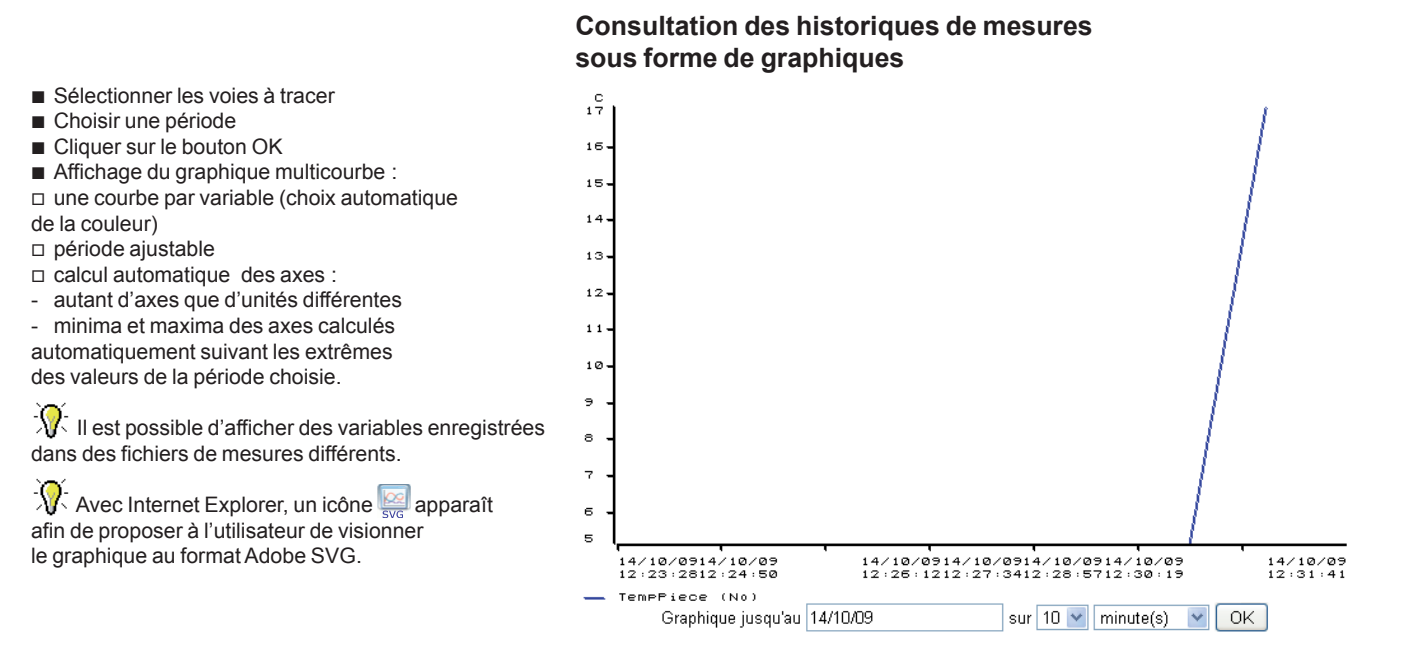

## Consultation du fichier de connexions

Cliquer sur le nom d'un fichier de connexion.

|                      | Schneider                     | Site : Démo XFLOW                 |                                       |                  | 14/10/09 12:36:16   <u>Quitte</u> |
|----------------------|-------------------------------|-----------------------------------|---------------------------------------|------------------|-----------------------------------|
|                      | Electric                      | Poste de<br>relèvement Réservatio | ns Tableaux Synoptiques<br>de bord    | Historiques Péri | phériques Configuration           |
|                      | Accueil → Historiques → Fichi | ier CNX                           |                                       |                  | 2                                 |
|                      | Date                          | Utilisateur                       | Adresse                               | Protocole        | Туре                              |
|                      | 14/10/09 12:14:11             | test                              | 192.168.198.1                         | HTTP             | Login                             |
| Date de la connexion | - ▶ 14/10/09 11:47:41         | test                              | 192.168.198.1                         | HTTP             | Login                             |
| *                    | 14/10/09 11:08:08             | test                              | 192.168.198.1                         | HTTP             | Login                             |
|                      | 14/10/09 11:08:05             | conf                              | 192.168.198.1                         | HTTP             | Logout                            |
| Nom de l'utilisateur | 14/10/09 11:08:03             | conf                              | 192.168.198.1                         | HTTP             | Login                             |
|                      | 14/10/09 11:07:58             | expl                              | 192.168.198.1                         | HTTP             | Logout                            |
|                      | 14/10/09 11:07:51             | expl                              | 192.168.198.1                         | HTTP             | Login                             |
|                      | 14/10/09 11:07:47             | cons                              | 192.168.198.1                         | HTTP             | Logout                            |
|                      | 14/10/09 11:07:44             | cons                              | 192.168.198.1                         | > HTTP           | , Login                           |
|                      | 14/10/09 11:07:40             | test                              | 192.168.198.1                         | HTTP             | Logout                            |
|                      | 14/10/09 11:03:46             | test                              | 192.168.198.1                         | HTTP             | Timeout                           |
| communication        |                               |                                   | /                                     |                  | 1<br>1<br>1                       |
| Nappus · Kerwin      |                               | Type de connexion                 | · · · · · · · · · · · · · · · · · · · |                  | L                                 |
| ou Kervisu           |                               |                                   | ne la svetàma                         |                  |                                   |
|                      |                               |                                   | l svetàmo                             |                  |                                   |
| navigateur Internet  |                               |                                   | utomotique our dénance                | mont du tompo r  | novimum outorioó                  |
|                      |                               | I Inneout . sortie a              | utomatique sur depasse                | ement du temps r | naximum autonse                   |

|    |                     |                    |                 |                                 |              |                     |             |                |               | Français 🚩               |
|----|---------------------|--------------------|-----------------|---------------------------------|--------------|---------------------|-------------|----------------|---------------|--------------------------|
|    |                     | Schne              | eider           | Site : Démo ><br><u>Accueil</u> | FLOW         |                     |             |                | 14/10/09 12   | 2:41:35   <u>Quitter</u> |
| ć  | Nom do dostinatoiro | <b>U</b> E         | ectric          | Poste de<br>relèvement          | Réservations | Tableaux<br>de bord | Synoptiques | Historiques    | Périphériques | Configuration            |
| į  |                     | Accueil → Histor   | iques → Fichier | PPELS                           |              |                     |             |                |               | €                        |
|    | ·                   | Date               | Destinat        | aire                            | Liai         | son Type            | Durée       | Résultat       | Co            | de étendu                |
| ł  | l ype de liaison    | 14/16/09/12:22:57- | Mait            |                                 | ТСР          | IP Mail             | 1           | TCP Conn. refu | sed           |                          |
| `  | /                   | 14/10/09 12:22:50  | Kerwin_\        | VXFR88084L                      | TCP          | _IP Kerw            | in 1        | TCP Conn. refu | sed           |                          |
| í  | Type de support     | 14/10/09 12:20:56  | Mail            |                                 | TCP          | _IP _ Mail          | 1           | TCP Conn. refu | sed           |                          |
| ł  | d'alorto            | 14/10/09 12:20:49  | Kerwin_\        | VXFR88084L                      | TCP          | IP Kerw             | in 1        | TCP Conn. refu | sed           |                          |
| i, |                     | 14/10/09 12:18:54  | Mail            |                                 | TCP          | IP Mail             | 0           | TCP Conn. refu | sed           |                          |

Site : Démo XFLOW

### Consultation du fichier d'alarmes

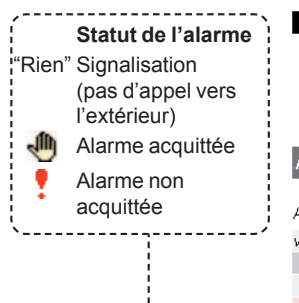

| Vers       Accueil         Poste de relèvement       Réservations       Tableaux       Synoptiques       Historiques       Périphériques       Configur         Jittée       Accueil → Configuration → Historiques → Fichier alarme ALARMES         Afficher les alarmes       , avec la classe       et le statut       ♥ OK         vous pouvez filter les alarmes avec les caractères jokers *? (par ex. myalarm*)       Ok         Date       Nom       Description       Nature       Valeur         14/10/09 12:17:12       Grand froid       Température extérieure trop bass       Normal       8.00         14/10/09 12:16:58       Grand froid       Température extérieure trop bass       Défaut       4.00 |                                                                                                    |                            |                            |                                |                             |           |
|----------------------------------------------------------------------------------------------------|----------------------------------------------------------------------------------------------------|----------------------------|----------------------------|--------------------------------|-----------------------------|-----------|
| ers                                                                                                    | Accueil → Configuration → Historiques → Fichie<br>Accueil → Configuration → Historiques → Fichie<br>Afficher les alarmes , avec les caractères jok<br>Date Nom<br>14/10/09 12:17:12 Grand froid<br>14/10/09 12:16:58 Grand froid<br>14/10/09 12:16:54 Temperature_Elevee<br>14/10/09 12:16:45 Temperature_Elevee<br>14/10/09 12:16:48 Temperature_Elevee<br>12/10/09 12:16:48 Temperature_Elevee | Poste de<br>relèvement     | servations Tableaux Sync   | optiques Historiques           | Périphériques Configuration |           |
|                                                                                                    | Acci                                                                                                    | ueil → Configuration –     | Historiques -> Fichier al  | arme ALARMES                   |                             |           |
|                                                                                                    |                                                                                                    |                            |                            |                                |                             |           |
|                                                                                                    | Affich                                                                                                    | ner les alarmes            | , avec la cl               | asse et le statu               | ıt 💽 OK                     |           |
| 1                                                                                                    | vous                                                                                                    | pouvez filtrer les alarmes | avec les caractères jokers | *? (par ex. myalarm*)          |                             |           |
|                                                                                                    |                                                                                                    | Date                       | Nom                        | Description                    | Natu                        | re Valeur |
|                                                                                                    |                                                                                                    | 14/10/09 12:17:12          | Grand froid                | Température extérieure trop l  | bass Norm                   | nal 8.00  |
|                                                                                                    | 1                                                                                                    | 14/10/09 12:16:58          | Grand froid                | Température extérieure trop l  | bass Défa                   | ut 4.00   |
| •                                                                                                    | - 1                                                                                                    | 14/10/09 12:16:54          | Temperature_Elevee         | Température salle informatique | ue t Norm                   | nal 22.00 |
|                                                                                                    | 1                                                                                                    | 14/10/09 12:16:45          | Temperature_Elevee         | Température salle informatique | ue t Défai                  | ut 27.00  |
|                                                                                                    |                                                                                                    | 12/10/09 12:17:00          | Grand froid                | Température extérieure trop l  | bass Norm                   | nal 10.00 |
|                                                                                                    | affh                                                                                                    | 12/10/00 12:16:49          | Tomporatura Elavoa         | Tompóraturo collo information  | Norm                        | 22.00     |

🔺 ll est possible d'acquitter une alarme manuellement en cliquant sur l'icône 🍷 relatif à l'alarme à acquitter.

Vous pouvez également filtrer des alarmes par statut, par variable ou par alarme. Il est également possible d'avoir le détail d'une alarme en cliquant sur sa date.

## Consultation des périphériques

Il est possible de visualiser toutes les variables d'un périphérique autodécrit directement (sans configurer les variables dans l'appareil) en cliquant sur "Périphériques" dans la page d'accueil. Il suffit de choisir le périphérique à visualiser.

Pour pouvoir être dans la liste, le périphérique doit être autodécrit et configuré dans l'appareil. Cliquer sur le périphérique de votre choix et laissez-vous guider.

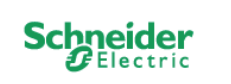

|                |              |          |             |             |               | i tançais 📑             |
|----------------|--------------|----------|-------------|-------------|---------------|-------------------------|
| Site : Démo >  | (FLOW        |          |             |             | 14/10/09 12   | :54:04   <u>Quitter</u> |
| <u>Accueil</u> |              |          |             |             |               |                         |
| Poste de       | Réservations | Tableaux | Synoptiques | Historiques | Périphériques | Configuration           |

### Accueil → Périphériques → iQ220\_TREND

|                         | 1      | <sup>o</sup> rogrammes Ho | raires Semaine | e Courante           |       |       |
|-------------------------|--------|---------------------------|----------------|----------------------|-------|-------|
| Zone 1                  |        |                           |                |                      |       |       |
|                         | Plag   | je 1                      | Р              | lage 2               | Pla   | ge 3  |
|                         | Début  | Fin                       | Début          | Fin                  | Début | Fin   |
| Lundi                   | 00:00  | 00:00                     | 00:00          | 00:00                | 00:00 | 00:00 |
| Mardi                   | 00:00  | 00:00                     | 00:00          | 00:00                | 00:00 | 00:00 |
| Mercredi                | 00:00  | 00:00                     | 00:00          | 00:00                | 00:00 | 00:00 |
| Jeudi                   | 00:00  | 00:00                     | 00:00          | 00:00                | 00:00 | 00:00 |
| Vendredi                | 00:00  | 00:00                     | 00:00          | 00:00                | 00:00 | 00:00 |
| Samedi                  | 00:00  | 00:00                     | 00:00          | 00:00                | 00:00 | 00:00 |
| Dimanche                | 00:00  | 00:00                     | 00:00          | 00:00                | 00:00 | 00:00 |
| Zone 2                  |        |                           |                |                      |       |       |
| Lundi                   | 00:00  | 00:00                     | 00:00          | 00:00                | 00:00 | 00:00 |
| Mardi                   | 00:00  | 00:00                     | 00:00          | 00:00                | 00:00 | 00:00 |
| Mercredi                | 00:00  | 00:00                     | 00:00          | 00:00                | 00:00 | 00:00 |
| Jeudi                   | 00:00  | 00:00                     | 00:00          | 00:00                | 00:00 | 00:00 |
| Vendredi                | 00:00  | 00:00                     | 00:00          | 00:00                | 00:00 | 00:00 |
| Samedi                  | 00:00  | 00:00                     | 00:00          | 00:00                | 00:00 | 00:00 |
| Dimanche                | 00:00  | 00:00                     | 00:00          | 00:00                | 00:00 | 00:00 |
| hir toutes les 30 s 💌 🔽 | К      |                           |                |                      |       |       |
| ne Courante             | Zone 3 | et 4                      | Zo             | ne 5 et Jours Spécia | ЦΧ    |       |
| ne Standard             | Zone 1 | et 2                      | Zo             | ne 3 et 4            |       | Zone  |
| mmes Vacances           | Périod | e de 1 à 10               | Pé             | eriode de 11 à 20    |       |       |

Français 💌

Ouitte

aie 🔽

14/10/09 12:45:07

Xflow Chapitre 6

# **Périphériques spécifiques** Sommaire

| Présentation                 | 82 |
|------------------------------|----|
| Modbus                       | 84 |
| Cartes RIO                   | 86 |
| Pallas                       | 87 |
| Calec                        | 87 |
| Ciclade D10, Ciclade combiné | 88 |
| ERW 521                      | 88 |
| IAC600                       | 89 |
| Satnet                       | 90 |
| Liberty red                  | 91 |
| TSX série 7                  | 92 |
| Gamesa C30/G52               | 93 |
| Trend – contrôleur IQ        | 94 |
| Client OPC                   | 96 |
| SunEzy                       | 96 |
| Xantrex                      | 97 |
| Yokogawa                     | 97 |

## Périphériques spécifiques

Présentation

Xflow est capable de dialoguer au travers d'une liaison numérique avec divers équipements d'acquisition : des produits Schneider Electric (cartes RIO, Power meter, équipements de protection etc.) et des produits tiers (automates, régulateurs, compteurs numériques, etc.).

Ces différents types de périphériques font l'objet de fichiers de description (fichier XML dans le répertoire rad) qui contiennent :

- le nom du périphérique
- les paramètres par défaut (vitesse, format, timeout, etc.)
- les voies disponibles (pour certains périphériques).

**Une voie** est une variable de périphérique prédécrite, qui évite à l'utilisateur de devoir saisir une adresse.

Certains périphériques nécessitent l'usage **d'une passerelle** de communication permettant de convertir les interfaces physiques gérées par Xflow (RS232 et RS485 en base).

Les paramètres par défaut indiqués pour la configuration du périphérique correspondent à un cas d'emploi usuel de l'équipement. Ils peuvent être modifiés en fonction des conditions d'utilisation de l'équipement.

Accès direct : pour certains périphériques, Xflow propose des pages d'accès direct permettant à l'utilisateur de consulter l'état courant de toutes les voies du périphérique, sans paramétrer aucune variable dans Xflow (ex. : compteurs, régulateurs).

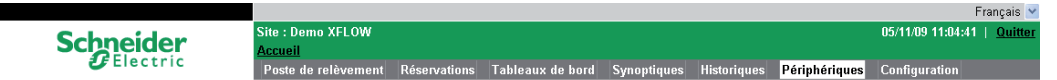

## Légendes pour ce chapitre

Puce noire (
): choix préférentiels

Puce blanche  $(\Box)$ : autres choix possibles

**Texte en gras** (après une puce) : configuration d'origine Texte en normal (après une puce) : pas configuré d'origine.

Exemples :

232 : choix préférentiel mais non configuré d'origine

□ 485 : configuration d'origine mais pas recommandée

Nota : il peut y avoir plusieurs choix dans une même configuration.

## **Périphériques spécifiques** Présentation

### Voici un tableau récapitulatif des équipements compatibles avec Xflow.

| Marque                                                                                                    | Modèle                                                  | Protocole                         | Accès direct                                                                       | Interface                                                                          |
|----------------------------------------------------------------------------------------------------|---------------------------------------------------------|-----------------------------------|------------------------------------------------------------------------------------|------------------------------------------------------------------------------------|
| Schneider Electric Telecontrol                                                                                                    | RIO (toutes cartes Mesures)                             | Modbus                            | OUI (pour les cartes 4AI,<br>16AI et 8AIS, seule la<br>traçabilité est accessible) | RS485                                                                              |
| Schneider Electric                                                                                                    | Power meter P9C, PM7xx,<br>PM8xx, PM500                 | Modbus                            | NON                                                                                | RS485                                                                              |
| Schneider Electric                                                                                                    | Protection Sepam                                        | Modbus                            | NON                                                                                | RS485                                                                              |
| Onduleur Sunezy<br>(Schneider Electric)                                                                                                    | 400E , 600E, 2000, 2800 et 400                          | 0 SunEzy                          | OUI                                                                                | RS485                                                                              |
| Onduleurs Xantrex<br>(Schneider Electric)                                                                                                    | GT 100E, GT 250E et GT 500E                             | CCU2                              | OUI                                                                                | RS485/Ethernet                                                                     |
| Onduleurs Xantrex<br>(Schneider Electric)                                                                                                    | GT 30                                                   |                                   | OUI                                                                                | RS485                                                                              |
| Schneider Electric<br>(Telemecanique)                                                                                                    | Ositrack : lecteur de tag rfid (XGCS4901201)            | Modbus                            | NON                                                                                | RS485                                                                              |
| Schneider Electric et autres                                                                                                    | Twido, M340,                                            | Modbus TCP <sup>(3)</sup>         | NON                                                                                | Ethernet                                                                           |
| Schneider Electric et autres                                                                                                    | Tous (périphérique automate<br>Modbus)                  | Modbus                            | NON                                                                                | RS232/RS485                                                                        |
|                                                                                                    | Tous (périphérique automate<br>Modbus ASCII)            | Modbus ASCII                      | NON                                                                                | RS232/RS485                                                                        |
| Schneider Electric<br>(TAC/Satchwell)                                                                                                    | Liberty IAC421,, 424                                    | Satnet                            | OUI                                                                                | RS485                                                                              |
| Schneider Electric<br>(TAC/Satchwell)                                                                                                    | Périphérique automate Satnet                            | Satnet                            | NON                                                                                | RS485                                                                              |
| Schneider Electric<br>(TAC/Satchwell)                                                                                                    | Liberty Red                                             | Esp                               | OUI                                                                                | RS485                                                                              |
| Schneider Electric<br>(TAC/Satchwell)                                                                                                    | Périphérique automate ESP                               | Esp                               | NON                                                                                | RS485                                                                              |
| Schneider Electric<br>(Telemecanique)                                                                                                    | TSX série 7                                             | Unitelway                         | NON                                                                                | RS485                                                                              |
| Itron (Actaris)                                                                                                    | Ciclade D10, Ciclade D10<br>combiné, CF50, CF100, cyble | Mbus                              | OUI                                                                                | Via passerelle RS232/Mbus (PW3) <sup>(1)</sup>                                     |
| Itron (Actaris)                                                                                                    | CF-51,CF-55, CF-800,<br>CF-ECHO II                      | Mbus                              | NON                                                                                | Via passerelle RS232/Mbus (PW3) <sup>(1)</sup>                                     |
| Danfoss                                                                                                    | ERW 521                                                 | Mbus                              | OUI                                                                                | Via passerelle RS232/Mbus (PW3) <sup>(1)</sup>                                     |
| Sappel                                                                                                    | Calec, Pallas                                           | Mbus                              | OUI                                                                                | Via passerelle RS232/Mbus (PW3) <sup>(1)</sup>                                     |
| Sappel                                                                                                    | Pallas RS                                               | Mbus                              | OUI                                                                                | RS485                                                                              |
|                                                                                                    | Tout équipement Mbus<br>(périphérique automate Mbus)    | Mbus                              | NON                                                                                | Via passerelle RS232/Mbus (PW3) (1)                                                |
| Trend                                                                                                    | IQ7x, IQ9x, IQ10x, IQ111,<br>IQ131, IQ150, IQ151, IQ2xx | Trend                             | OUI (pour programmes<br>horaires uniquement)<br>Attention : accès lent             | RS232 via CNC <sup>(2)</sup>                                                       |
| Yokogawa                                                                                                    | Séries FA-M3                                            | Personal Computer<br>Link Command | OUI (pour données systèmes)                                                        | RS232 (via Yokogawa F3LC11-1N<br>module)/RS485 (via Yokogawa F3LC11-<br>2N module) |
| Xflow Client OPC ; permet d'internet d'internet d'inter | erroger des serveurs OPC (4)                            | Data Access 2.0 sous<br>DCOM      | NON                                                                                | Uniquement sur PC<br>(impossible sur iRIO)                                         |

(1) Il existe également la PW60 qui permet d'alimenter jusqu'à 60 compteurs et qui permet de connecter Xflow soit en RS232 soit en 485.

(2) Dès qu'un périphérique Xflow de ce type est défini, le port devient dédié à ce type de communication (impossible de communiquer avec un autre type de périphérique sur ce même port).

(3) Sur un réseau Ethernet, Xflow peut interroger des esclaves en Modbus\_TCP (des modules d'acquisition déportés ou des automates Modbus\_TCP esclaves).

(4) Les serveurs OPC sont souvent compatibles avec une large gamme d'équipements tiers (automates, régulateurs...). Ils peuvent permettre de servir de passerelles de communication entre Xflow et un équipement tiers dont le driver de communication n'est pas supporté directement par Xflow. Xflow ne peut pas être serveur OPC. C'est-à-dire qu'il ne met pas à la disposition de clients OPC ses données (les valeurs de ses variables par exemple).

## **Périphériques spécifiques** Modbus

| Modbus             |                   |         | Ce type de pé<br>en Modbus. X                                                                        | ériphérique<br>(flow est m                                            | e permet d'interroger tout<br>aître.                                                                                                  | type d'autor                                                 | mate esclave dialoguant                                                      |
|--------------------|-------------------|---------|----------------------------------------------------------------------------------------------------|-----------------------------------------------------------------------|----------------------------------------------------------------------------------------------------|--------------------------------------------------------------|------------------------------------------------------------------------------|
|                    |                   |         | Le protocole I<br>d'une interfac<br>du moment ou<br>Pour le Modb                                     | Modbus T(<br>e Etherne<br>ù la liaison<br>us ASCII, i                 | CP est disponible sur les p<br>t (iRIO, PC industriel). Il e<br>choisie pour l'automate e<br>I faut choisir une liaison d             | olateformes<br>st automatio<br>est de type 1<br>e type série | matérielles disposant<br>quement choisi à partir<br>rCP.<br>e.               |
| Nom des drivers    |                   |         | API Modbus,                                                                                          | API Modb                                                              | us-TCP, API Modbus ASC                                                                                                    | :11                                                          |                                                                              |
| Fabricant          |                   |         | /                                                                                                    |                                                                       |                                                                                                    |                                                              |                                                                              |
| Modèle             |                   |         | Tout périphéri                                                                                       | ique comp                                                             | atible Modbus                                                                                                    |                                                              |                                                                              |
| Protocole          |                   |         | Modbus                                                                                               |                                                                       |                                                                                                    |                                                              |                                                                              |
| Accès direct       |                   |         | 🔳 Non, 🗆 Ou                                                                                          | i                                                                     |                                                                                                    |                                                              |                                                                              |
| Liaison            |                   |         |                                                                                                    |                                                                       |                                                                                                    |                                                              |                                                                              |
| Série              | 232               | ■ 485   | □ boucle ouv                                                                                         | erte                                                                  | 🗆 boucle de cou                                                                                                    | rant                                                         | □                                                                            |
|                    | Bits              | ■ 8     | □7                                                                                                   |                                                                       |                                                                                                    |                                                              |                                                                              |
|                    | Parité            | □ paire | □ impaire                                                                                            | □ aucu                                                                | ne                                                                                                    |                                                              |                                                                              |
|                    | Stop              | Π0      | <br>□1                                                                                               | Π2                                                                    |                                                                                                    |                                                              |                                                                              |
|                    | Vitesse           |         |                                                                                                    |                                                                       |                                                                                                    |                                                              |                                                                              |
| <br>□ Modem        |                   |         |                                                                                                    |                                                                       |                                                                                                    |                                                              |                                                                              |
| Ethernet           | TCP (po           | rt 502) | □ UDP (port                                                                                          | )                                                                     |                                                                                                    |                                                              |                                                                              |
| Périnhérique       | e. (pe            |         | _ • 2 · (port                                                                                        | ,                                                                     |                                                                                                    |                                                              |                                                                              |
| Туре               | •                 |         | Modbus                                                                                               |                                                                       |                                                                                                    |                                                              |                                                                              |
| Adresse            |                   |         | Adresse Mod                                                                                          | bus de l'ar                                                           | pareil avec lequel on dés                                                                                                    | ire dialoque                                                 | er.                                                                          |
|                    |                   |         | Donnée nume<br>Les adresses                                                                          | érique à sa<br>vont de 0                                              | iisir en hexadécimal (ex. :<br>à 255.                                                                                                 | \$01) ou en                                                  | décimal (ex. : 01).                                                          |
| Adresse IP         |                   |         | Information no<br>sur un réseau<br>(qui est le nur<br>par exemple<br>du moment ou                    | écessaire<br>I local Ethe<br>néro de po<br>172.16.10.<br>ù la liaison | pour les dialogues avec u<br>ernet. Le format est adres<br>rt IP réservé au protocole<br>13:502. Cette information<br>est du type TCP | n automate<br>se_ip :port (<br>Modbus T(<br>n'est acces      | Modbus en TCP,<br>où port est égal à 502<br>CP),<br>ssible qu'à partir       |
| Passerelle         |                   |         |                                                                                                    | i                                                                     |                                                                                                    |                                                              |                                                                              |
| Délai d'échec (er  | nms)              |         | 500                                                                                                  |                                                                       |                                                                                                    |                                                              |                                                                              |
| Nombre d'échec     | s max. (en ms)    |         | 0                                                                                                    |                                                                       |                                                                                                    |                                                              |                                                                              |
| Délai fin de trame | e (en ms)         |         | 15                                                                                                   |                                                                       |                                                                                                    |                                                              |                                                                              |
| Longueur de gro    | upement (en octet | )       | 64                                                                                                   |                                                                       |                                                                                                    |                                                              |                                                                              |
| Espace de group    | ement (en octet)  | ,       | 16                                                                                                   |                                                                       |                                                                                                    |                                                              |                                                                              |
| Variables          |                   |         |                                                                                                    |                                                                       |                                                                                                    |                                                              |                                                                              |
| Voies              |                   |         | Non. 🗆 Oui                                                                                           | i                                                                     |                                                                                                    |                                                              |                                                                              |
| Adresse            |                   |         | L'adresse est<br>décimal (ex. :<br>Il est possible<br>l'adresse de la<br>[l'adresse de<br>Codes Modh | une donne<br>4608).<br>de forcer<br>a manière<br><b>la variab</b>     | ée numérique saisie en he<br>les codes fonctions en lec<br>suivante: <b>@[le code en</b> l<br><b>le]</b> .                            | exadécimal<br>cture et/ou e<br>ecture],[le                   | (ex. : \$1200) ou en<br>en écriture Modbus dans<br><b>code en écriture]:</b> |
|                    |                   |         | Type de des                                                                                          | nóos                                                                  | Code en locture                                                                                                    | Code                                                         | o o n ó crituro                                                              |
|                    |                   |         | Bit ou booléer                                                                                       | n                                                                     | 1 (par défaut) ou 2                                                                                                    | 15 (n                                                        | e en echture                                                                 |
|                    |                   |         | Mot                                                                                                  |                                                                       | 3 (par défaut) ou 4                                                                                                    | 16 (p                                                        | ar défaut) ou 6                                                              |
|                    |                   |         | Double mot                                                                                           |                                                                       | 3 (par défaut) ou 4                                                                                                    | 10 (p<br>16                                                  |                                                                              |
|                    |                   |         | Flottant                                                                                             |                                                                       | 3 (par défaut) ou 4                                                                                                    | 16                                                           |                                                                              |
|                    |                   |         |                                                                                                    |                                                                       |                                                                                                    | 10                                                           |                                                                              |
|                    |                   |         | Exemple : vai<br>et du code 16                                                                       | riable à l'ao<br>en écritur                                           | dresse 25 en décimal, ave<br>e                                                                                                    | ec utilisatior                                               | n du code 3 en lecture                                                       |

@3,16:25 ou @3,16:\$19 ou @3,16:19H

▲ Si aucun code fonction n'est spécifié, Xflow prend les codes 1 et 15 pour les variables booléennes (logique, TOR) et les codes 3 et 16 pour tous les autres formats.

## Périphériques spécifiques Modbus

### Cas particulier Teleflo (RTU dédiés Air Liquide)

Il est possible de préciser la table dans laquelle on désire travailler de la manière suivante : [code table]:[adresse de la variable]. Les codes sont les suivants :

| Code table | Description des tables | Code en lecture | Code en écriture |
|------------|------------------------|-----------------|------------------|
| 0          | Sorties TOR            | 1               | 5                |
| 1          | Entrées TOR            | 2               | 5                |
| 3          | Entrées ANA            | 4               | 16               |
| 4          | Registres/sorties ANA  | 3               | 16               |

Exemple : variable dans la table des entrées/sorties ANA, à l'adresse 18 en décimal 18 ou \$12 ou 12H ou 4:12H ou 4:18

▲ Si aucune table n'est spécifiée, Xflow prend les codes de la table 1, les variables booléennes et les codes de la table 4 pour tous les autres formats.

## Format de lecture

Les types de données de l'automate Modbus et leur codage imposent de choisir le format de lecture adéquat.

Les différents formats connus par Xflow sont les suivants :

|                         | Nom                       | Description                                                                                        | Taille       |
|-------------------------|---------------------------|----------------------------------------------------------------------------------------------------|--------------|
|                         | Bit                       | Entité élémentaire (0 ou 1)                                                                        | 1 bit        |
|                         | Mot                       | Valeur entre 0 et 65535. L'ordre des octets est le suivant :                                       | 2 octets     |
|                         |                           | b0b7 b8b15                                                                                         |              |
|                         | Mot inverse               | Valeur entre 0 et 65535. L'ordre des octets est le suivant :                                       | 2 octets     |
|                         |                           | b8b15 b0b7                                                                                         |              |
|                         | Mot signé                 | Valeur entre -32768 et 32767. L'ordre des octets est le suivant :                                  | 2 octets     |
|                         |                           | b0b7 b8b15                                                                                         |              |
|                         | Mot signé inverse         | Valeur entre -32768 et 32767. L'ordre des octets est le suivant :                                  | 2 octets     |
|                         |                           | b8b15 b0b7                                                                                         |              |
|                         | Double mot signé          | Valeur entre -2147483648 et 2147483647. L'ordre des octets est le suivar                           | nt :4 octets |
|                         |                           | b0b7 b8b15 b16b23 b24b31                                                                           |              |
|                         | Double mot                | Valeur entre 0 et 4294967295. L'ordre des octets est le suivant :                                  | 4 octets     |
|                         |                           | b0b7 b8b15 b16b23 b24b31                                                                           |              |
|                         | Double mot inverse        | Valeur entre 0 et 4294967295. L'ordre des octets est le suivant :                                  | 4 octets     |
|                         |                           | b24b31 b16b23 b8b15 b0b7                                                                           |              |
|                         | Double mot swappé         | Valeur entre 0 et 4294967295. L'ordre des octets est le suivant :                                  | 4 octets     |
|                         |                           | b16b23 b24b31 b0b7 b8b15                                                                           |              |
|                         | Double mot inverse swappé | Valeur entre 0 et 4294967295. L'ordre des octets est le suivant :                                  | 4 octets     |
|                         |                           | b8b15 b0b7 b24b31 b16b23                                                                           |              |
|                         | Décimal (IEEE)            | Flottant entre 1.5x10 <sup>-45</sup> et 3.4x10 <sup>38</sup> . L'ordre des octets est le suivant : | 4 octets     |
|                         |                           | b0b7 b8b15 b16b23 b24b31                                                                           |              |
|                         | Décimal inverse (IEEE)    | Flottant entre 1.5x10 <sup>-45</sup> et 3.4x10 <sup>38</sup> . L'ordre des octets est le suivant : | 4 octets     |
|                         |                           | b24b31 b16b23 b8b15 b0b7                                                                           |              |
|                         | Décimal swappé (IEEE)     | Flottant entre 1.5x10 <sup>-45</sup> et 3.4x10 <sup>38</sup> . L'ordre des octets est le suivant : | 4 octets     |
|                         |                           | b16b23 b24b31 b0b7 b8b15                                                                           |              |
|                         | Décimal mot swappé (IEEE) | Flottant entre 1.5x10 <sup>-45</sup> et 3.4x10 <sup>38</sup> . L'ordre des octets est le suivant : | 4 octets     |
|                         |                           | b8b15 b0b7 b24b31 b16b23                                                                           |              |
| Classe                  |                           | ■ Non, □ Oui                                                                                       |              |
| Groupement de variables |                           | 🗆 Non, 🔳 Oui                                                                                       |              |
| Remarques               |                           | Le groupement de variables est effectué en fonction                                                |              |
|                         |                           | des codes de lecture et des adresses des variables.                                                |              |

## Périphériques spécifiques Cartes RIO

| Cartes RIO      |         |             | Ce type de pe<br>(de la gamme                | Ce type de périphérique permet de dialoguer avec des cartes d'acquisition RIO<br>(de la gamme iRIO). Chaque carte étant un esclave Modbus d'Xflow. |                                                                                                    |  |
|-----------------|---------|-------------|----------------------------------------------|----------------------------------------------------------------------------------------------------|----------------------------------------------------------------------------------------------------|--|
|                 |         |             | Pour plus de<br>se reporter à                | renseignements<br>leur notice techr                                                                                                    | sur les caractéristiques de chacune des cartes RIO,<br>nique individuelle.                                    |  |
| Nom des drivers |         |             | RIO UPS-2, F<br>RIO 4AI-C, R<br>RIO 16DI, RI | RIO 8AIS, RIO 4<br>IO 4AI, RIO 2AI-<br>O 16AI, RIO 14A                                                                                             | DO-S, RIO 4DO, RIO 4DI, RIO 4AIO-V, RIO 4AIO-C,<br>-V3, RIO 2AI-V2, RIO 2AI-V1, RIO 2 COM, RIO 16DIO,<br>ADIO |  |
| Fabricant       |         |             | Schneider El                                 | ectric Telecontro                                                                                                    | l                                                                                                    |  |
| Modèle          |         |             | Toutes les ca                                | Toutes les cartes entrées/sorties RIO                                                                                                    |                                                                                                    |  |
| Protocole       |         |             | Modbus                                       | Modbus                                                                                                    |                                                                                                    |  |
| Accès direct    |         |             | L'interface We                               | L'interface Web du Xflow propose des pages d'accès direct à ce type de périphérique                                                                |                                                                                                    |  |
| Liaison         |         |             |                                              |                                                                                                    |                                                                                                    |  |
| Série           | □ 232   | <b>485</b>  | 🗆 boucle ouv                                 | verte                                                                                                    | □ boucle de courant                                                                                           |  |
|                 | Bits    | ■ 8         | □7                                           |                                                                                                    |                                                                                                    |  |
|                 | Parité  | ■ paire     | □ impaire                                    | □ aucune                                                                                                    |                                                                                                    |  |
|                 | Stop    | □ 0         | ■1                                           | □2                                                                                                    |                                                                                                    |  |
|                 | Vitesse | 115200 ou ( | (9600 si les carte                           | s sont insérées                                                                                                    | s dans des extensions distantes)                                                                              |  |
| Périphérique    |         |             |                                              |                                                                                                    |                                                                                                    |  |

Remarque : les périphériques RIO peuvent être créés automatiquement en utilisant la fonction avancée de recherche des périphériques sur la liaison (sur la plateforme iRIO, les cartes RIO sont connectées sur le réseau R1-485 (com3)).

| Туре                              | RIO2 UPS-2, RIO2 8AIS, RIO1 4DO-S, RIO1 4DO, RIO 4DI, RIO 4AIO-V,                                                                                                    |
|-----------------------------------|----------------------------------------------------------------------------------------------------|
|                                   | RIO 4AIO-C, RIO 4AI-C, RIO 4AI, RIO 2AI-V3, RIO 2AI-V2, RIO 2AI-V1,                                                                                                    |
|                                   | RIO2 COM, RIO 16DIO, RIO 16DI, RIO 16AI, RIO 14ADIO                                                                                                    |
| Adresse                           | N° d'esclave de la carte. Donnée numérique à saisir en hexadécimal (ex. : \$01) ou en décimal (ex. : 01). Les adresses vont de 0 à 255.                                                                 |
|                                   | Le N° dépend de la position de la roue codeuse (ou switches) du boîtier contenant<br>la carte, de la position de la carte dans le boîtier et du numéro de l'alimentation UPS 1<br>(ou de la carte CPU). |
| Délai d'échec (en ms)             | 500                                                                                                    |
| Nombre d'échecs max. (en ms)      | 0                                                                                                    |
| Délai fin de trame (en ms)        | 15                                                                                                    |
| Longueur de groupement (en octet) | 8                                                                                                    |
| Espace de groupement (en octet)   | 4                                                                                                    |
| Variables                         |                                                                                                    |

Variables

Xflow propose la liste des variables disponibles sur ce type de périphérique, les champs **adresse** et **format de lecture** n'ont pas à être renseignés par l'utilisateur

## Périphériques spécifiques Pallas Calec

| Pallas        | Ce type de périphérique permet d'interroger les compteurs d'énergie Pallas<br>de la société Sappel |
|---------------|----------------------------------------------------------------------------------------------------|
| Nom du driver | Pallas                                                                                             |
| Fabricant     | Sappel                                                                                             |
| Modèle        | Pallas, Pallas RS                                                                                  |
| Protocole     | M-Bus                                                                                              |
| Accès direct  | L'interface Web du Xflow propose des pages d'accès direct à ce type de périphérique                |
| Liaison       |                                                                                                    |

Il faut utiliser une passerelle M-Bus/RS232-485 pour connecter un Xflow à ce type de périphérique.

La configuration de la liaison dépend de la passerelle

Il est également possible de se raccorder sur le port RS232 (Rx 57, Tx 56, gnd) ou RS485 (R+ 56, R- 57) du Pallas, si celui-ci en est équipé. Périphérique

| h                                 |                                                                                                    |
|-----------------------------------|----------------------------------------------------------------------------------------------------|
| Туре                              | Pallas                                                                                                    |
| Adresse                           | <i>adresse_MBUS</i> (adressage par numéro de série impossible)<br>L'adresse MBUS est une valeur numérique de 0 à 255 |
| Délai d'échec (en ms)             | 2000                                                                                                    |
| Nombre d'échecs max. (en ms)      | 0                                                                                                    |
| Délai fin de trame (en ms)        | 60                                                                                                    |
| Longueur de groupement (en octet) | Non utilisé                                                                                                    |
| Espace de groupement (en octet)   | Non utilisé                                                                                                    |

### Variables

Xflow propose la liste des variables disponibles sur ce type de périphérique, les champs adresse et format de lecture n'ont pas à être renseignés par l'utilisateur. Xflow gère la lecture optimisée des variables sur ce périphérique. Par nature, toutes les variables sont lues dans une même trame.

### Remarques

Il est possible que certaines voies données dans la liste soient en erreur lors de leur paramétrage car elles ne sont pas disponibles dans la trame. La liste des voies est établie à l'aide des documents constructeurs, mais certains appareils ne sont pas initialisés pour donner ces informations

| Calec         | Ce type de périphérique permet d'interroger les compteurs d'énergie Calec<br>de la société Sappel |
|---------------|---------------------------------------------------------------------------------------------------|
| Nom du driver | Calec                                                                                             |
| Fabricant     | Sappel                                                                                            |
| Modèle        | Calec MB                                                                                          |
| Protocole     | M-Bus                                                                                             |
| Accès direct  | L'interface Web du Xflow propose des pages d'accès direct à ce type de périphérique               |
|               |                                                                                                   |

### Liaison

Il faut utiliser une passerelle M-Bus/RS232-485 pour connecter un Xflow à ce type de périphérique.

La configuration de la liaison dépend de la passerelle

Il est également possible de se raccorder sur le port RS232 ou RS485 du Calec, si celui-ci en est équipé.

### Périnhérique

| renphenque                        |                                                                                                    |
|-----------------------------------|----------------------------------------------------------------------------------------------------|
| Туре                              | Calec MB                                                                                                    |
| Adresse                           | <i>adresse_MBUS</i> (adressage par numéro de série impossible)<br>L'adresse MBUS est une valeur numérique de 0 à 255 |
| Délai d'échec (en ms)             | 2000                                                                                                    |
| Nombre d'échecs max. (en ms)      | 0                                                                                                    |
| Délai fin de trame (en ms)        | 60                                                                                                    |
| Longueur de groupement (en octet) | Non utilisé                                                                                                    |
| Espace de groupement (en octet)   | Non utilisé                                                                                                    |
| N/ 1 1 1                          |                                                                                                    |

### Variables

Xflow propose la liste des variables disponibles sur ce type de périphérique, les champs adresse et format de lecture n'ont pas à être renseignés par l'utilisateur. Xflow gère la lecture optimisée des variables sur ce périphérique. Par nature, toutes les variables sont lues dans une même trame.

### Remarques

Il est possible que certaines voies données dans la liste soient en erreur lors de leur paramétrage car elles ne sont pas disponibles dans la trame. La liste des voies est établie à l'aide des documents constructeurs, mais certains appareils ne sont pas initialisés pour donner ces informations

## **Périphériques spécifiques** Ciclade D10, Ciclade combiné **ERW 521**

| Ciclade D10, Ciclade combiné                                                                                                    | Ce type de périphérique permet d'interroger les compteurs d'énergie Ciclade D10                                                                                                    |
|----------------------------------------------------------------------------------------------------|----------------------------------------------------------------------------------------------------|
|                                                                                                    | de la société Schlumberger                                                                                                    |
| Nom des drivers                                                                                                    | Schlumbargar                                                                                                    |
| Modèle                                                                                                    |                                                                                                    |
| Protocolo                                                                                                    |                                                                                                    |
|                                                                                                    | l'interface Web du Xflow propose des pages d'accès direct à ce type de périphérique                                                                                                    |
|                                                                                                    | L'internace web du Anow propose des pages d'acces direct à ce type de periprienque                                                                                                    |
| La configuration de la liaison dépend de la passerelle.                                                                                                    | necter un Xflow à ce type de périphérique.                                                                                                    |
| Périphérique                                                                                                    |                                                                                                    |
| Туре                                                                                                    | Ciclade D10. Ciclade combiné                                                                                                    |
| Adresse                                                                                                    | adresse_MBUS. L'adresse MBUS est une valeur numérique de 0 à 255<br>Ou bien Numéro de série :                                                                                                    |
| Il faut saisir le numéro tel qu'il est lu sur l'appareil, précéd<br>Exemple : si vous lisez le numéro 11223344 alors il faut s<br>Parfois le numéro se présente sous la forme 01-223344 o<br>ce qui donnera \$10223344 (ou bien \$44332210) | é d'un \$. Parfois il faut le saisir à l'envers, cela dépend des constructeurs/appareils.<br>aisir \$11223344 ou bien \$44332211 (une chance sur deux)<br>lans ce cas le 01 doit être inversé lors de la saisie,                            |
| Délai d'échec (en ms)                                                                                                    | 1000                                                                                                    |
| Nombre d'échecs max. (en ms)                                                                                                    | 0                                                                                                    |
| Délai fin de trame (en ms)                                                                                                    | 60                                                                                                    |
| Longueur de groupement (en octet)                                                                                                    | Non utilisé                                                                                                    |
| Espace de groupement (en octet)                                                                                                    | Non utilisé                                                                                                    |
| Variables                                                                                                    |                                                                                                    |
| Xflow propose la liste des variables disponibles sur ce type<br>par l'utilisateur. Xflow gère la lecture optimisée des variable                                                                                                    | e de périphérique, les champs adresse et format de lecture n'ont pas à être renseignés<br>es sur ce périphérique. Par nature, toutes les variables sont lues dans une même trame.                                                           |
| Remarques                                                                                                    | ······································                                                                                                    |
| Il est possible que certaines voies données dans la liste s<br>la trame. La liste des voies est établie à l'aide des docum<br>ces informations.                                                                                             | oient en erreur lors de leur paramétrage car elles ne sont pas disponibles dans<br>ents constructeurs, mais certains appareils ne sont pas initialisés pour donner                                                                          |
| ERW 521                                                                                                    | Ce type de périphérique permet d'interroger les compteurs d'énergie ERW 521<br>de la société Danfoss                                                                                                    |
| Nom du driver                                                                                                    | ERW 521                                                                                                    |
| Fabricant                                                                                                    | Danfoss                                                                                                    |
| Modèle                                                                                                    | ERW 521                                                                                                    |
| Protocole                                                                                                    | M-Bus                                                                                                    |
| Accès direct                                                                                                    | L'interface Web du Xflow propose des pages d'accès direct à ce type de périphérique                                                                                                    |
| Liaison                                                                                                    |                                                                                                    |
| Il faut utiliser une passerelle M-Bus/RS232-485 pour con<br>de la passerelle. Si le régulateur Danfoss est équipé d'un                                                                                                    | necter un Xflow à ce type de périphérique. La configuration de la liaison dépend<br>e liaison RS232 ou RS485, il est possible de s'y raccorder sans passerelle.                                                                             |
| Périphérique                                                                                                    |                                                                                                    |
| Туре                                                                                                    | ERW 521                                                                                                    |
| Adresse                                                                                                    | adresse_MBUS. L'adresse MBUS est une valeur numérique de 0 à 255<br>Ou bien Numéro de série :                                                                                                    |
| Il faut saisir le numéro tel qu'il est lu sur l'appareil, précéd<br>Exemple : si vous lisez le numéro 11223344 alors il faut s<br>Parfois le numéro se présente sous la forme 01-223344 ;<br>(ou bien \$44332210).                          | é d'un \$. Parfois il faut le saisir à l'envers, cela dépend des constructeurs/appareils.<br>aisir \$11223344 ou bien \$44332211 (une chance sur deux).<br>dans ce cas le 01 doit être inversé lors de la saisie, ce qui donnera \$10223344 |
| Délai d'échec (en ms)                                                                                                    | 800                                                                                                    |
| Nombre d'échecs max. (en ms)                                                                                                    | 0                                                                                                    |
| Délai fin de trame (en ms)                                                                                                    | 60                                                                                                    |
| Longueur de groupement (en octet)                                                                                                    | Non utilisé                                                                                                    |
| Espace de groupement (en octet)                                                                                                    | Non utilisé                                                                                                    |
| Variables                                                                                                    |                                                                                                    |
| Xflow propose la liste des variables disponibles sur ce type<br>par l'utilisateur. Xflow gère la lecture optimisée des variable                                                                                                    | e de périphérique, les champs adresse et format de lecture n'ont pas à être renseignés<br>es sur ce périphérique. Par nature, toutes les variables sont lues dans une même trame.                                                           |
| Remarques                                                                                                    |                                                                                                    |

Il est possible que certaines voies données dans la liste soient en erreur lors de leur paramétrage car elles ne sont pas disponibles dans la trame. La liste des voies est établie à l'aide des documents constructeurs, mais certains appareils ne sont pas initialisés pour donner ces informations.

## Périphériques spécifiques IAC600

| IAC600                                                             |                                                              |                                          | Ce type de pé                                                                             | iriphérique perm                                                                            | et d'interroger les régulateurs                                                                          | s IAC600 de la société TAC                                                           |
|--------------------------------------------------------------------|--------------------------------------------------------------|------------------------------------------|-------------------------------------------------------------------------------------------|---------------------------------------------------------------------------------------------|----------------------------------------------------------------------------------------------------|--------------------------------------------------------------------------------------|
| Nom du driver                                                      |                                                              |                                          | IAC 600                                                                                   |                                                                                             |                                                                                                    |                                                                                      |
| Fabricant                                                          |                                                              |                                          | TAC                                                                                       |                                                                                             |                                                                                                    |                                                                                      |
| Modèle                                                             |                                                              |                                          | IAC 600                                                                                   |                                                                                             |                                                                                                    |                                                                                      |
| Protocole                                                          |                                                              |                                          | Satnet                                                                                    |                                                                                             |                                                                                                    |                                                                                      |
| Accès direct                                                       |                                                              |                                          | L'interface We                                                                            | eb du Xflow prop                                                                            | ose des pages d'accès direct                                                                             | t à ce type de périphérique                                                          |
| Liaison                                                            |                                                              |                                          |                                                                                           |                                                                                             |                                                                                                    |                                                                                      |
| ■ Série                                                            | □ 232                                                        | ■ 485                                    | □ boucle ouv                                                                              | /erte                                                                                       | □ boucle de courant                                                                                      |                                                                                      |
|                                                                    | Bits                                                         | □ 8                                      | ■ 7                                                                                       |                                                                                             |                                                                                                    |                                                                                      |
|                                                                    | Parité                                                       | ■ paire                                  | □ impaire                                                                                 | □ aucune                                                                                    |                                                                                                    |                                                                                      |
|                                                                    | Stop                                                         |                                          | <b>1</b>                                                                                  | □2                                                                                          |                                                                                                    |                                                                                      |
|                                                                    | Vitesse                                                      | 1200 (par de                             | éfaut) ou 4800)                                                                           |                                                                                             |                                                                                                    |                                                                                      |
| Périphérique                                                       |                                                              |                                          |                                                                                           |                                                                                             |                                                                                                    |                                                                                      |
| туре<br>Туре                                                       |                                                              |                                          | IAC 600 (Sat                                                                              | chwell)                                                                                     |                                                                                                    |                                                                                      |
|                                                                    |                                                              |                                          | Si le régulate<br>Exemple :<br>Pour un ré<br>d'adresse 4,<br>Pour un ré<br>écran, l'adres | ur ne possède p<br>gulateur d'adres<br>l'adresse sera 4<br>gulateur d'adres<br>sse sera 0:3 | as de passerelle écran <i>adres</i><br>se 2 connecté à un Xflow via<br>:2<br>se 3 connecté directement à | sse_écran = 0<br>1 une passerelle écran<br>1 un Xflow sans passerelle                |
| Les données qui su                                                 | ivent sont fournies                                          | à titre informatif                       |                                                                                           |                                                                                             |                                                                                                    |                                                                                      |
| Délai d'échec (en r                                                | ms)                                                          |                                          | 1500                                                                                      |                                                                                             |                                                                                                    |                                                                                      |
| Nombre d'échecs                                                    | max. (en ms)                                                 |                                          | 1                                                                                         |                                                                                             |                                                                                                    |                                                                                      |
| Délai fin de trame                                                 | (en ms)                                                      |                                          | 80                                                                                        |                                                                                             |                                                                                                    |                                                                                      |
| Longueur de grou                                                   | pement (en octet)                                            |                                          | 64                                                                                        |                                                                                             |                                                                                                    |                                                                                      |
| Espace de groupe                                                   | ement (en octet)                                             |                                          | 16                                                                                        |                                                                                             |                                                                                                    |                                                                                      |
| Variables                                                          |                                                              |                                          |                                                                                           |                                                                                             |                                                                                                    |                                                                                      |
| Xflow propose la lis<br>renseignés par l'util                      | te des variables di<br>lisateur. Xflow gère                  | sponibles sur ce t<br>la lecture optimis | ype de périphério<br>sée des variables                                                    | que, les champs<br>s sur ce périphér                                                        | ; <b>adresse</b> et <b>format de lectu</b><br>ique.                                                      | re n'ont pas à être                                                                  |
| Raccordemen                                                        | it                                                           |                                          |                                                                                           |                                                                                             |                                                                                                    |                                                                                      |
| Les régulateurs IAC<br>une interface RS48<br>si le régulateur poss | C600 possèdent ur<br>5. Le raccordemer<br>sède un écran tact | iquement<br>ht diffère<br>ile.           | RS485 Xfi<br>R+ ●<br>R- ●                                                                 | ow<br>ow                                                                                    |                                                                                                    | IAC600 (avec écran tactile)<br>— R+ (13)<br>— R- (12)<br>IAC600 (sans écran tactile) |
|                                                                    |                                                              |                                          | R+ (                                                                                      | )                                                                                           |                                                                                                    | — R+ (11)                                                                            |
|                                                                    |                                                              |                                          | R- (                                                                                      |                                                                                             |                                                                                                    | — R- (10)                                                                            |

## Périphériques spécifiques Satnet

|                                                                                     |                                                                                                    | Le driver Sati<br>le protocole S                                                                                                    | net permet l'inter<br>Satnet.                                                                                                    | rogation de n'importe que                                                                                                    | el appareil implémentant                                                                                                    |
|-------------------------------------------------------------------------------------|----------------------------------------------------------------------------------------------------|----------------------------------------------------------------------------------------------------|----------------------------------------------------------------------------------------------------|----------------------------------------------------------------------------------------------------|----------------------------------------------------------------------------------------------------|
|                                                                                     |                                                                                                    | Satnet                                                                                                    |                                                                                                    |                                                                                                    |                                                                                                    |
|                                                                                     |                                                                                                    | TAC/Satchwo                                                                                                    | ell                                                                                                    |                                                                                                    |                                                                                                    |
|                                                                                     |                                                                                                    | Tous les appa                                                                                                    | areils compatible                                                                                                    | es avec le protocole Satr                                                                                                    | net                                                                                                    |
|                                                                                     |                                                                                                    | Satnet                                                                                                    |                                                                                                    |                                                                                                    |                                                                                                    |
|                                                                                     |                                                                                                    | L'interface W                                                                                                    | eb du Xflow prop                                                                                                    | oose des pages d'accès c                                                                                                    | lirect à ce type de périphérique                                                                                                    |
|                                                                                     |                                                                                                    |                                                                                                    |                                                                                                    |                                                                                                    |                                                                                                    |
| □ 232                                                                               | ■ 485                                                                                                    | □ boucle ouv                                                                                                    | verte                                                                                                    | □ boucle de courant                                                                                                    |                                                                                                    |
| Bits                                                                                | □ 8                                                                                                    | ■ 7                                                                                                    |                                                                                                    |                                                                                                    |                                                                                                    |
| Parité                                                                              | ■ paire                                                                                                    | □ impaire                                                                                                    | □ aucune                                                                                                    |                                                                                                    |                                                                                                    |
| Stop                                                                                |                                                                                                    | ■ 1                                                                                                    | □2                                                                                                    |                                                                                                    |                                                                                                    |
| Vitesse                                                                             | 1200                                                                                                    |                                                                                                    |                                                                                                    |                                                                                                    |                                                                                                    |
|                                                                                     |                                                                                                    |                                                                                                    |                                                                                                    |                                                                                                    |                                                                                                    |
|                                                                                     |                                                                                                    | API Satnet                                                                                                    |                                                                                                    |                                                                                                    |                                                                                                    |
|                                                                                     |                                                                                                    | Si le régulate<br>Exemple :<br>Pour un ré<br>d'adresse 4,<br>Pour un ré<br>écran l'adres                                                                                                    | eur ne possède p<br>gulateur d'adres<br>l'adresse sera 4<br>gulateur d'adres<br>se sera 0:3                                                                                                    | pas de passerelle écran a<br>see 2 connecté à un Xflov<br>:2<br>sse 3 connecté directeme                                                                                                    | adresse_écran = 0<br>w via une passerelle écran<br>ent à un Xflow sans passerelle                                                                                                    |
| ent sont fournies a                                                                 | à titre informatif                                                                                                    |                                                                                                    |                                                                                                    |                                                                                                    |                                                                                                    |
| 6)                                                                                  |                                                                                                    | 1500                                                                                                    |                                                                                                    |                                                                                                    |                                                                                                    |
| ax. (en ms)                                                                         |                                                                                                    | 1                                                                                                    |                                                                                                    |                                                                                                    |                                                                                                    |
| n ms)                                                                               |                                                                                                    | 80                                                                                                    |                                                                                                    |                                                                                                    |                                                                                                    |
| ement (en octet)                                                                    |                                                                                                    | 64                                                                                                    |                                                                                                    |                                                                                                    |                                                                                                    |
| ent (en octet)                                                                      |                                                                                                    | 16                                                                                                    |                                                                                                    |                                                                                                    |                                                                                                    |
|                                                                                     |                                                                                                    |                                                                                                    |                                                                                                    |                                                                                                    |                                                                                                    |
| des variables dis<br>ateur. Xflow gère                                              | ponibles sur ce ty<br>la lecture optimis                                                                                                    | ype de périphério<br>sée des variables                                                                                                    | que, les champs<br>s sur ce périphér                                                                                                    | a <b>dresse</b> et <b>format de l</b> e<br>rique.                                                                                                    | ecture n'ont pas à être                                                                                                    |
| end de votre plate<br>le communication<br>ation de votre pér<br>ale, 2 types de cor | eforme<br>que vous<br>iphérique.<br>nnexions :                                                                                                    | RS232 (cas<br>Xfi<br>RX<br>TX<br>Gnd                                                                                                    | peu probable)<br>ow                                                                                                    |                                                                                                    | Régulateur Satnet<br>RX<br>TX                                                                                                    |
|                                                                                     | ent sont fournies a<br>s)<br>ax. (en ms)<br>n ms)<br>ament (en octet)<br>ent contrables dis<br>ateur. Xflow gère<br>end de votre plate<br>le communication<br>ation de votre pér<br>ale, 2 types de cor | Image: system in the system in the system | le protocole S         Satnet         TAC/Satchw         Tous les app         Satnet         L'interface W         Bits       8         Parité       paire         Impaire         Stop       0         Vitesse       1200         API Satnet         adresse_écr         Si le régulate         Exemple :         Pour un ré         d'adresse 4,         Pour un ré         d'adresse 4,         Pour un ré         d'adresse 4,         Pour un ré         d'adresse 4,         Pour un ré         d'adresse 4,         Pour un ré         d'adresse 4,         Pour un ré         d'adresse 4,         Pour un ré         d'adresse 4,         Pour un ré         d'adresse 4,         Pour un ré         d'adresse 4,         Pour un ré         d'adresse 4,         Pour un ré         d'adresse 4,         Pour un ré         d'adresse 4,         Pour un ré         d'adresse 4, | le protocole Satnet.         Satnet         TAC/Satchwell         Tous les appareils compatible         Satnet         L'interface Web du Xflow prop         Bits       8         Parité       paire         Dispanse       impaire         API Satnet         Stop       0         Vitesse       1200         API Satnet         adresse_écran:adresse_rég         Si le régulateur ne possède p         Exemple :         Pour un régulateur d'adress         d'adresse 4, l'adresse sera 4         Pour un régulateur d'adress         écran, l'adresse sera 0:3         ent sont fournies à titre informatif         s)         ax. (en ms)         n ms)         Boment (en octet)         64         ent (en octet)         16         RS232 (cas peu probable)         Xflow         RS232 (cas peu probable)         Xflow         ation de votre plateforme         le communication que vous         ation de votre périphérique,         ale, 2 types de connexions : | le protocole Satnet.         Satnet         TAC/Satchwell         Tous les appareils compatibles avec le protocole Satr         Satnet         L'interface Web du Xflow propose des pages d'accès c         L'interface Web du Xflow propose des pages d'accès c         Bits       8         Parité       paire         Impaire       impaire         API Satnet         adresse_écran:adresse_régulateur         Si le régulateur ne possède pas de passerelle écran a         Exemple:         Pour un régulateur d'adresse 2 connecté à un Xflow         d'adresse 4, l'adresse sera 4:2         Pour un régulateur d'adresse 3 connecté directeme         écran, l'adresse sera 0:3         ent sont fournies à titre informatif         s)       1500         ax. (en ms)       1         n ms)       80         ent (en octet)       64         ent (en octet)       16         des variables disponibles sur ce type de périphérique, les champs adresse et format de la tateur. Xflow gère la lecture optimisée des variables sur ce périphérique.         end de votre plateforme       Kflow         econmunication que vous ation de votre périphérique.       Kflow         RX @       Xflow         RX @ <t< td=""></t<> |

## Périphériques spécifiques Liberty red

| Liberty red            |                   |                    | Ce type de pé<br>de Satchwell                                                                                 | riphérique perme<br>(TAC).                                                                                        | et de dialoguer avec un régulateur Liberty red                                                                                                    |
|------------------------|-------------------|--------------------|----------------------------------------------------------------------------------------------------|----------------------------------------------------------------------------------------------------|----------------------------------------------------------------------------------------------------|
| Nom du driver          |                   |                    | Liberty red                                                                                                   |                                                                                                    |                                                                                                    |
| Fabricant              |                   |                    | TAC/Satchwe                                                                                                   | ell                                                                                                    |                                                                                                    |
| Modèle                 |                   |                    | Liberty red                                                                                                   |                                                                                                    |                                                                                                    |
| Protocole              |                   |                    | ESP                                                                                                    |                                                                                                    |                                                                                                    |
| Accès direct           |                   |                    | L'interface We                                                                                                | eb du Xflow propo                                                                                                 | ose des pages d'accès direct à ce type de périphérique                                                                                                    |
| Liaison                |                   |                    |                                                                                                    |                                                                                                    |                                                                                                    |
| ■ Série                | □ 232             | <b>485</b>         | 🗆 boucle ouv                                                                                                  | erte                                                                                                    | □ boucle de courant                                                                                                    |
|                        | Bits              | ■ 8                | □7                                                                                                    |                                                                                                    |                                                                                                    |
|                        | Parité            | □ paire            | □ impaire                                                                                                    | aucune                                                                                                    |                                                                                                    |
|                        | Stop              | □ 0                | ■ 1                                                                                                    | □2                                                                                                    |                                                                                                    |
|                        | Vitesse           | 9600               |                                                                                                    |                                                                                                    |                                                                                                    |
| Périphérique           |                   |                    |                                                                                                    |                                                                                                    |                                                                                                    |
| туре                   |                   |                    | Liberty red (S                                                                                                | atchwell)                                                                                                    |                                                                                                    |
| Adresse                |                   |                    | adresse_écra<br>Si le régulate<br>Exemple :<br>Pour un rég<br>d'adresse 4, l<br>Pour un rég<br>écran, l'adres | an:adresse_régu<br>ur ne possède pa<br>gulateur d'adress<br>'adresse sera 4::<br>gulateur d'adress<br>se sera 0:3 | lateur<br>as de passerelle écran adresse_écran = 0<br>se 2 connecté à un Xflow via une passerelle écran<br>2<br>se 3 connecté directement à un Xflow sans passerelle |
| Les données qui suiver | nt sont fournies  | à titre informatif |                                                                                                    |                                                                                                    |                                                                                                    |
| Délai d'échec (en ms)  |                   |                    | 2000                                                                                                    |                                                                                                    |                                                                                                    |
| Nombre d'échecs max    | <b>ĸ.</b> (en ms) |                    | 1                                                                                                    |                                                                                                    |                                                                                                    |
| Délai fin de trame (en | ms)               |                    | 100                                                                                                    |                                                                                                    |                                                                                                    |
| Longueur de groupen    | nent (en octet)   |                    | 64                                                                                                    |                                                                                                    |                                                                                                    |
| Espace de groupemei    | nt (en octet)     |                    | 16                                                                                                    |                                                                                                    |                                                                                                    |
| Variables              |                   |                    |                                                                                                    |                                                                                                    |                                                                                                    |

Xflow propose la liste des variables disponibles sur ce type de périphérique, les champs **adresse** et **format de lecture** n'ont pas à être renseignés par l'utilisateur. Xflow gère la lecture optimisée des variables sur ce périphérique.

| Nom du driver                                                                                                    |                                                                                                    |                                                                                                    | Lipitolway                                                                                                   |                                                                                                |                                                                                                    |                                                          |
|----------------------------------------------------------------------------------------------------|----------------------------------------------------------------------------------------------------|----------------------------------------------------------------------------------------------------|----------------------------------------------------------------------------------------------------|------------------------------------------------------------------------------------------------|----------------------------------------------------------------------------------------------------|----------------------------------------------------------|
| Fabricant                                                                                                    |                                                                                                    |                                                                                                    | Schneider Te                                                                                                 | lemecanique                                                                                    |                                                                                                    |                                                          |
| Modèle                                                                                                    |                                                                                                    |                                                                                                    | TSY Micro                                                                                                    | aemecanique                                                                                    |                                                                                                    |                                                          |
| Protocole                                                                                                    |                                                                                                    |                                                                                                    | UNI-Telway                                                                                                   |                                                                                                |                                                                                                    |                                                          |
| Accès direct                                                                                                    |                                                                                                    |                                                                                                    |                                                                                                    | ıi                                                                                             |                                                                                                    |                                                          |
| Liaison                                                                                                    |                                                                                                    |                                                                                                    |                                                                                                    | 11                                                                                             |                                                                                                    |                                                          |
|                                                                                                    | L 333                                                                                                    | <b>1</b> 05                                                                                                    |                                                                                                    | orto                                                                                           | 🗆 bouele de courant                                                                                              |                                                          |
| Serie                                                                                                    | Bits                                                                                                    | 405                                                                                                    |                                                                                                    | rente                                                                                          |                                                                                                    | U                                                        |
|                                                                                                    | Daritá                                                                                                    |                                                                                                    |                                                                                                    |                                                                                                |                                                                                                    |                                                          |
|                                                                                                    | Stop                                                                                                    |                                                                                                    |                                                                                                    |                                                                                                |                                                                                                    |                                                          |
|                                                                                                    | Stop                                                                                                    |                                                                                                    | ■ 1                                                                                                    | □2                                                                                             |                                                                                                    |                                                          |
|                                                                                                    | Vitesse                                                                                                    |                                                                                                    |                                                                                                    |                                                                                                |                                                                                                    |                                                          |
| □ Modem                                                                                                    |                                                                                                    |                                                                                                    |                                                                                                    |                                                                                                |                                                                                                    |                                                          |
| Ethernet                                                                                                    | □ TCP (por                                                                                                    | t)                                                                                                    | □ UDP (port                                                                                                  | )                                                                                              |                                                                                                    |                                                          |
| Remarques                                                                                                    | Vitesse 120                                                                                                    | 0/2400/4800/960                                                                                                    | 0. Xflow en escl                                                                                             | lave unitelway                                                                                 | uniquement                                                                                                    |                                                          |
| Périphérique                                                                                                    |                                                                                                    |                                                                                                    |                                                                                                    |                                                                                                |                                                                                                    |                                                          |
| Туре                                                                                                    |                                                                                                    |                                                                                                    | API Unitelwa                                                                                                 | у                                                                                              |                                                                                                    |                                                          |
| Adresse                                                                                                    |                                                                                                    |                                                                                                    | A saisir sous<br>XX => numér<br>NN => cham<br>SS => cham<br>GG => cham<br>MM => cham<br>CC => cham           | la forme : XX:Ni<br>o de voie de Xfl<br>p réseau<br>o Station<br>p Port<br>p Module<br>p voie. | N:SS:GG:MM:CC<br>ow sur le bus                                                                                   |                                                          |
| Lorsque l'automate à                                                                                                    | à interroger est le r                                                                                                    | naître, il faut saisir                                                                                                    | l'adresse de la fa                                                                                           | açon suivante : >                                                                              | KX:NN:\$FE:SS:GG:CC. (ou bie                                                                                     | n XX:NN:254:SS:GG:CC)                                    |
| C'est la valeur \$FE (<br>Lorsque l'automate<br>Dans les deux cas, 2<br>Dans le cas où Xflow<br>et d'autre part s'assi                                                                                                    | (254) qui permet d<br>à interroger est ur<br>XX représente le r<br>v est raccordé sur l<br>urer que l'automat                                                                                                   | 'identifier le maîtr<br>a autre esclave su<br>numéro de voie de<br>a prise terminale (<br>e maître soit conf<br>XX n'est pas déià                   | e.<br>r le bus, il faut sa<br>Xflow sur le bus<br>TER) de l'automa<br>iguré pour recon                       | iisir son adresse<br>ate maître, il faut<br>naître un nombr                                    | e comme suit : <b>XX:00:00:00:00</b><br>t d'une part que la valeur XX ne<br>re d'esclaves sur sa prise term<br>t | e soit pas supérieure à 8,<br>inale au moins égal à XX.  |
| Passorollo                                                                                                    | irei que i adresse                                                                                                    | AA n est pas deja                                                                                                    |                                                                                                    | utre equipemen                                                                                 | ι.                                                                                                    |                                                          |
| Dálai d'áchac (on n                                                                                                    | 20)                                                                                                    |                                                                                                    |                                                                                                    |                                                                                                |                                                                                                    |                                                          |
| Nombre d'échecs                                                                                                    | may (en ms)                                                                                                    |                                                                                                    |                                                                                                    |                                                                                                |                                                                                                    |                                                          |
| Délai fin de trame (                                                                                                    | en ms)                                                                                                    |                                                                                                    | _1 *                                                                                                    |                                                                                                |                                                                                                    |                                                          |
| Longueur de group                                                                                                    | pement (en octet)                                                                                                    |                                                                                                    | 57                                                                                                    |                                                                                                |                                                                                                    |                                                          |
| Espace de grouper                                                                                                    | ment (en octet)                                                                                                    |                                                                                                    | 56                                                                                                    |                                                                                                |                                                                                                    |                                                          |
| Remarque (*) ces c<br>UNUSED n'ont aucu                                                                                                    | hamps sont gérés<br>une influence sur l                                                                                                    | par le driver, et ne<br>e driver.                                                                                                    | e peuvent pas êt                                                                                             | res modifiés. Le                                                                               | es valeurs données ici sont ind                                                                                  | catives, et celles notées                                |
| Variables                                                                                                    |                                                                                                    |                                                                                                    |                                                                                                    |                                                                                                |                                                                                                    |                                                          |
| Voies                                                                                                    |                                                                                                    |                                                                                                    | 🔳 Non, 🗆 Ou                                                                                                  | ıi                                                                                             |                                                                                                    |                                                          |
| Adresse, 2 syntaxe<br>1- Observer une synt<br>Bits internes : saisir<br>Bits systèmes : saisi<br>Mots internes : saisi<br>Mots systèmes : sai<br>Doubles mots intern<br>Mots constants : sai<br>Doubles mots const<br>"numéro" représente<br>Par exemple, pour li | s possibles :<br>taxe similaire à cell<br>%M:numéro<br>ir %S:numéro<br>ir %SM:numéro<br>sir %SM:numéro<br>es : saisir %MD:r<br>sir %KW:numéro<br>ants : saisir %KD<br>e le numéro de la<br>ire le mot interne 1 | e de Telemecaniqu<br>ou bien <b>%SW:nu</b><br>uméro ou bien <b>%</b><br>LECTURE SE<br>numéro ou bien<br>variable, en décim<br>25, il faut saisir so | ue utilisée dans l'a<br>méro<br>MDW:numéro<br>EULE ! !<br>%KDW:numéro<br>nal ou hexadécim<br>on adresse comm | atelier logiciel PL<br><b>LECTURE SE</b><br>nal.<br>ne suit : % <b>MW:</b> 1                   | 7, avec EN PLUS les deux poi<br>EULE ! !                                                                         | nts entre %X et l'adresse                                |
| 2- Ne saisir que le n                                                                                                    | uméro dans le cha                                                                                                    | amp adresse, puis                                                                                                    | choisir le format                                                                                            | t parmi ceux pro                                                                               | posés dans la liste "format de                                                                                   | lecture"                                                 |
| Classe                                                                                                    |                                                                                                    |                                                                                                    | Non, 🗆 Ou                                                                                                    | ıi                                                                                             |                                                                                                    |                                                          |
| Groupement de va                                                                                                    | riables                                                                                                    |                                                                                                    | 🗆 Non, 🔳 Ou                                                                                                  | li                                                                                             |                                                                                                    |                                                          |
| Remarques                                                                                                    |                                                                                                    |                                                                                                    |                                                                                                    | - f-11 \/fl - 1                                                                                | and the theory of the state                                                                                      |                                                          |
| <ol> <li>ATIOW SE positioni<br/>interroger les autom</li> <li>Il est fortement re<br/>les préconisations d<br/>des équipements).</li> </ol>                                                                                                    | ne uniquement en<br>lates que lorsque<br>le câblage décrites                                                                                                    | esciave sur le bus<br>e maître lui donne<br>tiliser que du mat<br>s dans les docume                                                                 | s unitelway : de c<br>e la parole.<br>ériel Schneider E<br>entations Schnei                                  | ce fait, xflow n'a<br>Electric/Telemec<br>der Electric Tele                                    | pas i initiative de la communic<br>anique pour le câblage et de r<br>mecanique (notamment conc                   | auon et ne peut<br>especter<br>ernant la mise à la terre |

## **Périphériques spécifiques** Gamesa C30/G52

| Gamesa C30/              | /G52           |       | Ce type de p<br>le pilotage d'<br>Contacts Ga<br>Gamesa Eol<br>Poligono de,<br>31013 Pamp<br>34 948 3090<br>34 948 3090  | ériphérique per<br>une éolienne G<br>mesa :<br>ica<br>Augustinos, Ca<br>olona<br>10<br>09 (fax)<br>oplica gamesa 6                                                                | rmet de dialoguer avec un autom<br>amesa Eolica.<br>Ille A S/N                                                                                                    | ate Gamesa assurant                                                   |
|--------------------------|----------------|-------|----------------------------------------------------------------------------------------------------|----------------------------------------------------------------------------------------------------|----------------------------------------------------------------------------------------------------|-----------------------------------------------------------------------|
| Nom du drivor            |                |       | Comoso                                                                                                    | colica.yamesa.e                                                                                                    | 55                                                                                                    |                                                                       |
| Fabricant                |                |       | Gamesa Fol                                                                                                    | lica                                                                                                    |                                                                                                    |                                                                       |
| Modèlo                   |                |       | C30 of C52                                                                                                    | lica                                                                                                    |                                                                                                    |                                                                       |
| Protocolo                |                |       | C30 Et 052                                                                                                    |                                                                                                    |                                                                                                    |                                                                       |
| Accès direct             |                |       | Bas do page                                                                                                    |                                                                                                    | act                                                                                                    |                                                                       |
| Acces unect              |                |       | Fas de page                                                                                                    | s en acces une                                                                                                    |                                                                                                    |                                                                       |
| Liaison                  |                |       |                                                                                                    |                                                                                                    |                                                                                                    |                                                                       |
| Série                    | 232            | □ 485 | □ boucle ou                                                                                                    | verte                                                                                                    | □ boucle de courant                                                                                                    | □                                                                     |
|                          | Bits           | ■ 8   | □7                                                                                                    |                                                                                                    |                                                                                                    |                                                                       |
|                          | Parité         | paire | □ impaire                                                                                                    | □ aucune                                                                                                    |                                                                                                    |                                                                       |
|                          | Stop           | □0    | ■ 1                                                                                                    | □2                                                                                                    |                                                                                                    |                                                                       |
|                          | Vitesse        | 9600  |                                                                                                    |                                                                                                    |                                                                                                    |                                                                       |
| □ Modem                  |                |       |                                                                                                    |                                                                                                    |                                                                                                    |                                                                       |
| □ Ethernet               |                | + )   |                                                                                                    | · )                                                                                                    |                                                                                                    |                                                                       |
| Dárinháriqua             |                | ()    |                                                                                                    | )                                                                                                    |                                                                                                    |                                                                       |
| Ture                     |                |       | Folionno Co                                                                                                    | 2000                                                                                                    |                                                                                                    |                                                                       |
| Type<br>Adresse          |                |       | Eolienne Ga                                                                                                    | lillesa<br>Poutomoto ógui                                                                                                    | inant l'égligense                                                                                                    |                                                                       |
| Adresse                  |                |       | Exemple : \$<br>Nota : le pro<br>échangées.                                                                              | 12 pour l'éolien<br>tocole prévoit u                                                                                                    | ipant i eolienne<br>ne 18<br>ine adresse du maître, qui est fo                                                                                                    | rcé à 0 dans les trames                                               |
| Passerelle               |                |       | Non. 🗆 O                                                                                                    | ui                                                                                                    |                                                                                                    |                                                                       |
| Délai d'échec (en ms)    |                |       | 500                                                                                                    |                                                                                                    |                                                                                                    |                                                                       |
| Nombre d'échecs max      | . (en ms)      |       | 3                                                                                                    |                                                                                                    |                                                                                                    |                                                                       |
| Délai fin de trame (en m | ıs)            |       | 100                                                                                                    |                                                                                                    |                                                                                                    |                                                                       |
| Longueur de groupeme     | ent (en octet) | )     | 0                                                                                                    |                                                                                                    |                                                                                                    |                                                                       |
| Espace de groupemen      | t (en octet)   |       | 0                                                                                                    |                                                                                                    |                                                                                                    |                                                                       |
| Variables                |                |       |                                                                                                    |                                                                                                    |                                                                                                    |                                                                       |
| Voies                    |                |       | □ Non ■ O                                                                                                    | ui                                                                                                    |                                                                                                    |                                                                       |
| Adresse                  |                |       | \$PPXX, où<br>PP : numérc<br>précisant la<br>sont numérc<br>XX : détail d<br>FF : format (<br>PPPPPP : p<br>Exemples : l | o du mot de dép<br>map de l'applic<br>ttés à partir de '<br>u format de l'inf<br>(00 : pour un bit<br>osition du bit da<br>Bit 1 du mot 1 :<br>Mot 28 : \$1C41<br>Double mot de 3 | part dans la trame (dépend de l'a<br>ation doit être fournie pour chaq<br>1 (et non pas de 0).<br>formation (FF PPPPP) :<br>t, 01 pour un mot, 10 pour un dou<br>ans le cas d'un bit, 1 sinon.<br>\$0101<br>32 à 33 : \$2081 | application : un document<br>ue installation) ; les mots<br>uble mot) |
| Format de lecture        |                |       | Bit, mot, dou                                                                                                    | ible mot                                                                                                    |                                                                                                    |                                                                       |
| Classe                   |                |       | ■ Non, 🗆 O                                                                                                    | ui                                                                                                    |                                                                                                    |                                                                       |
| Groupement de variabl    | les            |       | 🗆 Non, 🔳 O                                                                                                    | ui                                                                                                    |                                                                                                    |                                                                       |

## **Périphériques spécifiques** Trend – Contrôleur IO

## Trend – Contrôleur IQ

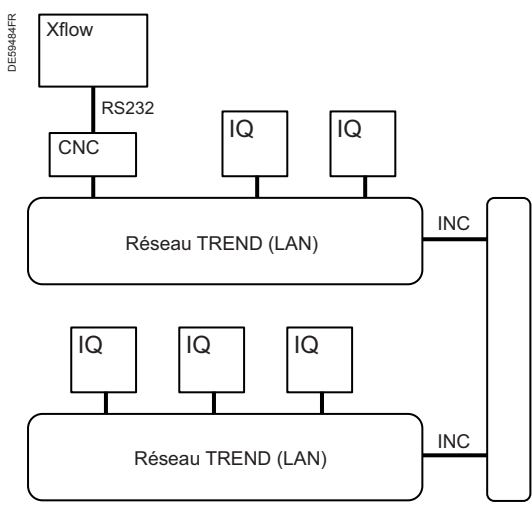

L'interface Trend du Xflow permet de communiquer avec les contrôleurs Trend de type IQ 7x, 9x, 1xx et 2xx.

Le Xflow s'intègre toujours dans un réseau Trend via une interface de communication appelée CNC (Trend).

Certains contrôleurs IQ intègrent directement une interface CNC virtuelle (IQ22x. 24x ou 25x). Pour pouvoir utiliser cette CNC, il faut avant tout l'activer par programmation dans l'IQ Trend (ouvrir le port de communication et définir l'adresse de la CNC (choisir une adresse différente de l'IQ)).

Pour les autres types de contrôleurs IQ, un boîtier interface CNC externe est nécessaire.

Le format électrique de la liaison est toujours RS232.

### **Remarque :**

Sur Xflow, la communication Trend sur un port de communication est exclusive (c'est-à-dire que l'on ne peut pas dialoguer avec d'autres équipements sur ce port de communication).

Une fois connecté à une interface CNC, Xflow peut interroger n'importe quel contrôleur présent sur le réseau.

Plusieurs réseaux Trend (LAN) peuvent être interconnectés (via des boîtiers INC (Trend)).

Xflow pourra communiquer avec un contrôleur IQ présent sur un autre réseau grâce à la notion d'adresse LAN incluse dans l'adresse du périphérique Trend sur Xflow.

## **Raccordements**

Le raccordement entre Xflow et un réseau de contrôleurs IQ Trend se fait toujours en RS232.

Nous décrivons par la suite, les différents cas de raccordement en fonction de la plateforme matérielle sur laquelle est installé Xflow, du port de communication utilisé ainsi que du type de CNC (externe ou intégrée à l'IQ).

Sur le matériel iRIO, 2 ports de communications peuvent être utilisés :

COM4 (R2-485, 2<sup>e</sup> port du fond de panier) converti en RS232 via une carte RIO1 COM, RIO2 COM ou RIO2 8AIS : dans ce cas, il s'agit d'un raccordement sur bornier.

■ COM1 (port de la DB9 en face avant en RS232 3 fils (Rx,Tx,Gnd)).

Au niveau du contrôleur IQ Trend le raccordement se fait :

- Sur le port superviseur (prise RJ11) des contrôleurs intégrant une CNC (IQ22x, 24x ou 25x)
- Sur la prise DB25 des boîtiers CNC externes (pour les contrôleurs n'intégrant pas de CNC).

## Xflow (iRIO) COM4 sur bornier \leftrightarrow CNC intégrée

Le raccordement entre l'unité locale iRIO et le contrôleur IQ Trend se fait avec un câble spécifique RJ11 (6 fils) côté Trend et des fils à raccorder aux borniers RIO le matériel Schneider Electric utilisé.

| Bornier Xflov | v pour liaison | COM4 via |          |     |   | Prise | e RJ11 à connecter  |     |
|---------------|----------------|----------|----------|-----|---|-------|---------------------|-----|
| RIO 8AIS      | RIO1 COM       | RIO2 COM | RIO UPS2 |     |   | du c  | contrôleur IQ Trend |     |
| 10+           | 3+             | 6+       | Tx       | Tx  |   | 6     | Rx (bleu)           |     |
|               |                |          |          |     |   | 5     | (jaune)             |     |
|               |                |          |          |     |   | 4     | DTR (vert)          |     |
|               |                |          |          |     |   | 3     | (rouge)             | 1 E |
| 11-           | 4-             | 8+       | Gnd      | Gnd | ] | 2     | Gnd (noir)          | 1   |
| 10-           | 3-             | 6-       | Rx       | Rx  | 1 | 1     | Tx (blanc)          | 1   |

### Xflow (iRIO) COM4 sur bornier \leftrightarrow CNC externe

Le raccordement entre l'unité locale iRIO et le contrôleur IQ Trend se fait avec un câble spécifique DB25 mâle côté Trend et des fils à raccorder aux borniers RIO suivant le matériel Schneider Electric utilisé.

### Hal 0014

| Bornier Xflov | w pour liaison | COM4 via |          | P   | rise DB25 mâle à |     |                     |
|---------------|----------------|----------|----------|-----|------------------|-----|---------------------|
| RIO 8AIS      | RIO1 COM       | RIO2 COM | RIO UPS2 |     |                  | fem | elle du boîtier CNC |
| 10+           | 3+             | 6+       | Tx       | Tx  |                  | 3   | Rx                  |
| 10-           | 3-             | 6-       | Rx       | Rx  | -<br>            | 2   | Тх                  |
| 11-           | 4-             | 8+       | Gnd      | Gnd |                  | 7   | Gnd                 |
|               |                |          |          |     |                  | 5   |                     |
|               |                |          |          |     |                  | 20  |                     |

## Périphériques spécifiques

Trend – Contrôleur IQ

| Liaison                                  |                                             |                                     |                                              |                                          |                                                           |                           |
|------------------------------------------|---------------------------------------------|-------------------------------------|----------------------------------------------|------------------------------------------|-----------------------------------------------------------|---------------------------|
| Série                                    | 232                                         | □ 485                               | 🗆 boucle ouv                                 | verte                                    | □ boucle de courant                                       | □                         |
|                                          | Bits                                        | ■ 8                                 | □7                                           |                                          |                                                           |                           |
|                                          | Parité                                      | ■ paire                             | impaire                                      | □ aucune                                 |                                                           |                           |
|                                          | Stop                                        | □ 0                                 | ■ 1                                          | □2                                       |                                                           |                           |
|                                          | Vitesse                                     | 9600 (CN                            | C intégré) – 1200, 4                         | 4800 ou 9600 (C                          | NC externe)                                               |                           |
| □ Modem                                  |                                             |                                     |                                              |                                          |                                                           |                           |
| Ethernet                                 | TCP (port                                   | :)                                  | □ UDP (port                                  | )                                        |                                                           |                           |
| Périphérique                             |                                             |                                     |                                              |                                          |                                                           |                           |
| Туре                                     |                                             |                                     | API Trend                                    |                                          |                                                           |                           |
| Adresse                                  |                                             |                                     | x:y:z                                        |                                          |                                                           |                           |
| x : adresse du Xflow superviseur program | r sur le réseau Trer<br>nmée dans l'IQ, sin | id. Cette adress<br>on l'adresse es | se correspond à l'ac<br>et donnée par les mi | dresse de l'interfa<br>cro-interrupteurs | ace CNC. S'il s'agit d'une CNC<br>s d'adresse sur la CNC. | intégrée, c'est l'adresse |
| y : adresse du résea                     | au (LAN) sur lequel                         | se trouve l'IQ.                     | Si l'IQ se trouve sur                        | le même réseau                           | que la CNC : <b>y=0</b>                                   |                           |
| z : adresse du contró                    | ôleur IQ (donnée p                          | ar les micro-inte                   | errupteurs d'adress                          | e sur le contrôlei                       | ur IQ). Exemple : 17:0:1                                  |                           |
| Remarque : les adr                       | esses 2, 3 et 10 s                          | ont interdites                      | par le protocole de                          | communicatio                             | n Trend                                                   |                           |
| Passerelle                               |                                             |                                     | 🔳 Non, 🗆 Ou                                  | ıi                                       |                                                           |                           |
| Délai d'échec (en n                      | ns)                                         |                                     | 1000                                         |                                          |                                                           |                           |
| Nombre d'échecs i                        | max. (en ms)                                |                                     |                                              |                                          |                                                           |                           |
| Délai fin de trame (                     | (en ms)                                     |                                     | 100                                          |                                          |                                                           |                           |
| Variables                                |                                             |                                     |                                              |                                          |                                                           |                           |
| Le tableau suivant d                     | lécrit les données                          | de l'automate 1                     | Frend qu'il est possi                        | ible de récupére                         | r dans les variables Xflow.                               |                           |

Il précise aussi les valeurs à renseigner dans les champs de la configuration d'une variable en fonction de la donnée Trend à lire ou écrire.

|                                     | onfiguration des variables Xflow |                               |                                |                    |  |  |
|-------------------------------------|----------------------------------|-------------------------------|--------------------------------|--------------------|--|--|
| Type de Donnée Trend (module)       | Adresse                          | Format de lecture             | Format de stockage             | Entrée/Sortie      |  |  |
| Capteur (Sensor : S)                | S1 à Sx <sup>(1)</sup>           | Décimal                       | IEEE                           | Entrée             |  |  |
| Entrée Digitale (Digital Input : I) | l1 à lx <sup>(1)</sup>           | Bit                           | Booléen                        | Entrée             |  |  |
| Sortie Digitale (Switch : W)        | W1 à Wx <sup>(1)</sup>           | Bit                           | Booléen                        | Entrée /Sortie (3) |  |  |
| Consigne (Knob : K)                 | K1 à Kx <sup>(1)</sup>           | Décimal                       | IEEE                           | Entrée /Sortie (3) |  |  |
| Commande (Driver : D)               | D1 à Dx <sup>(1)</sup>           | Bit ou décimal <sup>(2)</sup> | Booléen ou IEEE <sup>(2)</sup> | Entrée /Sortie (3) |  |  |

(1) : x (nombre maximum de données de ce type sur l'automate Trend) dépend du contrôleur IQ Trend raccordé.

Les nombres de données par type de contrôleur IQ sont récapitulés dans le tableau suivant.

(2) : les commandes (ou drivers (D)) sont programmés dans le Trend soit de type logique, soit de type analogique.

La configuration des commandes dans les variables Xflow dépend donc de leur programmation dans le Trend.

(3) : les données Trend accessibles en écriture peuvent être soit uniquement lues par Xflow → variable en "Entrée" soit lues et commandées par Xflow → variable en "Entrée/Sortie".

### Nombres de données accessibles par module et par type de contrôleur IQ

Contrôleur IQ Trend

| Module | IQ7x | IQ9x,10x | IQ111 | IQ131 | IQ151 | IQ204 | IQ21x | IQ22x | IQ24x | IQ25x |
|--------|------|----------|-------|-------|-------|-------|-------|-------|-------|-------|
| S      | 12   | 32       | 32    | 32    | 48    | 32    | 12    | 32    | 48    | 96    |
| 1      | 12   | 32       | 32    | 32    | 48    | 32    | 12    | 32    | 48    | 96    |
| W      | 6    | 20       | 20    | 20    | 20    | 60    | 10    | 20    | 20    | 60    |
| К      | 6    | 25       | 30    | 30    | 30    | 60    | 10    | 30    | 30    | 60    |
| D      | 8    | 12       | 12    | 12    | 32    | 12    | 8     | 12    | 32    | 64    |

## **Client OPC**

### Ce type de périphérique n'est disponible que pour les versions Windows NT/2000/XP de Xflow.

L'option Client OPC n'inclut pas le coût, l'installation et le support d'un éventuel serveur OPC, qui dépend des automates et périphériques raccordés.

Dans Xflow, l'option OPC ne nécessite pas de ressources additionnelles ; par contre, dans de nombreux cas, le serveur OPC sera installé sur le même PC que Xflow, et utilisera des ressources supplémentaires, et dans certains cas des interfaces ou périphériques dédiés. Pour fonctionner, le driver OPC Client nécessite que les composants OPC Client Data Access soient installés sur la machine Xflow. Ces composants sont disponibles sur le site de la fondation OPC.

Xflow gère l'interface Data Access 2.0 définie par la fondation OPC, et par cette interface permet d'accéder aux valeurs (de type booléen à flottant double précision) d'un serveur OPC, en lecture et en écriture. Ces variables sont alors vues côté Xflow comme des variables normales, disposant de l'ensemble des fonctionnalités de Xflow.

Contacts OPC : OPC Foundation, http://www.opcfoundation.org/

| Nom du driver | OPC client                                        |
|---------------|---------------------------------------------------|
| Fabricant     | -                                                 |
| Modèle        | -                                                 |
| Protocole     | Data Access 2.0 sous DCOM                         |
| Accès direct  | Pas de pages en accès direct                      |
| Périphérique  |                                                   |
| Гуре          | OPC client                                        |
| Nom           | Nom du serveur OPC                                |
| Adresse       | Nom du serveur OPC (à partir de la version 1.7.6) |

Nota : le nom du périphérique Xflow doit correspondre au nom du serveur OPC ; côté Xflow, ce nom est limité à 20 caractères ;

si le nom du serveur OPC fait plus de 20 caractères, il est possible de le renommer dans la base de registre ou plus simplement de le réinstaller avec un nom limité à 20 caractères. Le périphérique doit être rattaché à une ressource de communication fonctionnelle, de type série.

| Variables         |                                                                               |
|-------------------|-------------------------------------------------------------------------------|
| Voies             | 🗆 Non, 🔳 Oui                                                                  |
| Adresse           | Nom du tag OPC sur le serveur (ce champ est limité à 32 caractères sur Xflow) |
| Format de lecture | Automatique                                                                   |

| SunEzy          |            |         | Ce type de pé                                                                                                    | ériphérique perr                                             | net de dialoguer avec les onduleurs de la gamme SunEzy.  |  |
|-----------------|------------|---------|----------------------------------------------------------------------------------------------------|--------------------------------------------------------------|----------------------------------------------------------|--|
| Nom du driver   |            |         | SunEzy                                                                                                    |                                                              |                                                          |  |
| Fabricant       |            |         | Schneider El                                                                                                    | ectric                                                       |                                                          |  |
| Modèle          |            |         | SunEzy                                                                                                    |                                                              |                                                          |  |
| Protocole       |            |         |                                                                                                    |                                                              |                                                          |  |
| Accès direct    |            |         | L'interface W                                                                                                    | eb du Xflow pro                                              | opose des pages d'accès direct à ce type de périphérique |  |
| Liaison         |            |         |                                                                                                    |                                                              |                                                          |  |
| ■ Série         | 232        | ■ 485   | □ boucle ouv                                                                                                    | verte                                                        | □ boucle de courant                                      |  |
|                 | Bits       | ■ 8     | □7                                                                                                    |                                                              |                                                          |  |
|                 | Parité     | □ paire | □ impaire                                                                                                    | aucune                                                       |                                                          |  |
|                 | Stop       | □ 0     | ■ 1                                                                                                    | □2                                                           |                                                          |  |
|                 | Vitesse    | 9600    |                                                                                                    |                                                              |                                                          |  |
| □ Modem         |            |         |                                                                                                    |                                                              |                                                          |  |
| Ethernet        | 🗆 TCP (por | t)      | □ UDP (port                                                                                                    | )                                                            |                                                          |  |
| Périphérique    |            |         |                                                                                                    |                                                              |                                                          |  |
| Туре            |            |         | SunEzy, SE6                                                                                                    | SunEzy, SE600E (ancien protocole), SE2800 (ancien protocole) |                                                          |  |
| Adresse         |            |         | Automatiquement attribué par Xflow.                                                                                                    |                                                              |                                                          |  |
| Numéro de série |            |         | Saisir le numéro de série de l'onduleur à connecter ou laisser ce champ vide.<br>Si le champ est laissé vide, Xflow se connectera au premier onduleur répondant<br>au signal de connexion et actualisera ce champ à la valeur du numéro de série<br>de l'onduleur connecté. |                                                              |                                                          |  |

### Variables

Xflow propose la liste des variables disponibles sur ce type de périphérique, les champs **adresse** et **format de lecture** n'ont pas à être renseignés par l'utilisateur. Xflow gère la lecture optimisée des variables sur ce périphérique.

## **Périphériques spécifiques** Xantrex Yokogawa

| Xantrex         |          |         | Ce type de pe                                                                               | ériphérique p        | ermet de dialoguer avec les onduleurs Xantrex.            |
|-----------------|----------|---------|---------------------------------------------------------------------------------------------|----------------------|-----------------------------------------------------------|
| Nom du driver   |          |         | Xantrex                                                                                     |                      |                                                           |
| Fabricant       |          |         | Xantrex/Schr                                                                                | neider Electric      | c                                                         |
| Modèle          |          |         | Xantrex                                                                                     |                      |                                                           |
| Protocole       |          |         | 2 protocoles (GT100E,250E,500E ou GT30E)                                                    |                      |                                                           |
| Accès direct    |          |         | L'interface W                                                                               | eb du Xflow p        | ropose des pages d'accès direct à ce type de périphérique |
| Liaison         |          |         |                                                                                             |                      |                                                           |
| ■ Série         | □ 232    | ■ 485   | □ boucle ouv                                                                                | verte                | □ boucle de courant                                       |
|                 | Bits     | ■ 8     | □7                                                                                          |                      |                                                           |
|                 | Parité   | □ paire | □ impaire                                                                                   | aucune               | 3                                                         |
|                 | Stop     | □ 0     | ■ 1                                                                                         | □2                   |                                                           |
|                 | Vitesse  | 9600    |                                                                                             |                      |                                                           |
| □ Modem         |          |         |                                                                                             |                      |                                                           |
| Ethernet        | TCP (por | t)      | □ UDP (port                                                                                 | )                    |                                                           |
| Périphérique    |          |         |                                                                                             |                      |                                                           |
| Туре            |          |         | Xantrex (GT5<br>Xantrex (GT3                                                                | 500E, GT250E<br>30E) | E, GT100E)                                                |
| Adresse         |          |         | Non applicable.<br>Si plus d'un périphérique Xantrex à adresser, utiliser la liaison TCP/IP |                      |                                                           |
| Numéro de série |          |         |                                                                                             |                      |                                                           |
| Variables       |          |         |                                                                                             |                      |                                                           |

Xflow propose la liste des variables disponibles sur ce type de périphérique, les champs **adresse** et **format de lecture** n'ont pas à être renseignés par l'utilisateur. Xflow gère la lecture optimisée des variables sur ce périphérique.

| Yokogawa        |            |         | Ce type de périphérique permet de dialoguer avec les automates Yokogawa.                                                       |                  |                                                         |
|-----------------|------------|---------|----------------------------------------------------------------------------------------------------|------------------|---------------------------------------------------------|
| Nom du driver   |            |         | Yokogawa                                                                                                    |                  |                                                         |
| Fabricant       |            |         | Yokogawa                                                                                                    |                  |                                                         |
| Modèle          |            |         | FA-M3                                                                                                    |                  |                                                         |
| Protocole       |            |         |                                                                                                    |                  |                                                         |
| Accès direct    |            |         | L'interface W                                                                                                    | eb du Xflow prop | oose des pages d'accès direct à ce type de périphérique |
| Liaison         |            |         |                                                                                                    |                  |                                                         |
| Série           | 232        | ■ 485   | □ boucle ouv                                                                                                    | verte            | □ boucle de courant                                     |
|                 | Bits       | ■ 8     | □7                                                                                                    |                  |                                                         |
|                 | Parité     | □ paire | □ impaire                                                                                                    | aucune           |                                                         |
|                 | Stop       | □ 0     | ■ 1                                                                                                    | □2               |                                                         |
|                 | Vitesse    | 19200   |                                                                                                    |                  |                                                         |
| □ Modem         |            |         |                                                                                                    |                  |                                                         |
| □ Ethernet      | □ TCP (por | t)      | D UDP (port                                                                                                    | )                |                                                         |
| Périphérique    |            |         |                                                                                                    |                  |                                                         |
| Туре            |            |         | API FA-M3/Ye                                                                                                    | oko              |                                                         |
| Adresse         |            |         | Adresse du PLC sous la forme " <b>X</b> , <b>Y</b> ".<br><b>X</b> : Adresse du CPU du PLC<br><b>Y</b> : Adresse de la station. |                  |                                                         |
| Mandala la La a |            |         |                                                                                                    |                  |                                                         |

### Variables

Xflow propose la liste des variables disponibles sur ce type de périphérique, les champs **adresse** et **format de lecture** n'ont pas à être renseignés par l'utilisateur. Xflow gère la lecture optimisée des variables sur ce périphérique.

Xflow Chapitre 7

## Maintenance

Sommaire

| <b>Organisation des fichiers Xflow</b><br>Sur un iRIO<br>Sur un PC                                                        | <b>100</b><br>100<br>100 |
|----------------------------------------------------------------------------------------------------|--------------------------|
| Fichiers de configuration .cst, .wst<br>Algorithme de sélection du fichier de configuration<br>lors du lancement de Xflow | <b>101</b><br>101        |
| Sauvegarde d'une configuration sur PC<br>Xflow sur PC<br>Xflow sur iRIO                                                   | <b>102</b><br>102<br>102 |
| Impression et édition d'une configuration                                                                                 | 103                      |
| Téléchargement d'une configuration depuis un PC<br>vers un Xflow<br>Xflow sur iRIO<br>Xflow sur PC                        | <b>103</b><br>103<br>103 |
| <b>Effacement d'une configuration</b><br>Sur iRIO<br>Sur PC                                                               | <b>103</b><br>103<br>103 |
| Clonage de configuration avec Kervisu                                                                                     | 104                      |
| <b>Téléchargement d'une image pour synoptique</b><br>Xflow sur iRIO<br>Xflow sur PC                                       | <b>104</b><br>104<br>104 |
| Téléchargement d'un logo                                                                                                  | 105                      |
| Analyse du trafic sur une liaison                                                                                         | 105                      |

## Xflow Chapitre 7

## Maintenance Organisation des fichiers Xflow

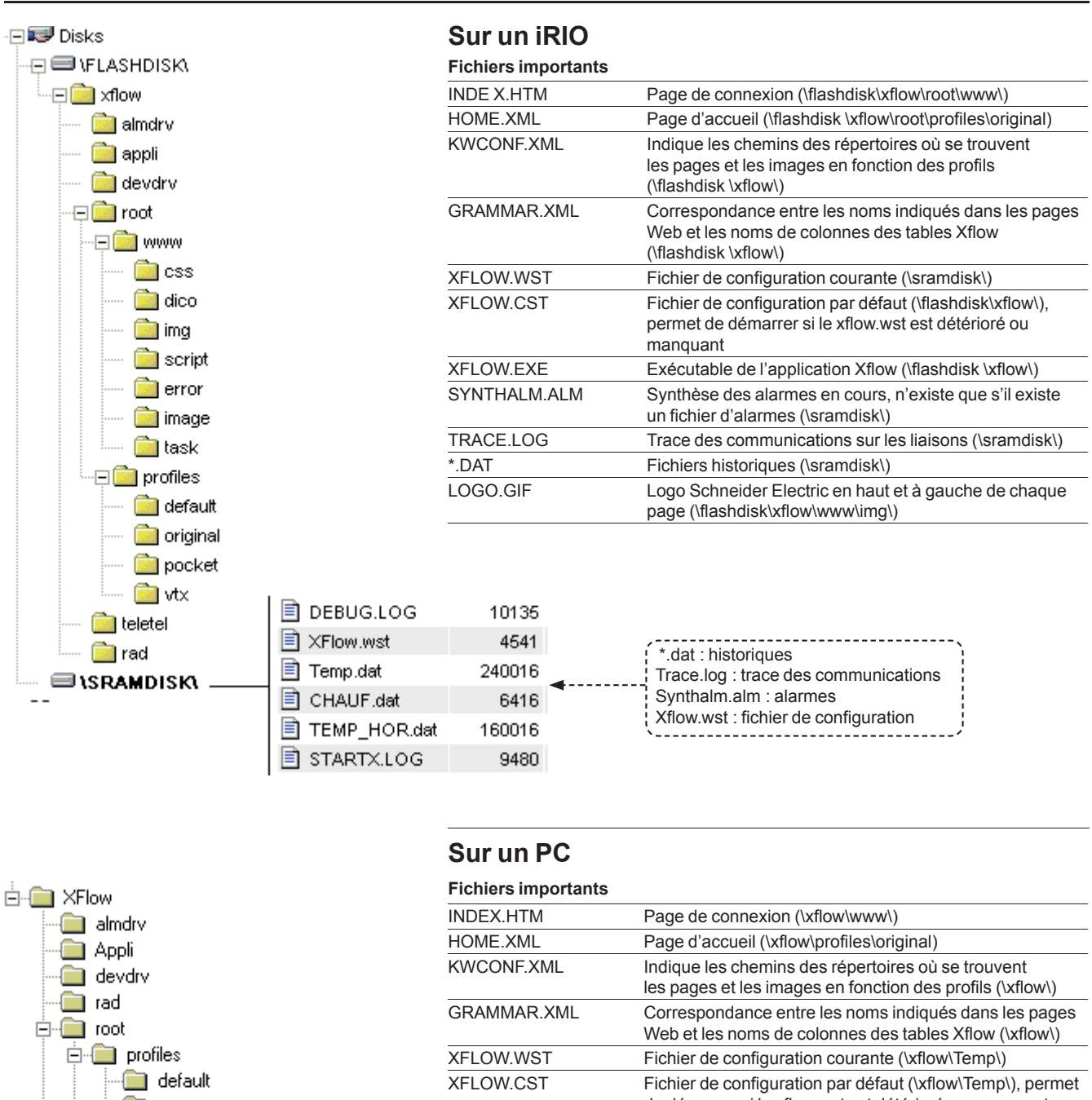

|                                                                                                    |               | les pages et les images en fonction des profils (\xflow\)                                                                              |
|----------------------------------------------------------------------------------------------------|---------------|----------------------------------------------------------------------------------------------------|
| rad<br>root                                                                                                    | GRAMMAR.XML   | Correspondance entre les noms indiqués dans les pages<br>Web et les noms de colonnes des tables Xflow (\xflow\)                        |
| 📮 💼 profiles                                                                                                    | XFLOW.WST     | Fichier de configuration courante (\xflow\Temp\)                                                                                       |
| default<br>error                                                                                                    | XFLOW.CST     | Fichier de configuration par défaut (\xflow\Temp\), perme<br>de démarrer si le xflow.wst est détérioré ou manquant                     |
| - 🧰 original                                                                                                    | XFLOW.EXE     | Exécutable de l'application Xflow (\xflow\)                                                                                            |
| pocket                                                                                                    | SYNTHALM.ALM  | Synthèse des alarmes en cours, n'existe que s'il existe<br>un fichier d'alarmes (\xflow\Temp\)                                         |
|                                                                                                    | TRACE.LOG     | Trace des communications sur les liaisons                                                                                              |
| CSS<br>Error<br>Image<br>img<br>webcam<br>■ Temp<br>Temp<br>Trace connexions.o<br>■ Trace.log<br>■ Synthalm.alm<br>■ XFlow.wst | "FICHIER".DAT | Fichiers historiques                                                                                                    |
|                                                                                                    | LOGO.GIF      | Logo Schneider Electric en haut et à gauche de chaque<br>page (\www\img\)                                                              |
|                                                                                                    | dat<br>       | "Fichiers".dat : historiques<br>Trace.log : trace des communications<br>Synthalm.alm : alarmes<br>Xflow.wst : fichier de configuration |

<u>Si</u>

<u>fsi</u>

## **Maintenance** Fichiers de configuration.cst, .wst

Un système Xflow contient en général 2 fichiers de configuration :

- un fichier "Xflow.cst"
- et un fichier "Xflow.wst".

Le fichier "Xflow.cst" est un fichier qui n'est pas destiné à être modifié. Il est présent dans le répertoire contenant l'exécutable (sur PC).

Le fichier "Xflow.wst" représente la dernière sauvegarde du système.

Cette sauvegarde est effectuée dans le répertoire de sauvegarde avec une période de 5 minutes.

| Système | Répertoire contenant<br>Xflow.Cst (=REP_CST pour<br>l'algorithme du paragraphe suivant) | Répertoire contenant<br>Xflow.Wst (=REP_WST pour<br>l'algorithme du paragraphe suivant) |
|---------|-----------------------------------------------------------------------------------------|-----------------------------------------------------------------------------------------|
| PC NT   | Répertoire d'installation                                                               | Répertoire d'installation\Temp                                                          |
| iRIO    | Flashdisk\Xflow                                                                         | Sramdisk\                                                                               |

### Algorithme de sélection du fichier de configuration lors du lancement de Xflow

Au démarrage, le fichier de configuration est sélectionné suivant l'algorithme suivant :

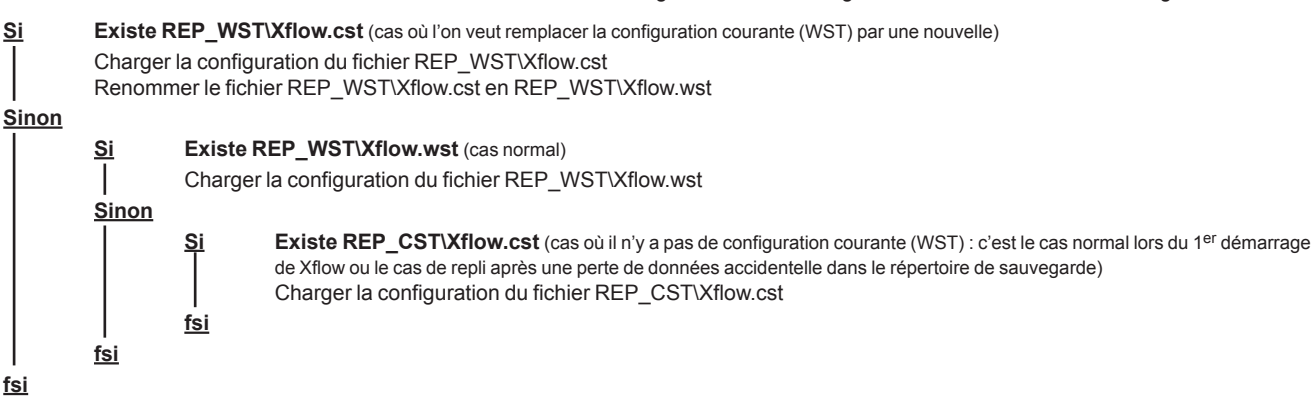

Les fichiers Xflow.Cst ou Xflow.Wst peuvent être ouverts à l'aide d'un éditeur tel que Notepad (bloc-notes).

## **Maintenance** Sauvegarde d'une configuration sur PC

Il suffit, pour sauvegarder une configuration, de transférer le fichier "Répertoire de sauvegarde\Xflow.wst" sur son ordinateur :

### Xflow sur PC

A partir de l'explorateur de fichiers, copier le fichier Xflow.wst.

### Xflow sur iRIO

- A l'aide de Kervisu :
- Sélectionner le périphérique
- Se connecter comme indiqué au chapitre 3 ----
- Sélectionner "Configuration off line" ----
- Télécharger le fichier

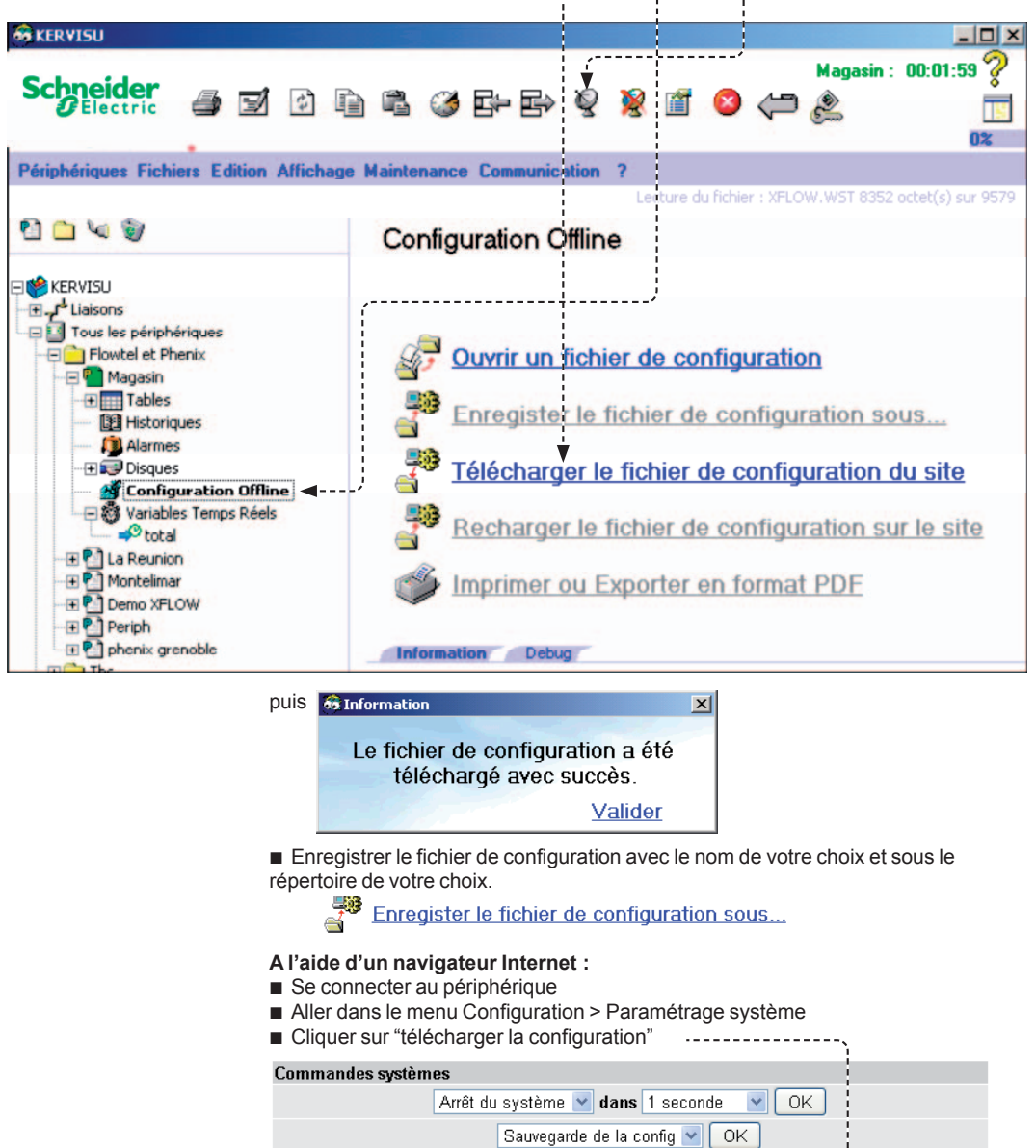

télécharger la configuration -----

## Xflow Chapitre 7

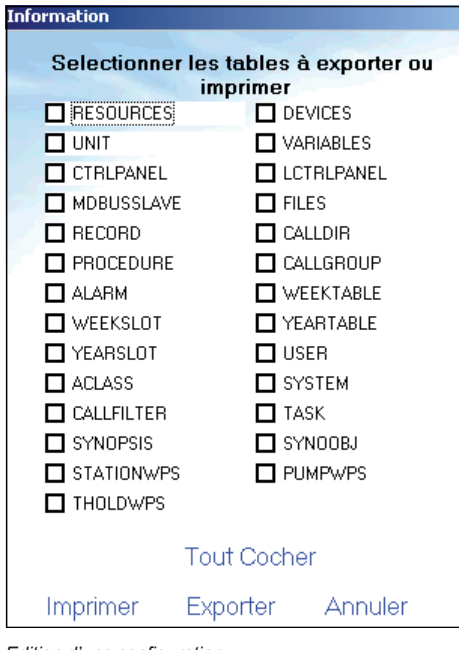

Edition d'une configuration

## Maintenance

Impression et édition d'une configuration Téléchargement d'une configuration Effacement d'une configuration

## Impression et édition d'une configuration

Une configuration de Xflow peut être éditée au format .pdf, ou imprimée.

## Téléchargement d'une configuration depuis un PC vers un Xflow

### Xflow sur iRIO

Il est possible de charger une configuration de Xflow depuis un PC à l'aide de Kervisu :

- Sélectionner le périphérique
- Se connecter comme indiqué au chapitre 3
- Sélectionner "Configuration off line"
- Recharger le fichier de configuration du site.

Recharger le fichier de configuration sur le site

▲ Cocher sur reset et cliquer sur OK

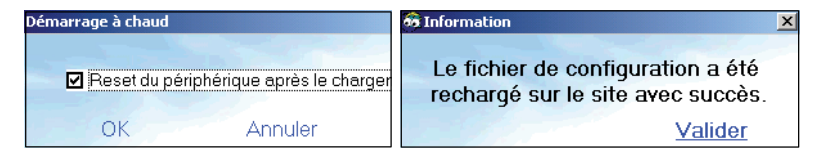

### Xflow sur PC

Il est possible de charger une configuration existante sur un Xflow/PC.

- Il suffit de :
- Sélectionner un fichier de configuration modèle au format .wst
- Le copier dans le dossier "Répertoire d'installation\Temp\".

## Effacement d'une configuration

### Sur iRIO

Sur le iRIO, effacer une configuration consiste, en fait, à revenir à une configuration par défaut dans laquelle se trouve au moins la définition des liaisons (Console et Modem) qui permettent de se connecter à Xflow en local ou en distant.

Sur cette plateforme, on trouvera un fichier XFLOW.CST dans le flashdisk (mémoire non volatile).

- Pour redémarrer sur cette configuration par défaut, on utilisera Kervisu :
- Récupérer le fichier XFLOW.CST présent dans Xflow (répertoire \flashdisk\) et le stocker sur le PC.

■ Charger ce fichier XFLOW.CST du PC vers le répertoire \sramdisk\ de Xflow (en conservant le nom XFLOW.CST)

 Vérifier sur le répertoire \sramdisk\ la présence des deux fichiers XFLOW.CST et XFLOW.WST

■ Provoquer un Reset du système (menu Maintenance/Trames système/Reset du système) depuis Kervisu

Au démarrage, Xflow chargera la configuration contenue dans le fichier

XFLOW.CST au détriment de la configuration courante (fichier XFLOW.WST).

### Remarque :

Le fichier XFLOW.CST livré en base sur ces deux plateformes ne contient aucun utilisateur.

On se connectera par défaut avec le nom d'utilisateur et mot de passe TEST/TEST.

### Sur PC

Sur Xflow PC, il n'y a pas besoin d'une configuration minimale pour pouvoir s'interfacer à l'aide d'un navigateur ou d'un Kervisu présents sur le même PC (connexion en localhost (ou à l'adresse 127.0.0.1)).

On peut donc, avant de démarrer Xflow, supprimer le fichier XFLOW.WST (dans le répertoire "Temp" présent sous le répertoire d'installation de Xflow).

On part dans ce cas sur une configuration vierge. La connexion au Xflow se fait par le nom d'utilisateur et mot de passe TEST/TEST.

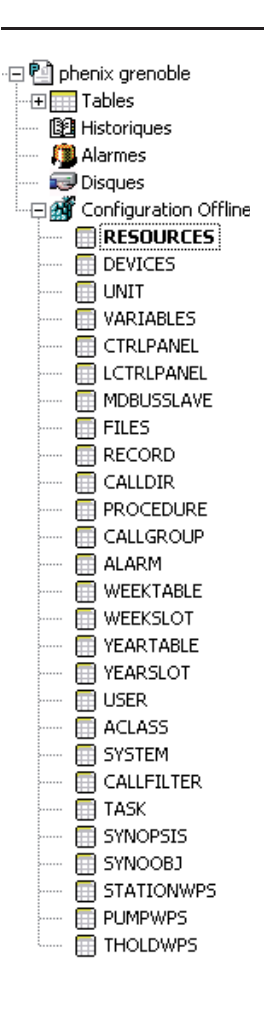

## **Maintenance** Clonage de configuration avec Kervisu Téléchargement d'une image pour synoptique

## Clonage de configuration avec Kervisu

Il est possible de programmer un site à l'aide du fichier de configuration d'un autre site. Il s'agit pour cela de sélectionner le fichier .wst modèle, le modifier "off line", puis le charger sur le nouveau site.

### Procédure dans Kervisu :

- Créer un nouveau périphérique
- Sélectionner "configuration off line"
   Quartin un fichier de configuration : célé
- Ouvrir un fichier de configuration : sélectionner le fichier .wst modèle
   Visualiser et modifier les tables

| <b>⊑</b> ⊱=                                                                   | Ajouter des nouvelles variables, des nouveaux périphériques, etc.,<br>en insérant des lignes |  |  |  |
|-------------------------------------------------------------------------------|----------------------------------------------------------------------------------------------|--|--|--|
| Supprimer des variables, des périphériques, etc.,<br>en supprimant des lignes |                                                                                              |  |  |  |
|                                                                               | Modifier des libellés, des adresses, etc.,<br>en modifiant l'intérieur des cellules          |  |  |  |
| Enregi                                                                        | strer le fichier sous un nouveau nom                                                         |  |  |  |
| Enregister le fichier de configuration sous                                   |                                                                                              |  |  |  |
| Se connecter sur le site.                                                     |                                                                                              |  |  |  |

Recharger le fichier de configuration sur le site

## Téléchargement d'une image pour synoptique

Il s'agit de transférer une image de fond de synoptique au format .jpg ou .gif dans le répertoire \www\image\

### Xflow sur iRIO

- A l'aide de Kervisu :
- Sélectionner le périphérique
- Se connecter comme indiqué au chapitre 3
- Sélectionner "disques"
- Faire glisser le fichier depuis le PC vers le dossier flashdisk\root\www\image\ du iRIO.
- A Eviter d'utiliser un trop gros fichier image qui ralentirait la communication Web via modem : maximum 20 ko.

| 🗀 🥡 🗖 Filtre       | s 🔲 Copie   | automatique |           |                 |          |        |
|--------------------|-------------|-------------|-----------|-----------------|----------|--------|
| \flashdisk\w       | ww∖imag     | e\          |           | IMAGE           |          |        |
| Espace libre 13 Ko |             | 18 Fichiers |           |                 |          |        |
| Nom                | Taille      | Date Heure  |           | Nom             |          | Taille |
| 📄 arret.gif        | 644         | 00:00:00    |           | ARRET.GIF       |          | 644    |
| 📄 wpst1.gif        | 219         | 00:00:00    |           | barrage.gif     |          | 112526 |
| 📄 wpst0.gif        | 217         | 00:00:00    |           | Bellevue.jpg    |          | 79296  |
| 📄 wpss0.gif        | 700         | 00:00:00    |           | chateau.bmp     |          | 921654 |
| 📄 wpss.png         | 5034        | 00:00:00    |           | chateau3.gif    |          | 29103  |
| 📄 wpsp2.png        | 4438        | 00:00:00    | ±.        | chateau3.jpg    |          | 19799  |
| 📄 wpsp1.png        | <u>4361</u> | 00:00:00    | · · · · · | chaufferie.jpg  |          | 19805  |
| 📄 wpsp0.png        | 3985        | 00:00:00    | ±.        | DEFAUT.GIF      |          | 217    |
| 📄 wpsp.png 🧹       | 4478        | 00:00:00    |           | eau_pr.jpg      |          | 19960  |
| 📄 on.gif           | 333         | 00:00:00    |           | eau_step.jpg // |          | 19692  |
| 📄 off.gif 🖉 🚽      | 322         | ▶ 00:00:00  |           | ge.jpg          |          | 19923  |
| 🖹 normal.gif       | 234         | 00:00:00    |           | MARCHE.GV       |          | 613    |
| 📄 marche.gif 🔷     | 613         | 00:00:00    | · · · ·   | NORMAL          |          | 234    |
| 📄 enabled.gif 🔷 🔪  | 219         | 00:00:00    |           | OFF SIF         |          | 322    |
| 📄 disabled.gif 🔺   | 217         | 00:00:00    |           | STIF            | <b>A</b> | 333    |
| 📄 defaut.gif       | 217         | 00:00:00    |           | WPSP.PNG        |          | 4470   |
| 🗈 wost2.aif        | 24          | 00.99.00    |           | WPSP0.PNG       |          | 3985   |
| í Xflo             | w_)         |             |           | (               | PC       | )      |

### Xflow sur PC

A partir de l'explorateur de fichiers, copier le fichier .gif ou .jpg dans le dossier xflow\root\www\image\

## **Maintenance** Téléchargement d'un logo Analyse du trafic sur une liaison

## Téléchargement d'un logo

Le Logo Schneider Electric présent sur la page de connexion et en haut et à gauche de chaque page peut être remplacé suivant la même procédure que pour le chargement d'images synoptiques.

Remplacer les fichiers \www\img\LOGO.GIF et \www\img\XFLOW2.GIF par des fichiers de votre choix en prenant garde de respecter les mêmes dimensions.

▲ Pour ne pas augmenter le temps de chargement des pages sur le navigateur, les logos ne doivent pas excéder 2 ko.

## Analyse du trafic sur une liaison

Il est possible d'espionner le trafic sur une liaison, à des fins de débug. Tout le trafic est alors enregistré dans un fichier sur le répertoire de sauvegarde. Le fichier s'appelle "Trace.log". Il est ensuite possible de le décharger de l'appareil vers un PC pour l'étudier.

### Pour lancer une trace, procédez comme suit :

- Positionnez-vous sur la page Web de la liaison à espionner
- Modifiez le paramètre "Trace" comme suit :
- □ "Unique" : une fois le fichier plein, la trace s'arrête

□ "En boucle" gestion du fichier Trace en mode "tournant" (une fois le fichier plein, les nouvelles données écrasent les plus anciennes).

Pour arrêter une trace, procéder comme suit :

- Positionnez-vous sur la page Web de la liaison à espionner
- Modifiez le paramètre "Trace" à "Arrêter".

Xflow Chapitre 8

# Supports d'alertes spécifiques Sommaire

| Préambule                                                 | 108        |
|-----------------------------------------------------------|------------|
| Le support d'alerte de type Kerwin SMS                    | 108        |
| Le support d'alerte de type PCTexte                       | <b>108</b> |
| Paramétrage d'un destinataire                             | 108        |
| Paramétrage d'une alarme à transmettre en PCTexte         | 108        |
| Paramétrage d'une variable à transmettre en PCTexte       | 108        |
| Le support d'alerte de type Teleflo                       | 108        |
| Le support d'alerte de type intersite                     | <b>109</b> |
| Principe                                                  | 109        |
| Paramétrage du destinataire                               | 109        |
| Syntaxe d'un message intersite                            | 109        |
| Paramétrage de la procédure                               | 110        |
| Paramétrage de l'alarme qui déclenchera l'appel intersite | 110        |
| Paramétrage du site appelé                                | 111        |
| Le support d'alerte de type fax                           | <b>111</b> |
| Syntaxe d'un fichier fax                                  | 111        |
| Afficher du texte                                         | 112        |
| Afficher un bitmap                                        | 112        |
| Commencer une nouvelle page                               | 112        |
| Fin du fax                                                | 112        |

## Supports d'alertes spécifiques

Préambule

Les supports d'alerte Kerwin SMS, PCTexte, Teleflo

## Préambule

Se reporter au paragraphe "Destinataires d'Alerte" du Chapitre 4 "Configuration", pour les supports d'alerte suivants :

- Beeper
- FAX2C
- Poste Central Kerwin
   FTP
- FTP ■ Mail
- Imprimante série
- GSM SMS
- TAP AGCOM (SMS et pagers)
- TAP 7bitspp (SMS et pagers)
- Serveurs Teletel (pour la France uniquement) (SMS et Pagers).
- On y trouvera également les paramètres communs à tous les destinataires.

## Le support d'alerte de type Kerwin SMS

Permet l'envoi d'alarmes vers Kerwin sous forme de messages SMS.

▲ Le poste local Xflow doit être équipé d'un modem GSM.

▲ Le poste central Kerwin doit être également équipé d'un modem GSM.

| Vessage                 | Message à envoyer. Il est formaté automatiquement par Xflow pour l'envoi sur Kerwin |
|-------------------------|-------------------------------------------------------------------------------------|
| Féléphone               | N° de téléphone du modem GSM côté Kerwin                                            |
| Chaine d'init. du modem | Laisser vide                                                                        |

## Le support d'alerte de type PCTexte

Il est nécessaire de compléter la rubrique "classe" à 3 endroits :

- Destinataire
- Alarme
- Variable

|                         | Paramétrage d'un destinataire                                                                                                    |  |
|-------------------------|----------------------------------------------------------------------------------------------------|--|
| Numéro de téléphone     | Numéro de téléphone du poste central                                                                                                    |  |
| Chaîne d'init. du modem | Ne rien écrire pour une utilisation avec iRIO                                                                                                    |  |
| Classe                  | Ce champ permet au poste central d'identifier le site appelant.<br>Le champ doit comprendre obligatoirement <b>5 caractères</b> , il peut comporter<br>des lettres comme des chiffres                                                                                                    |  |
|                         | Paramétrage d'une alarme à transmettre en PCTexte                                                                                                    |  |
| Classe                  | Renseigner par 2 caractères identifiant l'alarme (pour l'alarme cyclique, saisir 00)                                                                                                    |  |
|                         | Paramétrage d'une variable à transmettre en PCTexte                                                                                                    |  |
| Classe                  | Si l'on souhaite transmettre des valeurs de variables lors d'appels cycliques vers<br>un poste central PCTexte, compléter par :<br><ul> <li>6-XX pour un comptage</li> <li>8-XX pour une variable logique ou analogique<br/>en respectant la cohérence entres variables et alarmes associées (si des alarmes<br/>sont associées à ces variables) suivant l'exemple suivant :</li> <li>Champ CLASSE de la variable : 8-56</li> <li>Champ CLASSE de l'alarme : 56</li> </ul> |  |

▲ Cas particulier pour un Poste Central Telyo : côté Telyo, créer des voies TM ou TC avec 2 caractères, puis positionner le champ Historique à Oui, et enfin choisir un format d'affichage adapté.

## Le support d'alerte de type Teleflo

|                         | Ces types de directions permettent d'envoyer des alarmes vers un Teleflo Alarm<br>ou un Xflow Alarm (matériel et logiciel spécifique Air Liquide). |
|-------------------------|----------------------------------------------------------------------------------------------------|
| Adresse                 | Adresse Modbus du Teleflo/Xflow Alarm                                                                                                    |
| Nom de connexion        | C'est un nom d'utilisateur qui doit se trouver dans la table des utilisateurs du Teleflo/<br>Xflow Alarm                                           |
| Mot de passe            | Mot de passe associé au nom d'utilisateur dans le Teleflo/Xflow Alarm                                                                              |
| Téléphone               | Numéro de téléphone du modem du Teleflo/Xflow Alarm                                                                                                |
| Chaîne d'init. du modem | Chaîne à envoyer au modem avant la numérotation, si nécessaire                                                                                     |
| Classe                  | Sans objet pour ce support                                                                                                    |
|                         |                                                                                                    |
# Supports d'alertes spécifiques

Le support d'alerte de type intersite

### Le support d'alerte de type intersite

Ce support d'alerte permet à 2 Xflow installés sur 2 sites différents de communiquer entre eux pour échanger des états de variables et pour effectuer des télécommandes automatiques d'un site vers l'autre.

### Principe

Sur alarme, Xflow appelle un autre Xflow et peut effectuer :

■ Une télécommande sur une variable du Xflow distant (exemple : si le niveau dépasse  $2,5 \text{ m} \rightarrow \text{démarrage d'une pompe distante}$ )

■ Une recopie de la valeur de la variable au moment de l'alarme (exemple : recopie de la valeur du niveau).

Il convient de respecter les étapes suivantes :

- Paramétrer un destinataire (Xflow distant)
- Paramétrer une procédure dans laquelle on place le destinataire
- Paramétrer l'alarme déclenchant l'appel
- Paramétrer les variables du site distant.

Nous illustrerons l'explication par l'exemple suivant : si le niveau dépasse 2,5 m → démarrage d'une pompe distante et indication de l'événement dans un fichier événement du Xflow distant.

### Paramétrage du destinataire

| Message                 | Message à envoyer au Xflow distant.<br>Ce message doit être inférieur à 160 caractères.<br>La syntaxe des messages est détaillée plus loin dans le document.                      |
|-------------------------|----------------------------------------------------------------------------------------------------|
| Adresse                 | N° Modbus Esclave du Xflow distant<br>(doit correspondre à l'adresse paramétrée dans le Xflow distant dans "configuration<br>avancée/paramétrage système/adresse Modbus esclave") |
| Téléphone               | Numéro de téléphone du Xflow distant                                                                                                    |
| Chaîne d'init. du modem | Chaîne à envoyer au modem avant la numérotation, si nécessaire                                                                                                    |

#### Syntaxe d'un message intersite

■ Début de message : <FT, "nom utilisateur du Xflow distant", "mot de passe utilisateur du Xflow distant"> (par défaut : <FT,TEST,TEST>

- Télécommande d'une variable (écriture) : T# "nom de la variable du Xflow distant"# "valeur à écrire"
- Caractère de séparation entre 2 actions : #
- Transmission de la valeur de la variable ayant déclenché l'alarme :
- "nom de la variable du Xflow distant"#&V
- Fin de message :</FT>

D'autres fonctions sont possibles, nous consulter.

|                                                                 |                              |                                          |                    |             |             |               | r                 | rançais 🚩      |
|-----------------------------------------------------------------|------------------------------|------------------------------------------|--------------------|-------------|-------------|---------------|-------------------|----------------|
| Schneider                                                       | Site : Demo XFLOW<br>Accueil |                                          |                    |             |             |               | 06/11/09 11:22:16 | <u>Quitter</u> |
| Electric                                                        | Poste de relèvement          | Réservations                             | Tableaux de bord   | Synoptiques | Historiques | Périphériques | Configuration     |                |
| ccueil $ ightarrow$ Configuration $ ightarrow$ Destinataires d' | alarmes → Destinataire I     | Pompage → Éd                             | liter              |             |             |               |                   |                |
| iom<br>ype<br>iaison<br>ransmettre sur retour normal            |                              | Pompage<br>InterSites<br>MODEM<br>No     |                    |             |             |               | [modifier]        |                |
| entative(s) d'acquittement                                      |                              | acquittement                             | automatique        |             |             |               |                   |                |
| lessage                                                         |                              | < <u>FT</u> , TEST,<br>TEST>T# <u>Cm</u> | dPompe#1#Niveau#&∨ |             |             |               |                   |                |
| om de connexion                                                 |                              |                                          |                    |             |             |               |                   |                |
| lot de passe                                                    |                              |                                          |                    |             |             |               |                   |                |
| dresse                                                          |                              | 10                                       |                    |             |             |               |                   |                |
| éléphone                                                        |                              | 4525874562                               |                    |             |             |               |                   |                |
| haîne d'init. du modem                                          |                              |                                          |                    |             |             |               |                   |                |
| lasse *                                                         |                              |                                          |                    |             |             |               |                   |                |
| ce champ est facultatif                                         |                              |                                          |                    |             |             |               |                   |                |
|                                                                 |                              |                                          |                    |             |             |               | ſ                 | terminer       |

# Supports d'alertes spécifiques Le support d'alerte de type intersite

|                            | Paramétrage de la procédure                                                                                                    |
|----------------------------|----------------------------------------------------------------------------------------------------|
| Nom                        | Nom de la procédure, 20 caractères maximum                                                                                           |
| Ajout d'un groupe d'appels | Cliquer sur [ajouter un destinataire]                                                                                                |
| Destinataire principal     | Le destinataire correspondant au Xflow distant                                                                                       |
| Premier secours            | Sans objet                                                                                                    |
| Deuxième secours           | Sans objet                                                                                                    |
| Délai max. de basculement  | Temps en secondes au bout duquel, si une alarme n'a pas été envoyée sur<br>un destinataire, elle bascule sur le destinataire suivant |

|                       |                         |                              |                |                     |             |             |               | Fra                               | ançais 🔽   |
|-----------------------|-------------------------|------------------------------|----------------|---------------------|-------------|-------------|---------------|-----------------------------------|------------|
| Schneider<br>Electric |                         | Site : Demo XFLOW<br>Accueil |                |                     |             |             | 06/11/09 1    | 06/11/09 11:26:31   <u>Quitte</u> |            |
|                       |                         | Poste de<br>relèvement       | Réservations   | Tableaux<br>de bord | Synoptiques | Historiques | Périphériques | Config                            | uration    |
| Accueil → Conf        | iguration $\rightarrow$ | Procédures –                 | Procédure Site | eDistant            |             |             |               |                                   | E          |
| Nom                   |                         |                              | Site           | Distant             |             |             |               | [modifier]                        | ]          |
| Statut                |                         |                              | OK             |                     |             |             |               |                                   |            |
| Destinataires atta    | chés à cette            | procédure                    |                |                     |             |             | (ajou         | uter un des                       | stinataire |
| Principal             | Premier sec             | ours                         | Deuxième se    | cours               | Délai (en   | s)          |               |                                   |            |
| Pompage               |                         |                              |                |                     | Aucun       |             | [m            | odifier] [s                       | upprimer   |
| Alarme attachée á     | à cette procéc          | lure                         |                |                     |             |             | [voir         | toutes les                        | alarmes    |
| Aucune                |                         |                              |                |                     |             |             |               |                                   |            |
| verrouiller cette     | procédure]              |                              |                |                     |             |             |               |                                   |            |

### Paramétrage de l'alarme qui déclenchera l'appel intersite

| Nom de l'alarme                                                                       |  |
|---------------------------------------------------------------------------------------|--|
| Commentez par une phrase précise qui renseigne la nature et le contenu de la variable |  |
| Sélectionner Alarmes                                                                  |  |
| Variable                                                                              |  |
| Sélectionner la variable (exemple : niveau)                                           |  |
| Dans le cas de l'exemple : >=                                                         |  |
| Valeur (exemple : 2,5)                                                                |  |
|                                                                                       |  |

|                   |                                 |              |                     |             |             |               | Français 🚩              |
|-------------------|---------------------------------|--------------|---------------------|-------------|-------------|---------------|-------------------------|
| Schneider         | Site : Demo X<br><u>Accueil</u> | KFLOW        |                     |             |             | 06/11/09 11   | :30:47   <u>Quitter</u> |
| <b>G</b> Electric | Poste de<br>relèvement          | Réservations | Tableaux<br>de bord | Synoptiques | Historiques | Périphériques | Configuration           |

### Accueil $\rightarrow$ Configuration $\rightarrow$ Alarmes $\rightarrow$ Alarme CdePompe $\rightarrow$ Éditer

| Nom                          | CdePompe                        | [modifier] |
|------------------------------|---------------------------------|------------|
| Description                  | Commande pompe sur site distant |            |
| Fichier                      | ALARMES                         |            |
| Origine                      | Variable                        |            |
| Référence                    | Meas01                          | [modifier] |
| Procédure                    | SiteDistant                     |            |
| Rapport                      | Aucun                           |            |
| Туре                         | Supérieur à                     |            |
| Seuil                        | 0                               |            |
| Hystérésis                   | 0.0                             |            |
| Tempo d'apparition (sec) *   | 0                               |            |
| Formule à l'apparition *     |                                 |            |
| Tempo de disparition (sec) * | 0                               |            |
| Formule à la disparition *   |                                 |            |
| Alarme d'inhibition *        | aucune                          |            |
| Classe *                     |                                 |            |
| Sévérité *                   | ×                               |            |
| * ce champ est facultatif    |                                 |            |

terminer

### **Supports d'alertes spécifiques** Le support d'alerte de type intersite Le support d'alerte de type fax

|                    | Paramétrage du site appelé                                                                                                    |
|--------------------|----------------------------------------------------------------------------------------------------|
|                    | Variable télécommandée (exemple : commande pompe)                                                                                                   |
| Nom                | Nom de la variable : doit correspondre strictement au nom écrit dans le message<br>du destinataire intersite du Xflow appelant (exemple : CmdPompe) |
| Entrée/Sortie      | Doit être de type Sortie ou Entrée/Sortie                                                                                                    |
|                    | Variable recopiant la variable du site appelant (exemple : niveau réservoir distant)                                                                |
| Nom                | Nom de la variable : doit correspondre strictement au nom écrit dans le message<br>du destinataire intersite du Xflow appelant (exemple : Niveau)   |
| Périphérique       | Virtuel                                                                                                    |
|                    | Liaison modem                                                                                                    |
| Protocole au repos | Cocher Napbus                                                                                                    |

### Le support d'alerte de type fax

| Fichier                 | Chemin complet du fichier contenant la description du fax (cf. Paragraphe sur<br>la syntaxe d'un fichier de description de fax). Le fichier doit être chargé dans<br>le poste local suivant la procédure décrite au chapitre 7 "Maintenance". |
|-------------------------|----------------------------------------------------------------------------------------------------|
| Téléphone               | Numéro de téléphone du fax                                                                                                    |
| Chaîne d'init. du modem | Chaîne d'initialisation éventuelle à envoyer au modem avant la connexion                                                                                                    |

### Syntaxe d'un fichier fax

Pour envoyer des alarmes sur un fax, il faut définir ce que l'on veut mettre dans ce fax. Pour ce faire, il faut écrire un fichier texte, contenant des commandes permettant au driver fax de composer les pages, et le charger dans le répertoire "fax" du poste local.

Un fax peut être composé de plusieurs pages A4. Une page a une définition de 1728 points en largeur et 2272 points en hauteur. La police utilisée par Xflow pour composer du texte est une police non proportionnelle. Chaque caractère a une largeur de 20 points et une hauteur de 26 points.

Il existe 4 types de commandes :

| Т | Afficher du texte           |
|---|-----------------------------|
| В | Afficher un bitmap          |
| Ν | Commencer une nouvelle page |
| E | Fin du fax                  |

#### Afficher du texte

Pour afficher du texte, il faut taper la ligne suivante : T, x, y, a, "texte" Avec :

x = position dans la largeur de la feuille A4 (0 = complètement à gauche)
 y = position dans la hauteur de la feuille A4 (0 = complètement en haut)
 a = attribut du texte

 $\textbf{texte} = \textbf{texte} \ \texttt{a} \ \texttt{insérer}. \ \texttt{Ce} \ \texttt{texte} \ \texttt{peut} \ \texttt{contenir} \ \texttt{des} \ \texttt{méta-champs} \ (\& \ldots).$ 

Les attributs possibles sont :

| Attribut                                 | Valeur (a =) |
|------------------------------------------|--------------|
| Gras                                     | 0x01000000   |
| Double hauteur                           | 0x02000000   |
| Double largeur                           | 0x04000000   |
| Double hauteur<br>Double largeur         | 0x06000000   |
| Gras<br>Double hauteur                   | 0x03000000   |
| Gras<br>Double largeur                   | 0x05000000   |
| Gras<br>Double largeur<br>Double hauteur | 0x07000000   |

Comme pour les messages, un "méta-champ" est une chaîne de caractères commençant par &.

# Supports d'alertes spécifiques

Le support d'alerte de type fax

| Le driver FAX acce                       | epte les méta-champs suivants :                                                                                                    |  |  |  |
|------------------------------------------|----------------------------------------------------------------------------------------------------|--|--|--|
| &D                                       | Date courant                                                                                                    |  |  |  |
| &Т                                       | Heure courante                                                                                                    |  |  |  |
| &F                                       | Numéro de fax. Le premier fax émis porte le numéro 0.<br>Ce compteur s'incrémente à chaque envoi de fax                                                                                                    |  |  |  |
| &P                                       | Page courante                                                                                                    |  |  |  |
| &C                                       | Nom de la liaison utilisée pour envoyer le fax                                                                                                    |  |  |  |
| &S                                       | Nombre total de fax émis                                                                                                    |  |  |  |
| &E                                       | Taux d'erreur en % sur l'envoi des fax                                                                                                    |  |  |  |
| &A<br>(indice, message)                  | Récupère l'alarme dont l'indice est spécifié. O signifie l'alarme<br>active la plus ancienne, 1 signifie l'alarme active suivante si elle<br>existe, Ceci permet d'envoyer plusieurs alarmes par fax.<br>"Message" est le texte écrit dans la page de fax et sa syntaxe est<br>la même que pour un message de mail, fax (cf. "Syntaxe d'un<br>message")                                                                        |  |  |  |
| <b>&amp;V</b><br>(Varnom,<br>VarMessage) | Récupère des informations de la variable Varnom et les affiche<br>en concordance avec les champs VarMessage. Ce champ a la<br>même syntaxe qu'un message d'alarme mais les méta-champs<br>qui le composent sont relatifs à la variable.<br>Les méta-champs possibles sont les suivants :<br>&N Nom de la variable<br>&V Valeur de la variable<br>&U Unité de la variable<br>&W Valeur + unité<br>&C Description de la variable |  |  |  |

### Afficher un bitmap

Pour afficher un bitmap (en bmp niveaux de gris), il faut taper la ligne suivante : **B,x,y,0,"fichier"** 

Avec :

**x** = Position dans la largeur.

**y** = Position dans la hauteur.

**fichier** = Chemin complet du fichier bitmap. Le seul format compréhensible pour le driver est le bmp noir et blanc.

Et ensuite le charger dans le répertoire "fax" (voir chapitre 7 "Maintenance").

#### Commencer une nouvelle page

Pour commencer une nouvelle page, il suffit de taper la commande suivante : N

### Fin du fax

Pour terminer un fax, il faut insérer la commande suivante : E

Sommaire

| Straton en bref                                                  | 114 |
|------------------------------------------------------------------|-----|
| De l'intérêt de Straton dans Xflow                               | 114 |
| Détails                                                          | 114 |
| L'atelier logiciel                                               | 114 |
| La machine virtuelle                                             | 114 |
| L'application Straton                                            | 114 |
| Interface entre Xflow et les variables Straton                   | 114 |
| Limites                                                          | 115 |
| Interfaces Xflow-Straton                                         | 115 |
| Echanges de données                                              | 115 |
| Paramètres Straton dans Xflow                                    | 116 |
| Communications entre l'atelier Straton et Xflow                  | 117 |
| Communication TCP                                                | 117 |
| Communication série                                              | 118 |
| L'application Straton                                            | 119 |
| Principales fonctions dans l'atelier Straton                     | 119 |
| Connexion et déconnexion                                         | 119 |
| Téléchargement de l'application                                  | 119 |
| Visualisation et contrôle de l'application Straton en temps réel | 119 |
| Les limites temps réel                                           | 120 |
| Principe de l'échange des variables Xflow - Straton partagées    | 120 |
| Limite liée au cycle de rafraîchissement de chaque variable      | 120 |
| Limite liée à la puissance CPU                                   | 120 |

Straton en bref

L'option Straton, basée sur des solutions et composants de la société Copalp, dote Xflow de fonctionnalités puissantes sans équivalent dans le domaine de la télégestion : elle permet en effet le développement, la simulation, le test, debug et la documentation d'extensions au logiciel Xflow suivant la norme CEI 61131-3, et ceci sur toutes les plateformes matérielles supportées par Xflow.

### De l'intérêt de Straton dans Xflow

Straton permet aux utilisateurs d'Xflow de développer des applications d'automatisme là où utiliser des variables de calcul n'est plus raisonnable. En effet, les variables virtuelles d'Xflow permettent très facilement de développer et mettre au point des automatismes simples (régulation Chronoproportionnelle, asservissements simples) mais sont limitées dès que les fonctions deviennent un peu complexes (pilotage d'une climatisation avec délestage multicritère) ; par exemple, les formules de calculs sous Xflow ne permettent pas de réaliser facilement des boucles ou des tests conditionnels, et ne permettent pas d'assurer un ordre d'évaluation des formules.

A l'inverse, l'utilisation d'un atelier logiciel professionnel, respectant les standards du marché, permet d'assurer un haut niveau de qualité , maintenabilité et évolutivité, tout en offrant des fonctions évoluées : éditeur graphique, simulateur, debugger, documentation automatique des applications, et portabilité d'une application Xflow à l'autre.

Straton donne également à Xflow une ouverture qui dépasse de loin le cadre de l'automatisme. Un des cinq langages supportés, le ST (Structure Text), est proche du Pascal et permet d'enrichir Xflow de nouvelles fonctions.

### Détails

On distingue trois composants dans l'offre Straton intégrée à Xflow :

- L'atelier logiciel, ou workbench
- Le noyau Straton, ou machine virtuelle
- L'application Straton.

### L'atelier logiciel

Il s'agit de l'environnement de développement sur PC (Windows NT, 2000 ou XP) qui permet de développer des applications Straton dans un des 5 langages définis par la norme CEI 61131-3 :

- SFC : Sequential Function Chart (Grafcet)
- FBD : Function Block Diagram
- LD : Ladder Diagram (Diagramme à contact)
- ST : Structured Text
- IL (Instruction List) : éditeur texte.

Cet environnement comprend :

- Un éditeur graphique pour chacun des langages
- Les compilateurs qui permettent de générer du pseudo-code
- Un simulateur qui permet de tester l'application avant de la télécharger sur la cible
- Un debugger qui permet la mise au point de l'application une fois qu'elle est téléchargée et exécutée par la machine virtuelle de la cible Phenix Xflow

(il permet en particulier d'exécuter l'application en mode cycle à cycle ou encore de modifier le temps de cycle de l'application)

■ La visualisation et la modification des variables Xflow en temps réel quand l'atelier est connecté à un Xflow/Straton

Un générateur automatique de documentation pour l'application.

### La machine virtuelle

C'est le composant logiciel intégré à Xflow qui permet :

- D'exécuter le pseudo-code d'une application Straton
- De communiquer avec l'atelier Straton

D'effectuer le lien entre les variables Xflow et les variables définies dans l'atelier logiciel.

### L'application Straton

C'est l'application développée dans un des 5 langages de l'IEC qui est compilée dans l'atelier de développement puis téléchargée sur Xflow. On obtient alors un fichier contenant le pseudo-code correspondant à l'application : "myappli.cod" ; ce fichier contient la description des variables Xflow utilisée dans l'application et les instructions qui seront exécutées par la machine virtuelle.

#### Interface entre Xflow et les variables Straton

■ La machine virtuelle Straton et Xflow s'échangent des informations exclusivement par le biais de leurs variables respectives, reconnues par leur nom. Xflow assure de plus la création automatique de nouvelles variables quand elles n'existent pas au lancement d'une application Straton, et les variables Straton sont repérées dans Xflow par le pictogramme .

### **Mise en œuvre de Straton** Straton en bref Interfaces Xflow-Straton

### Limites

Straton ne transforme pas Xflow en automate. Xflow assure plus de fonctions que la simple acquisition d'entrées/sorties et l'exécution d'un programme sur ces entrées/sorties : gestion native de nombreux protocoles, historisation, alarmes et astreinte, présentation Web, accès distant.

Cette multiplicité de fonctions a conduit à des choix d'implémentation ne favorisant pas spécifiquement le cycle d'acquisition, et ne synchronisant pas le cycle d'acquisition des variables par Xflow avec le cycle de traitement de la machine virtuelle Straton, ce qui limite en pratique le type d'applications développées sous Straton pour Xflow à du temps réel mou conditionné par le temps de cycle Xflow.

### **Interfaces Xflow-Straton**

### Echanges de données

Les deux applications Xflow et machine virtuelle Straton échangent leurs données exclusivement par le biais de leurs variables respectives.

Pour qu'une variable Xflow soit accessible par Straton, il faut dans l'atelier Straton : Lui donner le même nom que dans la configuration Xflow

- Lui associer un profil de variable Xflow
- Préciser que le nom de la variable Straton doit être embarqué (avec éventuellement ses propriétés) avec l'application Straton dans Xflow lors du téléchargement.

| Eile Edit View Build                | em - Variables<br>Tools Window | u Help              |               |              |                                                |
|-------------------------------------|--------------------------------|---------------------|---------------|--------------|------------------------------------------------|
|                                     | 😳   🖪 🔲                        | 🎒   X 🖻 🖻 🗙 🌒       | o e 🐹         |              |                                                |
|                                     | = Name<br>Global varia         | Properties<br>ables | Туре          | Dim. Attrib. | Init val                                       |
|                                     | BRun<br>b1<br>หว               | Variable Properties | (TEMP)        |              | X                                              |
| Variables                           | b3<br>b4                       | 🔊 Publishing 🚽 -    |               |              | Le nom de la variable<br>sera embarqué dans le |
| Hit Space bar to                    | iCount<br>b5                   | Embed symbol        |               |              | code envoyé à Xflow                            |
| activate/disable<br>grid input mode | b6<br>b7                       | Numerical tag       | 1             |              |                                                |
| Llear's Quide                       | VARTEST<br>b8<br>TEMP          | XFLOW_1 (*Profil    | Spécifique XF | ELOW*)       | •                                              |
| Languages                           | tPerio<br>tPerioTime           |                     | Ī             |              |                                                |
|                                     | ChargeCP<br>RETAIN va          |                     | <u> </u>      |              | La variable appartient                         |
|                                     | Pmain<br>PChild                | Name                | Value         | Description  | Xflow (XFLOW_1)                                |
|                                     |                                |                     |               |              |                                                |
|                                     |                                |                     |               |              |                                                |
|                                     |                                |                     |               |              |                                                |
|                                     |                                |                     |               |              |                                                |
|                                     |                                |                     |               | OK           | Cancel Help                                    |

### **Mise en œuvre de Straton** Interfaces Xflow-Straton

Dans Xflow, les variables Straton doivent être définies dans la table des variables avant le chargement de l'application.

Xflow est capable de reconnaître les variables Straton qui se trouvent dans le fichier application \*.cod. Lors du chargement de l'application dans Xflow, les variables de l'application Straton sont **automatiquement créées** par Xflow dans sa table des variables. Les variables sont créées avec le même nom et les mêmes **propriétés** que les variables de l'application. De plus, les variables sont marquées avec le statut Straton (pictogramme ) et avec la description "Straton Variable automatically created". Si aucune application n'est chargée, toutes les variables Straton seront **démarquées** mais elles ne seront pas **supprimées** de la table des variables.

Valeur

### Schneider

# Statut E/S Variable Description

Accueil → Configuration → Variables

|      |   | -        |           |                                        |         |
|------|---|----------|-----------|----------------------------------------|---------|
| 0 🗖  |   | <b>k</b> | CHARGECPU | STRATON Variable automatically created | 67.00   |
| 1    | 3 |          | TPERIO    | STRATON Variable automatically created | 100     |
| 2 🗖  | 3 | 除        | <u>88</u> | STRATON Variable automatically created | 0       |
| з 🗖  | 2 | 除        | <u>B7</u> | STRATON Variable automatically created | 0       |
| 4 🗖  | 3 | ₩        | <u>B6</u> | STRATON Variable automatically created | 1       |
| 5 🗖  | 3 | 除        | <u>B5</u> | STRATON Variable automatically created | 0       |
| 6 🗖  | 8 | <b>k</b> | ICOUNT    | STRATON Variable automatically created | 6901907 |
| 7 🗖  |   | ₿        | <u>B4</u> | STRATON Variable automatically created | 0       |
| 8 🗖  | 8 | 除        | <u>B3</u> | STRATON Variable automatically created | 0       |
| 9 🔲  | 8 | 除        | <u>B2</u> | STRATON Variable automatically created | 0       |
| 10 🗖 | 3 | 除        | <u>B1</u> | STRATON Variable automatically created | 0       |
| 11 🗖 | 3 | 除        | BRUN      | STRATON Variable automatically created | 1       |
|      |   |          |           |                                        |         |

- cocher les variables et sélectionner une action - - OK

### [ajouter une variable]

Site : xflow

Remarque : la création de profils spécifiques revient exclusivement à Schneider Electric puisqu'elle nécessite, en parallèle de la création du profil dans l'atelier Straton à l'aide du gestionnaire de librairies Straton (Library Manager), un développement dans la cible pour prendre en compte ce nouveau profil de variables.

Un seul profil spécifique Schneider Electric Xflow a été créé (Xflow\_1). Il ne contient aucune propriété particulière. Il doit être rendu visible à l'atelier Straton (en le créant et en l'exportant dans l'atelier depuis l'utilitaire de gestion des librairies Straton).

▲ Le profil spécifique Schneider Electric n'est pas présent par défaut à l'installation de l'atelier logiciel Straton sur le PC.

### Paramètres Straton dans Xflow

Les paramètres d'exploitation d'une application Straton sont définis dans la table System d'Xflow, accessible via Kervisu ou depuis un navigateur.

Ces paramètres permettent de :

■ Définir le type de communication entre l'atelier Straton (PC) et Xflow (TCP/IP ou Série)

- Préciser un numéro de port pour le cas des communications TCP/IP
- Donner le nom de l'application Straton à lancer au démarrage de Xflow
- Indiquer le type de démarrage à effectuer.

Dans Xflow, les paramètres destinés à Straton sont donnés par des lignes supplémentaires dans la table System.

Si des paramètres ne sont pas présents dans la table System, des valeurs par défaut leur sont attribuées.

Le tableau suivant indique les lignes à ajouter à la table System pour chaque paramètre et la valeur par défaut prise par ledit paramètre s'il n'est pas présent dans la table.

Interfaces Xflow-Straton

| Paramètre                                      | Colonne "Name"<br>dans System | Colonne "Value"<br>dans System                 | Valeur par défaut<br>si pas dans System |
|------------------------------------------------|-------------------------------|------------------------------------------------|-----------------------------------------|
| Type de communication                          | T5_COMM                       | TCP/SERIAL                                     | "SERIAL"                                |
| N° du port TCP (comm TCP)                      | T5_TCP_PORT                   | Valeur numérique                               | 1100                                    |
| Nom de l'appli Straton à lancer                | T5_APPLI                      | Nom du fichier appli (sans extension)          | "T5"                                    |
| Type de lancement <sup>(1)</sup>               | T5_START                      | COLD/HOT/WARM                                  | "WARM"                                  |
| Cycle machine Virtuelle Straton <sup>(2)</sup> | T5_CYCLE                      | Valeur numérique en ms<br>(entre 10 et 100000) | 100 ms                                  |

(1) Remarque sur le type de lancement de l'application :

COLD : démarrage sur base de données et toutes les variables initialisées

WARM : démarrage avec base de données initialisées mais avec rechargement des variables sauvegardées (Retain)

HOT : démarrage sur base de données courante et variables sauvegardées.

(2) Ce temps de cycle représente la période d'appel de la tâche machine virtuelle Straton. Cette valeur est à adapter en fonction

de la configuration Xflow et de l'application Straton. Une valeur trop faible peut provoquer un mauvais fonctionnement de l'ensemble.

### Paramétrage de la variable T5\_APPLI de la table System (interface Kervisu)

| N° | NAME            | VALUE           | ACCESS  |
|----|-----------------|-----------------|---------|
| 0  | IP_ADDRESS      | 172.16.1.250    | Level 0 |
| 1  | IP_MASK         | 255.255.255.255 | Level 0 |
| 2  | IP_GATEWAY      | 255.255.255.255 | Level 0 |
| 3  | DEF_CALL_FILTER | 1               | Level 0 |
| 4  | T5_COMM         | SERIAL          | Level 0 |
| 5  | T5_TCP_PORT     |                 | Level 0 |
| 6  | T5_APPLI        | straton         | Level 0 |
| 7  | T5_CYCLE        | 100             | Level 0 |

### Paramétrage de la variable T5\_APPLI de la table System (interface Web)

Site : xflow Celectric Accueil → Configuration→ Avancé→ Base de données→ Table SYSTEM

|   | ID | NAME            | VALUE           | ACCESS   |
|---|----|-----------------|-----------------|----------|
| 0 | Ť  | IP ADDRESS      | 172.16.1.250    | Niveau 0 |
| 1 | Ť  | IP MASK         | 255.255.255.255 | Niveau 0 |
| 2 | Ť  | IP GATEWAY      | 255.255.255.255 | Niveau 0 |
| 3 | Ť  | DEF CALL FILTER | 1               | Niveau 0 |
| 4 | Ť  | T5 COMM         | SERIAL          | Niveau 0 |
| 5 | ŵ  | T5 TCP PORT     |                 | Niveau 0 |
| 6 | Ť  | TS APPLI        | straton         | Niveau O |
| 7 | Ť  | T5 CYCLE        | 100             | Niveau O |

### **Communications entre l'atelier Straton et Xflow**

L'atelier Straton permet de se connecter en temps réel à Xflow, en local ou à distance, pour effectuer les actions suivantes :

- Télécharger et exécuter directement l'application dans Xflow
- Tester rapidement l'application dans Xflow
- Visualiser l'évolution de l'application en temps réel dans Xflow
- Modifier les paramètres de l'application en temps réel.

La communication entre Xflow et Straton peut donc se faire en local (TCP ou série) et à distance (TCP).

Le paramétrage de liaison entre Xflow et l'atelier Straton se fait par l'intermédiaire de la table system de Xflow. La variable T5\_COMM de la table system indique le mode communication à utiliser. Par défaut, la communication se fait en série.

**Important :** Xflow doit être redémarré afin que les paramètres de communication soient pris en compte.

Sur une même liaison TCP, il est possible d'être connecté en Web et avec l'atelier Straton.

#### Communication TCP

💌 🛃 🛛 Default

ÖK

Cancel

Help

•

▼ 172.0.16.4:1100

La variable T5 COMM de la table system a pour valeur TCP.

De plus, il faut renseigner le port TCP à utiliser avec la variable **T5\_TCP\_PORT** (par défaut 1100).

Xflow est automatiquement en écoute de protocole Straton sur ce port TCP. Il n'y a pas besoin de paramétrer la table de liaison.

| NAME            | VALUE             |  |
|-----------------|-------------------|--|
| IP ADDRESS      | <u>172.0.16.4</u> |  |
| DEF CALL FILTER | <u>1</u>          |  |
| T5 APPLI        | <u>pxsfcdem</u>   |  |
| T5 CYCLE        | <u>10</u>         |  |
| T5 COMM         | TCP               |  |
| T5 TCP PORT     | <u>1100</u>       |  |
| TP MASK         | 255,255,0,0       |  |

Configuration d'une liaison TCP depuis l'atelier Straton

-

172.0.16.4

1100

### Configuration correspondante dans la table System Xflow

STRATON - PxSFCdem

🕺 🚔 😚 T5 Runtime

nmunication Setting

Ethernet TCP/II

Port number

IP adress:

C Serial link PC port:

> <u>B</u>audrate <u>P</u>arity: Stop bits:

Eile View Build Tools Windows Help

# Mise en œuvre de Straton

Interfaces Xflow-Straton

### Communication série

La variable T5\_COMM de la table système dans Xflow a pour valeur SERIAL (c'est la valeur par défaut).

Côté Xflow, il faut mettre la liaison choisie pour la communication avec l'atelier Straton en détection automatique du protocole Straton.

Contrairement aux protocoles PPP, Napbus ou Videotex, la page Web de la liaison ne propose pas de case à cocher pour le protocole Straton.

Pour autoriser le protocole Straton sur la liaison, il faut passer par la configuration avancée  $\rightarrow$  Base de données  $\rightarrow$  Table RESOURCES, champ LISTEN et ajouter 32 à la valeur déjà présente dans ce champ (Ex. : si la valeur pour le champ LISTEN de la liaison à raccorder à l'atelier Straton vaut 3 (PPP et Napbus déjà en écoute), il faut y écrire 35.

Côté PC Atelier Straton, choisir la liaison de type série "Serial link"

| STRATON - No project                                                                                                    | Communication Settings                                                                                             |
|----------------------------------------------------------------------------------------------------|----------------------------------------------------------------------------------------------------|
| File       Yiew       Build       Tools       Windows       Help         Image: State of the state of the state | C Ethernet TCP/IP     OK       IP adress:     Cancel       Port number:     Help                                   |
| <ul> <li>Choisir la vitesse conformement<br/>au paramétrage de la vitesse au repos<br/>dans la liaison Xflow.</li> <li>Si le choix 115200 n'apparaît pas dans<br/>la liste, il est possible de taper 115200</li> <li>directement dans la fenêtre principale</li> <li>Choisir Parity = None</li> <li>Choisir Stop bits = 1</li> </ul>                                                                                                    | Image: Serial link       P⊆ port:     COM1       Baudrate:     19200       Parity:     None       Stgp bits:     1 |

### Remarque :

Sur une liaison de type série, il est impossible d'avoir simultanément une session Straton et une session Web ou Napbus dans Xflow.

Lors de l'arrêt de la communication avec l'atelier Straton, la liaison n'est pas libérée automatiquement.

Cette liaison redevient disponible pour la détection automatique d'un autre protocole (PPP ou Napbus) après 5 minutes sans réception de trames Straton.

í

# Mise en œuvre de Straton

Interfaces Xflow-Straton

### L'application Straton

Une application STRATON dans Xflow se présente sous la forme d'un fichier \*.cod, compilé dans l'atelier de développement, qui est ensuite téléchargé soit directement par l'atelier soit depuis Kervisu.

Lorsqu'un fichier \*.cod est téléchargé depuis l'atelier de développement, la table System d'Xflow est automatiquement mise à jour ; si le fichier \*.cod est envoyé par Kervisu, il faut mettre ensuite à jour la table System en renseignant le nom de l'application (variable T5\_APPLI) puis provoquer un reset d'Xflow. Le nom du fichier, hors extension, ne doit pas comporter plus de 8 caractères.

Sous Phénix, les fichiers \*.cod sont situés dans la mémoire sauvegardée, disque \sramdisk, dans le même espace que celui réservé à la configuration et aux historiques.

### Principales fonctions dans l'atelier Straton

Connexion et déconnexion

|                 | STRATON - PXSFCDEM                            | _ 🗆 🗙 |
|-----------------|-----------------------------------------------|-------|
| Straton à Xflow | Fichier Affichage Générer Outils Fenêtre Aide |       |
|                 | 🗝 🗈 😅 🖳 🔲 Fenêtre principale 💽 🔐 Default      | -     |
| ·               | 🕺 🚔 හිත් T5 Runtime 💌 COM1:19200,N,8,1 💌      |       |

### Téléchargement de l'application

| Téléshanan          | STRATON - PXSFCDEM                            |          |
|---------------------|-----------------------------------------------|----------|
| l'application * cod | Fichier Affichage Générer Outils Fenêtre Aide |          |
| dans le disque      | 🗝 🗈 😅 📭 🔲 Fenêtre principale 🔽 🛃 Defau        | lt 🔽     |
| de Xflow            | 🜭 🔊 🖆 🚳 MARCHE 🔍 🖓 🁬 🚅 💷 🛛 15                 | <b>1</b> |

### Visualisation et contrôle de l'application Straton en temps réel

| Durrée du dernier cycle de l'application (ms)       Nom       Valeur       Propiétés       Type       Di., A., Va., Repère       De •         Variables globales       BRun       TRUE       XFLOW_1 < syb>       BOOL       ac         b1       FALSE       XFLOW_1 < syb>       BOOL       se         b2       FALSE       XFLOW_1 < syb>       BOOL       se         b3       TRUE       XFLOW_1 < syb>       BOOL       se         b4       FALSE       XFLOW_1 < syb>       BOOL       se         b5       FALSE       XFLOW_1 < syb>       BOOL       se         b6       FALSE       XFLOW_1 < syb>       BOOL       se         b6       FALSE       XFLOW_1 < syb>       BOOL       se         b7       FALSE       XFLOW_1 < syb>       BOOL       se         b8       FALSE       XFLOW_1 < syb>       BOOL       el 'application rafraîchies en temps réel       co         b8       FALSE       XFLOW_1 < syb>       DINT       TIME       TIME       en temps réel       co         b8       FALSE       XFLOW_1 < syb>       DINT       TIME       chargeCPU       41       XFLOW_1 < syb>       DINT         Variables RETAIN                                                                                                    | Arrêt/redémarrage de<br>l'application | STRATO<br>Fichier Affice<br>STRATON - F<br>Fichies Editors A                                                                                       | Affichage                                                                                              | DEM<br>rer Outils Fenêtre<br>Fenêtre mincipale<br>Conce (1) ## #<br>I-Varmbine<br>Senêtrer Outils Fen                                                                                                    | Aide<br>Aide<br>Aide | Default                                      | ء<br>ا<br>پ<br>ا | ×<br>•                     |
|----------------------------------------------------------------------------------------------------|---------------------------------------|----------------------------------------------------------------------------------------------------|----------------------------------------------------------------------------------------------------|----------------------------------------------------------------------------------------------------|----------------------------------------------------------------------------------------------------|----------------------------------------------|------------------|----------------------------|
| Image: Control of the system of the system of the syste | Durée du dernier                      | Nom                                                                                                    | X In R<br>Valeur                                                                                       | × ● ⊇ ≃ [<br>Propiétés                                                                                                    | Туре                                                                                                    | Di A Va                                      | Repère           | De_                        |
| PChild                                                                                                    | ( <u>(IIIS)</u>                       | BRun<br>b1<br>b2<br>b3<br>b4<br>iCount<br>b5<br>b6<br>b7<br>b8<br>tPerio<br>tPerio<br>tPerioTime<br>ChargeCPU<br>Variables RETA<br>Pmain<br>PChild | TRUE<br>FALSE<br>FALSE<br>FALSE<br>6979637<br>FALSE<br>FALSE<br>FALSE<br>FALSE<br>100<br>t#100ms<br>41 | XFLOW_1 <syb><br/>XFLOW_1 <syb><br/>XFLOW_1 <syb><br/>XFLOW_1 <syb><br/>XFLOW_1 <syb><br/>XFLOW_1 <syb><br/>XFLOW_1 <syb><br/>XFLOW_1 <syb><br/>XFLOW_1 <syb><br/>XFLOW_1 <syb><br/>XFLOW_1 <syb><br/>XFLOW_1 <syb></syb></syb></syb></syb></syb></syb></syb></syb></syb></syb></syb></syb> | BOOL<br>BOOL<br>BOOL<br>DINT<br>BOOL<br>BOOL<br>BOOL<br>BOOL<br>DINT<br>TIME<br>DINT                                                                                                    | Variable<br>de l'app<br>rafraîchi<br>en temp | es<br>s réel     | aC<br>Se<br>Se<br>Se<br>CO |

Interfaces Xflow-Straton

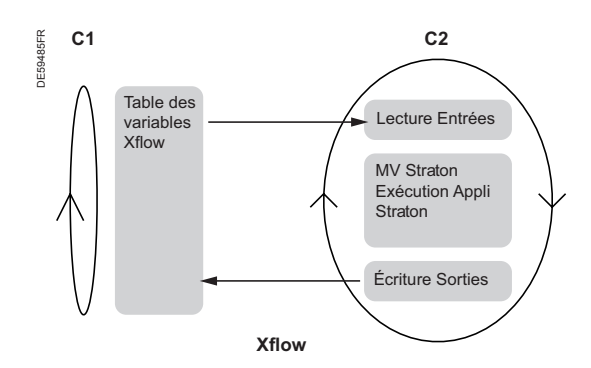

### Les limites temps réel

### Principe de l'échange des variables Xflow-Straton partagées MV Straton : Machine Virtuelle Straton

C1 : cycle de rafraîchissement des variables Xflow

C1 dépend de la configuration ; en fait chaque variable a son cycle propre.

Sur une configuration avec une seule carte E/S RIO, le temps de cycle est de 50 ms au mieux.

Toutes les 50 ms, une variable (ou un groupe de variables) est sélectionnée pour être rafraîchie. La sélection de la variable à rafraîchir se fait suivant l'ordre de priorité suivant :

- Les demandes d'écriture
- Les variables dont la période d'acquisition est définie par la configuration

Parmi les variables à rafraîchir "au plus vite" (champ "période d'acquisition" laissé à 0), le module variable sélectionne celle dont la date de dernière acquisition est la plus ancienne.

### C2 : cycle Straton

Un cycle Straton :

Récupération des valeurs des variables en Entrée de l'application Straton : lecture de la valeur de la variable correspondante dans la base de données Xflow et recopie de cette valeur dans la base de données Straton

■ Exécution du pseudo-code de l'application Straton : pour un Grafcet par exemple : exécution des étapes, jusqu'à tomber sur une transition inactive.

Mise à jour des variables en Sortie : lecture des valeurs des variables Sortie dans la base de données Straton (elles ont éventuellement été modifiées par le code de l'application Straton) et recopie dans les valeurs des variables Xflow correspondantes (dans la base de données Xflow).

### Limite liée au cycle de rafraîchissement de chaque variable

Si le cycle C2 de la machine Straton (imposée par l'application Straton téléchargée) est inférieur au cycle de rafraîchissement des variables Xflow utilisées :

 Les valeurs des entrées données à Straton avant l'exécution du cycle n'auront pas forcément été physiquement réactualisées depuis l'exécution du dernier cycle
 Si des sorties Xflow sont modifiées à chaque cycle Straton, le module variable

ne pourra satisfaire que les demandes d'écriture (prioritaires sur les lectures). Ainsi le rafraîchissement des entrées sera perturbé.

### Limite liée à la puissance CPU

Le temps de cycle est imposé par l'application Straton.

Ce temps de cycle correspond à la période d'appel de la tâche contenant la machine virtuelle Straton. Si le temps nécessaire à l'exécution du code de l'application devient supérieur à ce temps de cycle, Straton termine tout de même son cycle, mais le cycle suivant s'enchaînera immédiatement.

Dans cette situation, on comprend aisément que la CPU n'ait plus de temps disponible pour le reste de l'application. On atteint la charge maximale du processeur.

En fait, l'OS de Phenix permet tout de même l'exécution des autres tâches, l'application n'est donc pas bloquée (les communications continuent de fonctionner ...); par contre, le fonctionnement global de l'application peut être ralenti (rafraîchissement des variables ...).

Une protection est prévue pour garantir un fonctionnement correct de Xflow quelle que soit l'application Xflow exécutée. En fait, quel que soit le temps de cycle demandé par l'application Straton, Xflow impose au minimum un cycle de 100 ms par défaut.

Dans certains cas, ce temps minimum peut être beaucoup trop grand. C'est pourquoi ce temps minimum est paramétrable dans la table "System" (cf. ligne T5\_CYCLE).

On peut le descendre à 10 ms, voire moins, si l'on veut privilégier le cycle Straton, mais attention à bien valider l'application Xflow dans son ensemble (vérifier le bon rafraîchissement des variables et contrôler la charge CPU (variable Système).

Xflow

Xflow

Schneider Electric Industries SAS Schneider Electric Telecontrol 839 Chemin des Batterses Z.I. Ouest 01700 St Maurice de Beynost Tél. : +33 (0)4 78 55 13 13 Fax : +33 (0)4 78 55 50 00 http://www.schneider-electric.com E-mail: telecontrol@schneider-electric.com

NT00267-FR-01

En raison de l'évolution des normes et du matériel, les caractéristiques indiquées par les textes et les images de ce document ne nous engagent qu'après confirmation par nos services.

Ce document a été imprimé sur du papier écologique

Publication : Schneider Electric Industries SAS Réalisation : Graphème Impression : Made in France